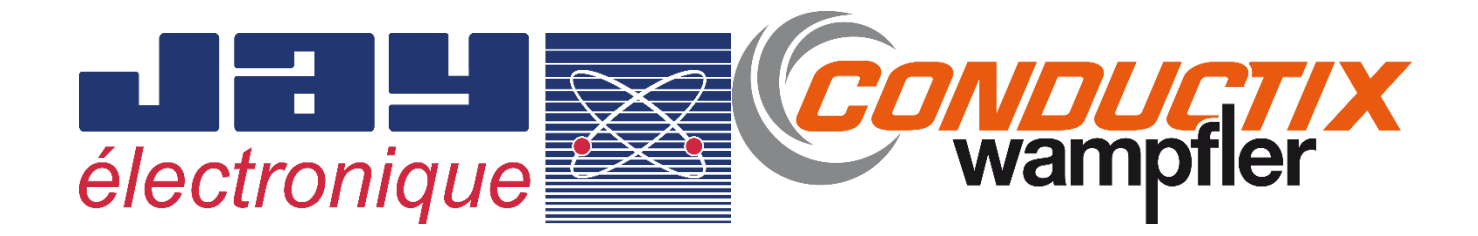

## Installation and user technical manual 🚯

Translated from FRA original version (351260I-FR)

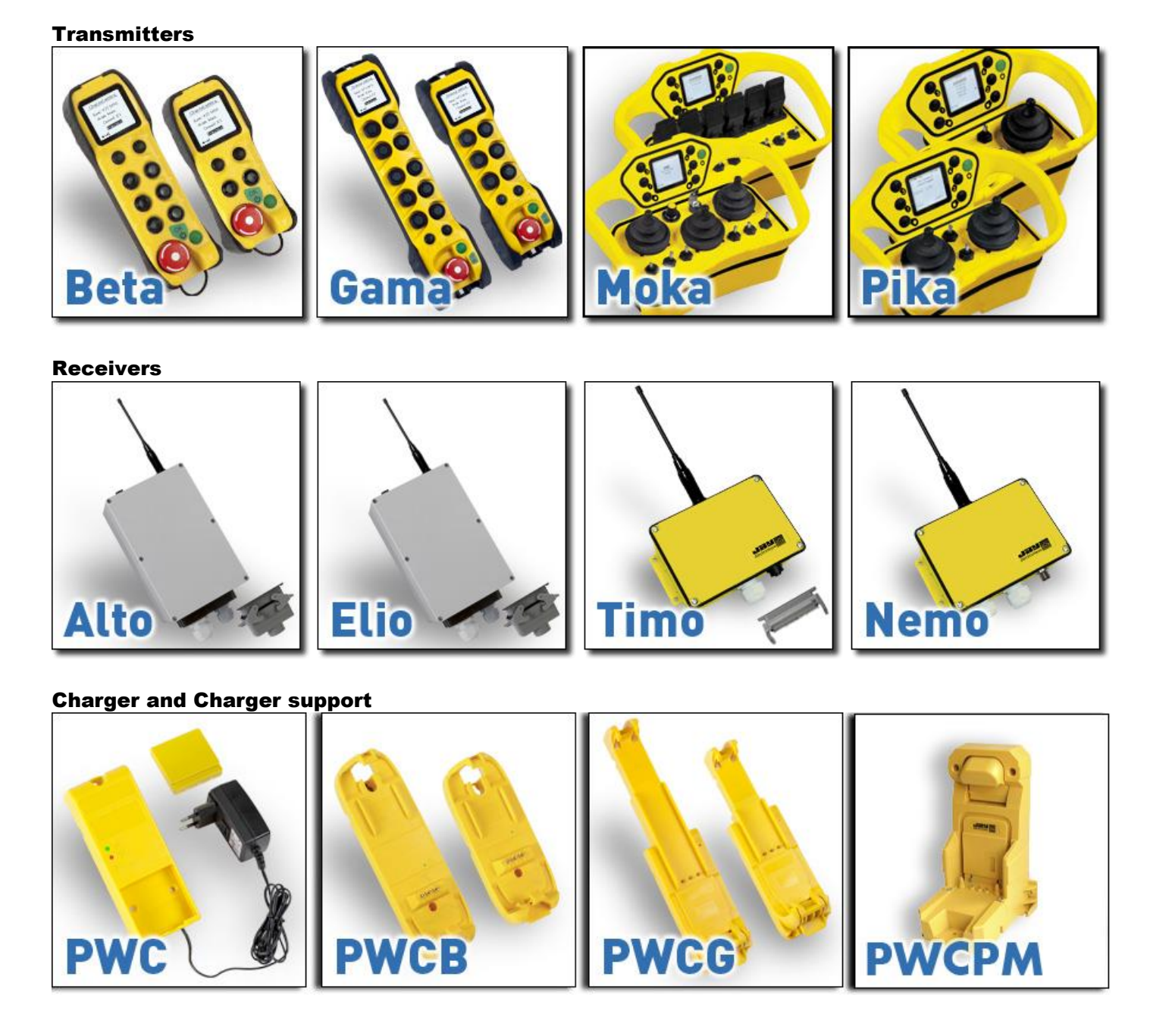

# **TABLE OF CONTENTS**

### Chapters

| 3 1 Emergency stop function                                | 10       |
|------------------------------------------------------------|----------|
| 3.2 Safety function stop:                                  | 10       |
| 3.3 Life signal:                                           | 11       |
| 3.4 Safety function information:                           | 12       |
| Transmitter                                                | 13       |
| 4.1 General view of transmitters                           | 13       |
| 4.1.1 Gama transmitters                                    |          |
| 4.1.2 Beta transmitters                                    |          |
| 4.1.4 Moka transmitters                                    |          |
| 4.2 Instructions before use                                | 17       |
| 4.3 Using the screen and navigating in the menus           | 17       |
| 4.3.1 Information displayed by transmitter screen          |          |
| 4.3.2 Screen user interface                                |          |
| 4.4 Commissioning the transmitter                          |          |
| 4.5 « Association » function (association with a Receiver) | 20       |
| 4.5.1 Searching for Receiver                               |          |
| 4 6 Using the radio control system                         | 23       |
| 4 6 1 Starting up the radio control system                 | 23       |
| 4.6.2 Stopping the transmitter                             |          |
| 4.6.3 Function selector                                    |          |
| 4.7 Predefined alert messages                              |          |
| 4.8 Configuration menu                                     |          |
| 4.8.1 Accessing the configuration menu                     |          |
| 4.8.3 « Identification » menu                              |          |
| 4.8.3.1 Identity codes                                     |          |
| 4.8.3.2 Serial numbers                                     |          |
| 4.8.3.4 Software version of the Transmitter                |          |
| 4.8.3.5 Hardware                                           |          |
| 4.8.5 « Display » menu                                     |          |
| 4.8.5.1 Contrast                                           |          |
| 4.8.5.2 Backlighting                                       |          |
| 4.8.6.1 Standby                                            |          |
| 4.8.6.2 Dead man                                           |          |
| 4.8.6.3 Inclinometer                                       |          |
| 4.0.7 « Naulo » menu                                       |          |
| 4.8.7.2 Setting the radio channel                          |          |
| 4.8.7.3 List of available radio frequencies                |          |
| 4.8.7.5 Pitch&Catch 2.0                                    | 40<br>40 |
| 4.8.7.6 Tandem                                             |          |
| 4.0.0 7 est                                                |          |
| 4.9 Transmitter automatic stop functions                   |          |
| 4.9.1 Standby mode                                         |          |
| 4.9.2 "Deadman"                                            |          |
| 4.10 Default configuration of transmitter                  | 42       |
| Charger and Support chargers                               |          |
|                                                            | -        |

| 5.3 Transmitter battery: charge level                                                        | 43        |
|----------------------------------------------------------------------------------------------|-----------|
| 5.4 General view of charger and support chargers                                             | 44        |
| 5.5 Information on battery charge                                                            | 45        |
| 5.6 Indicator light on charger and support chargers                                          | 45        |
| 5.7 Supply of chargers and support chargers                                                  | 46        |
| 5.7.1 Power supply by voltage adapter                                                        | 46        |
| 5.7.2 Power supply by vertage deepter                                                        | 46        |
| 5.8 Options on chargers                                                                      | /7        |
| 5.9.1 Conserved models: DWCR021 DWCR061 DWCC061 DWCC0022 DWCR062 DWCR061                     |           |
| 5.8.1 Concerned models: PWCB021, PWCB061, PWCG061, PWCG101, PWCB022, PWCB062, PWCPI/I01      | 47<br>18  |
| 5.8.3 Example of wiring for use of the "all ontions" load carrier on a vehicle.              | 40<br>48  |
| 5.8.4 Mounting charger bracket PWCB021, PWCB061, PWCG061, PWCG101, PWCB022, PWCB062, PWCPM01 | 49        |
| 5.8.4.1 Attaching the support charger                                                        |           |
| 5.8.5 Load and work support for PIKA or MOKA Manipulators: PWCPM01                           | 51        |
| 5.8.5.1 Technical data                                                                       | 51        |
| 5.8.5.2 Attaching the load support                                                           | 51        |
| 6Receiver                                                                                    | 52        |
| 6 1 General view of Receivers                                                                | 52        |
|                                                                                              |           |
| 0.1.1 Ello Receiver                                                                          | 52        |
| 0.1.1.1 wire terminal strips for Ello Receiver                                               | 53<br>54  |
| 6.1.2.1. Wiring terminal string of Alto Receiver                                             | 04<br>55  |
| 6.1.2.2 Board with 12 control relay outputs                                                  | 55        |
| 6.1.2.3 Board with 12 On/Off inputs + 2 analogue inputs                                      | 56        |
| 6.1.2.4 Board with 6 analogue outputs + 1 BYPASS output                                      | 56        |
| 6.1.3 Timo Receiver                                                                          | 57        |
| 6.1.3.1 Wiring terminal blocks of Timo Receiver                                              |           |
| 6.1.3.3 CANopen link configuration : Addressing                                              |           |
| 6.1.3.4 CANopen link configuration: data rate                                                | 60        |
| 6.1.4 Receiver Nemo                                                                          | 61        |
| 6.1.4.1 Wiring terminal blocks of Nemo Receiver                                              | 62        |
| 6.1.4.2 End line configuration panel for CANopen and RS485 links                             | 64        |
| 6.1.4.3 Addressing configuration of CANOPER, MODBUS, PROFIBUS- and POWERLINK                 | 64        |
| 6.1.4.5 End line configuration panel for options: DEVICENET or PROFIBUS-CCLINK               | 65        |
| 6.1.4.6 Use of safety relay RSF3                                                             | 66        |
| 6.1.4.7 Meanings of LEDs                                                                     | 67        |
| 6.2 SIM card                                                                                 | 71        |
| 6.3 USB connection                                                                           | 12        |
| 6.4 Receiver indicator light functions and messages                                          | 12        |
| 7 Options and special functions                                                              | 73        |
| 7.1 « Start-up by infrared validation » function                                             | 73        |
| 7.1.1 Examples of PWT20 IR modules positioning                                               |           |
| 7 2 Cable link between Transmitter / Receiver                                                | 75        |
| 7 3 "Master – Master synchronised command" function                                          | 75        |
|                                                                                              | 70        |
| 7.3.1 Operating principle                                                                    | / /<br>78 |
| 7.3.3 Change to operating mode and system shutdown                                           | 70        |
| 7.3.4 Procedure for associating Transmitters / Receivers                                     | 79        |
| 7.3.5 Procedure to change radio channel                                                      | 80        |
| 7.3.6 Compatibility with "Start up by infrared validation" option                            | 81        |
| 7.4 "Tandem synchronised command" function                                                   | 82        |
| 7.4.1 Operating principle                                                                    | 83        |
| 7.4.2 Use                                                                                    | 84        |
| 7.4.3 System Shutdown                                                                        | 84        |
| 7.4.4 Associating the Transmitter with Receivers                                             | 84        |
| 7.4.5 Changing the radio channel on a Receiver                                               | 85        |
| 7.5 « Pitch & catch 2.0» function                                                            | 86        |
| 7.5.1 Operating principle                                                                    | 86        |
| 7.5.2 Use                                                                                    | 86        |
| 7.5.3 System shutdown (and release)                                                          | 87        |
| 7.5.4 Configuration                                                                          | 87        |
| 7.5.5 Associating an Transmitter with the Receiver                                           | 87<br>70  |
| 7.5.0 Grianying the radio channel                                                            | /۲<br>مو  |
| 7.5.8 Replacing the Receiver                                                                 | 88        |
| 7 6 "Pick & Control 2 0" function                                                            | <br>80    |
|                                                                                              | 11.7/     |

| 7.6.1 Association in "Pick & Control 2.0"                                      |         |
|--------------------------------------------------------------------------------|---------|
| 7.6.2 Operation                                                                |         |
| 7.0.3 Stop operation:                                                          |         |
| 7.6.4 1 "Change" menu                                                          | ga      |
| 7.6.4.2 "Delete" menu                                                          |         |
| 7.6.4.3 "Load" menu                                                            |         |
| 7.6.4.4 "Send" menu<br>7.6.5 Rest channel and operating channel                |         |
| 7.6.6 Transferring a list from transmitter to transmitter                      | 9       |
| 7 7 "Frequency agility" automatic channel change function                      | -<br>gg |
| 7.8 "Radio power regulation" function                                          | 99      |
| 7.9 "Deadman" function (detection of operator inactivity)                      |         |
| 7.9.1 Manual detection of operator activity                                    | 90      |
| 7.9.2 Automatic detection of operator inactivity by inclinometer (option)      |         |
| 7.9.3 Vibrator (option)                                                        |         |
| 7.9.4 Configuration                                                            |         |
| 7.9.5 Use                                                                      |         |
| 7.10 « Filtering of commands and anti-tapping » option                         |         |
| 7.11 « Multimode 3 » and « Multimode 32 » options                              |         |
| 7.12 « Inclinometer » function                                                 |         |
| 7.12.1 Configuration                                                           |         |
| 7.12.2 Use                                                                     |         |
| 7.13 "Area limitation by IR" function                                          |         |
| 7.14 « Association and selection by infrared » function                        |         |
| 8Instructions for installation and commissioning                               |         |
| 8.1 Instructions for electrical connection of the receiver                     |         |
| 8.1.1 Multi-strand wires: use of wire end ferrules is mandatory.               |         |
| 8 2 Connecting the power supply                                                | 108     |
| 8.3 Installing the Receiver                                                    |         |
| 8 3 1 Positioning the Receiver                                                 | 100     |
| 8.3.1.1 Example: Double girder travelling grapes and couples travelling grapes | 109     |
| 8.3.2 Antennas                                                                 |         |
| 8.3.2.1 418-419MHz and 433-434MHz Bands                                        |         |
| 8.3.2.2 869MHz band                                                            |         |
| 8.3.2.3 911-918MHz band: authorized antennas according to FCC Part 15.204      |         |
| 8.3.3 Mounting the Receiver:                                                   |         |
| 8.4 Wiring diagram: use of safety relays RS1 and RS2                           |         |
| 8.5 Instructions for commissioning                                             |         |
| 9Maintenance                                                                   | 116     |
| 0.1 Performance internation of a Passiver                                      | 110     |
|                                                                                |         |
| 9.1.1 Transmitters                                                             |         |
| 9. 1.2 Receiver                                                                |         |
| 9.2 USB connector                                                              |         |
| 9.3 Chargers                                                                   |         |
| 9.3.1 Indicator light on support chargers does not come on                     |         |
| 9.3.2 Transmitter does not charge on its support charger                       |         |
| 10Inspection and servicing                                                     |         |
| 10.1 Inspection and servicing of transmitter                                   |         |
| 10.2 Inspection and servicing of charger                                       |         |
| 10.3 Inspection and servicing of Receiver                                      |         |
| 11 Technical characteristics                                                   |         |
| 11 1 Transmitters                                                              | 118     |
| 11 2 Receivers                                                                 | 119     |
| 11.2.1. Paceiver Alto: Control board characteristics                           | 10      |
| 11.2.2 Receiver Alto: Additional board characteristics                         |         |
| 11.2.3 Receiver ELIO: CONTROL Board                                            |         |
| 11.2.4 Receiver ELIO: Extension board features (option)                        |         |
| 11.2.5 Receiver Timo: Inputs/Outputs and features                              |         |
| 11.2.6 Receiver Nemo: Inputs/Outputs and features                              |         |
| 12Warranty                                                                     |         |
| 13FCC Rules & Regulations (Federal Communications Commissi                     | ion)127 |
| 14IC Regulations (Industry Canada)                                             | 125     |
|                                                                                |         |

| 129               |
|-------------------|
| 129               |
| 129               |
| 129               |
| 130               |
| 130<br>133<br>136 |
| 137               |
| 137               |
| 137               |
|                   |
|                   |
|                   |
|                   |
| 138               |
| 140               |
| 142               |
| 144               |
|                   |
|                   |
|                   |
|                   |

# Thank you for choosing JAY Electronique for your radio control system. Your configuration has been defined for your application to ensure easy use and maintenance while providing the highest level of safety.

The various components forming your **JAY Electronique** radio control system are designed to meet the safety requirements of the currently applicable and draft standards, and are compliant with the European directives (see section « *CE statement of compliance* » ).

For all questions concerning installation or use of your radio control system, contact our **«Customer Service»** service: Monday to Friday

Tel: + 33 (0)4.76.41.44.00

Email: <a href="mailto:customer.services@conductix.com">customer.services@conductix.com</a>

Terms and symbols used in this manual:

| Control<br>component                                                         | Refers to any control component of the transmitter used by the operator to radio control the Receiver by radio link (such as: <i>single-action pushbuttons, double-action pushbuttons, rotary switches, selectors, joysticks, proportional toggle switches,</i> etc.) |
|------------------------------------------------------------------------------|----------------------------------------------------------------------------------------------------|
|                                                                              | On Transmitter:<br>Black pushbutton with diamond symbol: « tab » navigation function                                                                                                    |
|                                                                              | On Transmitter:<br>Black pushbutton with square symbol: « increment » function                                                                                                    |
| On Transmitter:<br>Green pushbutton with round symbol: « validate » function |                                                                                                    |
| $\triangle$                                                                  | Exclamation point in triangle. This symbol indicates that you must observe the operating and maintenance instructions given in the manual.                                                                                                    |
|                                                                              | Lightning in triangle. This symbol is used to warn you of a hazardous un-insulated voltage.<br>This voltage can cause a dangerous electrical shock. The symbol indicates that the<br>equipment must not be opened (such as the Receiver unit) when powered up.        |
|                                                                              | The terms MO and MT are frequently used on the displays of radio controls.<br>- MO stands for Operator Module or Transmitter<br>- MT stands for Transceiver Module or Receiver                                                                                        |

# 1 General safety rules and precautions

A radio control system is considered as a machine control device and as a safety component used to stop a machine as specified by the EEC Machinery Directive. All applicable rules must therefore be observed to ensure safe, correct operation of such devices.

The use of the radio control system enables the operator to better focus on his work as it allows him to choose his observation position which is only limited by safety considerations (example: no one should be standing under a load). The radio remote control completes and enhances the classic safety circuits (emergency stop circuits).

- To ensure safe use, the instructions given in this manual must be strictly observed.
- The operator must be appropriately trained and certified to operate machines by radio control.
- The operator must have uninterrupted visibility of the manoeuvre which he is performing. When the operator's direct field of view is inadequate, the lifting machinery must be equipped with auxiliary devices to improve visibility.
- When several machines are being moved simultaneously, the equipment must be fitted out to limit to consequences of a possible collision
- To avoid any risks of electrocution, don't open the Receiver housing when powered. The opening of the housing must be done by ensuring that the power supply cables and control cables are out of voltage.
- Never leave the transmitter unattended in any haphazard location, even though it is equipped with a "Standby Mode" function which automatically cuts out the system.
- Never leave the transmitter to sunlight (eg vehicle windscreens), or near a heat source.
- If several radio controls are used at the same site, different radio frequencies should be used.
- In the event of a malfunction, immediately shut down the installation by pressing the stop palmswitch on the transmitter and remove the battery.
- The stop palmswitch should be manipulated to check if it is functional at minimum once a year.
- Service your equipment and perform all the periodic checks as may be required by the intensity with which your equipment is used. Follow necessarily the instructions of cleaning described in the chapter *«Inspecting and servicing»*.
- Take all possible precautions so that a malicious intelligence equipped with means of recording and replaying radio exchanges cannot take control of the installation by spoofing the command of the transmitter associated with the receiver.

# 2 Description and operating principle

A radio control assembly is formed by two components: a **transmitter** (for example: **Gama** » type) and a **receiver** (for example: **Elio** » type).

The **transmitter** transmits the commands to the **receiver** which decodes the commands and puts them into action in accordance with its outputs (relay, analogue or BUS outputs).

The radio link between the **transmitter** and the **receiver** is a 2-way link; this allows return of **receiver** inputs/outputs information used for radio control.

Example:

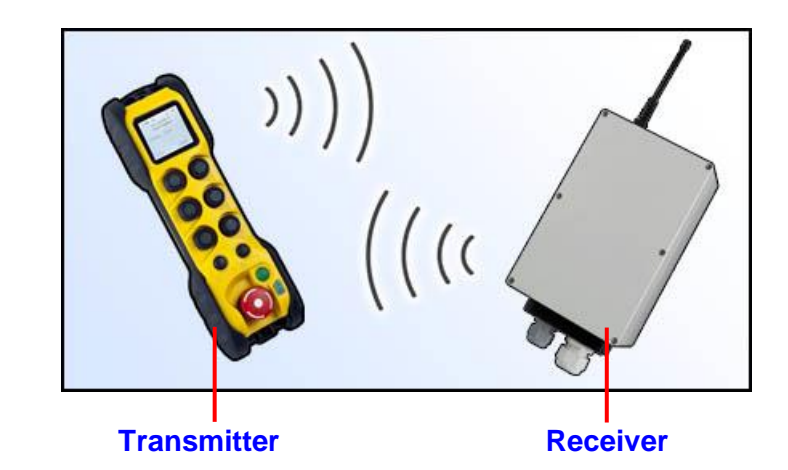

The **receiver** contains the configuration of the **transmitter** corresponding to the application (also referred to as the « application memory »). A simple association procedure is required to allow the **transmitter** to recover the application configuration.

The link between the two elements is ensured through « identity codes » (unique, frozen code, stored in each product).

The **transmitter** is formed by:

- a display screen
- a safety stop palmswitch
- a green pushbutton (for « On » and « Validate » functions)
- a black « tab » navigation pushbutton
- a black « increment » pushbutton (+••)
- control components corresponding to the configuration required for the application (such as: single and double-action pushbuttons, rotary switches, selectors, joysticks, etc.)

The **Receiver** is formed by:

- two safety relays
- an « On » relay
- inputs/outputs corresponding to the configuration required for the application.

# **3 Functional Safety**

## 3.1 Emergency stop function

The **STOP function** leads to go to the safe position of the Wireless Remote-Control System when the operator presses the **Emergency STOP** red mushroom button.

By activating the emergency stop button:

- The remote control will be shut down.
- The state of the safety relay on the receiver will be OFF.

The undesired event of the **Emergency Emergency STOP function** is the non-execution of the Emergency STOP function.

The safe state of the **Emergency STOP function** is to open safety relays.

In case of loss of communication or incorrect frame receive, the receiver goes in passive stop time and the state of the safety relays turn to open after a delay defined by iDialog. To know the different timing, please check the chapter "<u>16.3 « Stop times » characteristics</u>"

The performance level and safety parameters of the **Emergency stop function** are described in the chapter: "<u>16 Safety parameters</u>"

## 3.2 Safety function stop:

The **safety function stop** leads to check the neutral position of an actuator to prevent an unwanted action of the machine.

When all the safety actuators are released, the functional safety relay state is OFF.

The undesired event of the **Actuator safety function** is sending an unwanted order to the machine while all safety actuators are in neutral position.

The safe state of the Actuator safety function is to open the functional safety relay.

The safety relevant actuators are defined by iDialog. To know, how to configure a safety input, please check the iDialog user manual.

The Actuator safety function is split in 3 types of safety actuator depending of the operator module:

#### • "Dual way" input :

To send a safety order to the receiver to let him state the functional safety relay to ON. The user must press at least 2 actuators.

The Dual\_way inputs are:

- On BETA: F1 to F6, N1, N2, A13.
- On GAMA: N1,N2
- On PIKA/MOKA: F1 to F4, N1, N2, V1, V2, V3, C1\_1, C1\_2, A13.

To be in safe state, all dual-way input defined as safety relevant must be in neutral position (unpressed).

- Activation time: 189 ms
- In case of failure, safe state will occur in: 675 ms + passive stop time.

#### • Function button - Safety button / enable switch

To send a safety order to the receiver to let him state the functional safety relay to ON. The user must press at least 1 actuator.

This function is only available on PIKA/MOKA.

- The safety button/Enabling switch is: A14.

This function is only available on GAMA.

- The function buttons are: F1 to F10.

To be in safe state, all dual way/Function button/Safety button/Joystick defined as safety relevant must be in neutral position (unpressed, or on third position for Enabling Switch).

- Activation time: 189 ms
- In case of failure, safe state will occur in: 675 ms + passive stop time.

#### Joystick

To send a safety order to the receiver to let him state the functional safety relay to ON. The user must press at activated at least 1 joystick.

This function is only available on PIKA/MOKA.

- The Joysticks are: J1,J2,J3.

To be in safe state, all dual way/Function button/Safety button/Joystick defined as safety relevant must be in neutral position (unpressed/joystick release).

- Activation time: 189 ms
- In case of failure, safe state will occur in: 675 ms + passive stop time.

#### • Functional safety relay

The **functional safety relay** is available on ALTO and NEMO. The functional safety relay must be place in series with the function relays. Please check the chapter 6.1.4.6

The performance level and safety parameters of the actuator safety function are described in the chapter: "15 Safety parameters".

Delays if the functional safety relay is in failure: 378 ms

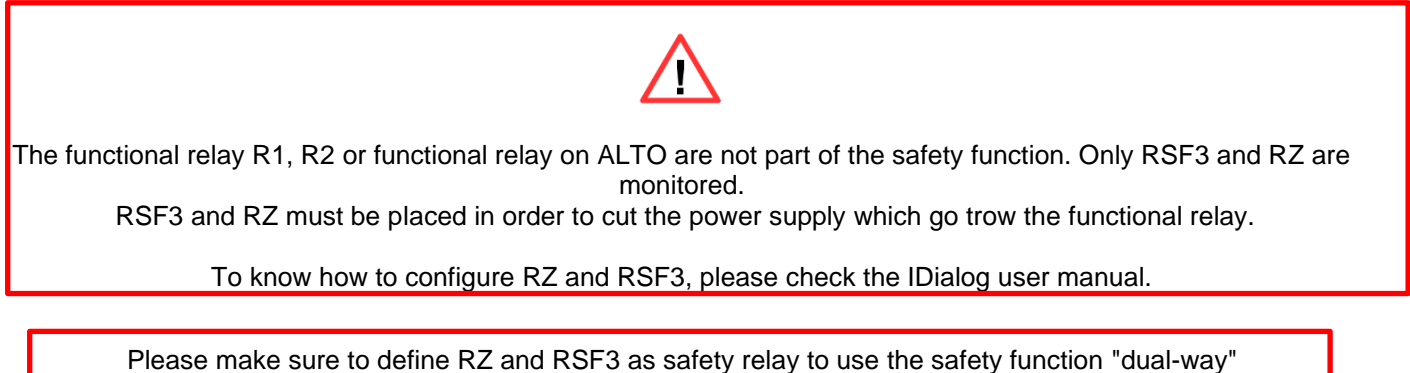

input, safety button or Joystick.

Please, check the parameters of the product before started it. More information inside chapter 5.7.9.1 Procedure in iDlalog user manual

#### 3.3 Life signal:

A **Life signal** can be used in Master-Master mode and Tandem mode. The life signal allows to not activate the functional safety-relay if the other MT is in failure or if no radio frame is received from the other MT. This function must be associated to the actuator safety function to not let a MT move without the other. The life signal can be configured by iDialog.

The performance level and safety parameters of the life signal are described in the chapter: "16 Safety parameters".

Maximum delays between MT stops: 1189 ms

# **3.4 Safety function information:**

#### • Safety function icon

The safety function is available if at start-up the MO display the following icon:

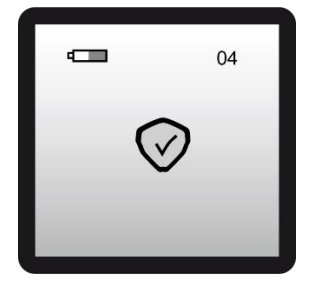

Warning: If the icon is not display at start-up and you have set the safety function please, contact the customer services

#### • Safety relevant input:

The information of which safety input as been set is present inside the menu "configuration -> test -> button".

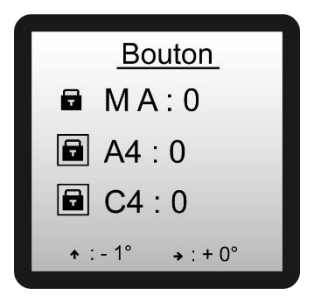

When an input is pressed, if the icon is display, that mean the input as been configured as safety relevant on an exploitation mode.

The input will block the start-up and the change of exploitation mode if activated.

# 4 Transmitter

# 4.1 General view of transmitters

### 4.1.1 Gama transmitters

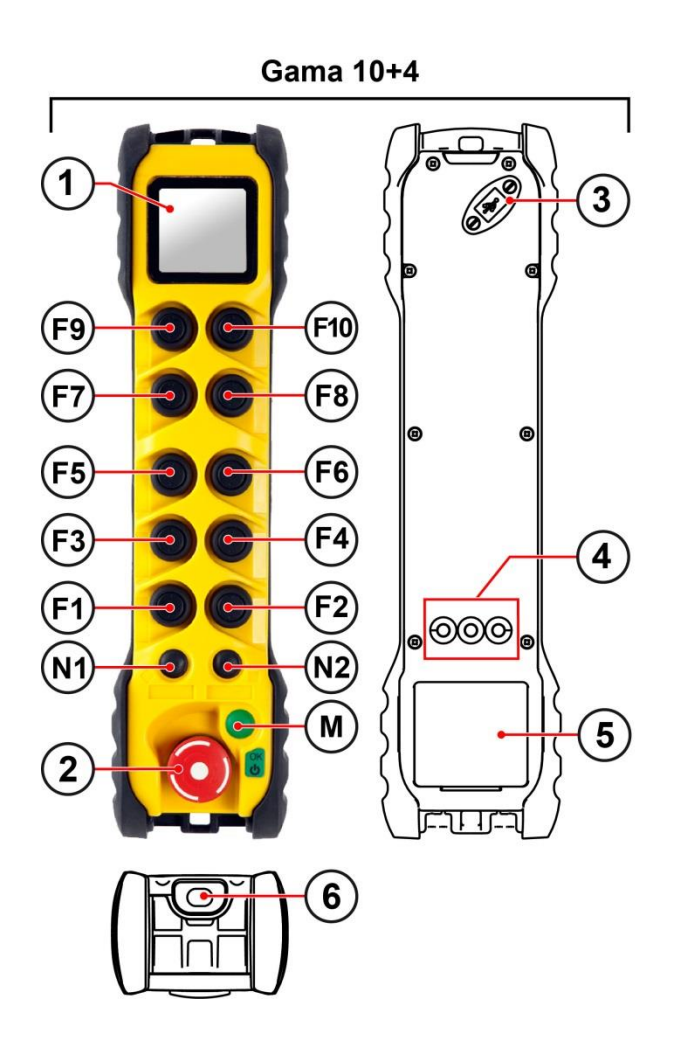

| Gama 6+4 |  |  |  |
|----------|--|--|--|
|          |  |  |  |
|          |  |  |  |

| 1                              | Screen                                                               |  |  |  |
|--------------------------------|----------------------------------------------------------------------|--|--|--|
| 2                              | Emergency stop palmswitch                                            |  |  |  |
| 3 Access to the USB connection |                                                                      |  |  |  |
| 4                              | Contacts for recharging battery (support charger)                    |  |  |  |
| 5                              | 5 Plug-in battery                                                    |  |  |  |
| 6                              | IR cell (optional "startup by IR validation" / "operator detection") |  |  |  |

| F1 to F10 Function buttons with s | single or double action |
|-----------------------------------|-------------------------|
|-----------------------------------|-------------------------|

| N1 | Browsing pushbutton « Tab »          |
|----|--------------------------------------|
| N2 | Input pushbutton « Increment »       |
| Μ  | Pushbutton « ON » and « Validation » |

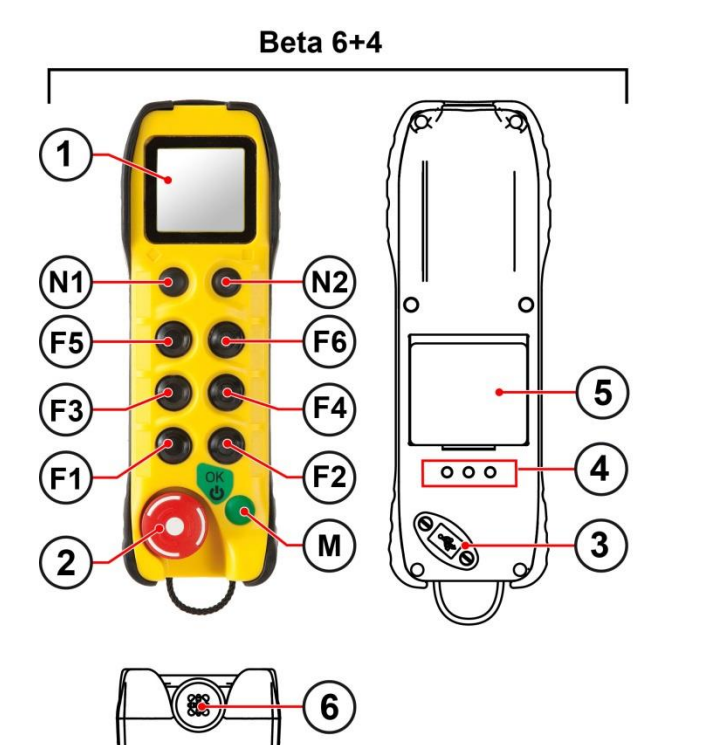

Beta 2+4 I (CX (1 7 (N1 (N2) 0 0 F2 F1 4 000 **A** 3 M 2 9

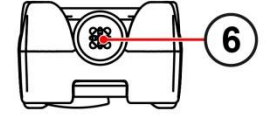

| 1                                                      | 1 Screen                    |  |  |  |
|--------------------------------------------------------|-----------------------------|--|--|--|
| 2                                                      | 2 Emergency stop palmswitch |  |  |  |
| 3 Access to the USB connection                         |                             |  |  |  |
| 4 Contacts for recharging battery (support charger)    |                             |  |  |  |
| 5 Plug-in battery                                      |                             |  |  |  |
| 6 Location for optional element (IR cell, antenna etc) |                             |  |  |  |
| 7                                                      | Internal battery            |  |  |  |

| N1 | Browsing pushbutton « Tab »          |
|----|--------------------------------------|
| N2 | Input pushbutton « Increment »       |
| М  | Pushbutton « ON » and « Validation » |

**F1 to F6** Function buttons with single or double action

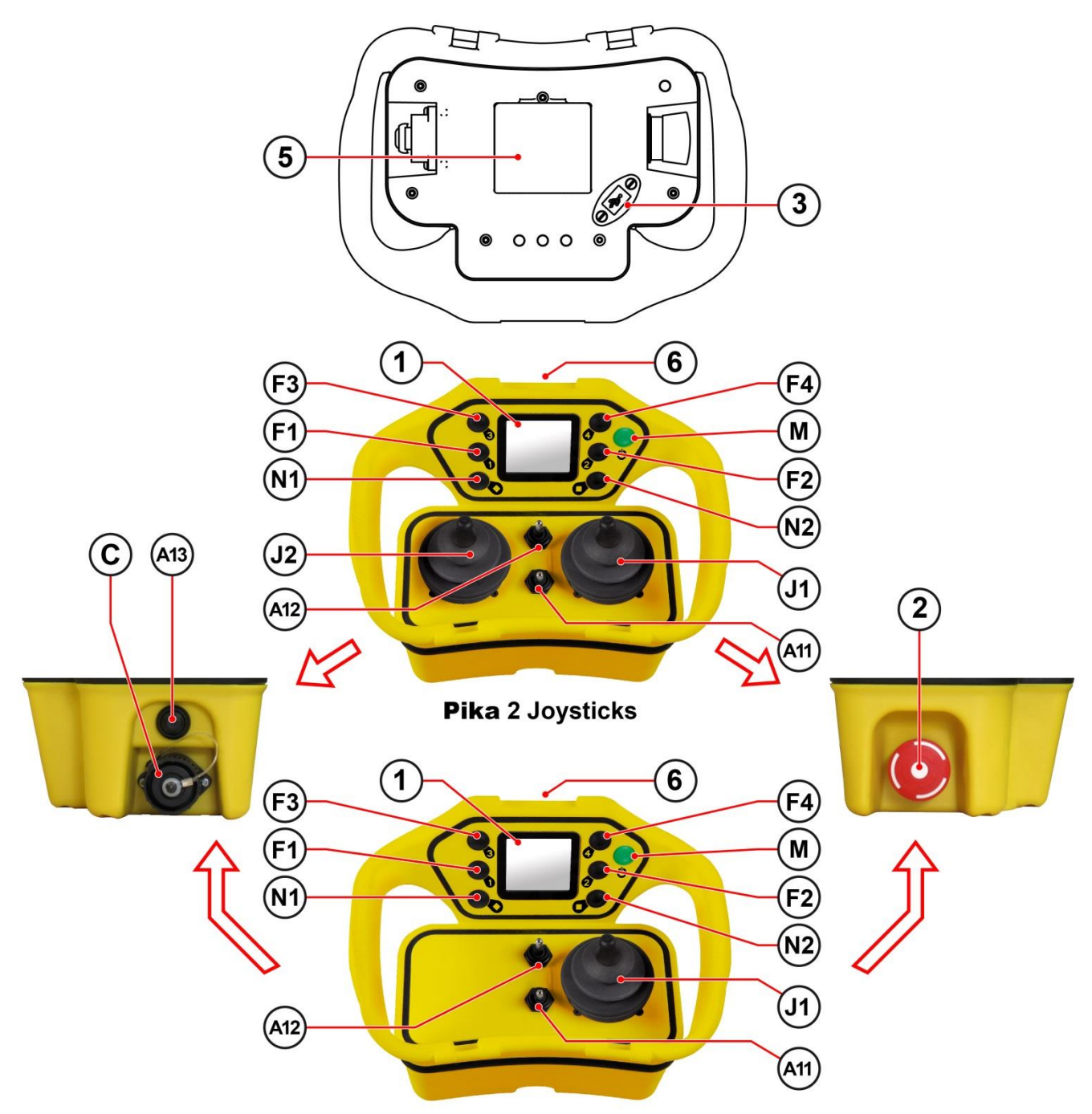

Pika 1 Joysticks

|     | 1   | Screen                                                               | N1       | Browsing pushbutton « Tab »                                          |
|-----|-----|----------------------------------------------------------------------|----------|----------------------------------------------------------------------|
|     | 2   | Emergency stop palmswitch                                            | N2       | Input pushbutton « Increment »                                       |
| 200 | 3   | Access to the USB connection                                         | М        | Pushbutton « ON » and « Validation »                                 |
|     | 5   | Plug-in battery                                                      |          |                                                                      |
|     | 6   | IR cell (optional "startup by IR validation" / "operator detection") | F1 to F4 | Function buttons with single action                                  |
|     | A13 | Location for optional element : Pushbutton                           | A11, A12 | Auxiliary control devices (selector, push button, rotary switch etc) |
|     | С   | Location for optional element : Industrial connector                 | J1, J2   | Joysticks (optional validation pushbutton)                           |

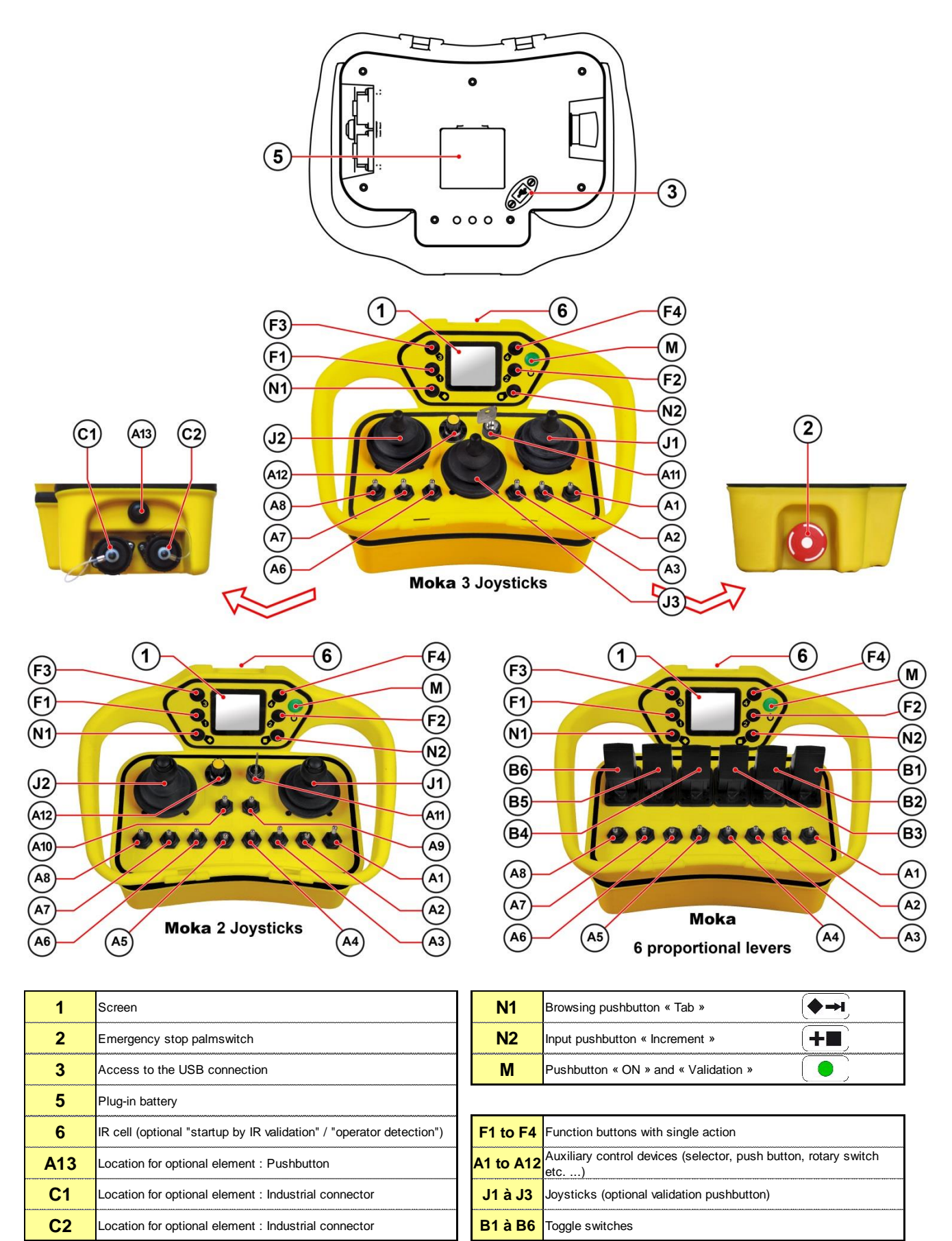

# 4.2 Instructions before use

- On reception of the product, you must completely charge the battery. To charge the battery, use the battery charger alone or the support charger of the transmitter. Refer to the section « Chargers and Charger supports » for information concerning use.
- The installer must check that the control components of the transmitter are properly matched up with the control outputs for the application using the « Configuration sheet » supplied with the radio-control system (PDF file on a USB key-card).

# 4.3 Using the screen and navigating in the menus

### 4.3.1 Information displayed by transmitter screen

The transmitter screen is used to display text and pictograms to facilitate use of the equipment.

During use, the screen has 12 display areas:

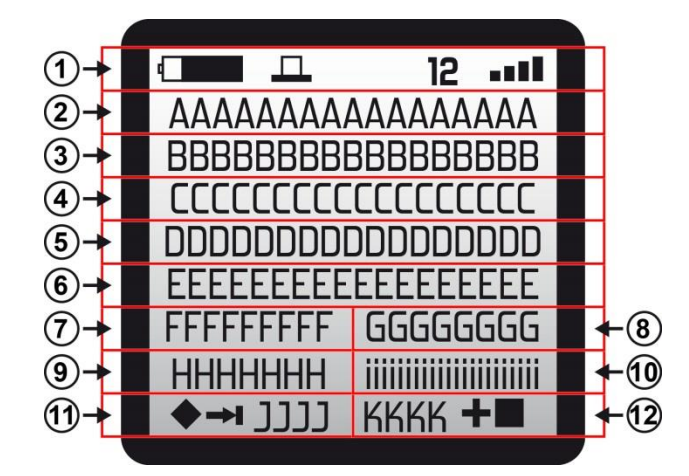

| Area | Description                                                              |  |  |  |
|------|--------------------------------------------------------------------------|--|--|--|
| 1    | Information relative to radio control system status:                     |  |  |  |
|      | Battery level » pictogram                                                |  |  |  |
|      | = « Control component position status » pictogram                        |  |  |  |
|      | 12 = Radio channel currently being used                                  |  |  |  |
|      | Quality of radio link between Transmitter and Receiver                   |  |  |  |
| 2    | Name of radio controlled equipment                                       |  |  |  |
| 3    | Name of operating mode (line No. 1)                                      |  |  |  |
| 4    | Name of operating mode (line No. 2) or receiver information No. 1 return |  |  |  |
| 5    | Receiver information No. 1 or No. 2 return                               |  |  |  |
| 6    | Receiver information No. 2 or No. 3 return                               |  |  |  |
| 7    | Name of function or selection No. 5                                      |  |  |  |
| 8    | Name of function or selection No. 6                                      |  |  |  |
| 9    | Name of function or selection No. 3                                      |  |  |  |
| 10   | Name of function or selection No. 4                                      |  |  |  |
| 11   | Name of function or selection No. 1                                      |  |  |  |
|      | Display of 🗭 🕂 pictogram when required by menus                          |  |  |  |
| 10   | Name of function or selection No. 2                                      |  |  |  |
| 12   | Display of (+=) pictogram when required by menus                         |  |  |  |

#### 4.3.2 Screen user interface

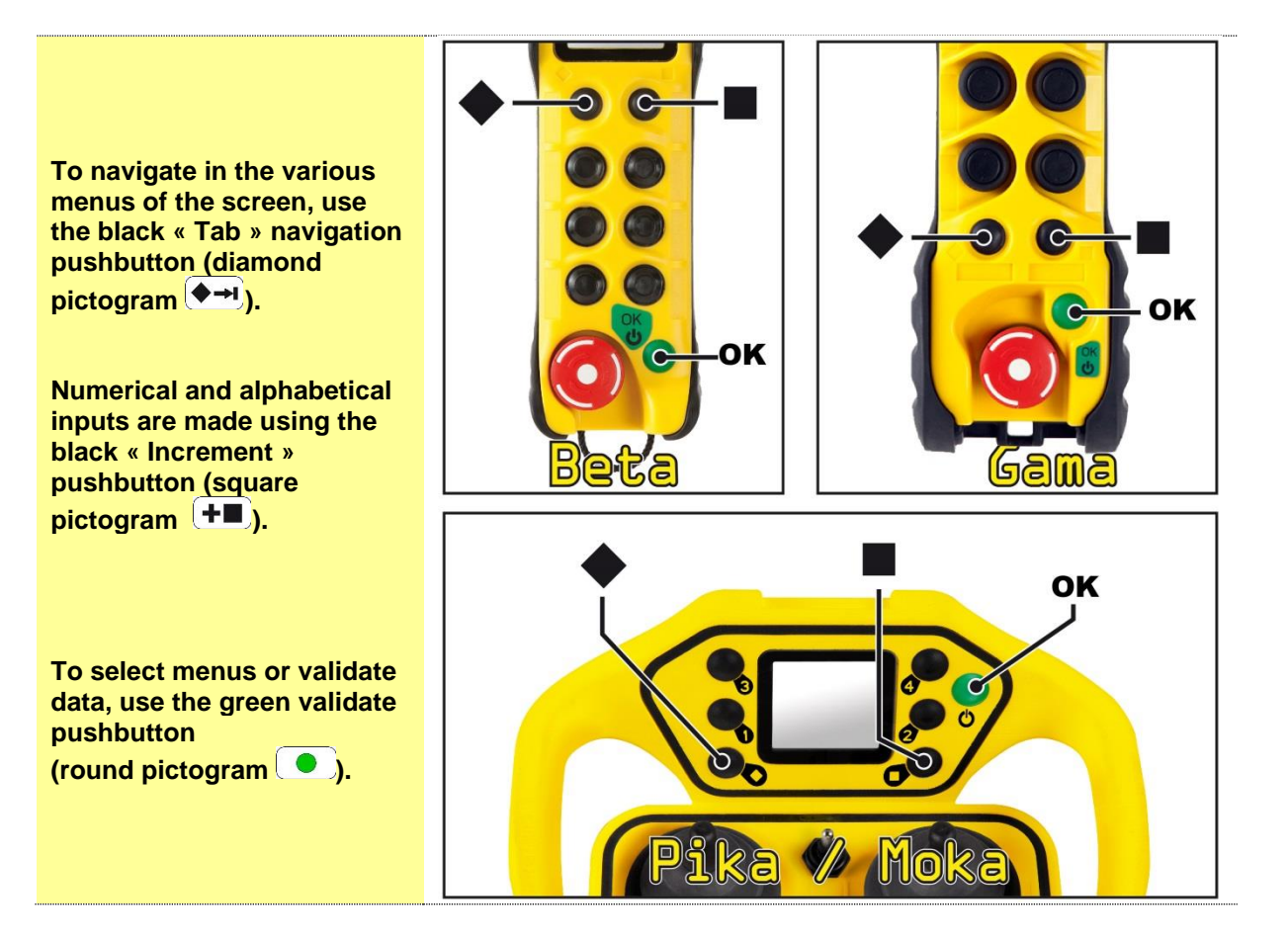

# 4.4 Commissioning the transmitter

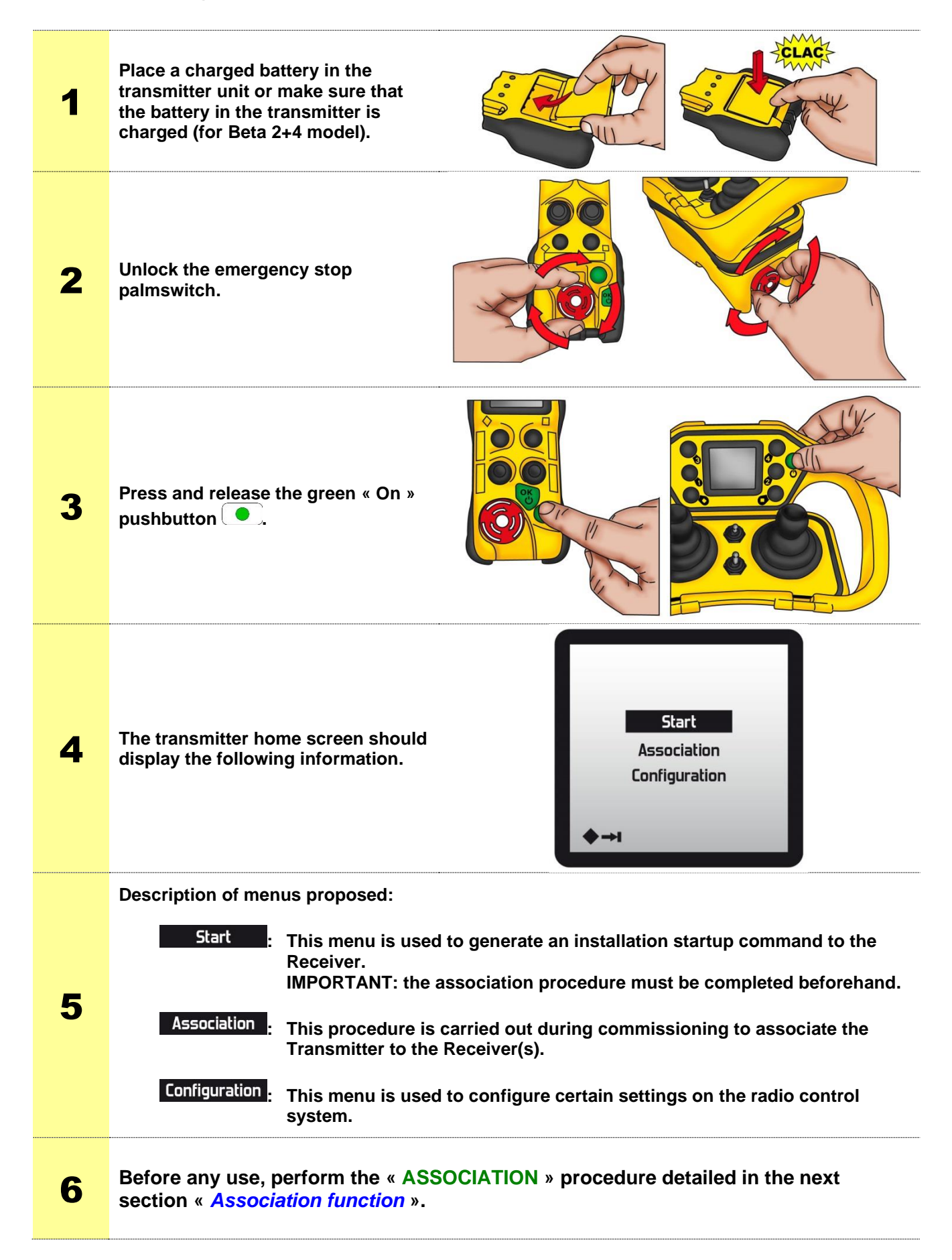

# 4.5 « Association » function (association with a Receiver)

The « **Association** » function is used to search for and identify the Receivers located in the vicinity of the transmitter and to select one from the list displayed. This function is used to configure the transmitter with the application parameters contained in the Receiver.

**Note:** During the Receiver search phase, the transmit range of the Transmitter is reduced to prevent unintentional selection of a Receiver located outside the user's view.

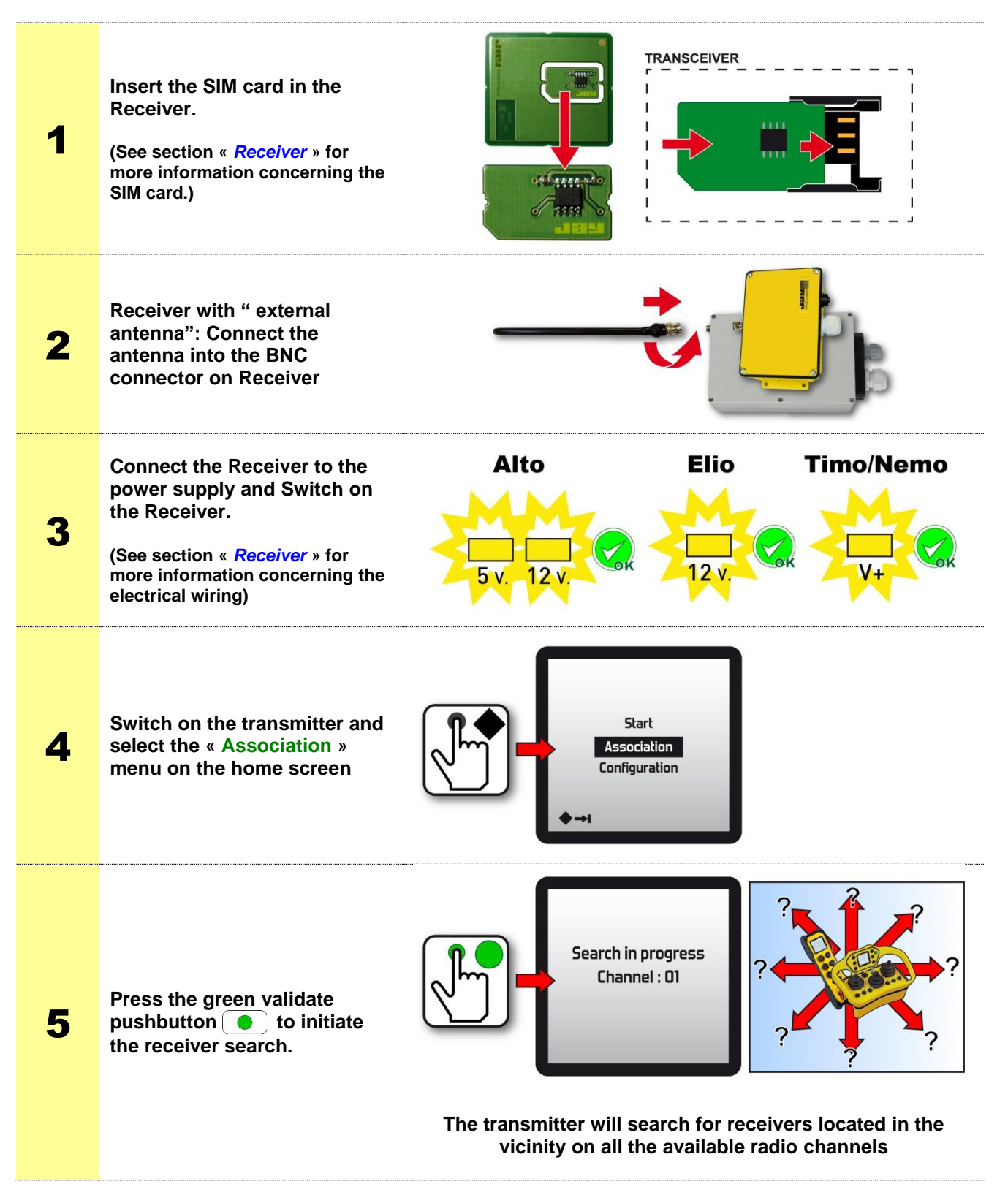

#### 4.5.1 Searching for Receiver

When a Receiver has been found and identified, the transmitter screen indicates:

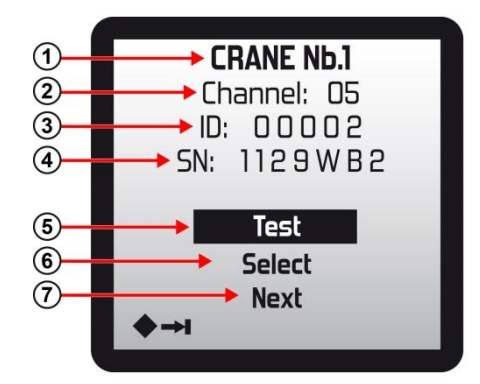

- 1) The name of the radio-controlled equipment
- 2) The radio channel used by the radio-controlled application
- 3) The identity code of the Receiver identified
- 4) The serial number of the Receiver identified
- 5) Choose « Test » to test the Receiver identified before you make a definitive association. This action will generate an activation command to the relay associated to the green validate pushbutton , as:
  - Receiver Alto: the relay RM is activated
  - Receiver Elio: the relay RM is activated
  - Receiver Timo/Nemo: the green indicator light LD2 « RADIO » comes on

**Note:** A light or sound warning device should be connected to the output to facilitate the Receiver test.

6) Choose « Select » to access the menu used to associate the Transmitter with the Receiver identified (see next section « Associating a Receiver to an Transmitter »)

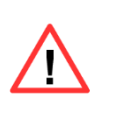

**IMPORTANT:** it is essential to check that the Receiver selected is the one you want, in order to avoid any risk of controlling another Receiver located near the work zone.

7) Choose « Next » to continue the search for the Receiver on the other radio channels.

If no Receiver has been found or identified, the « **No Receiver Module** » message displayed. You must press the emergency stop palmswitch.

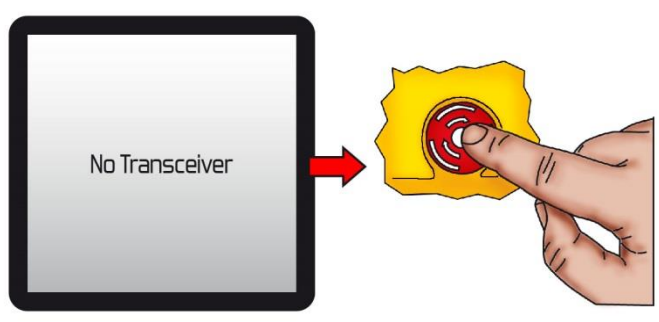

#### 4.5.2 Associating a Receiver to an Transmitter

Once the Receiver search has been successfully completed (see previous section), use the **Select** when to associate the Transmitter with the Receiver.

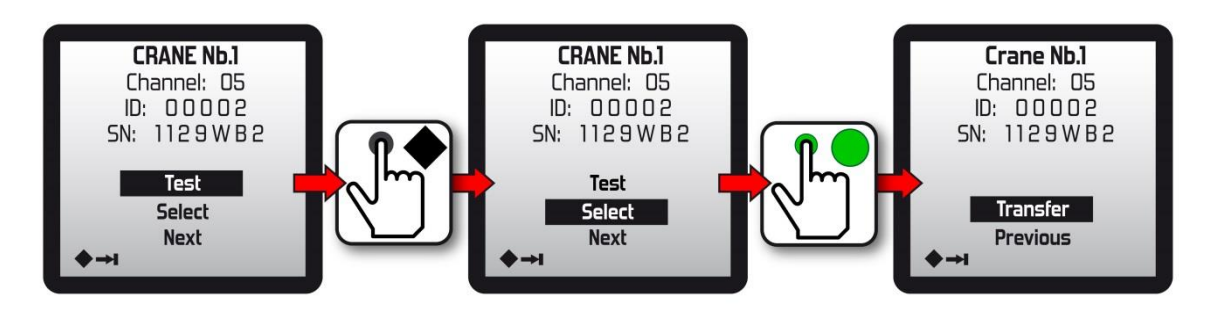

Choose « Previous » to return to the Receiver search function.

Chose « **Transfer** » to initiate the association procedure during which the application configuration parameters contained in the Receiver are transmitted by radio to the Transmitter.

**IMPORTANT:** Do not switch off the Receiver power supply during this step.

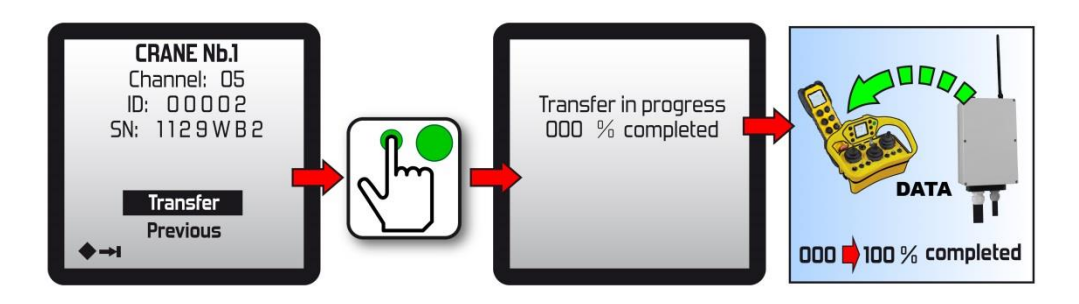

The transmitter will then Synchronise the data saved in the transmitter. Once the check is completed, if the procedure has taken place correctly, the « **Parameters OK** » message is displayed and by choosing « **Validation** », the transmitter power supply is switched off:

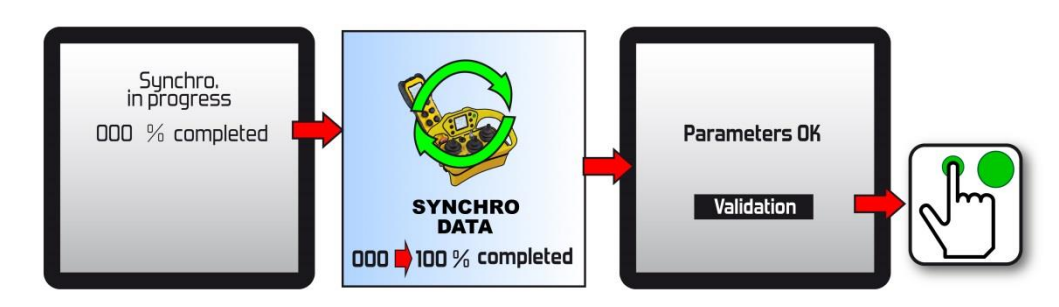

Note: The maximum time required for an association is around 3 minutes.

**Note:** It is possible to secure (prohibit or authorise) the "**Association** " function with a PIN code. See the **iDialog** software documentation ref 351910.

# 4.6 Using the radio control system

## 4.6.1 Starting up the radio control system

**IMPORTANT:** Before using the system, make sure the Transmitter has been associated with a Receiver ; proceed as instructed in the « *Association Function* » section.

| 1 | Switch on the Receiver                                                                                                    | Alto                                          | Elio | Timo/Nemo                                                    |
|---|----------------------------------------------------------------------------------------------------|-----------------------------------------------|------|--------------------------------------------------------------|
| 2 | Unlock the emergency stop palmswitch.                                                                                                    |                                               |      |                                                              |
| 3 | Press and release the green « On » pushbutton .                                                                                                    |                                               |      |                                                              |
| 4 | If the radio control system is<br>equipped with feature « <i>startup by</i><br><i>infrared validation</i> », the transmitter<br>must be placed in the « startup area »<br>and must point in the direction of<br>PWT20 IR module(s).<br>(See section « <i>Option: Startup by IR</i><br><i>validation feature</i> ») | PWT20                                         |      | TRANSCEIVER<br>STARTUP AREA<br>(PWT20 IR receiving<br>field) |
| 5 | Select the « Start » menu on the<br>home screen and press the green<br>« On » pushbutton                                                                                                    | Start<br>Association<br>Configuration<br>♦ →1 |      | CRANE Nb.1<br>Waiting for link                               |
| 6 | Once the link between the Transmitter<br>and the Receiver has been set up, the<br>safety relays of the Receiver are<br>activated (RS1 and RS2).<br>The equipment can be radio-<br>controlled.                                                                                                    | Radio<br>S S S                                |      | AME No.1<br>Mode 1<br>ed 156 T<br>For<br>(a)<br>Readow 8     |

If the radio link has not been established within 8 seconds, the following message is displayed:

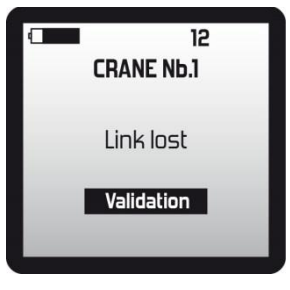

Press the « **On** » validate button **()** to return to the transmitter home screen.

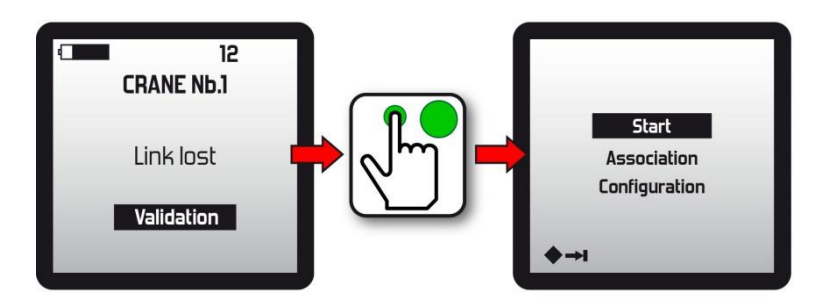

**Note:** During use, if no control component has been actuated over a certain period of time, the "Standby Mode" function is triggered, causing the transmitter to stop and passive stopping of the Receiver.

Refer to section « Transmitter automatic stop function ».

**Note:** Access to the "**Start**", "**Association**" and "**Configuration**" menus can be protected by a PIN code. See the **iDialog** software documentation ref 351910.

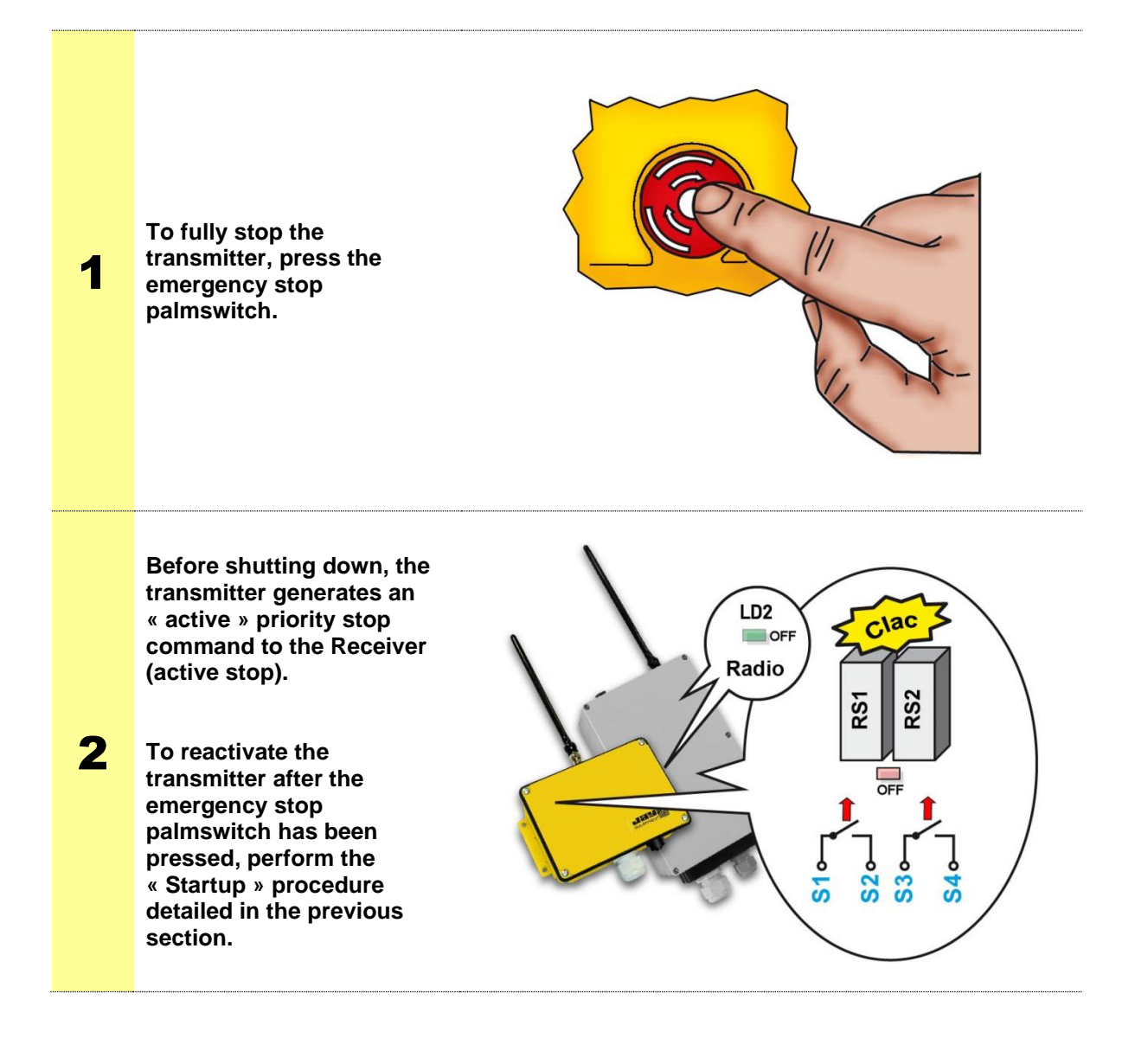

Note: The transmitter can also be stopped by the « Standby Mode » and « Deadman » (optional) functions detailed in the section « *Transmitter automatic stop functions* ».

### 4.6.3 Function selector

Depending on the applications and utilisation needs, certain pushbuttons on the transmitter are configured to operate as function « **selectors** ».

Depending on the transmitter, up to 6 selectors can be implemented.

When a pushbutton on the transmitter is used in « selector » mode, the function is the function shown on the screen in the "selection designation" areas.

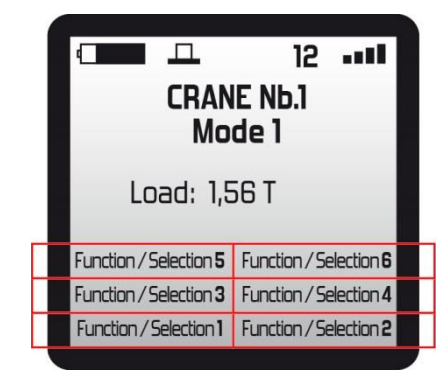

Each time the « selector » pushbutton is pressed and released, the screen displays the next function and transmits it to the Receiver.

#### Example:

Pushbuttons **F1** and **F2** of an transmitter have been configured in selector mode. Below is the operating principle when pushbutton **F2** is pressed (sequential lighting control):

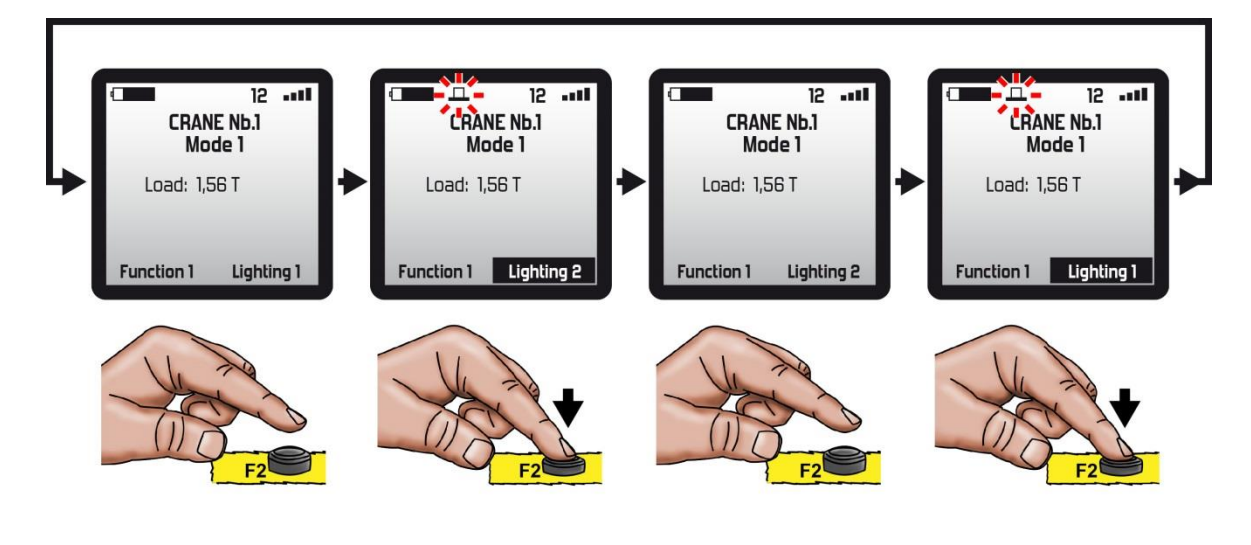

**Note:** The pushbuttons configured as selectors and the correspondence with the designation areas are indicated on the **configuration sheet** supplied with the radio control system.

**Note:** The function and selection designations can be modified using the **iDialog** configuration software.

# 4.7 Predefined alert messages

While using the transmitter, alert messages or pictograms can appear on the screen. These messages are displayed to inform you on a given situation and to guide you in certain cases to re-establish operation.

Depending on the "hardware" options of the product, it is possible to activate a vibrator device or a buzzer when the alert message appears on the transmitter screen (activation is done with the **iDialog** programming software).

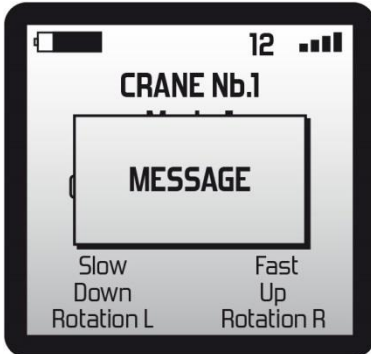

List of messages:

| Message or pictogram        | Description                                                                                                    | Display time                                                                                                    |  |
|-----------------------------|----------------------------------------------------------------------------------------------------|----------------------------------------------------------------------------------------------------|--|
|                             | The standby function is going to be<br>activated since the transmitter has not<br>been used over a certain period of<br>time.                                                               | Momentary.<br>This message appears for 30<br>seconds before automatic shutdown<br>of the transmitter                                                        |  |
|                             | The battery level is low.<br>The battery must be recharged<br>or replaced.                                                                                                    | Momentary.<br>This message appears several times<br>before shutdown of the transmitter<br>(battery discharged).                                             |  |
| <u>^</u> ±⊂RS               | The Receiver is in « safety » mode.<br>The safety relays have been<br>deactivated.                                                                                                    | Permanent, up to reactivation of the<br>Receiver (by pressing the « On »<br>button on the transmitter).                                                     |  |
|                             | A change of parameter could not be synchronised with the Receiver (not acknowledged).                                                                                                    | Momentary.                                                                                                    |  |
| $\land$ $\land$             | Low radio link level between<br>transmitter and receiver                                                                                                    | Momentary                                                                                                    |  |
|                             | A fault has been detected on actuation of a control component                                                                                                    | Each time the concerned control component is actuated                                                                                                    |  |
| د مراح 12 میں<br>CRANE Nb.1 | Dead man function Pre-alarm: This<br>message indicates that the system will<br>be put into "safety" mode if no control<br>component is activated (or previously<br>defined Dead man button) | Momentary (adjustable with iDialog software)                                                                                                    |  |
| BAD DATA !!!                | The transmitter parameters saved in the Receiver memory differ from those saved in the transmitter memory.                                                                                  | Permanent, when starting the<br>transmitter (the application's data<br>must be reprogrammed into the<br>memory of the receiver and / or the<br>transmitter) |  |
| CRANI                       | Changing the mode is not possible<br>because a control component is<br>activated (button pressed, joystick<br>handled etc)                                                                  | As long as a control component remains activated                                                                                                    |  |

Note 1: All of the alarm messages can be cleared by pressing the « On » button on the transmitter.
Note 2: 8 alert messages are available for the application. They can be configured with the iDialog

**Note 2:** 8 alert messages are available for the application. They can be configured with the **iDialog** programming software.

# 4.8 Configuration menu

The « **configuration** » menu is used to access the various configurations of the transmitter and of the radio control system.

**IMPORTANT:** certain settings require shutdown of the Receiver.

#### 4.8.1 Accessing the configuration menu

The « configuration » menu is accessible on power up of the transmitter:

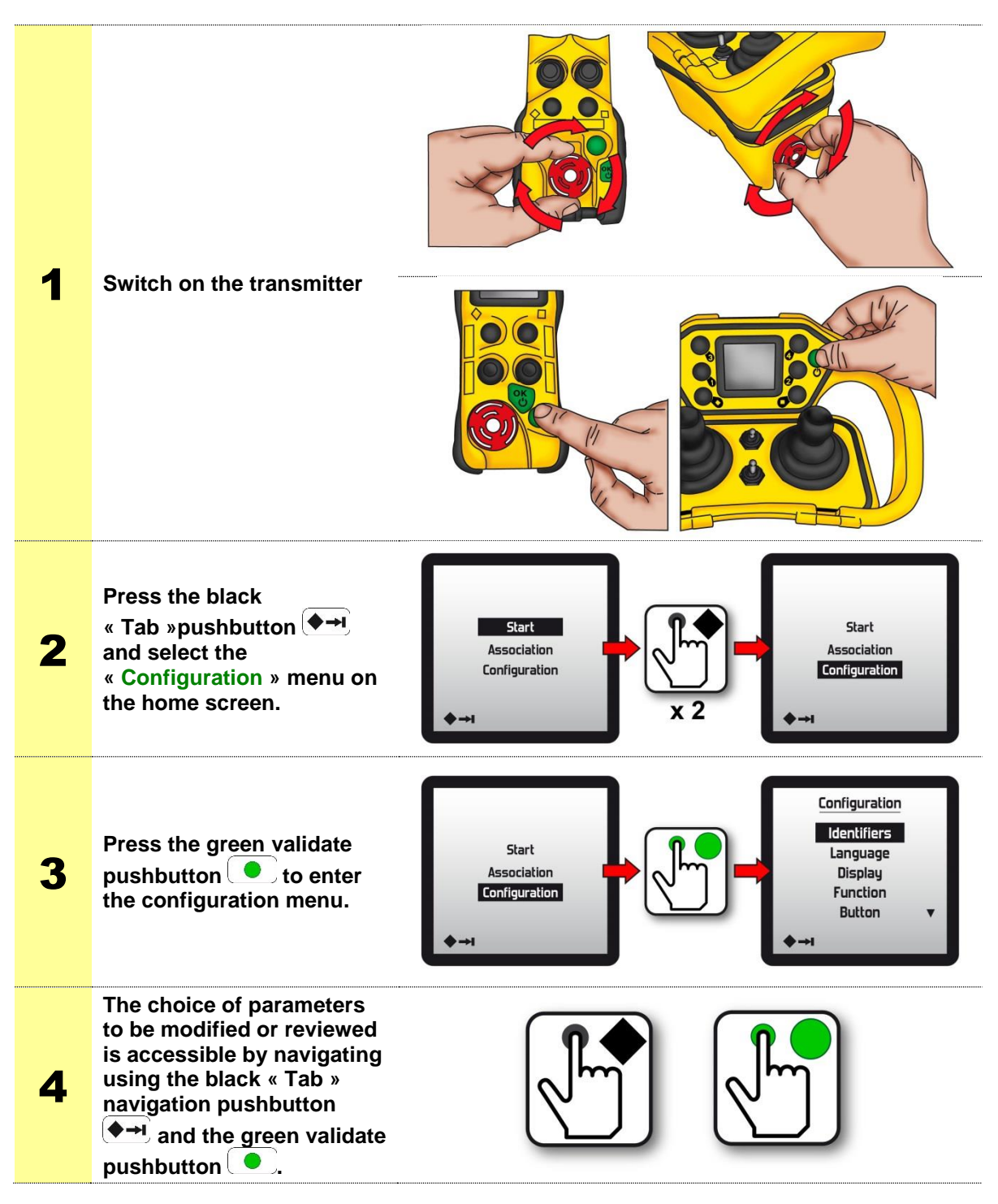

### 4.8.2 Configuration menu summary

The following menus are accessed from the « configuration » menu:

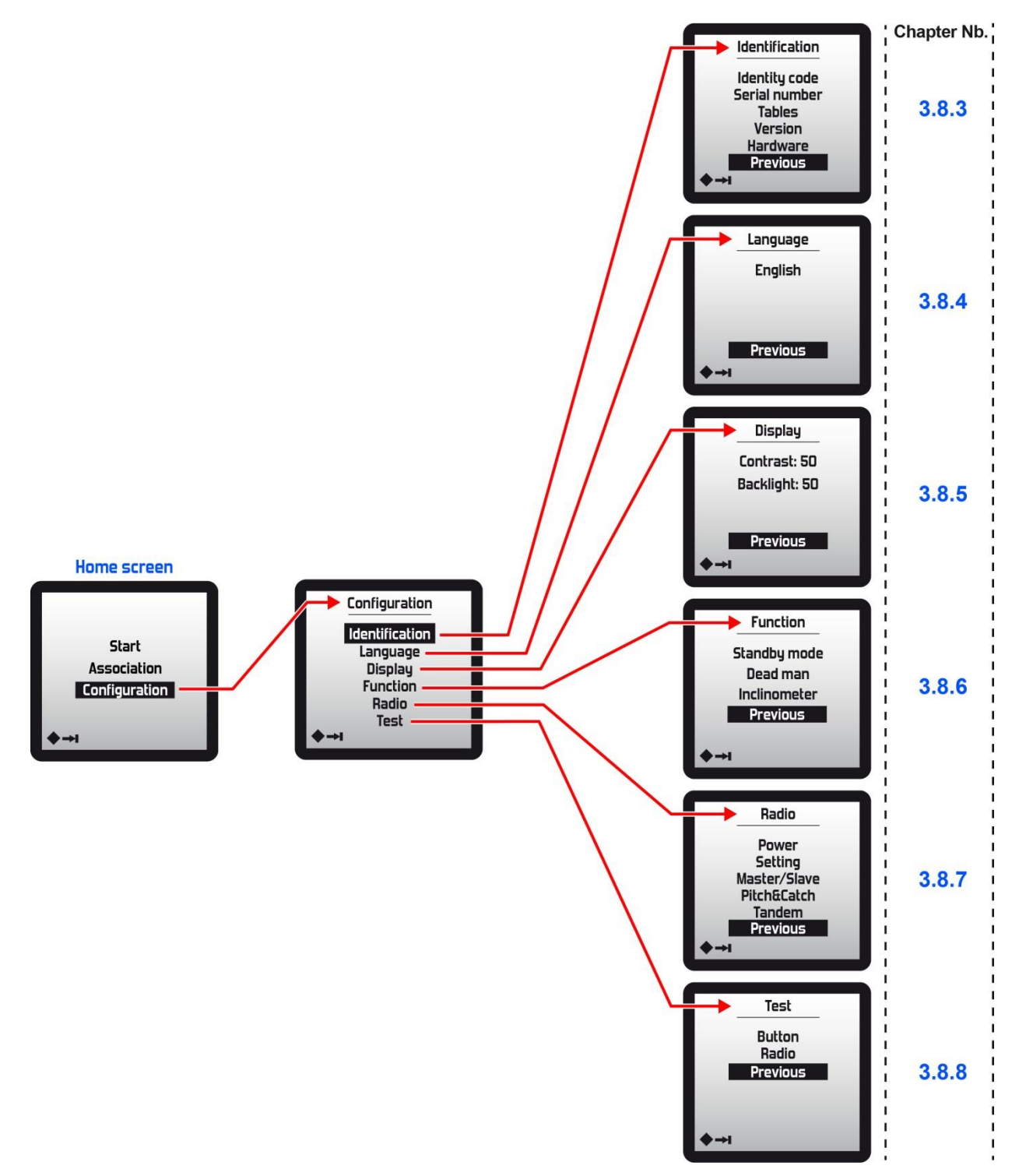

The « Identification » menu is used to display certain information of the radio control system such as:

- the identity codes of the radio control system,
- the serial numbers of Transmitter and associated Receiver,
- the software version of the Transmitter,

Note: These data can only be viewed (not modifiable).

#### 4.8.3.1 **Identity codes**

The identity codes of the radio control system are formed by 5 digits ; they are used to link an Transmitter to a Receiver.

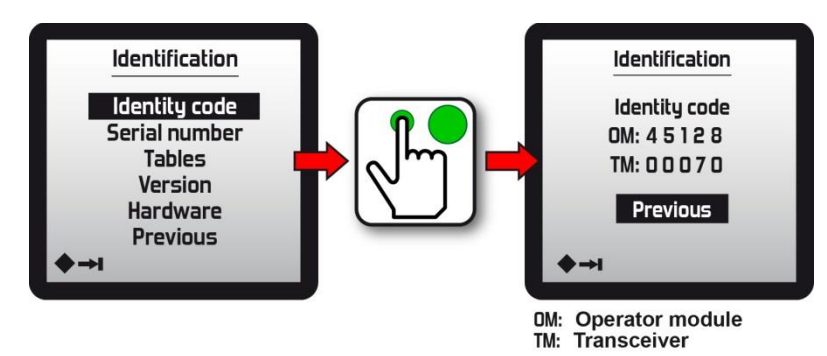

#### 4.8.3.2 Serial numbers

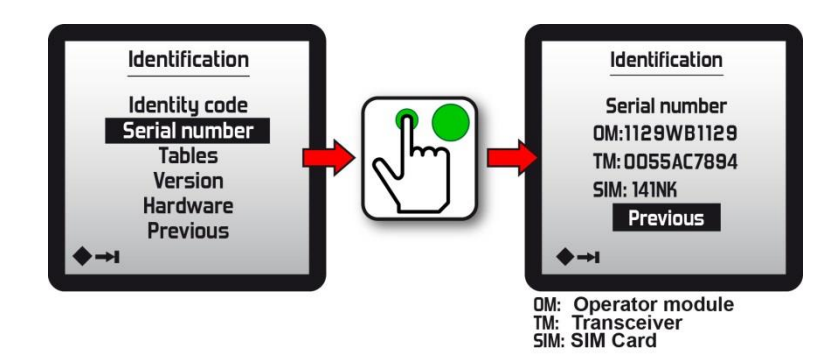

#### 4.8.3.3 **Tables**

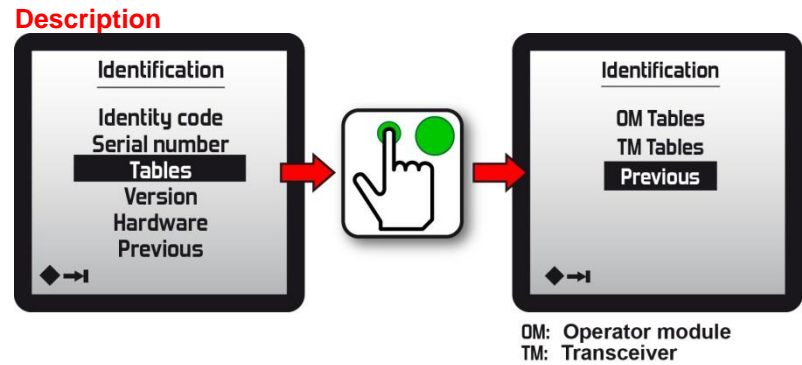

#### 4.8.3.4 Software version of the Transmitter

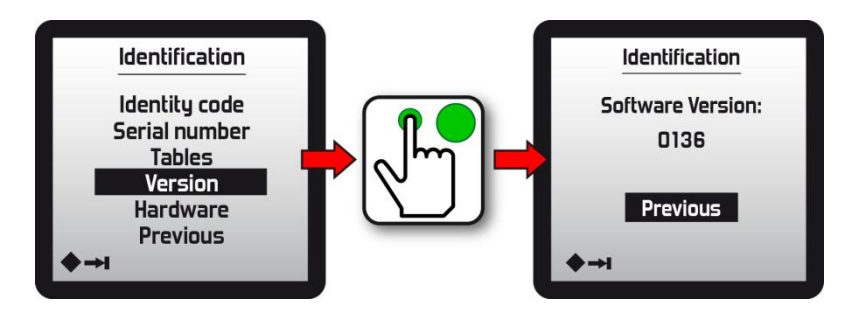

#### 4.8.3.5 Hardware

List of options implemented in the transmitter and various related technical data.

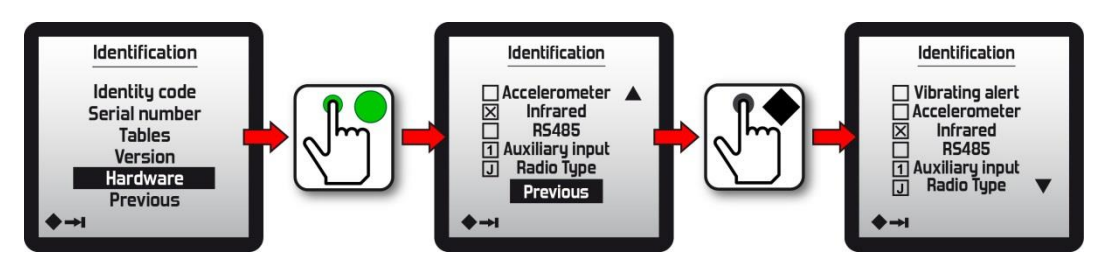

#### 4.8.4 « Language » menu

This menu is used to change the language used by the Transmitter screen.

The following languages are available: French, English, German, Spanish, Italian, Chinese, Dutch, Russian, Kazakh (non exhaustive list).

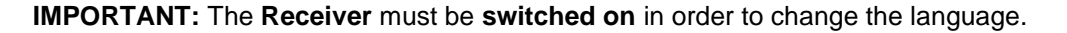

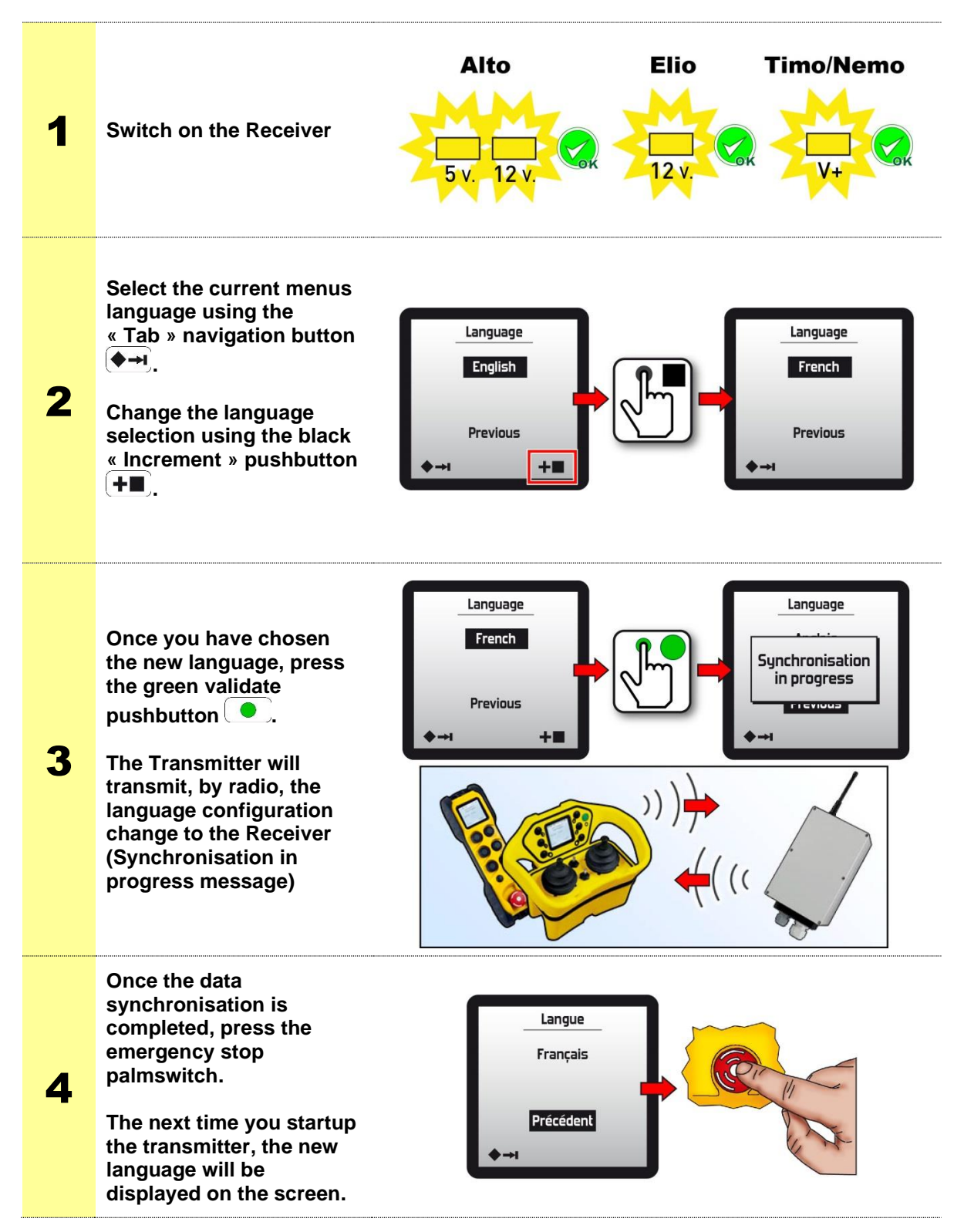

The « Display » menu is used to set the screen parameters, such as:

- the **contrast**,
- the **backlighting**,

#### 4.8.5.1 Contrast

Note: The screen contrast can be set between 40 and 99.

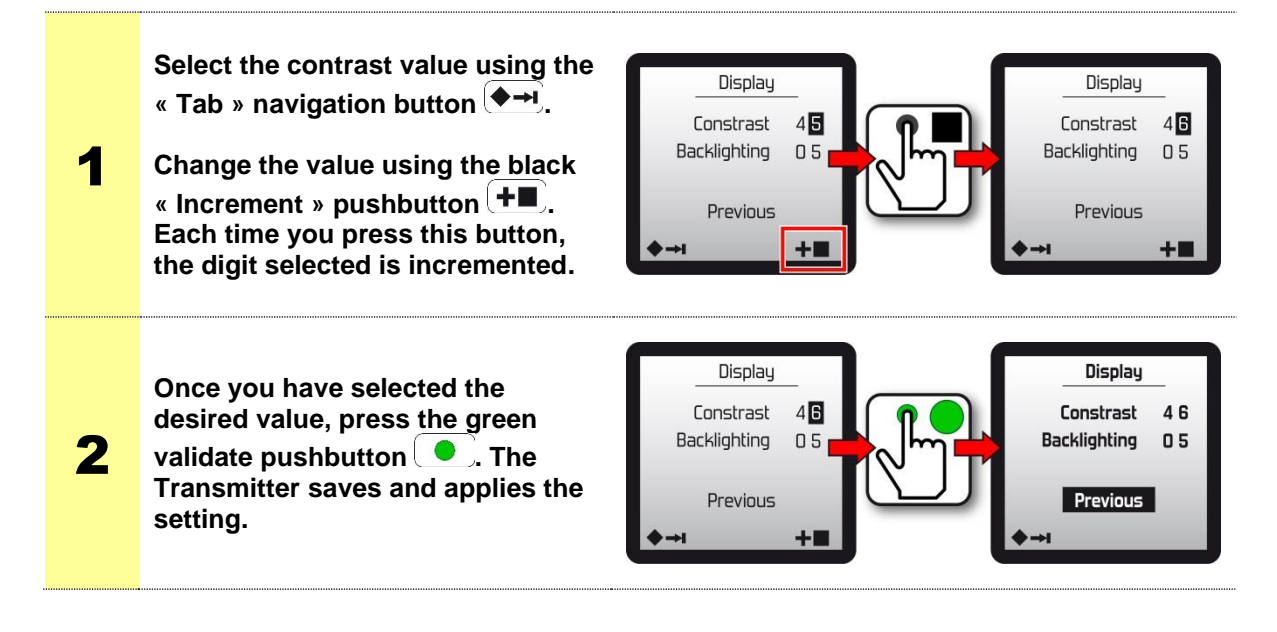

#### 4.8.5.2 Backlighting

Note: The screen backlighting can be set between **00** (deactivated) and **99**.

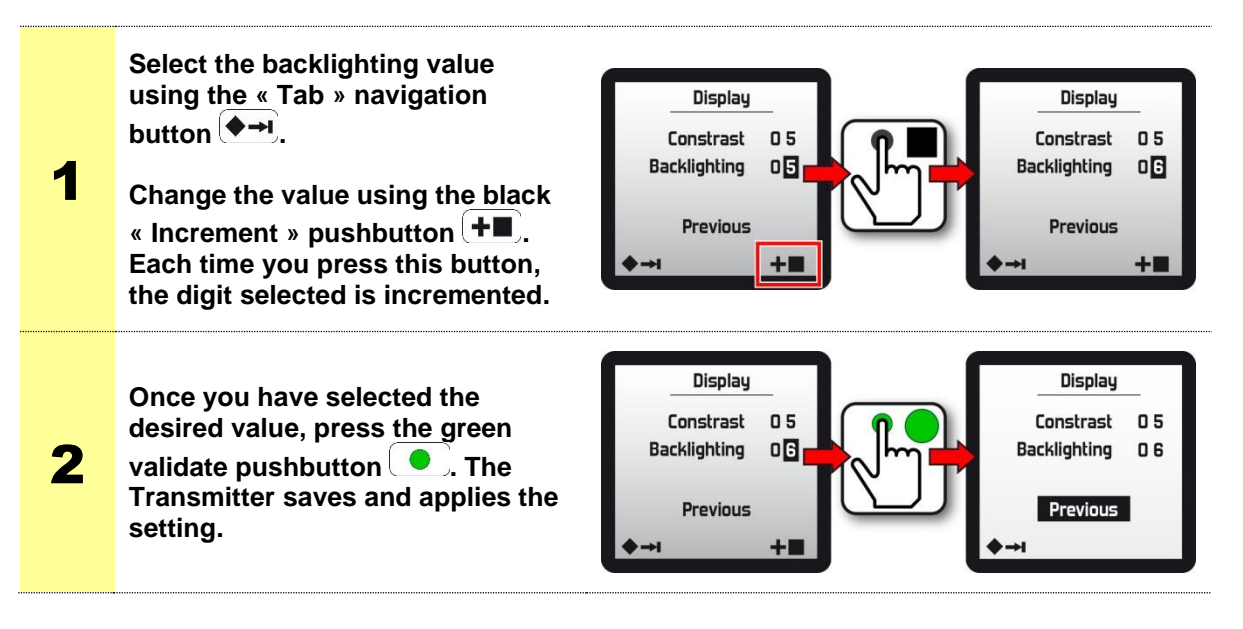

This menu is used to configure and activate certain Transmitter functions.

The function activated by default is: « **Standby Mode** » (This function is described in the section « *Automatic stop functions* »).

**IMPORTANT:** The **Receiver** must be **powered up** in order to modify the function settings.

#### 4.8.6.1 Standby

Note: The timeout prior to automatic stopping initiated by the **Standby Mode** function can be configured between **01** and **60**.minutes. This function is activated by default.

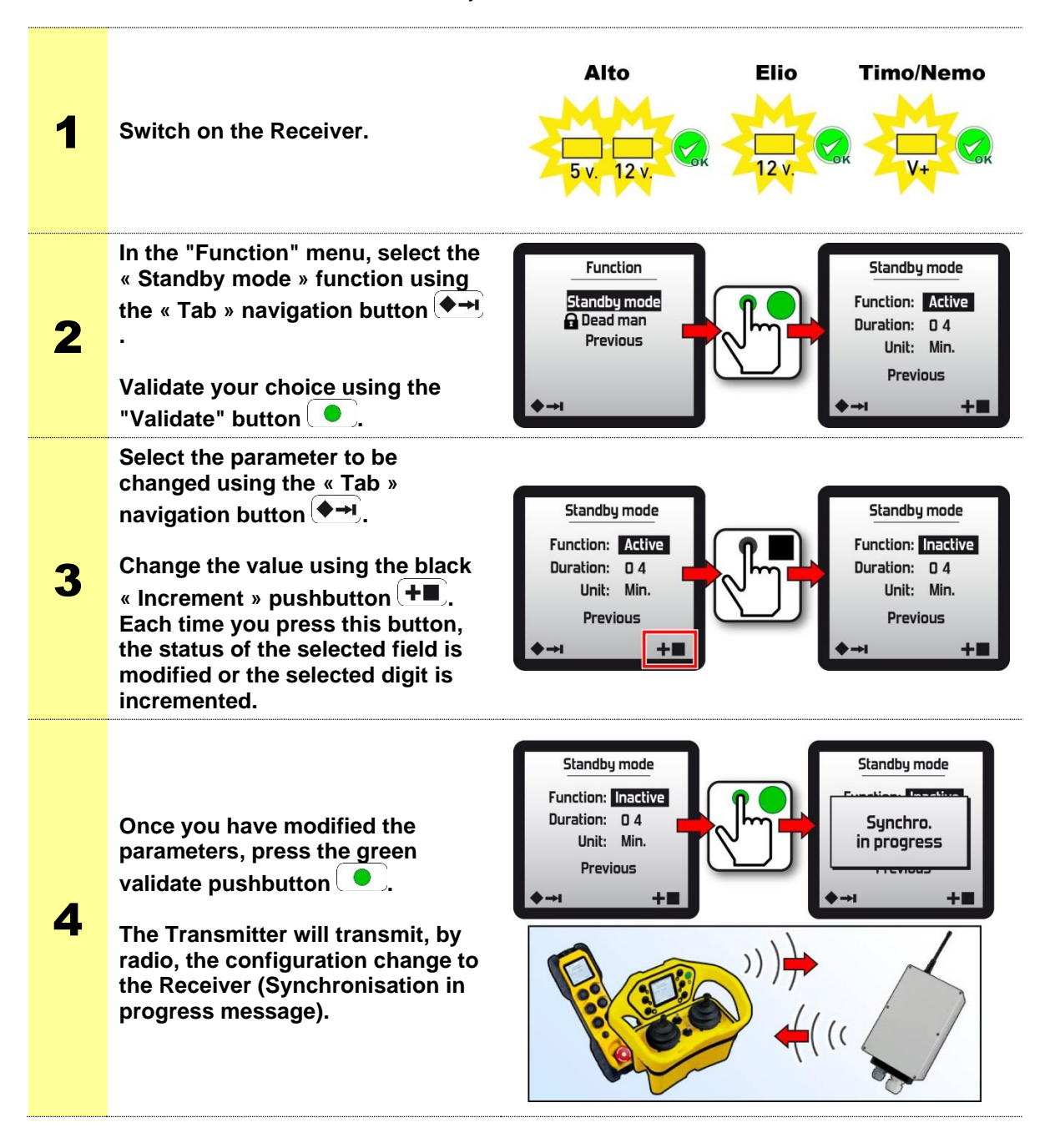

#### 4.8.6.2 Dead man

See chapter « Options and special functions »

#### 4.8.6.3 Inclinometer

See chapter « Options and special functions »

This menu is used to review and configure the radio characteristics of the radio control system.

#### IMPORTANT: The Receiver must be:

- powered up
- paired with the transmitter
- and available to perform the settings

#### 4.8.7.1 Power

This menu is used to modify:

- the radio emission power level of the Transmitter,
- the radio emission power level of the Receiver

The radio emission power level can be adjusted to limit the radio control zone as may be required in certain cases.

The radio emission power can be adjusted between **01** and 15 depending on the frequency range (see table on pages 108 to 110).

**Warning !:** Too low a value will significantly impact the transmit range ; you must keep in mind the working distance between the Transmitter and the Receiver with respect to your needs.

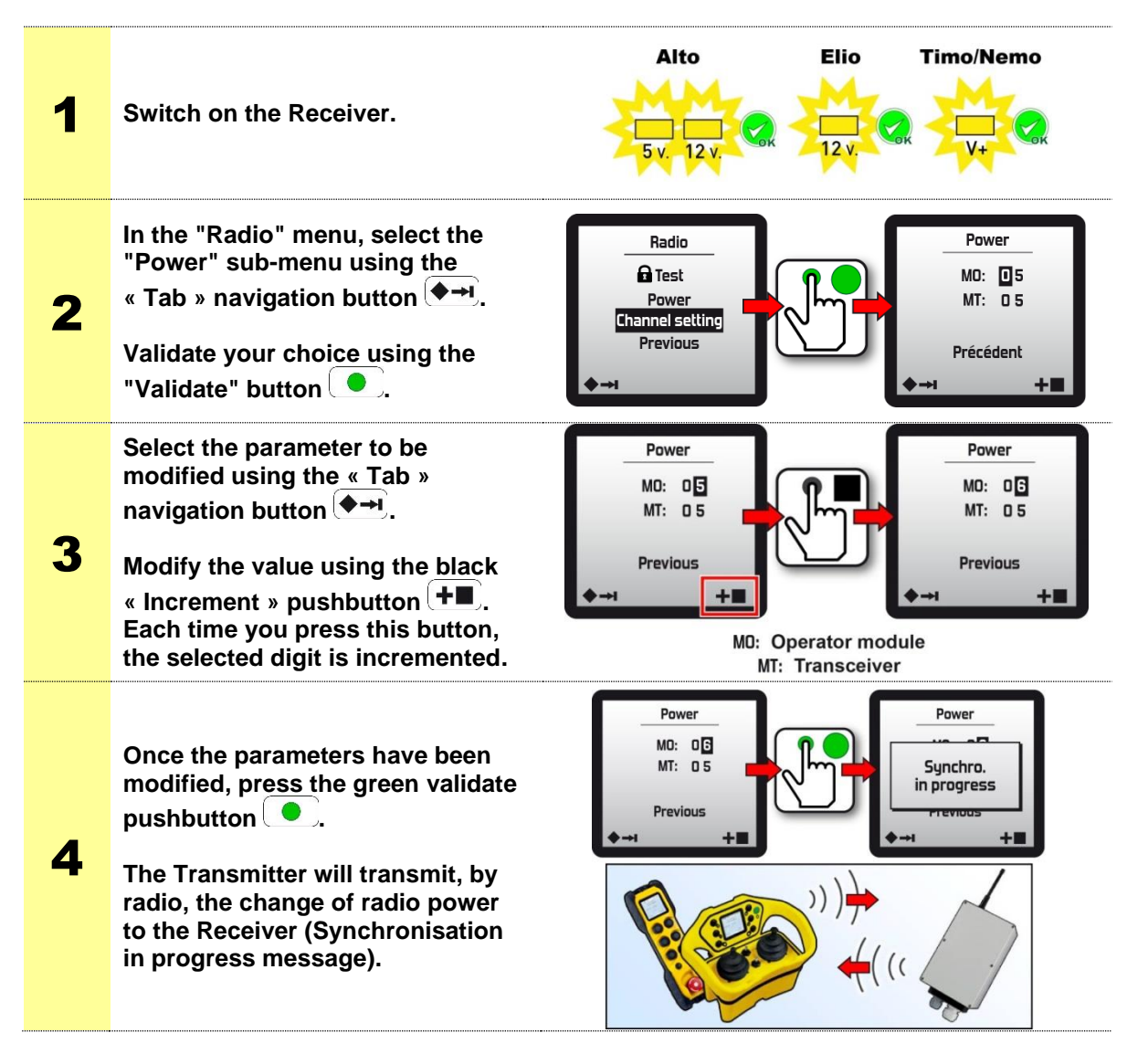
# 4.8.7.2 Setting the radio channel

This menu is used to configure:

- the radio emission mode of the radio control system,
- the **number of the radio channel** used in the frequency band,

|                     | <b>419:</b> <i>419MHz</i> (11 radio channels available)                                                                                |  |  |  |  |
|---------------------|----------------------------------------------------------------------------------------------------|--|--|--|--|
|                     | <b>433</b> : <i>433-434MHz</i> (64 radio channels available)                                                                           |  |  |  |  |
| Frequency band      | <b>869:</b> <i>869MHz</i> (12 radio channels available)                                                                                |  |  |  |  |
|                     | <b>911:</b> <i>911-918MHz</i> (64 radio channels available)                                                                            |  |  |  |  |
|                     | <b>2.4:</b> 2.4GHz (64 radio channels available)                                                                                       |  |  |  |  |
| Radio emission mode | Auto: Automatic mode<br>At startup, the transmitter searches for the<br>Receiver if it is not present on the current<br>channel.       |  |  |  |  |
|                     | <b>Manu:</b> <i>Manual Mode</i><br>The radio channel can be manually defined for<br>the radio control system.                          |  |  |  |  |
|                     | <b>01</b> to <b>11</b> in 419MHz frequency band.                                                                                       |  |  |  |  |
|                     | <b>01</b> to <b>64</b> in 433-434MHz frequency bands.                                                                                  |  |  |  |  |
| Radio channel       | <b>01</b> to <b>12</b> in 869MHz frequency band.                                                                                       |  |  |  |  |
|                     | <b>01</b> to <b>64</b> in 911-918MHz frequency bands.                                                                                  |  |  |  |  |
|                     | <b>01</b> to <b>64</b> in 2.4 GHz frequency bands                                                                                      |  |  |  |  |
| Baudrate            | It is recommended to use baudrate 4 when WHC<br>is enabled.<br>Caution: Using baudrate 4 restricts the number of<br>available channels |  |  |  |  |
|                     |                                                                                                    |  |  |  |  |

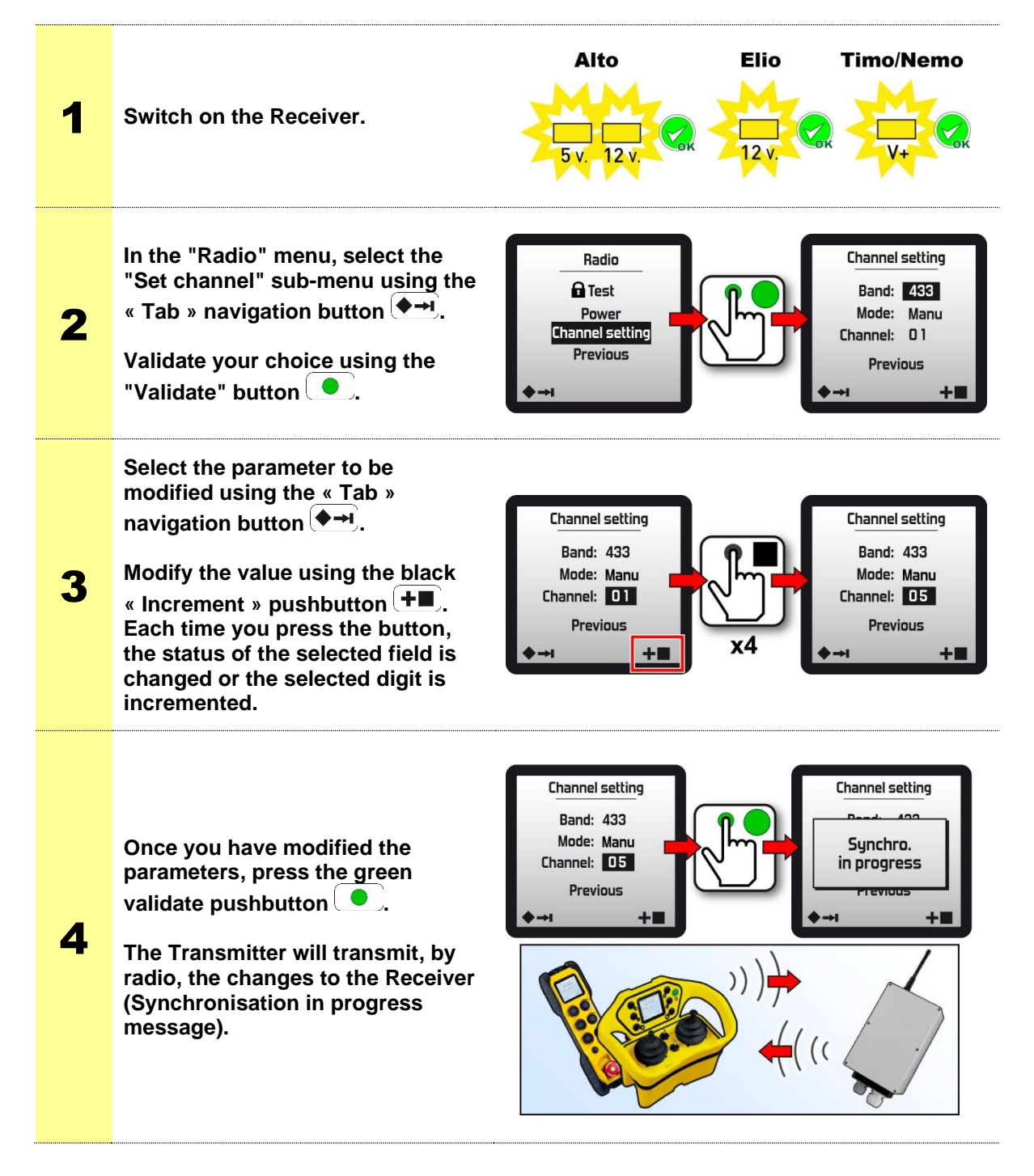

# 4.8.7.3 List of available radio frequencies

| 419 MHz band 433-434 MHz bands |           |         | 869 MHz band 911-918 MHz bands <sup>(1)</sup> |         |           |         | 2,4 GHz bands |         |           |        |           |   |         |           |   |         |           |
|--------------------------------|-----------|---------|-----------------------------------------------|---------|-----------|---------|---------------|---------|-----------|--------|-----------|---|---------|-----------|---|---------|-----------|
| Channel                        | Frequency | Channel | Frequency                                     | Channel | Frequency | Channel | Frequency     | Channel | Frequency | Channe | Frequency | ſ | Channel | Frequency | ( | Channel | Frequency |
| No.                            | MHz       | No.     | MHz                                           | No.     | MHz       | No.     | MHz           | No.     | MHz       | No.    | MHz       |   | No.     | MHz       |   | No.     | MHz       |
| 01                             | 418,975   | 01      | 433,1025                                      | 33      | 433,9025  | 01      | 869,9875      | 01      | 911,800   | 33     | 915,100   |   | 01      | 2402,00   |   | 33      | 2442,00   |
| 02                             | 419,000   | 02      | 433,1275                                      | 34      | 433,9275  | 02      | 869,9625      | 02      | 911,900   | 34     | 915,200   |   | 02      | 2403,25   |   | 34      | 2443,25   |
| 03                             | 419,025   | 03      | 433,1525                                      | 35      | 433,9525  | 03      | 869,9375      | 03      | 912,000   | 35     | 915,300   |   | 03      | 2404,50   |   | 35      | 2444,50   |
| 04                             | 419,050   | 04      | 433,1775                                      | 36      | 433,9775  | 04      | 869,9125      | 04      | 912,100   | 36     | 915,400   |   | 04      | 2405,75   |   | 36      | 2445,75   |
| 05                             | 419,075   | 05      | 433,2025                                      | 37      | 434,0025  | 05      | 869,8875      | 05      | 912,200   | 37     | 915,500   |   | 05      | 2407,00   |   | 37      | 2447,00   |
| 06                             | 419,100   | 06      | 433,2275                                      | 38      | 434,0275  | 06      | 869,8625      | 06      | 912,300   | 38     | 915,600   |   | 06      | 2408,25   |   | 38      | 2448,25   |
| 07                             | 419,125   | 07      | 433,2525                                      | 39      | 434,0525  | 07      | 869,8375      | 07      | 912,400   | 39     | 915,700   |   | 07      | 2409,50   |   | 39      | 2449,50   |
| 08                             | 419,150   | 08      | 433,2775                                      | 40      | 434,0775  | 08      | 869,8125      | 08      | 912,500   | 40     | 915,800   |   | 08      | 2410,75   |   | 40      | 2450,75   |
| 09                             | 419,175   | 09      | 433,3025                                      | 41      | 434,1025  | 09      | 869,7875      | 09      | 912,600   | 41     | 915,900   |   | 09      | 2412,00   |   | 41      | 2452,00   |
| 10                             | 419,200   | 10      | 433,3275                                      | 42      | 434,1275  | 10      | 869,7625      | 10      | 912,700   | 42     | 916,000   |   | 10      | 2413,25   |   | 42      | 2453,25   |
| 11                             | 419,250   | 11      | 433,3525                                      | 43      | 434,1525  | 11      | 869,7375      | 11      | 912,800   | 43     | 916,100   |   | 11      | 2414,50   |   | 43      | 2454,50   |
|                                |           | 12      | 433,3775                                      | 44      | 434,1775  | 12      | 869,7125      | 12      | 912,900   | 44     | 916,200   |   | 12      | 2415,75   |   | 44      | 2455,75   |
|                                |           | 13      | 433,4025                                      | 45      | 434,2025  |         |               | 13      | 913,000   | 45     | 916,300   |   | 13      | 2417,00   |   | 45      | 2457,00   |
|                                |           | 14      | 433,4275                                      | 46      | 434,2275  |         |               | 14      | 913,100   | 46     | 916,400   |   | 14      | 2418,25   |   | 46      | 2458,25   |
|                                |           | 15      | 433,4525                                      | 47      | 434,2525  |         |               | 15      | 913,200   | 47     | 916,500   |   | 15      | 2419,50   |   | 47      | 2459,50   |
|                                |           | 16      | 433,4775                                      | 48      | 434,2775  |         |               | 16      | 913,300   | 48     | 916,600   |   | 16      | 2420,75   |   | 48      | 2460,75   |
|                                |           | 17      | 433,5025                                      | 49      | 434,3025  |         |               | 17      | 913,400   | 49     | 916,700   |   | 17      | 2422,00   |   | 49      | 2462,00   |
|                                |           | 18      | 433,5275                                      | 50      | 434,3275  |         |               | 18      | 913,500   | 50     | 916,800   |   | 18      | 2423,25   |   | 50      | 2463,25   |
|                                |           | 19      | 433,5525                                      | 51      | 434,3525  |         |               | 19      | 913,600   | 51     | 916,900   |   | 19      | 2424,50   |   | 51      | 2464,50   |
|                                |           | 20      | 433,5775                                      | 52      | 434,3775  |         |               | 20      | 913,700   | 52     | 917,000   |   | 20      | 2425,75   |   | 52      | 2465,75   |
|                                |           | 21      | 433,6025                                      | 53      | 434,4025  |         |               | 21      | 913,800   | 53     | 917,100   |   | 21      | 2427,00   |   | 53      | 2467,00   |
|                                |           | 22      | 433,6275                                      | 54      | 434,4275  |         |               | 22      | 913,900   | 54     | 917,200   |   | 22      | 2428,25   |   | 54      | 2468,25   |
|                                |           | 23      | 433,6525                                      | 55      | 434,4525  |         |               | 23      | 914,000   | 55     | 917,300   |   | 23      | 2429,50   |   | 55      | 2469,50   |
|                                |           | 24      | 433,6775                                      | 56      | 434,4775  |         |               | 24      | 914,100   | 56     | 917,400   |   | 24      | 2430,75   |   | 56      | 2470,75   |
|                                |           | 25      | 433,7025                                      | 57      | 434,5025  |         |               | 25      | 914,300   | 57     | 917,500   |   | 25      | 2432,00   |   | 57      | 2472,00   |
|                                |           | 26      | 433,7275                                      | 58      | 434,5275  |         |               | 26      | 914,400   | 58     | 917,600   |   | 26      | 2433,25   |   | 58      | 2473,25   |
|                                |           | 27      | 433,7525                                      | 59      | 434,5525  |         |               | 27      | 914,500   | 59     | 917,700   |   | 27      | 2434,50   |   | 59      | 2474,50   |
|                                |           | 28      | 433,7775                                      | 60      | 434,5775  |         |               | 28      | 914,600   | 60     | 917,800   |   | 28      | 2435,75   |   | 60      | 2475,75   |
|                                |           | 29      | 433,8025                                      | 61      | 434,6025  |         |               | 29      | 914,700   | 61     | 917,900   |   | 29      | 2437,00   |   | 61      | 2477,00   |
|                                |           | 30      | 433,8275                                      | 62      | 434,6275  |         |               | 30      | 914,800   | 62     | 918,000   |   | 30      | 2438,25   |   | 62      | 2478,25   |
|                                |           | 31      | 433,8525                                      | 63      | 434,6525  |         |               | 31      | 914,900   | 63     | 918,100   |   | 31      | 2439,50   |   | 63      | 2479,50   |
|                                |           | 32      | 433,8775                                      | 64      | 434,6775  |         |               | 32      | 915,000   | 64     | 918,200   |   | 32      | 2440,75   |   | 64      | 2480,75   |

 $^{(1)}$  Warning! For Australia, in the 915 MHz band, only channels 32 (915 MHz) to 64 (918,2 MHz) can be used.

See chapter « Options and special functions »

## 4.8.7.5 Pitch&Catch 2.0

See chapter « Options and special functions »

#### 4.8.7.6 Tandem

See chapter « Options and special functions »

## 4.8.8 Test

#### 4.8.8.1 Channel scan

This function allows you to quickly identify the free channels and the occupied channels, which then allows you to configure the frequency of your transmitter / receiver unit on an undisturbed channel. In order for this test to be most effective, it is imperative to perform the test at the location where the antenna of the receiver will be installed.

#### **Procedure :**

In the "Configuration" menu, select function "Test" with navigation button « Tabulation » 🔶 and valid choice with "Validation" 🜔 button, and select « Channel Scan » function

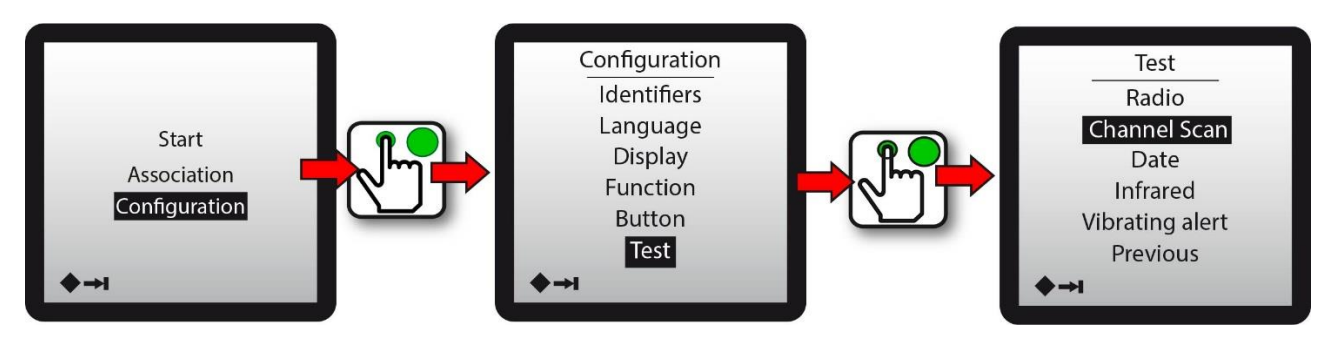

After scanning the entire frequency band, the screen displays a graph with 2 levels of information :

1- In black, the maximum band occupancy over the last 5 seconds

2- In hatched, the maximum band occupancy since the function was activated. So you can measure for a long time and see intermittent disturbances.

<u>Attention</u>, this function does not replace a spectrum analyzer as the channels are scanned sequentially. A very short disturbance may not be seen.

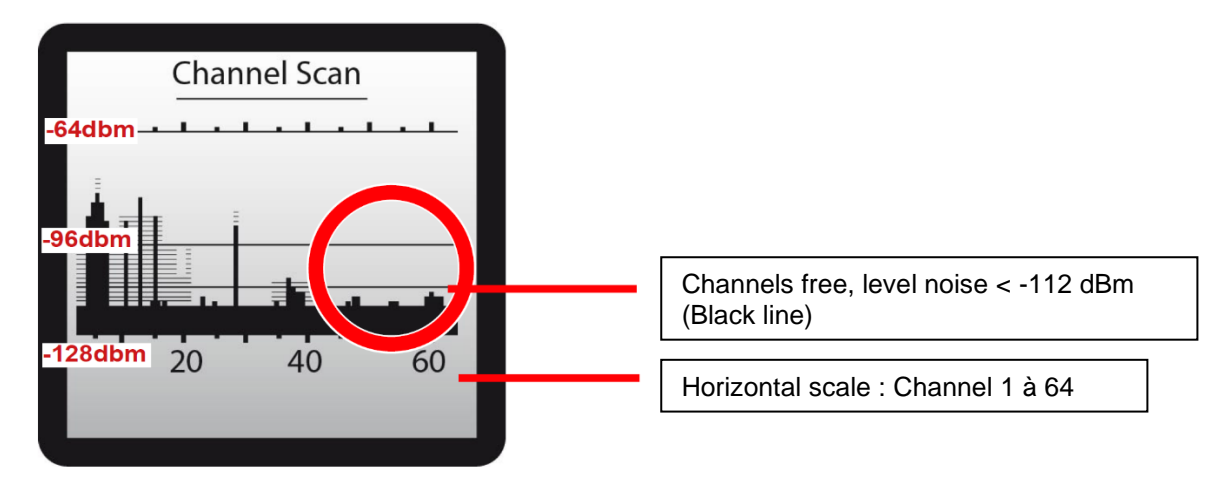

# 4.9 Transmitter automatic stop functions

# 4.9.1 Standby mode

The transmitter is equipped, as a standard function, with the **« Standby mode »** automatic stop function ; this function is linked to the control components.

#### **Operating principle:**

The « **Standby mode** » function is activated when the control components of the transmitter have not been used over a (programmable) period of time.

10 seconds before activation of the « **Standby mode** » function, the transmitter displays the following screen:

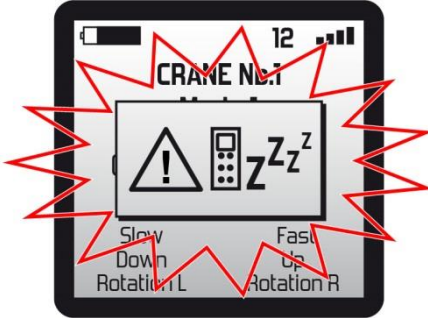

If no action is performed on the control components (pushbuttons) within the 30 seconds, the transmitter stops and deactivates the safety relays RS1 and RS2 of the Receiver.

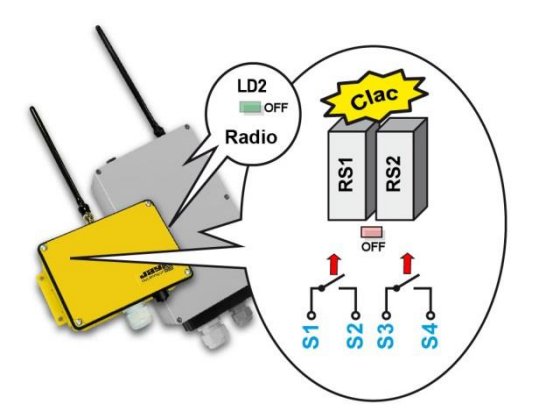

To restart the system, press the "On" button on the transmitter.

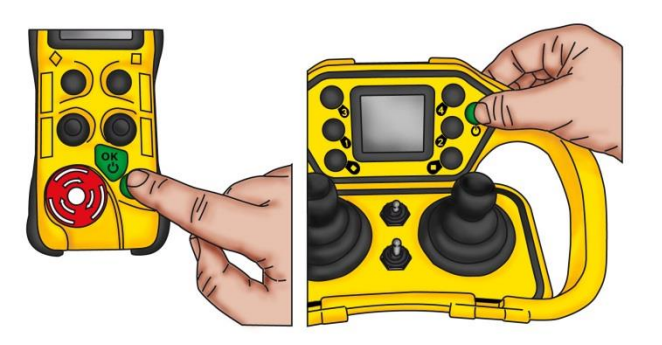

#### **Configuration:**

The standby mode function time delay can be configured between 01 and 60 minutes. This function can be activated or deactivated ; see section **Configuration menu / Function menu.** 

# 4.9.2 "Deadman"

This function is actuated when the control components have not changed position over a (programmable) period of time

This function can also be associated to a movement sensor, with each detection resetting the programmed duration to zero.

# 4.10 Default configuration of transmitter

| Language of screen menus                            | Language specified on configuration sheet supplied with radio control system                                   |  |  |
|-----------------------------------------------------|----------------------------------------------------------------------------------------------------|--|--|
| Screen display                                      | <ul> <li>Contrast: 50</li> <li>Backlighting: 50</li> </ul>                                                     |  |  |
| "Standby mode" function                             | <ul> <li>Function activated</li> <li>Time delay before automatic stopping of transmitter: 4 minutes</li> </ul> |  |  |
| Radio emission power                                | <ul> <li>Transmitter: 08</li> <li>Receiver: 08</li> </ul>                                                      |  |  |
| Radio emission mode                                 | Manual                                                                                                    |  |  |
| Frequency band                                      | 419MHz or 433-434 or 869 or 911-918MHz bands or 2.4GHz (depends on equipment)                                  |  |  |
| Number of radio channel used                        | Frequency with automatic assignment according to chart                                                         |  |  |
| Assignment of control components / receiver outputs | Per application configuration (see configuration sheet supplied with radio control system)                     |  |  |
| Command interlocking                                | Per application configuration (see configuration sheet supplied with radio control system)                     |  |  |

# **5 Charger and Support chargers**

# **5.1 WARNING concerning the battery**

- THERE IS A RISK OF EXPLOSION IF BATTERY IS REPLACED BY A BATTERY OF AN INCORRECT TYPE. ONLY BATTERY PWB SUPPLIED BY JAY ELECTRONIQUE IS SUITABLE.
- ONLY THE JAY ELECTRONIQUE CHARGERS ARE SUITABLE FOR RECHARGING THE BATTERIES.
- DO NOT EXPOSE THE BATTERY TO TEMPERATURE ABOVE 50°C(122°F).
- DURING THE CHARGE THE TEMPERATURE MUST BE BETWEEN 10°C MINIMUM TO 40°C MAXIMUM.
- DO NOT OPEN OR ATTEMPT TO MODIFY THE BATTERY.
- FAILURE TO FOLLOW INSTRUCTIONS MAY CAUSE FIRE OR EXPLOSION.
- PLEASE RESPECT THE DISPOSE OF USED BATTERIES AS DIRECTED.

# 5.2 Information on battery storage

The transmitter battery must be stored charged with a minimum of charge capacity of 40%. The storage must be in a clean and dry place at room temperature, and in all cases, in accordance with the temperatures specified in chapter *Technical charactéristics / Transmitters*.

Self-discharge is estimated at 10% the first month and then lower (it is mandatory to recharge the battery every 9 months min.).

# 5.3 Transmitter battery: charge level

The charge level of the battery in the transmitter is displayed on the screen during use:

| My                               | Symbol | Corresponding level                      |
|----------------------------------|--------|------------------------------------------|
| CRANE ND.1                       |        | Remaining charge > 80%                   |
| Mode I                           | 4      | Remaining charge between 80% and 50%     |
| Slow Fast                        | 4      | Remaining charge between 50% and 25%     |
| Down Up<br>Rotation L Rotation R | ٩      | Remaining charge < 25%                   |
|                                  |        | Battery must be recharged (charge < 10%) |

# 5.4 General view of charger and support chargers

Given below are the charger and support chargers to be used in accordance with your transmitter model:

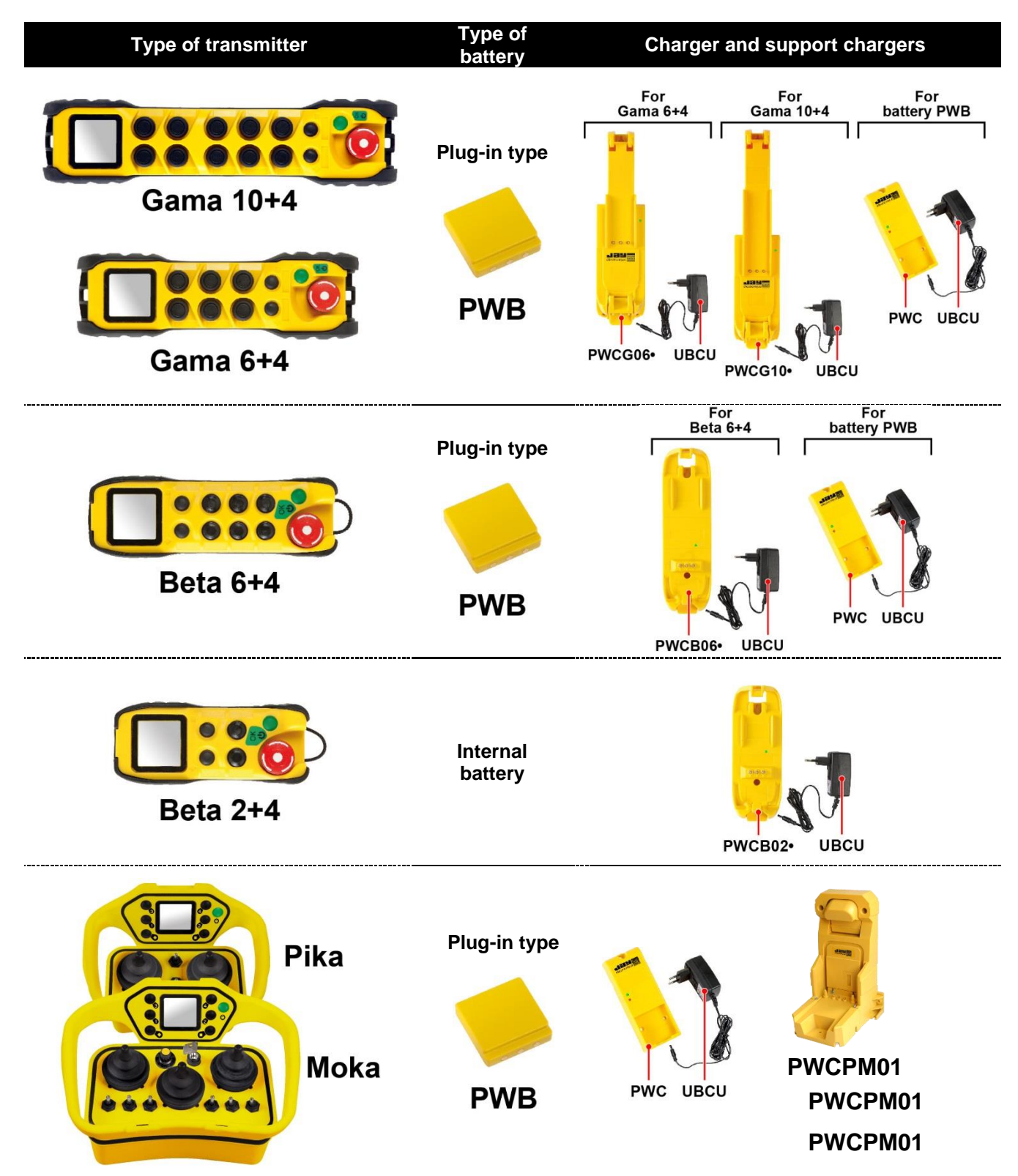

# 5.5 Information on battery charge

The charging time for an 80% battery charge is 3 h ; beyond this time, the charger or support charger delivers a trickle charge.

A 20 min. charge represents around 1h of endurance.

The number of full charge cycles is estimated at 500 cycles min. (with no degradation of the battery).

When the transmitter is placed on a support charger (Gama or Beta), the charge level of the battery is indicated on the transmitter screen:

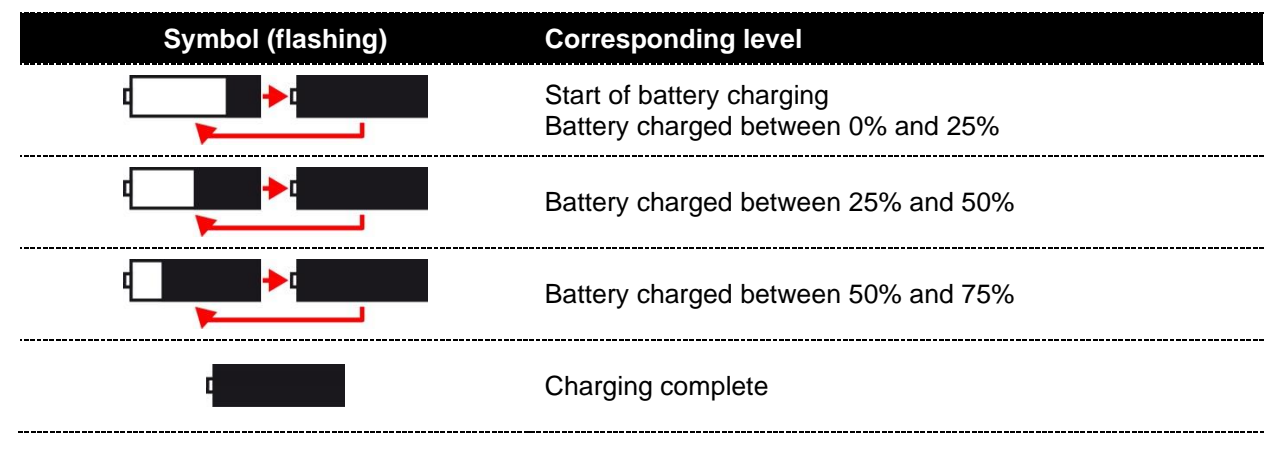

**Remarque:** Under low (negative) temperature operating conditions, you may observe an endurance loss of 20%. The transmitter is however equipped with an internal sensor which accurately indicates the remaining battery endurance regardless of the operating conditions.

# 5.6 Indicator light on charger and support chargers

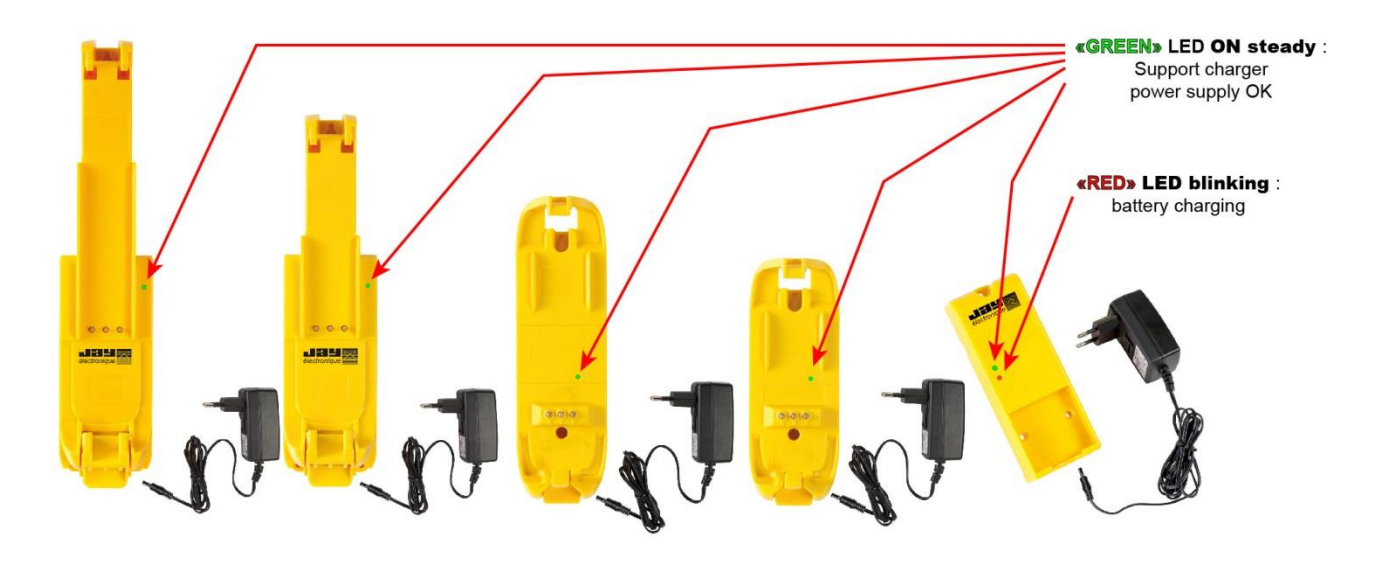

The red indicator light on the **PWC** charger gives information on the charge or a message in the event of a malfunction:

| <b>RED</b> indicator light | GREEN indicator light | Indication                              |
|----------------------------|-----------------------|-----------------------------------------|
| OFF                        | ON                    | Battery charge complete                 |
| ON                         | OFF                   | Temperature fault or no power supply    |
| OFF                        | OFF                   | Charging fault (electronic malfunction) |

# 5.7 Supply of chargers and support chargers

The chargers can be supplied in different ways as described below.

**Note:** The chargers must be opened to connect the power supply; a cover plate is provided for this purpose. Use a Pozidriv **PZ2**. screwdriver.

# 5.7.1 Power supply by voltage adapter

Adapter ref.: **UBCU** Manufacturer ref.: SK01G- 1200050Z (SIMSUKUIAN) AC input: 100-240 Vac 50/60Hz DC output: 12Vdc - 0.5A

## Only this adapter shall be used with PWC

The adapter is connected on a supply plug inside the charger.

- 1- Remove the housing cover.
- 2- Connect the **UBCU** supply plug to the internal connector of the charger.
- Close the housing, taking care not to pinch the cord.

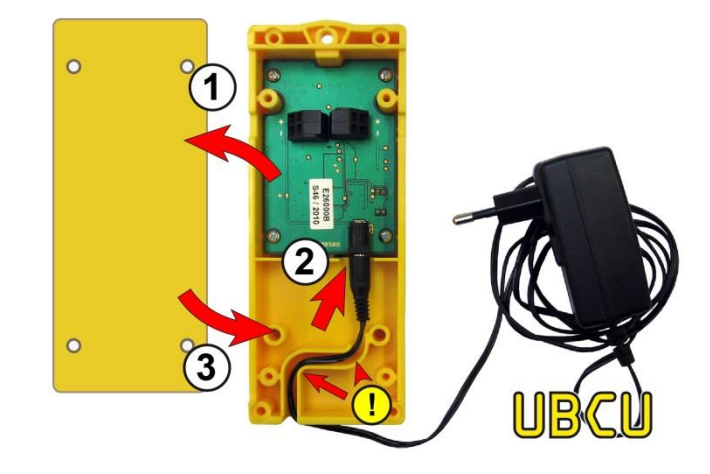

# 5.7.2 Power supply by external source

The power supply must provide a regulated, stabilised voltage of **12-24VDC 7W min - type PS1 (< 15W)**.

The power supply is connected on a terminal strip with 2 spring-type terminals inside the charger (wire section 0.08mm<sup>2</sup> to 2.5mm<sup>2</sup> max.)

- 1- Remove the housing cover.
- **2-** Connect the wires of the external power supply to the internal terminal block.
- **3-** Close the housing, taking care not to pinch the wires.

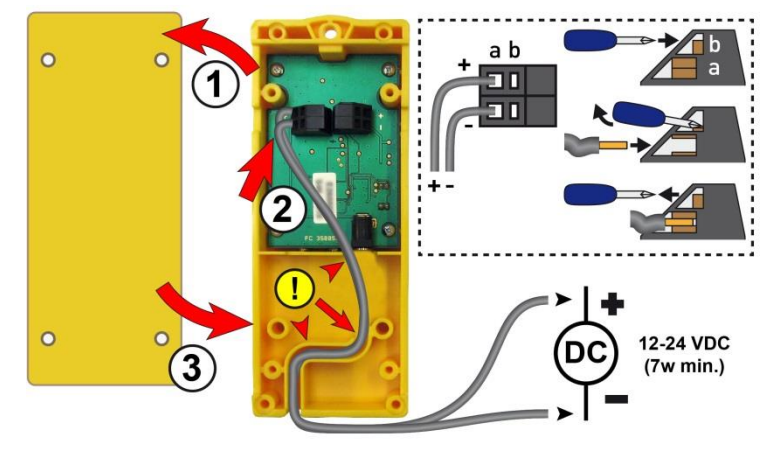

# 5.8.1 Concerned models: PWCB021, PWCB061, PWCG061, PWCG101, PWCB022, PWCB062, PWCPM01

Chargers equipped with "all options" allow to detect and alert the user about the presence or absence of Transmitter on the support.

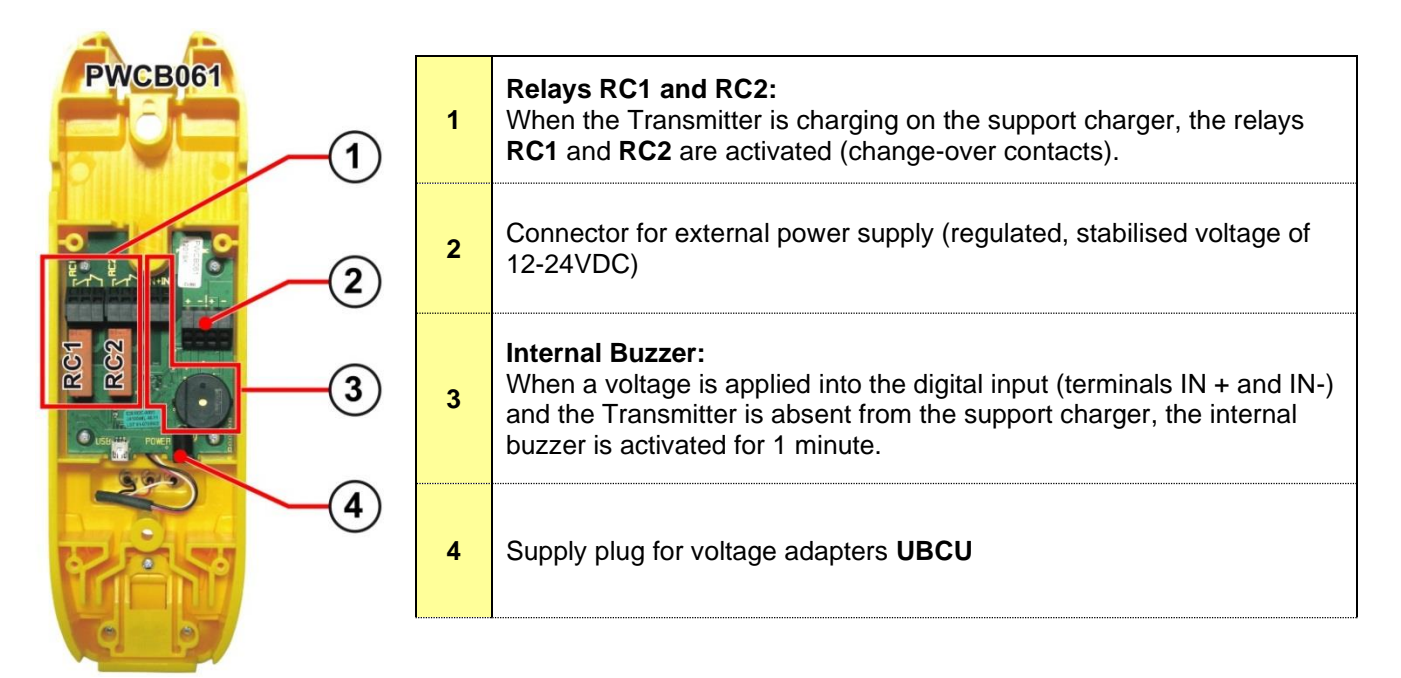

#### **Terminal block wiring**

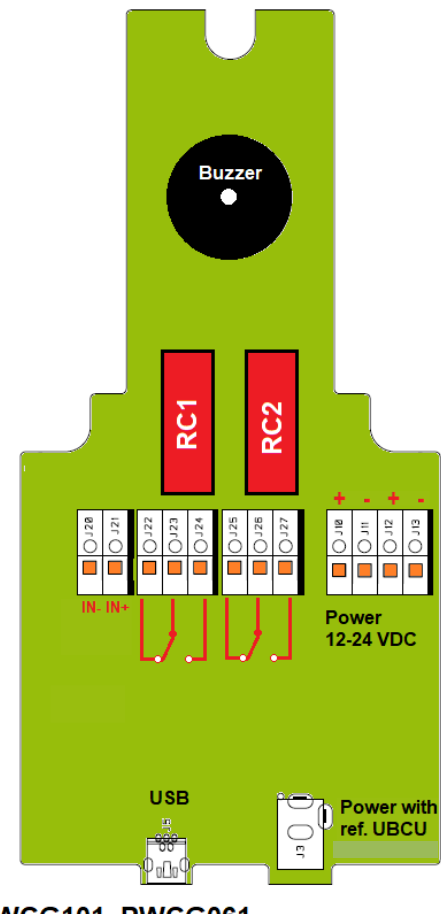

PWCG101, PWCG061

#### **Relays RC1 and RC2 characteristics:**

| Contacts                                   | AgNi 0,15              |
|--------------------------------------------|------------------------|
| Maximum power at cosphi=1                  | 2000 VA                |
| Max. current / voltage switching           | 8 A / 400 VAC          |
| Min. current / voltage advised switching   | 50 mA / 12 VDC         |
| Switching cycles at 250 VAC, 8 A, cosphi=1 | 100 000                |
| Switching cycles at 24 VDC, 8 A            | 50 000                 |
|                                            | DC13 at 0,5 A / 24 VDC |
| Tests per EN 00947-5-1                     | AC15 at 3 A / 250VAC   |

#### (IN+, IN-) Digital input characteristics:

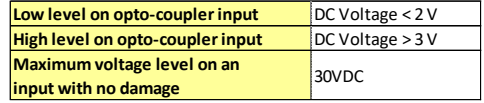

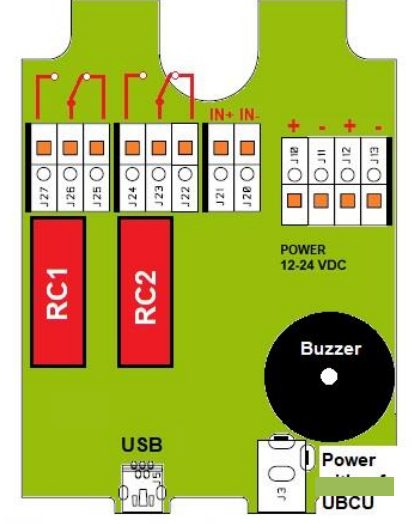

PWCB021, PWCB061, PWCPM01

# 5.8.2 Concerned models: PWCB022, PWCB062

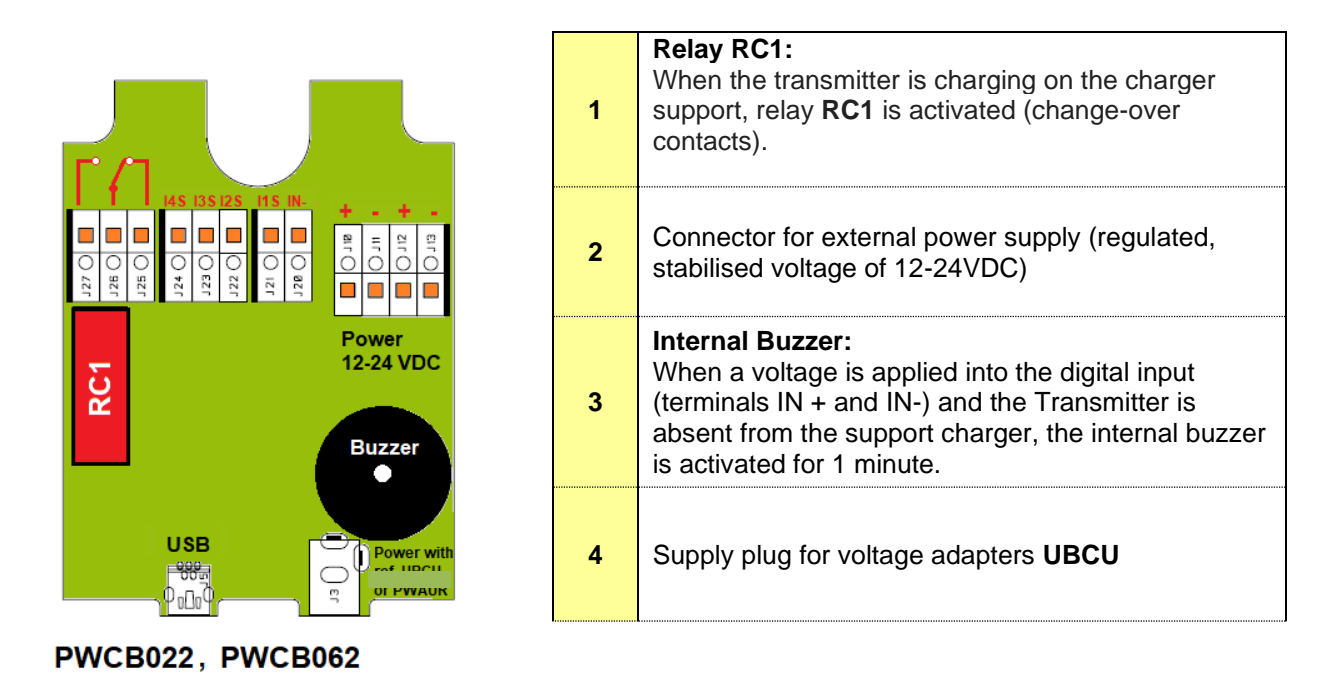

# 5.8.3 Example of wiring for use of the "all options" load carrier on a vehicle:

If the transmitter is not present on the charger support when starting the vehicle, the internal buzzer of the charger support is activated for 1 minute and a warning light (ideally located in the cockpit of the vehicle).

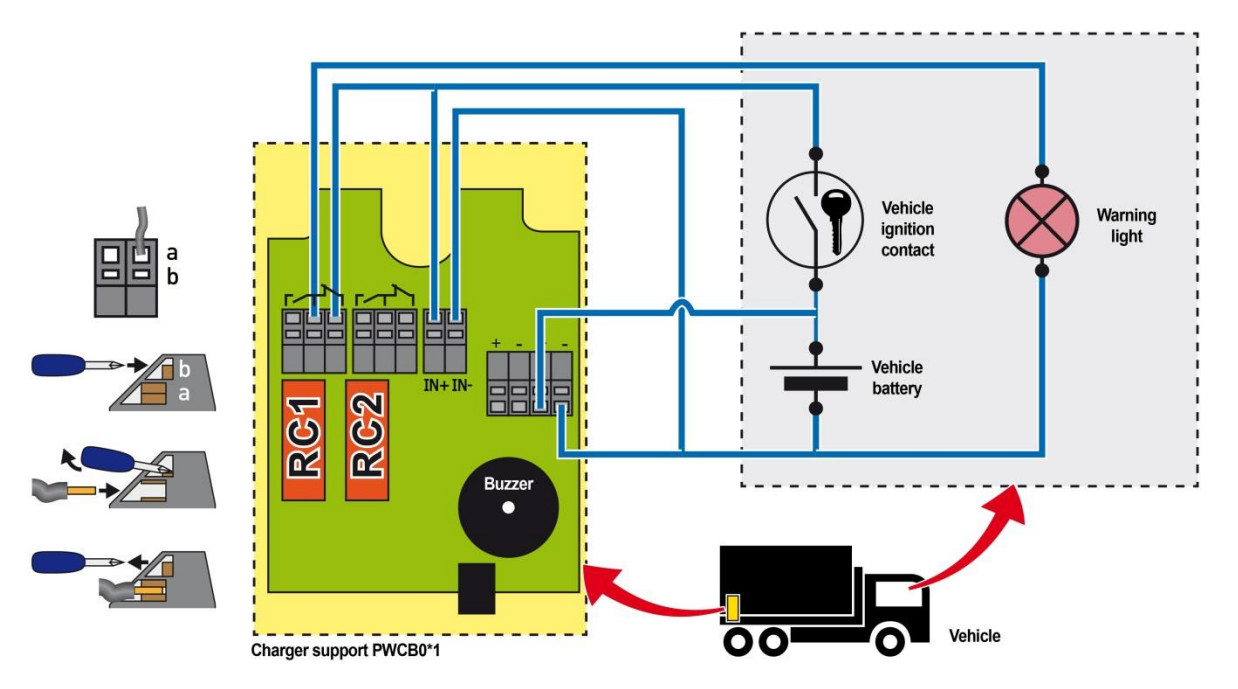

# 5.8.4 Mounting charger bracket PWCB021, PWCB061, PWCG061, PWCG101, PWCB022, PWCB062, PWCPM01

The support charger bracket is for use of wall or work plan.

Position the mounting charger bracket and fix it by means of two or three screws depends on model. The diameter of the fix holes is 5mm for all models.

Secure the wall mounting charger bracket to the structure by using screws (not provided). Ensure that is solidly fixed.

Weight information

- PWCB021, PWCB022: 400 g.
- PWCB061, PWCB062: 500 g.
- PWCG061: 650 g.
- PWCG101: 800 g.

## 5.8.4.1 Attaching the support charger

#### > BETA product

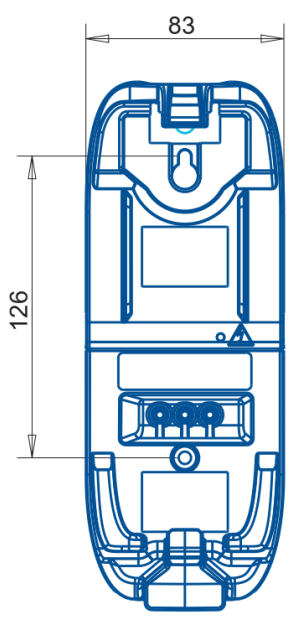

PWCB021, PWCB022 2 x M5 screws

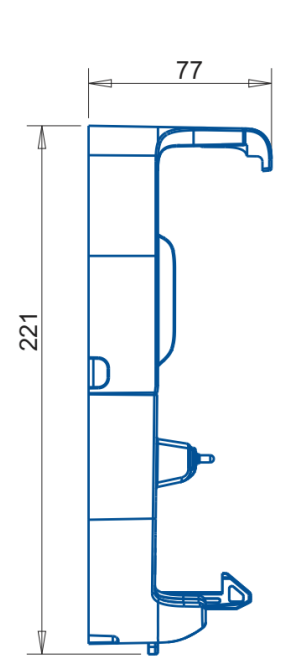

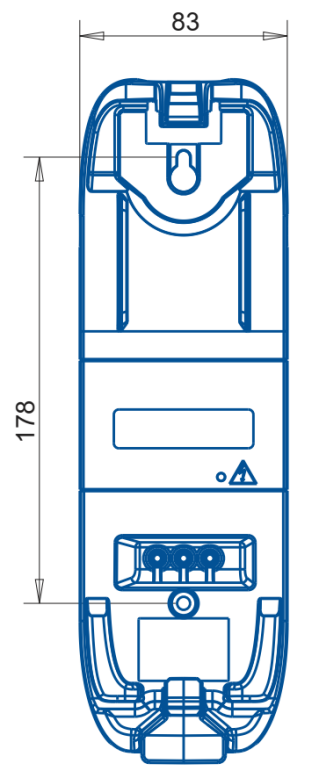

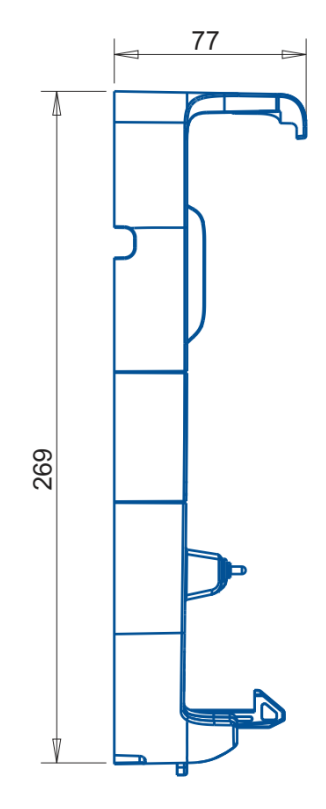

PWCB061, PWCB062 2 x M5 screws

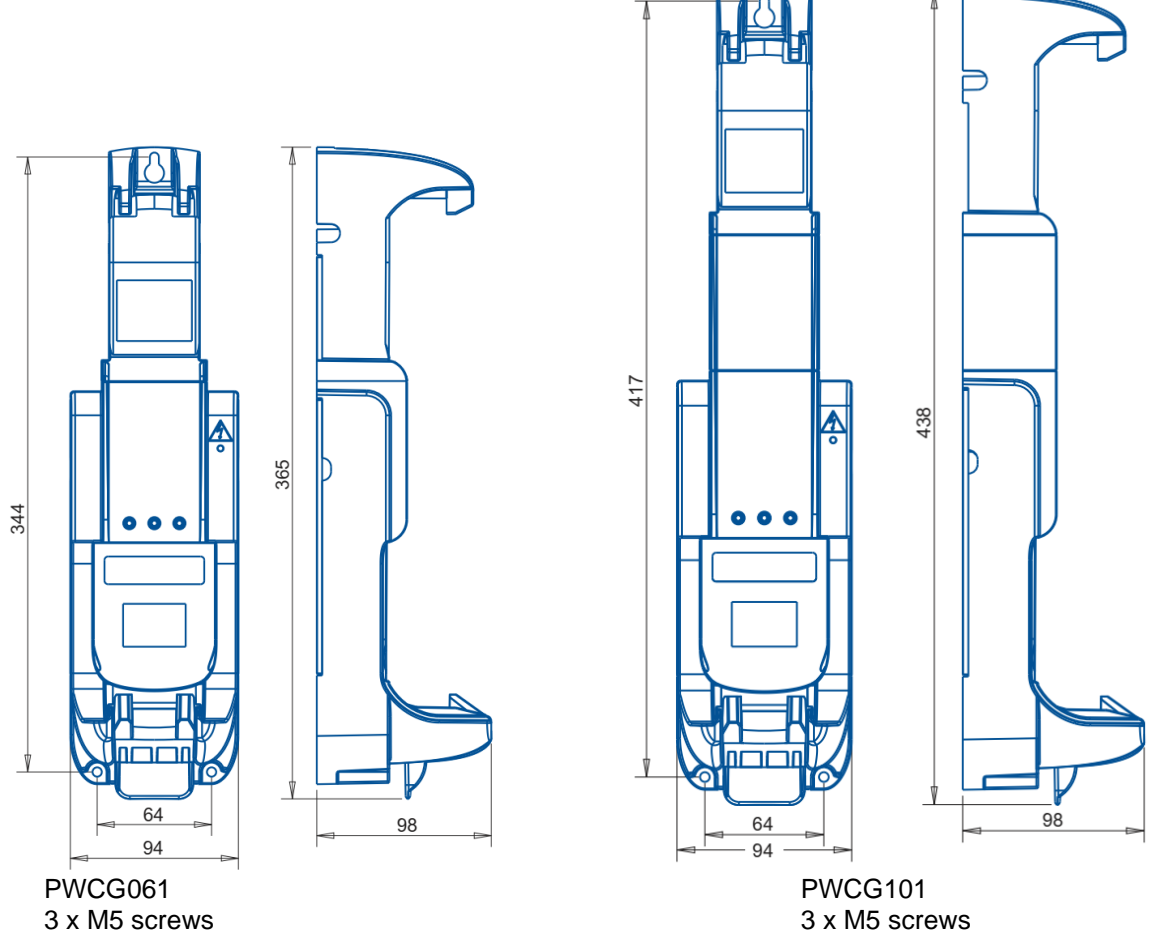

3 x M5 screws

# 5.8.5 Load and work support for PIKA or MOKA Manipulators: PWCPM01

The PIKA - MOKA charging cradle allows the transmitter to be recharged and stowed away. This means that the radio control unit is immobilised while its battery is being charged. The transmitter must be locked in its holder so that the charging contacts of the PIKA or MOKA are maintained despite shocks and vibrations. The charging cradle also allows the operator to work while charging the radio control.

## 5.8.5.1 Technical data

- IP65 tightness level
- Plastic material: ABS PC, flammability UL class V0
- Power supply: externally regulated and stabilised 12-24VDC or power plug for UBCU voltage adapter
- For interface of electronic board, it is same that charger support PWCB022 and PWCB062 refer to paragraph 5.8 Options on chargers.
- Weight: 1400 g.

# 5.8.5.2 Attaching the load support

- With 3 M5 screws for fixing on a horizontal plane.
- By 4 M5 screws for fixing on a vertical plane

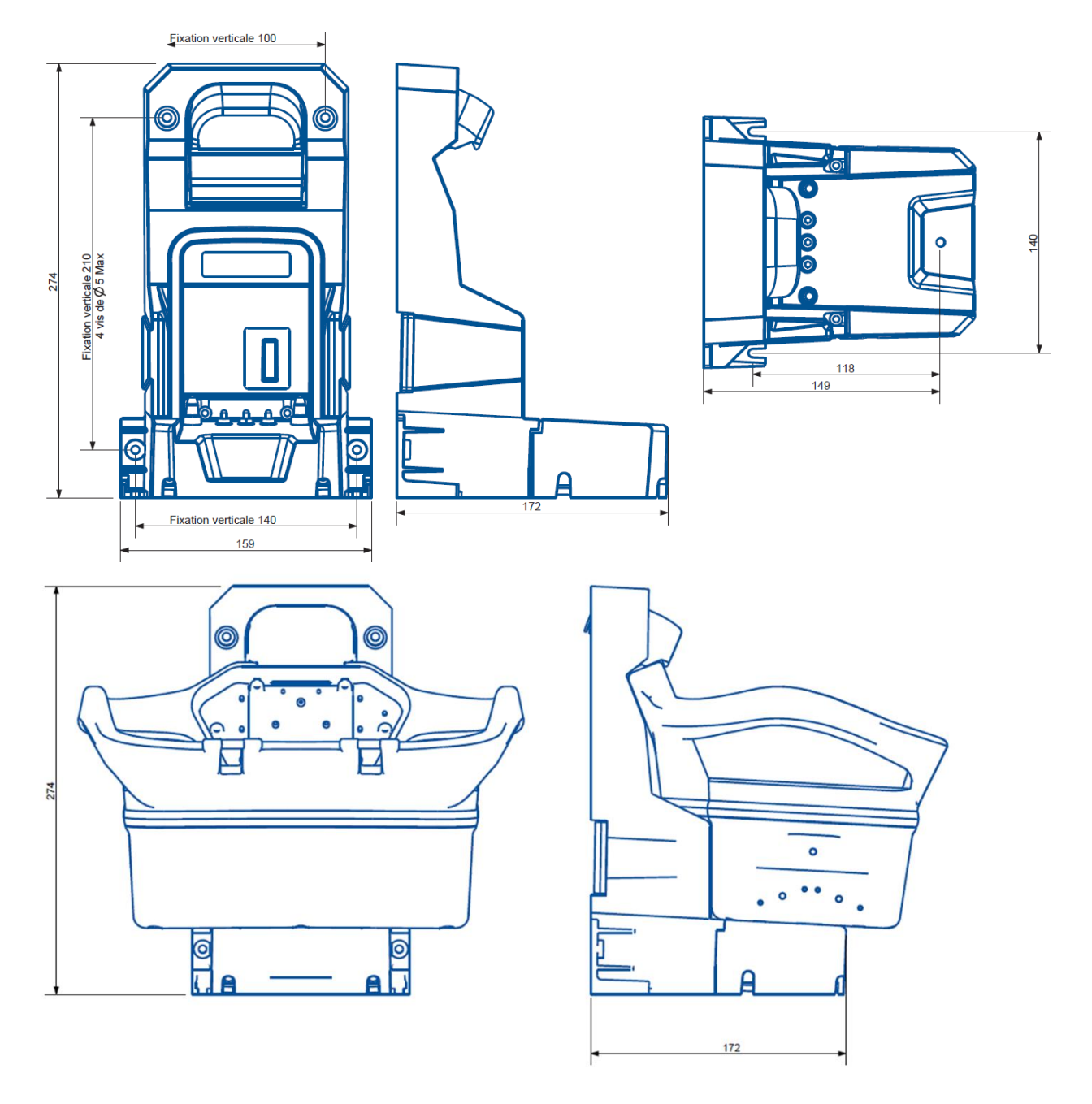

# 6.1 General view of Receivers

# 6.1.1 Elio Receiver

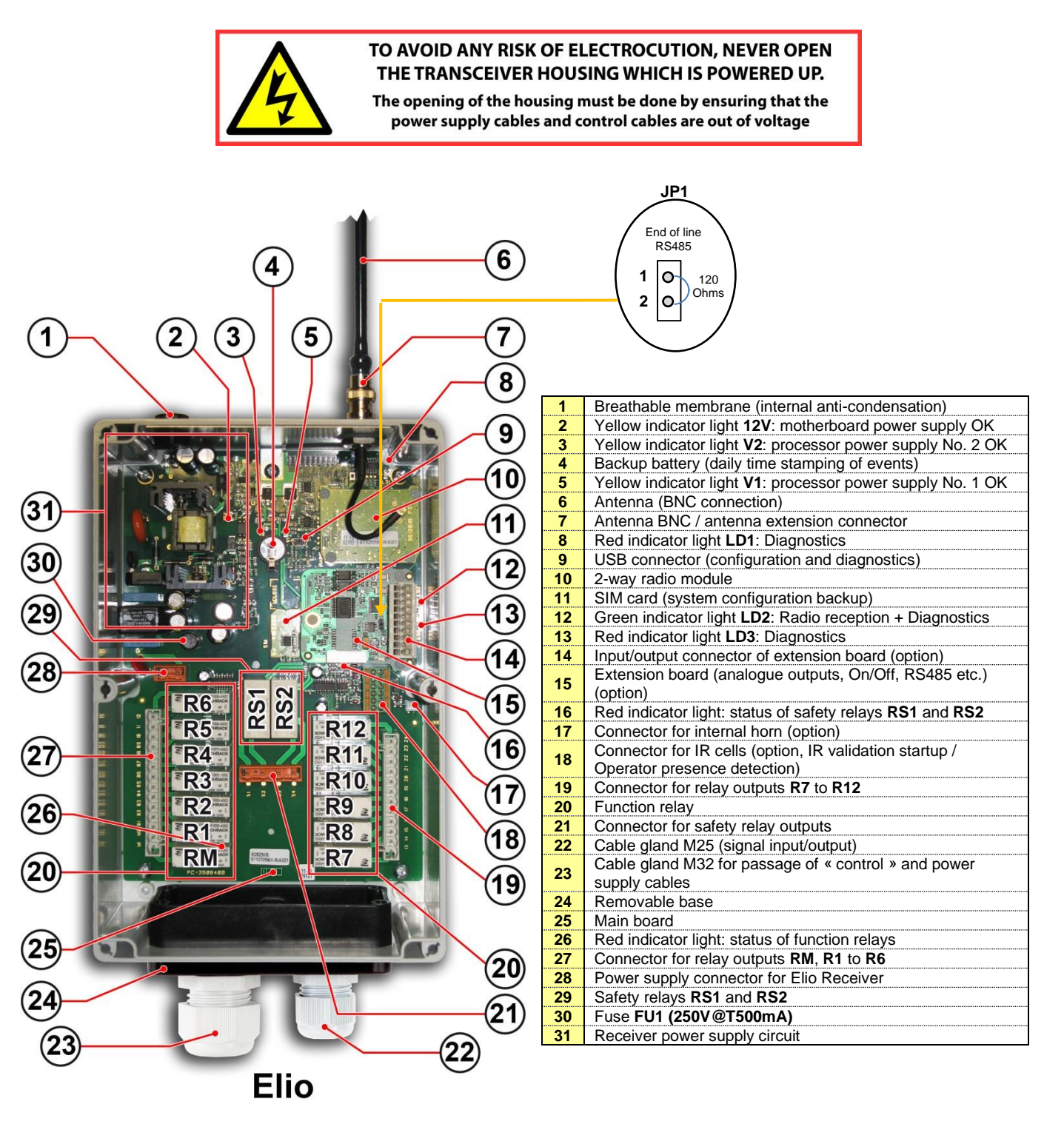

## 6.1.1.1 Wire terminal strips for Elio Receiver

**Note:** The match-up between the Transmitter control component commands and the Receiver relays is given on the configuration sheet supplied with the radio control system.

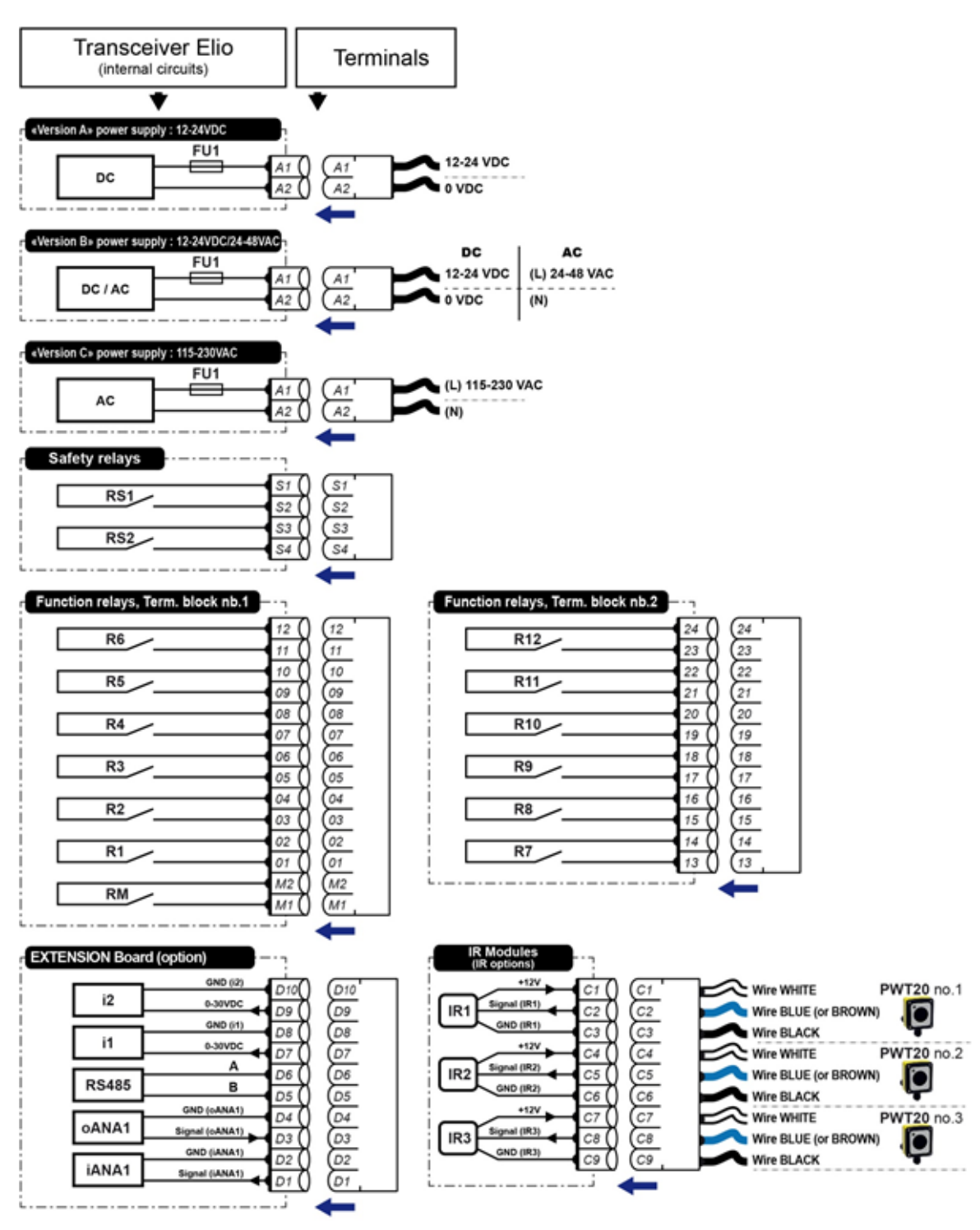

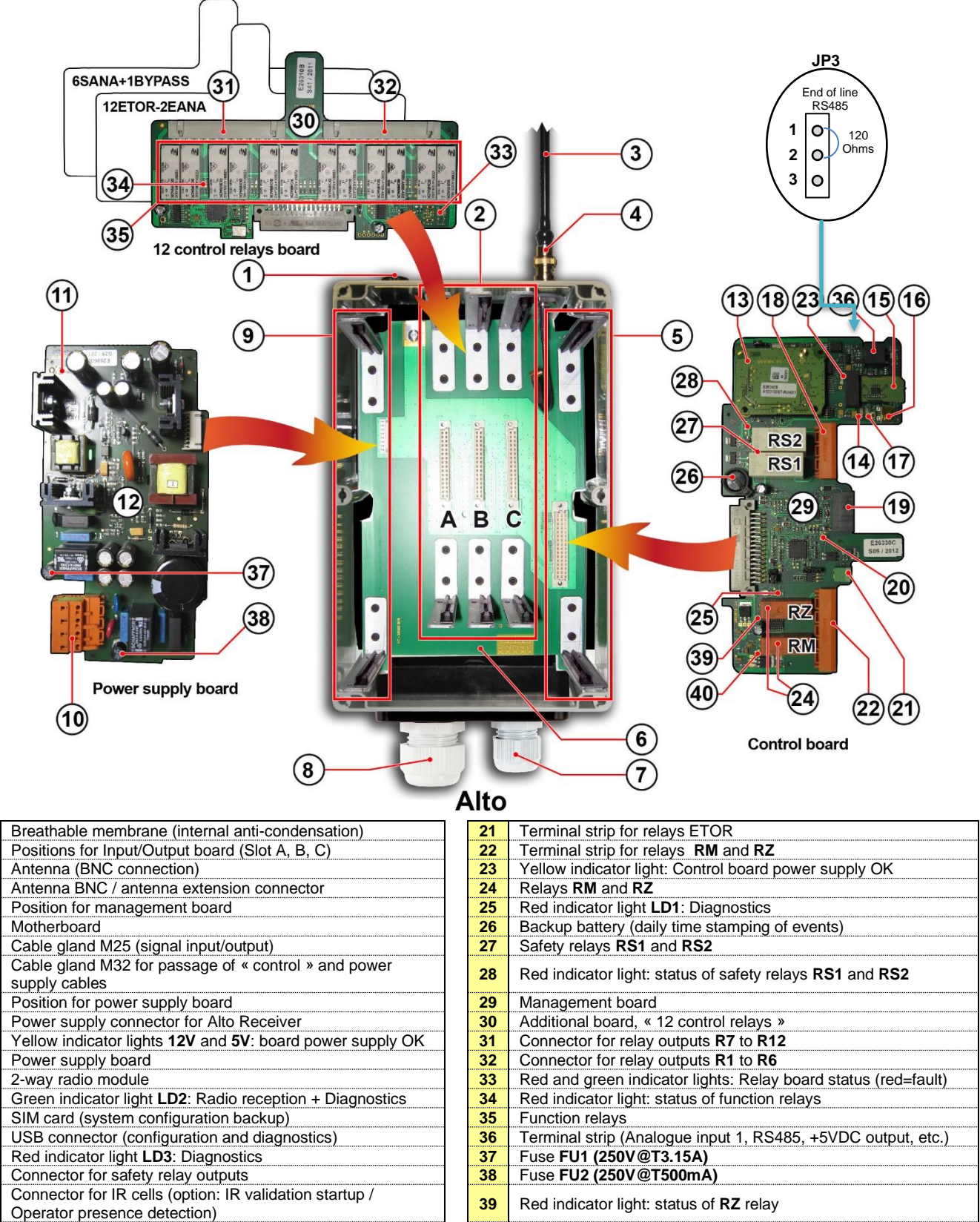

Red indicator light: status of RM relay

**20** Red indicator light for active On/Off input

# 6.1.2.1 Wiring terminal strips of Alto Receiver

Note: The match-up between the Transmitter control component commands and the Receiver relays is given on the configuration sheet supplied with the radio control system.

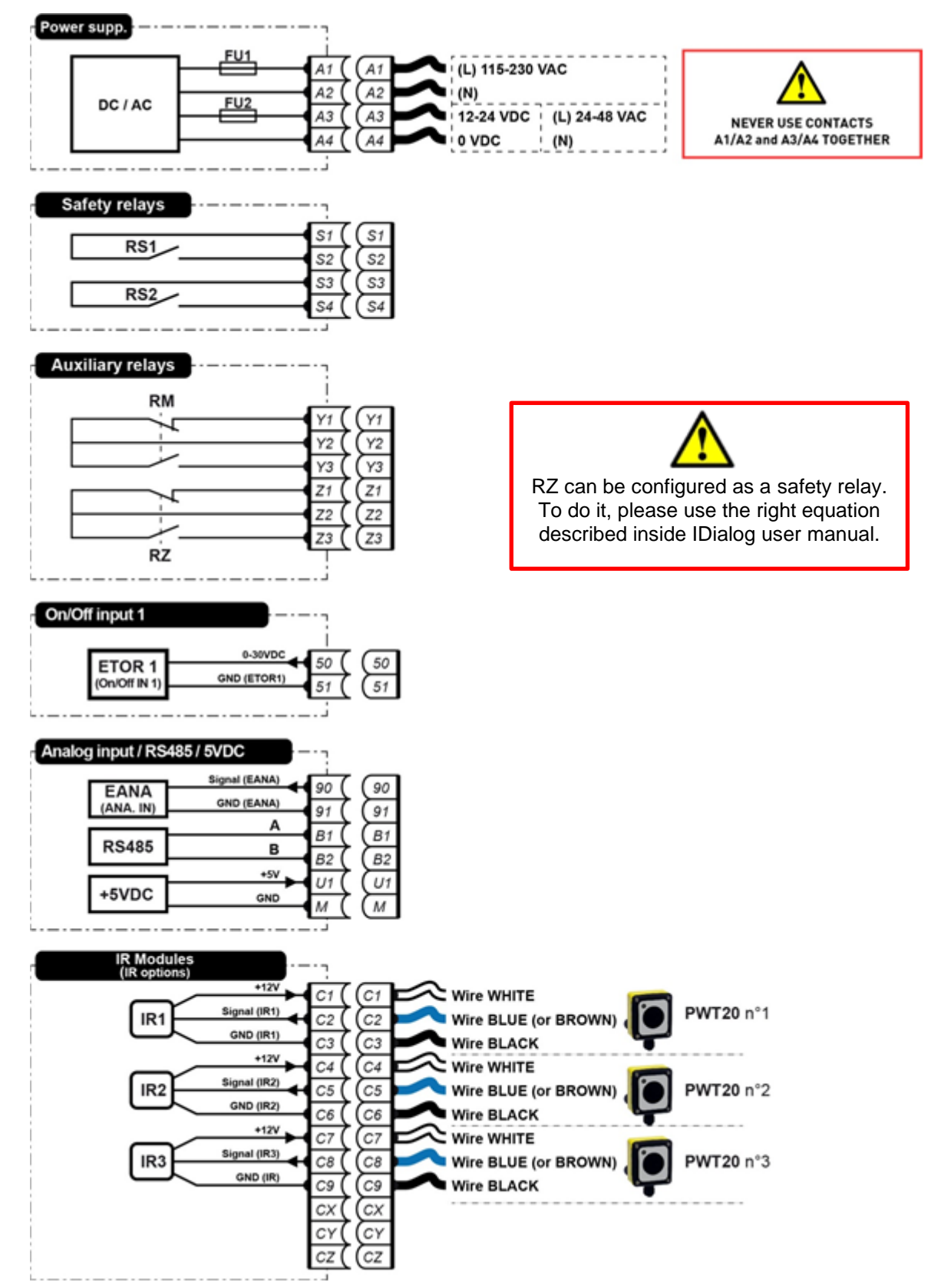

RS485 line termination (jumper JP3):

| Jumper JP3 / 1-2 | RS485 end of line at 120 Ohms - Modbus Network Termination |
|------------------|------------------------------------------------------------|
| Jumper JP3 / 2-3 | RS485 end of line at 1.5 kOhm - Termination Wired Link     |

## 6.1.2.2 Board with 12 control relay outputs

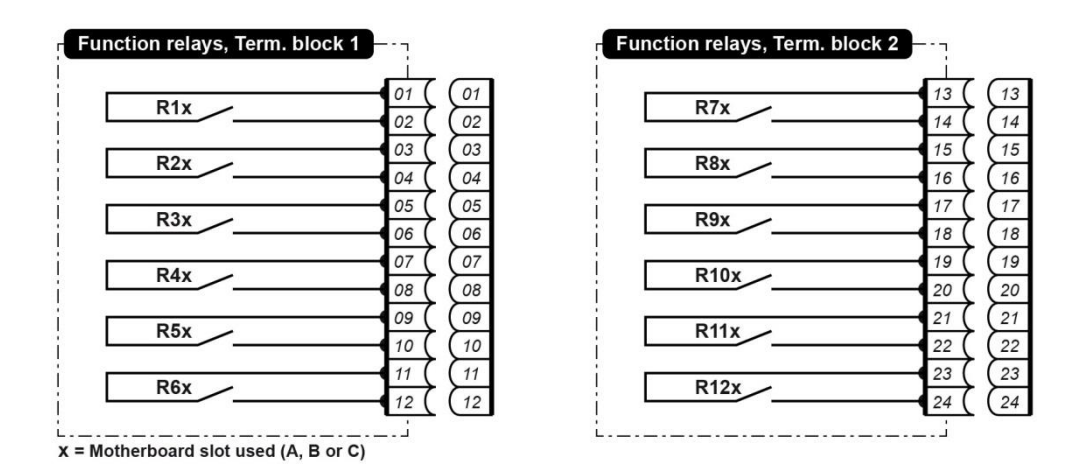

# 6.1.2.3 Board with 12 On/Off inputs + 2 analogue inputs

| Terminal b         | olock 1         | 5        | F     | Terminal b | ock 2           | ·- 7     |     |
|--------------------|-----------------|----------|-------|------------|-----------------|----------|-----|
| i1X                | Signal (i1X)    | 1 ( (01  | 1 ¦_  |            | +12VDC (L2)     | 13 (     | (13 |
| i2X                | Signal (i2X)    | 2 ( 02   |       | _          | GND (iANA2X)    | 14       | (14 |
| i3X                | Signal (i3X)    | 3 ( 03   | 1 .   |            | Signal (iANA2X) | 15 (     | (15 |
| 0                  | GND 1 04        | 4 ( 04   | 1   Ľ |            | GND (iANA2X)    | 16       | (16 |
| i4X                | Signal (i4X)    | 5 ( (05  | 1 1   | i7X        | Signal (i7X)    | 17 (     | (17 |
| i5X                | Signal (i5X)    | 5 ( (06  | 1 1   | i8X        | Signal (i8X)    | 18 (     | (18 |
| i6X                | Signal (i6X)    | 7 ( (07  |       | i9X        | Signal (i9X)    | 19 (     | (19 |
| -                  | GND 2 08        | 3 ( ( 08 | 1 1 = |            | GND 3           | 20 (     | (20 |
|                    | Signal (iANA1X) | 9 ( ( 09 | 1 i C | i10X       | Signal (i10X)   | 21 (     | (21 |
|                    | GND (iANA1X)    | 0 ( (10  | l i D | i11X       | Signal (i11X)   | 22 (     | 22  |
| -                  | +12VDC (L1)     | 1 ( (11  | I i D | i12X       | Signal (i12X)   | 23 (     | 23  |
|                    | GND (iANA1X)    | 2 ( (12  | i —   |            | GND 4           | 24 (     | (24 |
| = Motherboard slot | (A, B or C)     |          |       |            |                 | <u> </u> |     |

## 6.1.2.4 Board with 6 analogue outputs + 1 BYPASS output

|            | +V Bat.   | +01 (          | 0   |
|------------|-----------|----------------|-----|
|            | +V Bat.   | H 02 (         | (0) |
| <b>↓</b> → | • •P1X    | - 03 (         | (0  |
|            | oP1X      | - 04 (         | 0.  |
|            | GND       | - 05 (         | 0   |
|            | GND       | - 06 (         | 0   |
|            | GND       | - 07 (         | 0   |
|            | GND       | - 08 (         | 0   |
|            | V Bat ANA | <b>← </b> 09 ( | (0  |
|            |           | 10 (           | (10 |
|            |           | - 11 (         | (1) |
|            | GND       | - 12 (         | (12 |

|                    | Signal (oANA1X) | 13 (          | (       |
|--------------------|-----------------|---------------|---------|
| oANA1X             | GND             | 14            | 7       |
|                    | Signal (oANA2X) | 15            | 7       |
| oANA2X             | GND             | 16            | 7       |
| contraction of the | Signal (oANA3X) | 17            | 7       |
| oANA3X             | GND             | 18            | 7       |
|                    | Signal (oANA4X) | 19            | 7       |
| oANA4X             | GND             | 20            | 7       |
|                    | Signal (oANA5X) | 21            | 7       |
| oANA5X             | GND             | 22            | 7       |
|                    | Signal (oANA6X) | 23            | 7       |
| oANA6X             | GND             | $\rightarrow$ | $\succ$ |

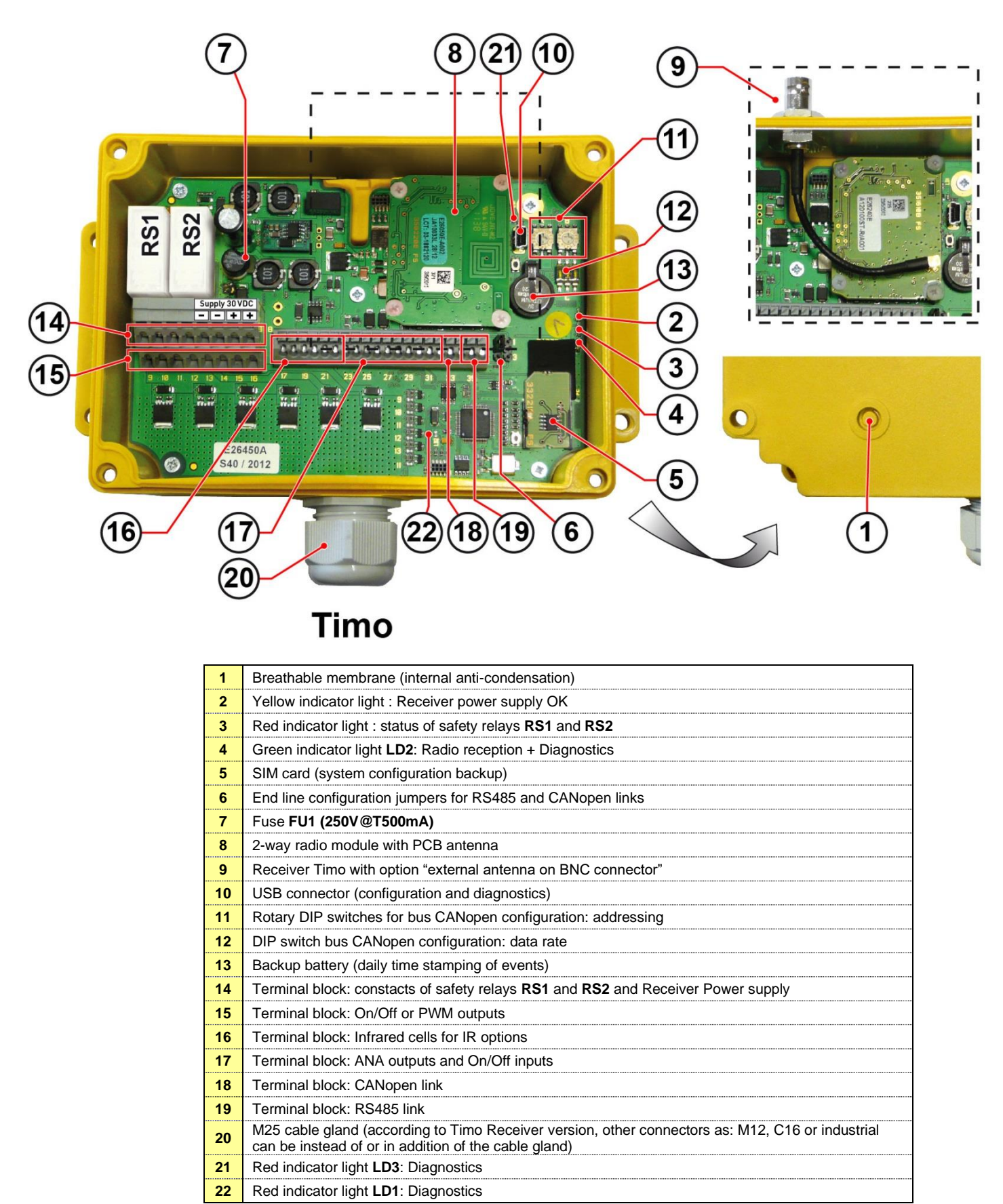

# 6.1.3 Timo Receiver

## 6.1.3.1 Wiring terminal blocks of Timo Receiver

Note: The match-up between the Transmitter control component commands and the Receiver inputs/outputs is given on the configuration sheet supplied with the radio control system.

|                 | / |
|-----------------|---|
|                 |   |
| 12345678        |   |
|                 |   |
| 910111213141516 |   |

| 1  | PS1 Safaty ralay contact                     |  |  |  |
|----|----------------------------------------------|--|--|--|
| 2  |                                              |  |  |  |
| 3  | RS2 Safety relay contact                     |  |  |  |
| 4  |                                              |  |  |  |
| 5  | GND                                          |  |  |  |
| 6  | GND (for bridging)                           |  |  |  |
| 7  | V+ Receiver Timo power supply                |  |  |  |
| 8  | V+ Receiver Timo power supply (for bridging) |  |  |  |
| 9  | On/Off or PWM output nb.1 ( <b>01</b> )      |  |  |  |
| 10 | On/Off or PWM output nb.2 (02)               |  |  |  |
| 11 | On/Off or PWM output nb.3 ( <b>03</b> )      |  |  |  |
| 12 | On/Off or PWM output nb.4 ( <b>04</b> )      |  |  |  |
| 13 | On/Off or PWM output nb.5 ( <b>05</b> )      |  |  |  |
| 14 | On/Off or PWM output nb.6 ( <b>O6</b> )      |  |  |  |
| 15 | V+ On/Off or PWM outputs                     |  |  |  |
| 16 | V+ Receiver Timo power supply (for bridging) |  |  |  |

# 17 18 19 20 21 22 23 24 25 26 27 28 29 30 31 32 33 34 35 36 37

| 17 | IR Module nb.1: GND (black wire)            |
|----|---------------------------------------------|
| 18 | IR Module nb.1: Signal (blue or brown wire) |
| 19 | IR Module nb.1: +12V (white wire)           |
| 20 | IR Module nb.2: GND (black wire)            |
| 21 | IR Module nb.2: Signal (blue or brown wire) |
| 22 | IR Module nb.2: +12V (white wire)           |
| 23 | Analog input (IANA1)                        |
| 24 | GND                                         |
| 25 | Analog output nb.1 (OANA1)                  |
| 26 | GND                                         |
| 27 | Analog output nb.2 (OANA2)                  |
| 28 | GND                                         |
| 29 | On/Off input nb.1 (i1)                      |
| 30 | GND                                         |
| 31 | On/Off input nb.2 (i2)                      |
| 32 | GND                                         |
| 33 | CAN Link Low                                |
| 34 | CAN Link High                               |
| 35 | RS485 Link B                                |
| 36 | RS485 Link A                                |
| 37 | +5V wired link (reserved)                   |

(\*) When using a single Infrared module, connect the "signal" terminals 18 and 21

## 6.1.3.2 End line configuration panel for CANopen and RS485 links

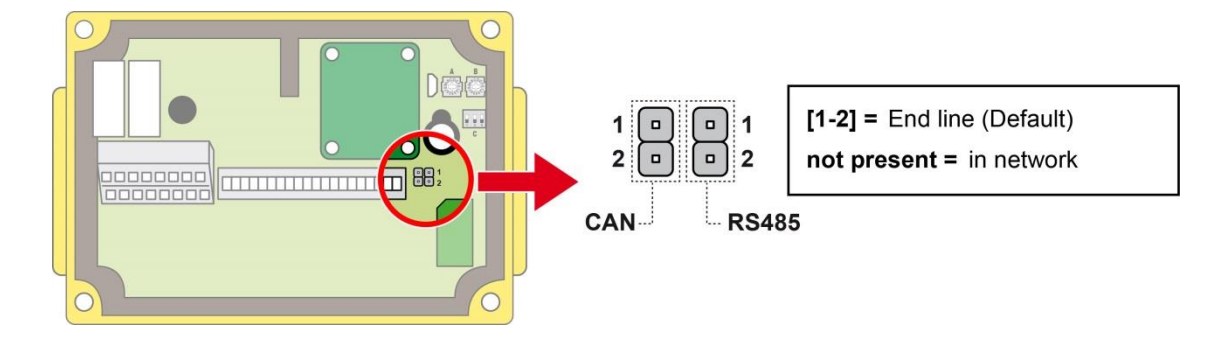

## 6.1.3.3 CANopen link configuration : Addressing

2 rotary switches allow to assign a slave address for the Receiver Timo.

The programmable address range is **1** to **127**. The address must be set in hexadecimal by the two rotary switches (with **rotary switch A** = MSB).

By default, these rotary switches are on "0" position.

#### **IMPORTANT:**

Rotary switches setting must be performed when the receiver is powered off, all setting will be taking into account when Timo Receiver will be powered up.

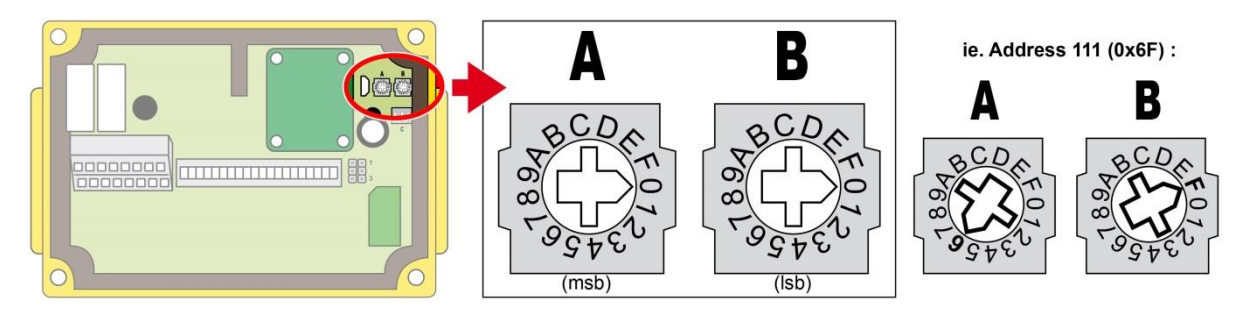

When the rotary switches are on "0" position when the Receiver is powered up, the receiver seeks application parameters related to the CANopen bus:

- if these parameters exist, they are taken into account (as determined by the configuration sheet or changed using software iDialog).
- if no configuration is saved, the default address is 10 (0xA).

If an address is set greater than 127 (ie 128 (0x80)), the Receiver Timo indicates a programming error by a flash of **LD1** red indicator light at power on. Then, the receiver seeks application parameters related to the CANopen bus:

- if these parameters exist, they are taken into account (as determined by the configuration sheet or changed using software iDialog).
- if no configuration is saved, the default address is 10 (0xA).

# 6.1.3.4 CANopen link configuration: data rate

A DIP switch with 3 micro switches (2 positions) allow to configure the communication rate of the Receiver Timo.

#### **IMPORTANT:**

Setting the DIP switch must be performed when Receiver is powered off, all cursor positions will be taken into account when the receiver Timo will be powered up.

#### Table of values according to the positions of the cursors:

| Data rate    | Cursor "1" | Cursor "2" | Cursor "3" |
|--------------|------------|------------|------------|
| Non assigned | OFF        | OFF        | OFF        |
| 20 kbits/s   | OFF        | OFF        | ON         |
| 50 kbits/s   | OFF        | ON         | OFF        |
| 100 kbits/s  | OFF        | ON         | ON         |
| 250 kbits/s  | ON         | OFF        | OFF        |
| 500 kbits/s  | ON         | OFF        | ON         |
| 800 kbits/s  | ON         | ON         | OFF        |
| 1000 kbits/s | ON         | ON         | ON         |

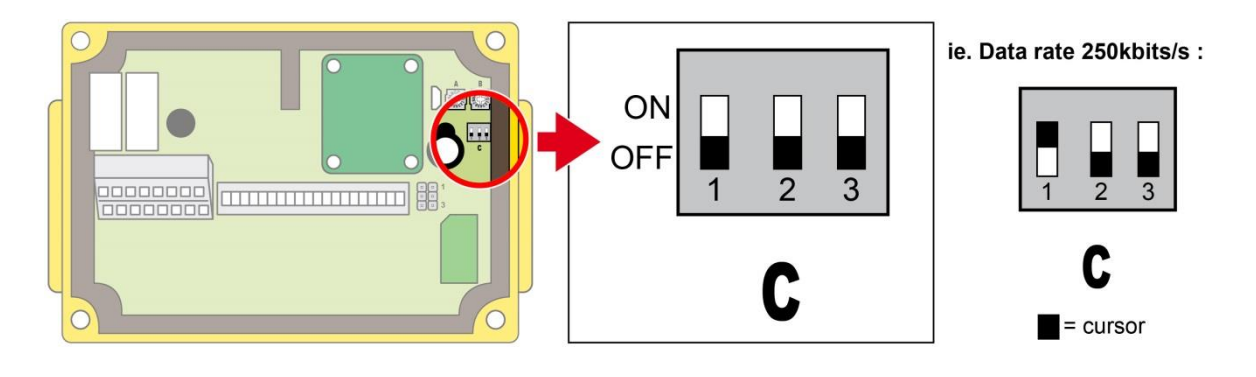

When cursors are on "0" positions when the Receiver is powered up, the receiver seeks application parameters related to the CANopen bus:

- If these parameters exist, they are taken into account (as determined by the configuration sheet or changed using software iDialog).
- If no configuration is saved, the default data rate is 125 Kbits/s.

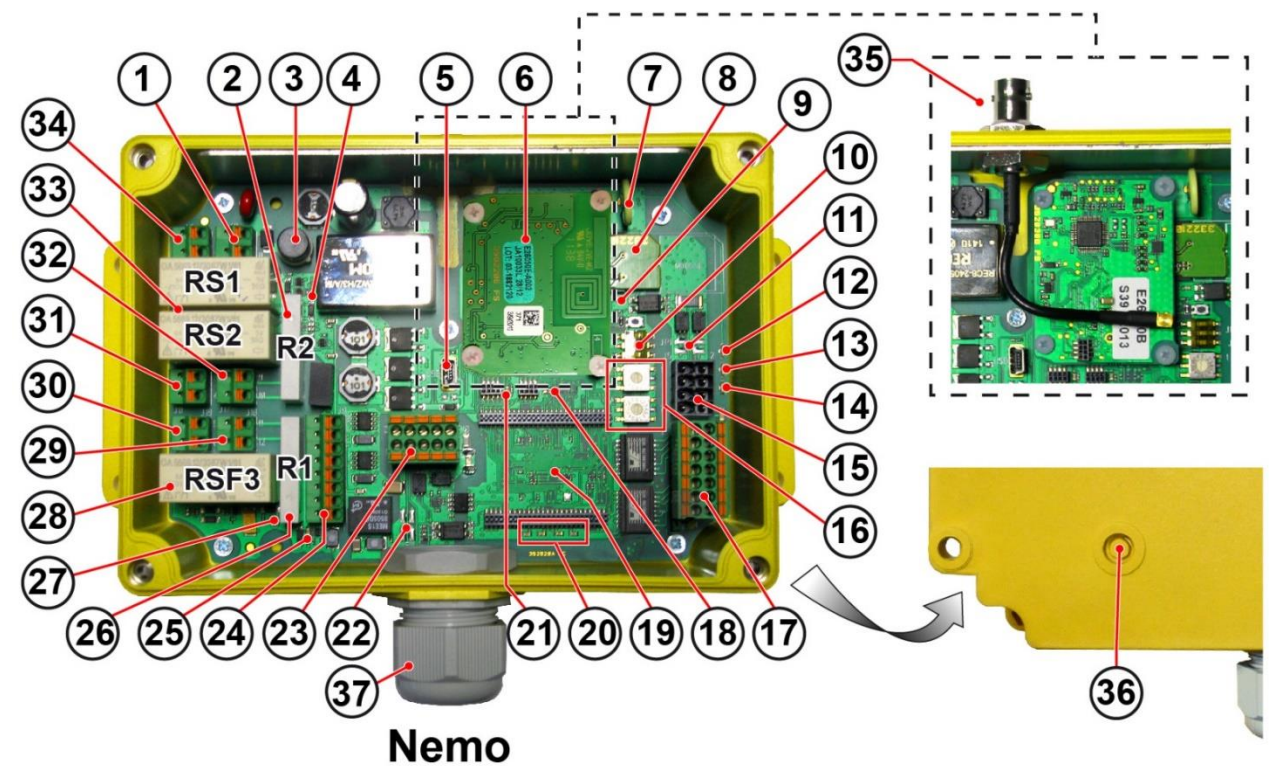

| 1  | Terminal block: Receiver Power Suply (see next page)                                                                 |
|----|----------------------------------------------------------------------------------------------------|
| 2  | Function relay <b>R2</b>                                                                                             |
| 3  | Fuse FU1 (250V@T2A)                                                                                                  |
| 4  | Red indicator light LD7: Function relay R2 activated                                                                 |
| 5  | USB connector (configuration and diagnostics)                                                                        |
| 6  | 2-way radio module with PCB antenna                                                                                  |
| 7  | Backup battery (daily time stamping of events)                                                                       |
| 8  | SIM card (system configuration backup)                                                                               |
| 9  | Red indicator light LD13: On/Off input activated                                                                     |
| 10 | DIP switch bus CANopen configuration: data rate                                                                      |
| 11 | End line configuration jumpers <b>JP1</b> and <b>JP2</b> : <b>RS485</b> and <b>CANopen</b>                           |
| 12 | Yellow indicator light V+ (LD8): Receiver power supply OK                                                            |
| 13 | Red indicator light LD5: status of safety relays RS1 and RS2                                                         |
| 14 | Green indicator light LD2: Radio reception + Diagnostics                                                             |
| 15 | Terminal block: CANopen and RS485 Links (see next page)                                                              |
| 16 | Encoding Wheels for bus <b>CANopen</b> and <b>Profibus</b> <sup>1</sup><br>parameter setting: ddressing              |
| 17 | Terminal block: Ethernet bus (option) (see next page)                                                                |
| 18 | Red indicator light LD1: Diagnostic                                                                                  |
| 19 | Location for the communication bus card (option)                                                                     |
| 20 | Indicator lights LD9 (green), LD10 (red), LD11 (green) and LD12 (red): Status for network and communication bus card |

| 21 | Red indicator light LD3: Diagnostic                                                                                                    |
|----|----------------------------------------------------------------------------------------------------|
| 22 | End line configuration jumpers JP3 and JP4: PROFIBUS-<br>CCLINK (option) and DEVICENET (option)                                               |
| 23 | Terminal block: <b>PROFIBUS-CCLINK</b> (option) and<br><b>DEVICENET</b> (option) (see next page)                                              |
| 24 | Terminal block: <b>IR Modules</b> (IR option) and <b>cable link</b> (option) (see next page)                                                  |
| 25 | Red indicator light LD4: Function relay R1 activated                                                                                          |
| 26 | Function relay <b>R1</b>                                                                                                    |
| 27 | Red indicator light LD6: safety relay for common control RSF3 activated                                                                       |
| 28 | Safety relay for common control RSF3                                                                                                    |
| 29 | Terminal block: output contact of function relay R1                                                                                           |
| 30 | Terminal block: output contact of safety relay for common control <b>RSF3</b>                                                                 |
| 31 | Terminal block: output contact of safety relay <b>RS2</b>                                                                                     |
| 32 | Terminal block: output contact of function relay <b>R2</b>                                                                                    |
| 33 | Safety relays RS1 and RS2                                                                                                    |
| 34 | Terminal block: output contact of safety relay RS1                                                                                            |
| 35 | Receiver Nemo with option "external antenna on BNC connector"                                                                                 |
| 36 | Breathable membrane (internal anti-condensation)                                                                                              |
| 37 | M25 Cable gland (an additional M16 cable gland will be present for IR option, an M12 connector will be present for communication bus option). |
|    |                                                                                                    |
|    |                                                                                                    |
|    |                                                                                                    |

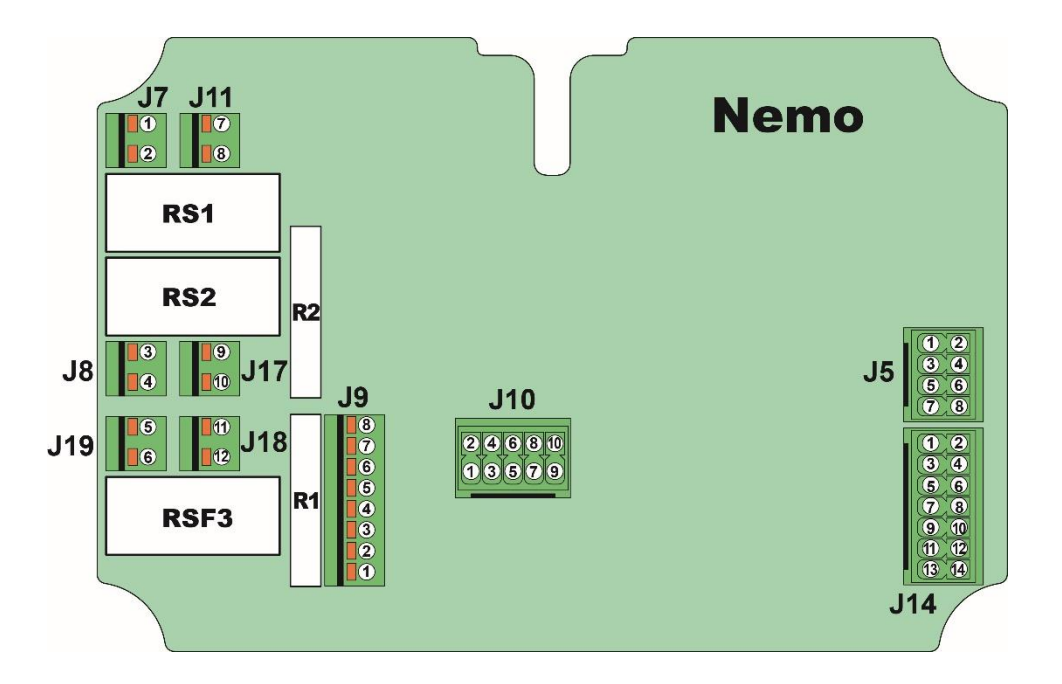

## 6.1.4.1 Wiring terminal blocks of Nemo Receiver

Note: The match-up between the Transmitter control component commands and the Receiver inputs/outputs is given on the configuration sheet supplied with the radio control system.

- Receiver Nemo POWER SUPPLY
   J11
   7 GND 0v
   8 V+ (9 to 30 VDC max)
- Contacts of safety relays RS1 and RS2, and common safety relay RSF3

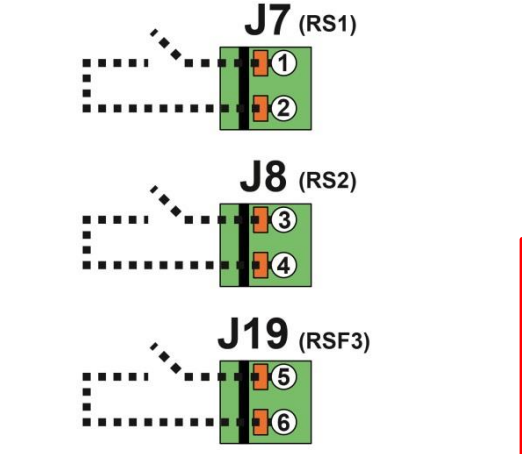

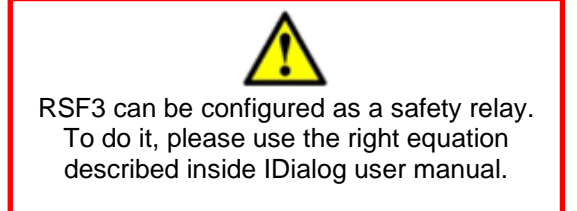

Contacts of function relays R1 and R2

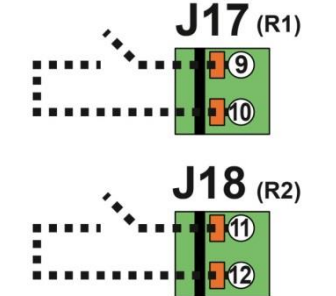

#### Other terminal blocks

| terminal Function / item Characteristics / description                                |                                               |  |  |
|---------------------------------------------------------------------------------------|-----------------------------------------------|--|--|
| J9 - 3 IR option – IR module no 1 V+ IR module no 1 (white wire)                      |                                               |  |  |
| J9 - 4 IR option – IR module no 1 Signal (brown or blue wire)                         |                                               |  |  |
| J9 - 5 IR option – IR module no 1 GND (black wire)                                    |                                               |  |  |
| J9 - 6 IR option – IR module no 2 V+ IR module no 2 (white wire)                      |                                               |  |  |
| J9 - 7 IR option – IR module no 2 Signal (brown or blue wire)                         |                                               |  |  |
| J9 - 8 IR option – IR module no 2 GND (black wire)                                    |                                               |  |  |
| J10 - 1 DEVICENET option V+ bus                                                       |                                               |  |  |
| J10 - 2 DEVICENET option V- bus                                                       |                                               |  |  |
| J10 - 3 DEVICENET option CAN-L                                                        |                                               |  |  |
| J10 - 4 DEVICENET option CAN-H                                                        |                                               |  |  |
| J10 - 5 PROFIBUS – CCLINK option +5VDC (insulated) **                                 |                                               |  |  |
| J10 - 6 PROFIBUS – CCLINK option GND (insulated) **                                   |                                               |  |  |
| J10 - 7 PROFIBUS – CCLINK option A                                                    |                                               |  |  |
| J10 - 8 PROFIBUS – CCLINK option B                                                    |                                               |  |  |
| J10 - 9 PROFIBUS – CCLINK option Shielding                                            |                                               |  |  |
| J10 - 10 PROFIBUS – CCLINK option RTS                                                 |                                               |  |  |
| <b>J5 - 1</b> On/Off input <b>V+</b> (+30VDC max) **                                  |                                               |  |  |
| J5 - 2 On/Off input GND (insulated) **                                                | GND (insulated) **                            |  |  |
| J5 - 3 MODbus RS485 A serial link**                                                   | A serial link**                               |  |  |
| J5 - 5 MODbus RS485 B serial link**                                                   | B serial link**                               |  |  |
| <b>J5 - 7</b> MODbus RS485 <b>GND</b> **                                              | GND**                                         |  |  |
| J5 - 4 CANopen CANopen-H                                                              | CANopen-H                                     |  |  |
| J5 - 6 CANopen CANopen-L                                                              | CANopen-L                                     |  |  |
| J5 - 7 CANopen GND                                                                    |                                               |  |  |
| J5 - 8 CANopen Shielding                                                              |                                               |  |  |
| J14 - 1 Communication bus option* TDA+ (Ethernet A) (Ethercat IN P                    | ORT)                                          |  |  |
| J14 - 2 Communication bus option* TDA- (Ethernet A) (Ethercat IN P                    | ORT)                                          |  |  |
| J14 - 3 Communication bus option* RDA+ (Ethernet A) (Ethercat IN F                    | PORT)                                         |  |  |
| J14 - 4 Communication bus option* not used                                            | <u> </u>                                      |  |  |
| J14 - 5 Communication bus option* RDA- (Ethernet A) (Ethercat IN P                    | ORT)                                          |  |  |
| J14 - 6 Communication bus option not used                                             | Not used                                      |  |  |
| <b>J14 - 7</b> Communication bus option <b>Shielding</b> (Ethernet A) (Ethercat       |                                               |  |  |
| <b>J14 - 8</b> Communication bus option <sup>*</sup> Shielding (Ethernet B) (Ethercat |                                               |  |  |
| <b>114 - 9</b> Communication bus option <b>IDB+</b> (Ethernet B) (Ethercat OU         | <b>TDB</b> (Ethernet B) (Ethereat OUT PORT)   |  |  |
| <b>114 - 10</b> Communication bus option <b>110B</b> - (Ethernet B) (Ethercat OUT     | <b>PDP</b> : (Ethernet B) (Ethercat OUT PORT) |  |  |
| <b>114 12</b> Communication bus option <b>KDB+</b> (Ethernet B) (EtherCat OU          | <b>RUB+</b> (Ethernet B) (Ethercat OUT PORT)  |  |  |
| 14 - 12 Communication bus option   not used                                           | NOT USED                                      |  |  |
| 14 - 14 Communication bus option* Inclused                                            | FURI)                                         |  |  |

\*\* Unusable if NEMO is configured with cable link

\* = ETHERNET (A/B) / POWERLINK / PROFINET / Modbus TCP/IP/ Ethernet/IP

- **Note 1:** The match-up between the Transmitter control component commands and the Receiver inputs/outputs is given on the configuration sheet supplied with the radio control system.
- Note 2: See the corresponding Commissioning Manual supplied with the product, for:

| Ether <b>CAT</b>            | BUS EtherCAT, user manuel: 353210      |
|-----------------------------|----------------------------------------|
| ₽₽₽Ę₽ <sup>®</sup><br>Ibusi | BUS PROFIBUS, user manuel: 353220      |
| <u>PROFU®</u><br>Intert     | BUS PROFINET, user manuel: 353250      |
| Modbus<br>TCD/ID            | BUS MODBUS TCP/IP, user manuel: 353330 |
| POWERLINK                   | BUS POWERLINK, user manuel: 333250     |
| EtherNet/IP>                | BUS Ethernet IP, user manuel: 353340   |

## 6.1.4.2 End line configuration panel for CANopen and RS485 links

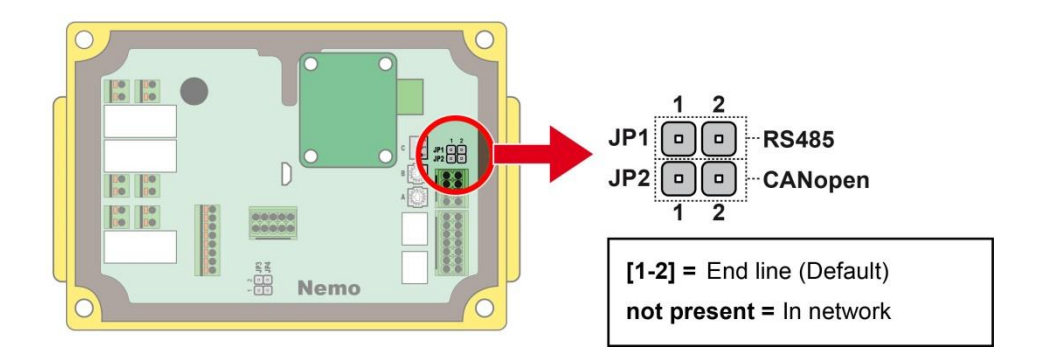

## 6.1.4.3 Addressing configuration for CANopen, MODBUS, PROFIBUS<sup>2</sup> and POWERLINK

2 rotary switches allow to assign a slave or node address for the Receiver Nemo.

The address must be set in hexadecimal by the two rotary switches (with **rotary switch A** = MSB). By default, these rotary switches are on "0" position.

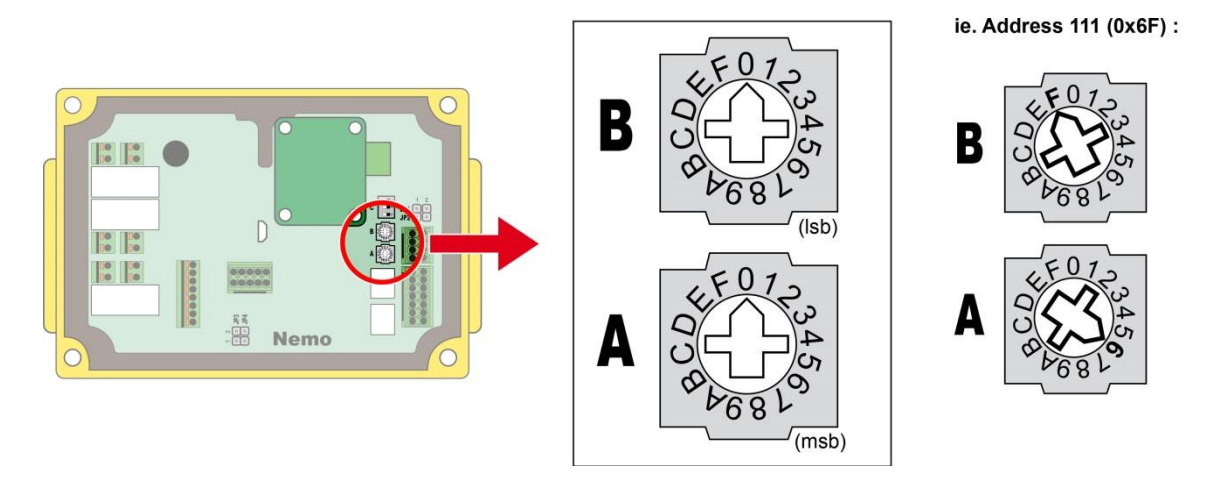

#### IMPORTANT:

If the rotary switches are on "**0**" position when the Receiver is powered up, the receiver seeks application parameters related to iDialog network settings:

- if these parameters exist, they are considered (as determined by the iDialog parameter file).
- if no iDialog configuration is set, the default address is **10** (0xA).

The programmable address range for **CANopen** is 1 to 127.

The programmable address range for **MODBUS** is 1 to 247.

The programmable address range for the **PROFIBUS** is **1 to 125.** If **126** is set, the master can modify the PROFIBUS NEMO adress

The programmable address range for **POWERLINK** is 1 to 239.

If rotary switches are set greater than programmable address range, the Receiver Nemo indicates a programming error by a flash of **LD1** red indicator light at power on. Then, the receiver seeks application parameters related to the CANopen bus or Profibus:

- if these parameters exist, they are considered (as determined by the iDialog parameter file).
- if no iDialog configuration is set, the default address is **10** (0xA).

#### **IMPORTANT:**

Rotary switches setting must be changed when the receiver is powered off, all setting will be considering when Nemo Receiver will be powered up.

<sup>2</sup> Uniquement par roue codeuse pour le Profibus

# 6.1.4.4 CANopen link configuration: data rate

A DIP switch with 3 micro switches (2 positions) allow to configure the communication rate of the Receiver Nemo.

#### **IMPORTANT:**

Setting the DIP switch must be performed when Receiver is powered off, all cursor positions will be taken into account when the receiver Nemo will be powered up.

|  | Table of values | according | to the | positions | of the | cursors: |
|--|-----------------|-----------|--------|-----------|--------|----------|
|--|-----------------|-----------|--------|-----------|--------|----------|

| Data rate    | Cursor "1" | Cursor "2" | Cursor "3" |
|--------------|------------|------------|------------|
| Non assigned | OFF        | OFF        | OFF        |
| 20 kbits/s   | OFF        | OFF        | ON         |
| 50 kbits/s   | OFF        | ON         | OFF        |
| 100 kbits/s  | OFF        | ON         | ON         |
| 250 kbits/s  | ON         | OFF        | OFF        |
| 500 kbits/s  | ON         | OFF        | ON         |
| 800 kbits/s  | ON         | ON         | OFF        |
| 1000 kbits/s | ON         | ON         | ÓN         |

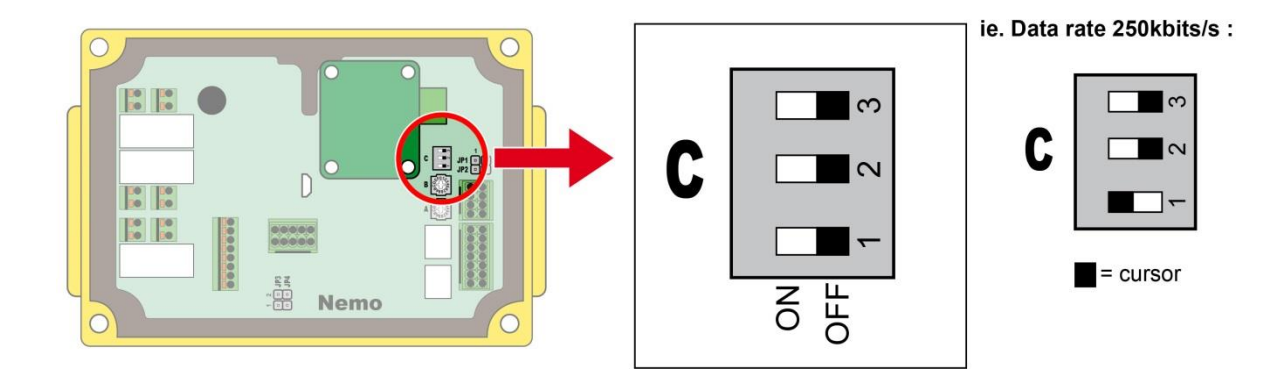

When cursors are on "0" positions when the Receiver is powered up, the receiver seeks application parameters related to the CANopen bus:

- If these parameters exist, they are taken into account (as determined by the configuration sheet or changed using software iDialog).
- If no configuration is saved, the default data rate is 125 Kbits/s.

# 6.1.4.5 End line configuration panel for options: DEVICENET or PROFIBUS-CCLINK

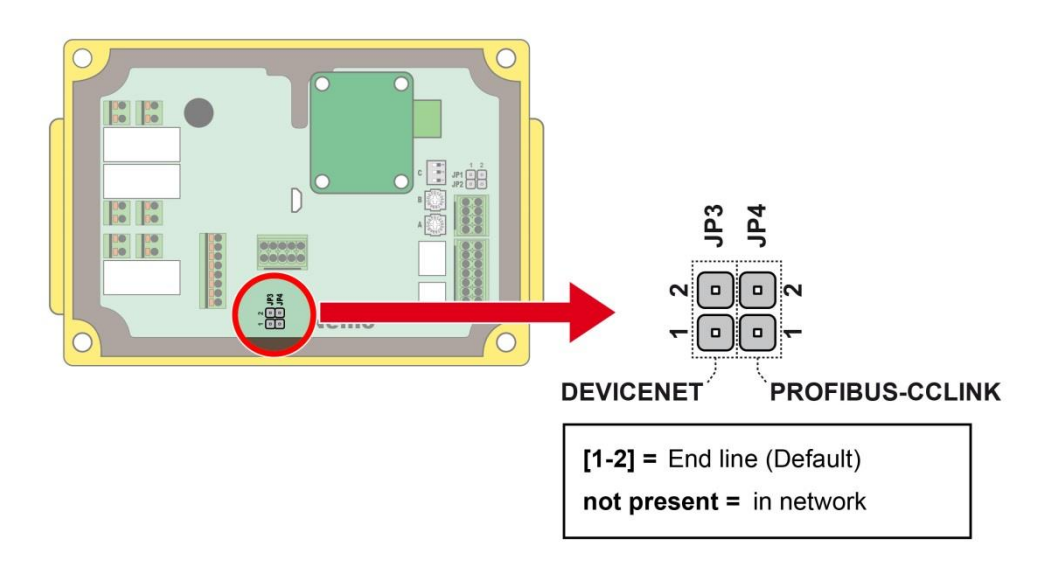

## 6.1.4.6 Use of safety relay RSF3

The output of safety relay function **RSF3** or **RZ** have a performance level Category 2/PLd - SIL 2. This output could be used to open circuit of relays **R1** and **R2** or every functional relay on the ALTO directly or by an external contactor. If you use an external contactor you need to evaluate what performance level the whole system can achieve themselves.

The function of outputs **RSF3** or **RZ**, **R1** and **R2** or functional relay on the ALTO are configurable with **iDialog** software. Please check the IDialog user manual to know how to configure RSF3 or RZ as a safety relay.

**RSF3** has to be powered by **RS1** or **RS2**. In case of failure, **RS1** and **RS2** will be de-energized. Wiring example of the outputs:

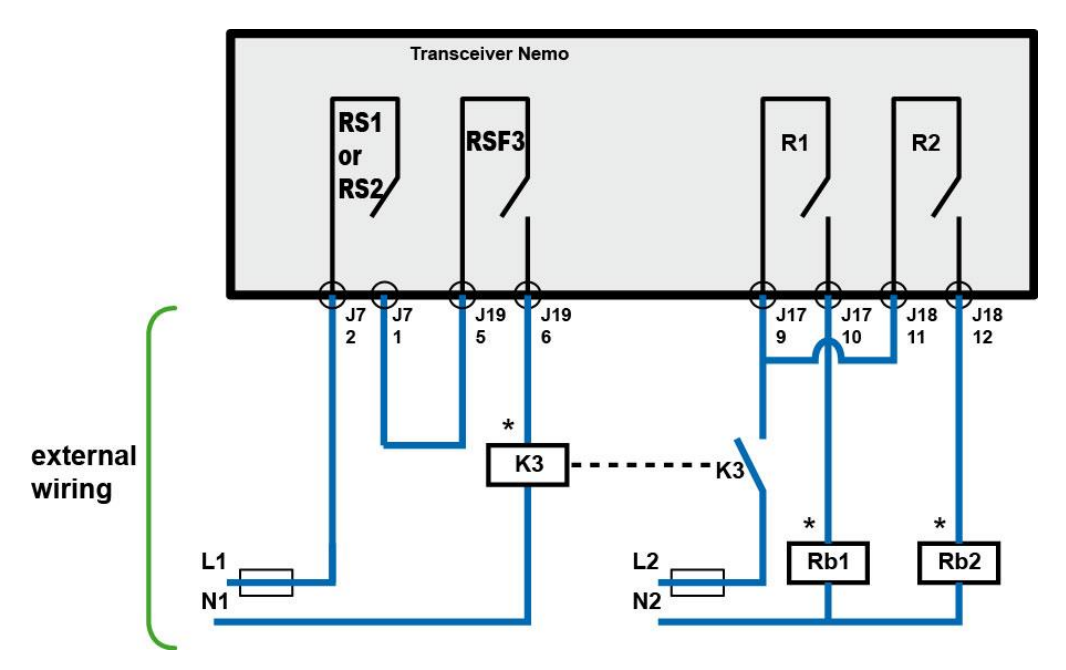

K3 is a guided contact contactor, to be integrated in the safety circuit of the system controlled.

\* = The use of overvoltage limiting circuits will increase the service life of the relay contacts (ex: RC circuits with AC, diodes + Zener with DC, etc.).

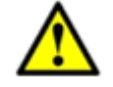

The functional relay R1, R2 or functional relay on ALTO are not part of the safety function. Only RSF3 and RZ are monitored.

RSF3 and RZ must be placed in order to cut the power supply which go trow the functional relay.

To know how to configure RZ and RSF3, please check the IDialog user manual.

# 6.1.4.7 Meanings of LEDs

#### 6.1.4.7.1 Modbus IP

#### **Network status**

| LED State      | Indication                                                                                                    |
|----------------|----------------------------------------------------------------------------------------------------|
| Off            | No IP address or in state EXCEPTION                                                                            |
| Green          | At least one Modbus message received                                                                           |
| Flashing Green | Waiting for first Modbus message                                                                               |
| Red            | IP address conflict detected, FATAL ERROR                                                                      |
| Red, flashing  | Connection timeout. No Modbus message has been received within the configured "process<br>active timeout" time |

A test sequence is performed on this LED during startup.

### Module status

| LED State             | Indication                                      |
|-----------------------|-------------------------------------------------|
| Off                   | No power                                        |
| Green                 | Normal operation                                |
| Red                   | Major fault (including Anybus exception), FATAL |
| Red, flashing         | Minor fault                                     |
| Alternating red/green | Firmware update from file system in progress    |

A test sequence is performed on this LED during startup.

#### 6.1.4.7.2 DeviceNet

#### **Network status**

| LED State             | Indication                                       |
|-----------------------|--------------------------------------------------|
| Off                   | Not online / No network power                    |
| Green                 | On-line, one or more connections are established |
| Flashing Green (1Hz)  | On-line, no connections established              |
| Red                   | Critical link failure, fatal event               |
| Flashing Red (1Hz)    | One or more connections timed-out                |
| Alternating red/green | Executing self test                              |

| LED State             | Indication                                                                  |
|-----------------------|-----------------------------------------------------------------------------|
| Off                   | Not operating                                                               |
| Green                 | Operating in normal condition                                               |
| Flashing Green (1Hz)  | Missing, incorrect or incomplete configuration, device needs commissioning. |
| Red                   | Unrecoverable Fault(s)                                                      |
| Flashing Red (1Hz)    | Recoverable Fault(s)                                                        |
| Alternating red/green | Executing self test                                                         |

#### Network status

This LED reflects the status of the EtherCAT device.

| LED State       | Indication       | Comments                                                                                                    |  |  |
|-----------------|------------------|----------------------------------------------------------------------------------------------------|--|--|
| Off             | INIT             | EtherCAT device in 'INIT'-state (or no power)                                                                                                    |  |  |
| Green           | OPERATIONAL      | EtherCAT device in 'OPERATIONAL'-state                                                                                                    |  |  |
| Green, blinking | PRE-OPERATIONAL  | EtherCAT device in 'PRE-OPERATIONAL'-state                                                                                                    |  |  |
| Green, 1 flash  | SAFE-OPERATIONAL | EtherCAT device in 'SAFE-OPERATIONAL'-state                                                                                                    |  |  |
| Flickering      | BOOT             | The EtherCAT device is in 'BOOT' state                                                                                                    |  |  |
| Red             | (Fatal Event)    | If RUN and ERR turn red, this indicates a fatal<br>event, forcing the bus interface to a physically<br>passive state.<br>Contact HMS technical support. |  |  |

#### Module status

This LED indicates EtherCAT communication errors etc.

| LED State      | Indication Comments                                           |                                                                                                    |
|----------------|---------------------------------------------------------------|----------------------------------------------------------------------------------------------------|
| Off            | No error (or no power)                                        |                                                                                                    |
| Red, blinking  | Invalid configuration                                         | State change received from master is not possible due to invalid register or object settings.                                                                                          |
| Red, 1 flash   | Unsolicited state change                                      | Slave device application has changed the<br>EtherCAT state autonomously.                                                                                                    |
| Red, 2 flashes | Sync Manager watchdog timeout                                 | See <i>Watchdog Functionality, p. 16</i> for more information.                                                                                                    |
| Red            | Application controller failure                                | Anybus module in EXCEPTION.<br>If RUN and ERR turn red, this indicates a fatal<br>event, forcing the bus interface to a physically<br>passive state.<br>Contact HMS technical support. |
| Flickering     | Booting error detected E.g. due to firmware download failure. |                                                                                                    |

## 6.1.4.7.4 Powerlink

#### Network status

| LED State | Indication                                                         |  |
|-----------|--------------------------------------------------------------------|--|
| Off       | No error                                                           |  |
| Pod       | If the STATUS LED is not red, a non-fatal error has been detected. |  |
| Red       | If the STATUS LED is red, a fatal event was encountered.           |  |

| LED State                                   | Indication                                                                                           |  |  |
|---------------------------------------------|----------------------------------------------------------------------------------------------------|--|--|
| Off                                         | Module is off, initializing, or not active.                                                          |  |  |
| Green, fast flashing (on 50 ms, off 50 ms)  | NMT_CS_BASIC_ETHERNET                                                                                |  |  |
| NMT_CS_BASIC_ETHERNET                       | Basic Ethernet state: no POWERLINK traffic has been detected.                                        |  |  |
| Green single flach                          | NMT_CS_PRE_OPERATIONAL_1.                                                                            |  |  |
| Green, single hash                          | Only asynchronous data.                                                                              |  |  |
|                                             | NMT_CS_PRE_OPERATIONAL_2.                                                                            |  |  |
| Green, double flash                         | Asynchronous and synchronous data. No PDO data.                                                      |  |  |
|                                             | Any process data sent is declared not valid and received process data must be ignored in this state. |  |  |
|                                             | NMT_CS_READY_TO_OPERATE.                                                                             |  |  |
| Green, triple flash                         | Ready to operate. Asynchronous and synchronous data. No PDO data.                                    |  |  |
|                                             | Any process data sent is declared not valid and received process data must be ignored in this state. |  |  |
| Green                                       | NMT_CS_OPERATIONAL.                                                                                  |  |  |
| Green                                       | Fully operational. Asynchronous and synchronous data. PDO data is sent and received.                 |  |  |
|                                             | NMT_CS_STOPPED                                                                                       |  |  |
| Groop slow flashing (on 200 ms, off 200 ms) | Module stopped (for controlled shutdown, for example). Asynchronous and synchronous data.            |  |  |
|                                             | No PDO data.                                                                                         |  |  |
|                                             | Any process data sent is declared not valid and received process data must be ignored in this state. |  |  |
| Red                                         | If the ERROR LED also is red, a fatal event was encountered.                                         |  |  |

#### 6.1.4.7.5 EtherNet IP

#### Network status

| LED State       | Indication                                                     |  |  |
|-----------------|----------------------------------------------------------------|--|--|
| Off             | No power or no IP address                                      |  |  |
| Green           | Online, one or more connections established (CIP Class 1 or 3) |  |  |
| Green, flashing | Online, no connections established                             |  |  |
| Red             | Duplicate IP address, FATAL error                              |  |  |
| Red, flashing   | One or more connections timed out (CIP Class 1 or 3)           |  |  |

A test sequence is performed on this LED during startup.

#### Module status

| LED State      | Indication                                                                                   |  |
|----------------|----------------------------------------------------------------------------------------------|--|
| Off            | No power                                                                                     |  |
| Green          | Controlled by a Scanner in Run state and, if CIP Sync is enabled, time is synchronized to a  |  |
| Green          | Grandmaster clock                                                                            |  |
| Groop flashing | Not configured, Scanner in Idle state, or, if CIP Sync is enabled, time is synchronized      |  |
| Green, nasning | Grandmaster clock                                                                            |  |
| Red            | Major fault (EXCEPTION-state, FATAL error etc.)                                              |  |
| Rod flashing   | Recoverable fault(s). Module is configured, but stored parameters differ from currently used |  |
|                | parameters.                                                                                  |  |

A test sequence is performed on this LED during startup.

#### 6.1.4.7.6 **PROFIBUS**

#### Network status

| LED State                | Indication Comments                                        |                                        |
|--------------------------|------------------------------------------------------------|----------------------------------------|
| Off                      | Not online / No power -                                    |                                        |
| Green                    | Online, data exchange -                                    |                                        |
| Flashing Green           | Online, clear                                              | -                                      |
| Flashing Red (1 flash)   | Parameterization error See Parameterization Data Handling, |                                        |
| Flashing Red (2 flashes) | PROFIBUS Configuration error                               | See Configuration Data Handling, p. 15 |

| LED State      | Indication                                              | Comments                                 |  |
|----------------|---------------------------------------------------------|------------------------------------------|--|
| Off            | Not initialized         Anybus state = SETUP or NW_INIT |                                          |  |
| Green          | Initialized                                             | Anybus module has left the NW_INIT state |  |
| Flashing Green | Initialized, diagnostic event(s) present                | Extended diagnostic bit is set           |  |
| Red            | Exception error                                         | Anybus state = EXCEPTION                 |  |

#### Network status

| LED State       | Indication Comments                                     |                                                                                                    |
|-----------------|---------------------------------------------------------|----------------------------------------------------------------------------------------------------|
| Off             | Offline   • No power • No connection with IO Controller |                                                                                                    |
| Green           | Online (RUN)                                            | Connection with IO Controller established     IO Controller in RUN state                                                                                    |
| Green, 1 flash  | Online (STOP)                                           | <ul> <li>Connection with IO Controller established</li> <li>IO Controller in STOP state or IO data bad</li> <li>IRT synchronization not finished</li> </ul> |
| Green, blinking | Blink                                                   | Used by engineering tools to identify the node on the network                                                                                               |
| Red             | Fatal event                                             | Major internal error (this indication is combined<br>with a red module status LED)                                                                          |
| Red, 1 flash    | Station Name error                                      | Station Name not set                                                                                                    |
| Red , 2 flashes | IP address error                                        | IP address not set                                                                                                    |
| Red, 6 flashes  | Configuration error                                     | Expected Identification differs from Real<br>Identification                                                                                                 |

| LED State             | Indication                                                                                                    | Comments                                                                            |  |  |
|-----------------------|----------------------------------------------------------------------------------------------------|-------------------------------------------------------------------------------------|--|--|
| Off                   | Not initialized                                                                                                    | No power OR Module in SETUP or NW_INIT state.                                       |  |  |
| Green                 | Normal Operation                                                                                                    | Module has shifted from the NW_INIT state.                                          |  |  |
| Green, 1 flash        | Diagnostic Event(s)                                                                                                    | Diagnostic event(s) present                                                         |  |  |
|                       | Exception error                                                                                                    | Device in state EXCEPTION.                                                          |  |  |
| Red                   | Fatal event                                                                                                    | Major internal error (this indication is combined<br>with a red network status LED) |  |  |
| Alternating Red/Greed | Firmware update Do NOT power off the module. Turnin<br>Firmware update module off during this phase could ca<br>permanent damage. |                                                                                     |  |  |

# 6.2 SIM card

A **SIM** card is supplied with the Receiver.

The **SIM** card contains the configuration corresponding to the radio-controlled application. This memory is called the « application memory ».

The radio control system cannot operate without the « application memory ».

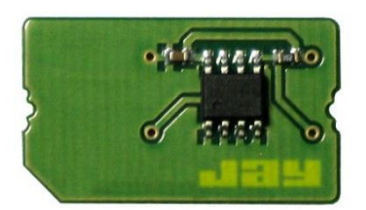

On delivery, the **SIM** card must be installed in the Receiver on a specific connector of the management board.

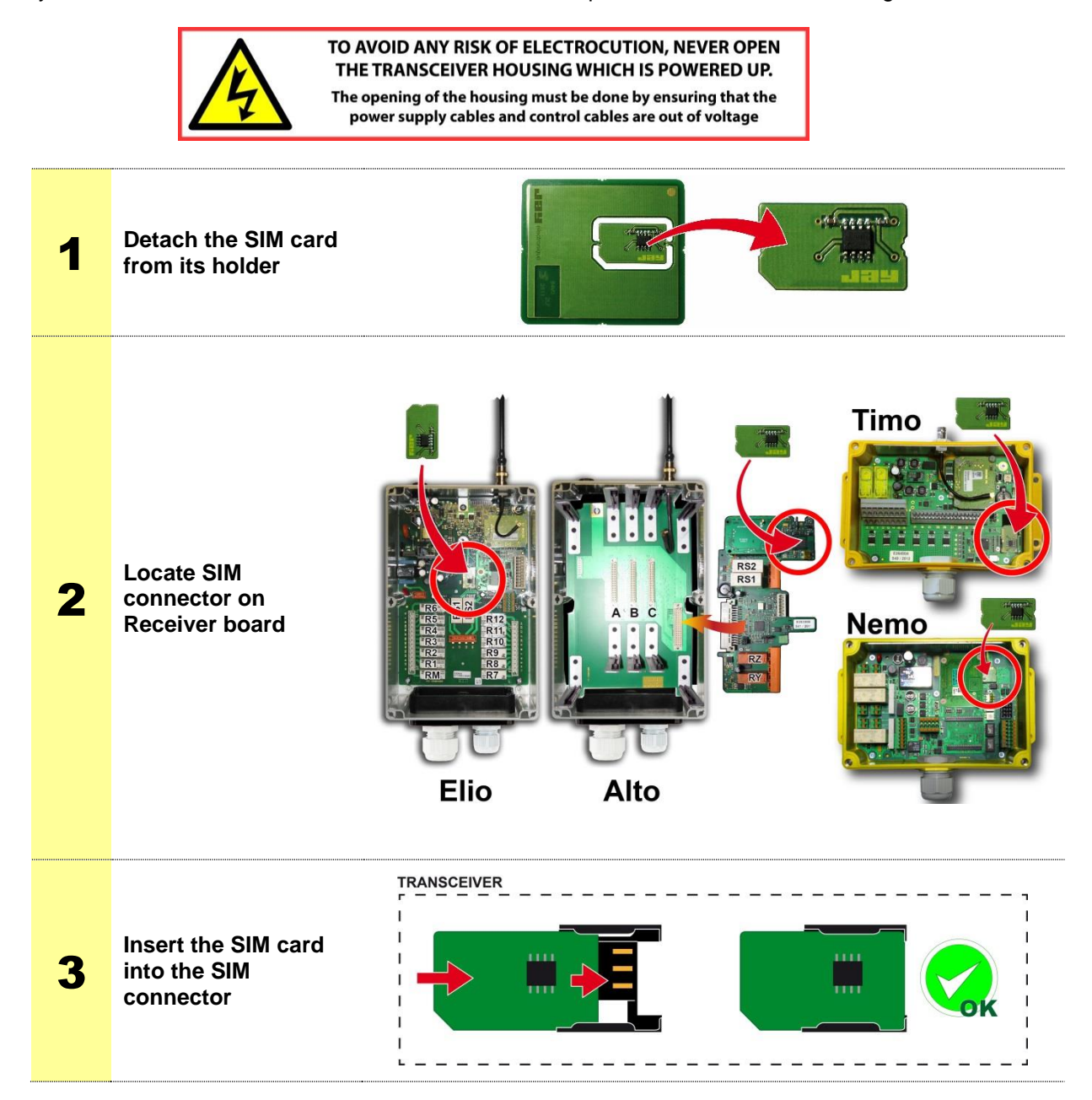

# 6.3 USB connection

Using the USB connection is possible only when the receiver is powered off.

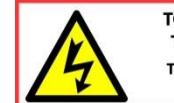

TO AVOID ANY RISK OF ELECTROCUTION, NEVER OPEN THE TRANSCEIVER HOUSING WHICH IS POWERED UP. The opening of the housing must be done by ensuring that the power supply cables and control cables are out of voltage

# 6.4 Receiver indicator light functions and messages

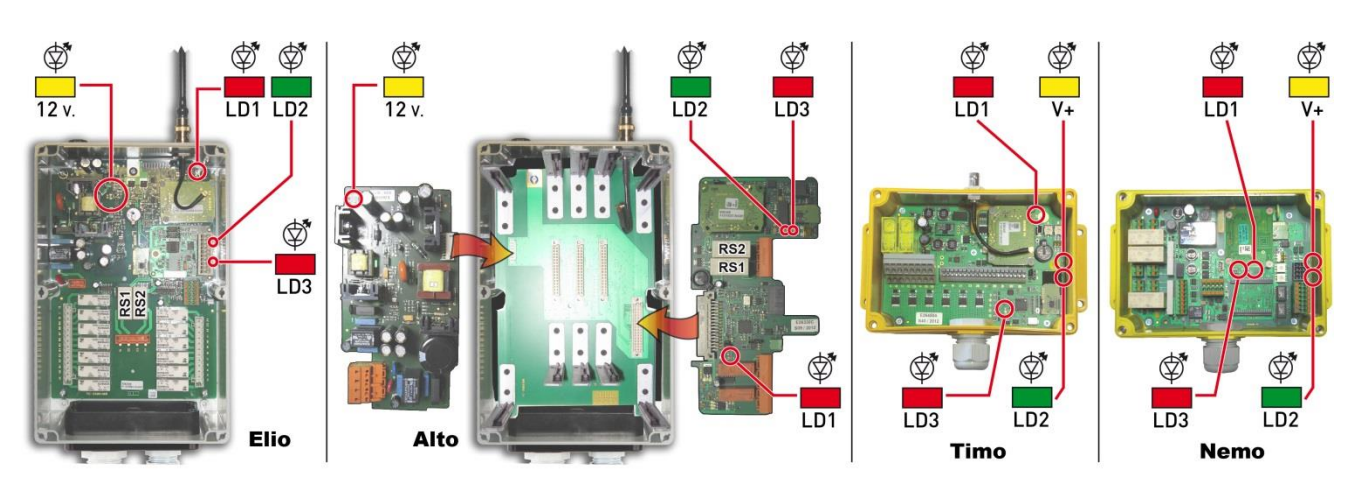

Safe Mode = The Receiver is energized, and standby for a « Start » order Operating mode = The Receiver is started, its safety relays RS1 and RS2 are activated and their contacts are closed

| Messages in nominal operating condition: |                                         |              |                                   |                                       |                                                            |
|------------------------------------------|-----------------------------------------|--------------|-----------------------------------|---------------------------------------|------------------------------------------------------------|
| Mode                                     | LD1<br>(red)                            | LD3<br>(red) | LD2<br>(green)                    | 12V - power.<br>V+ power.<br>(yellow) | Description                                                |
| Safe                                     | OFF                                     | OFF          | OFF                               | ON                                    | Nominal operating state                                    |
| Safe                                     | OFF                                     | OFF          | Flashing                          | ON                                    | The Receiver is in "Association" mode                      |
| Safe                                     | Flashing with<br>pauses for a<br>second | OFF          | Flashing with pauses for a second | ON                                    | The Receiver is in configuration mode with the Transmitter |

#### Messages in nominal operating condition:

OFF

#### Messages in case of errors or operating problems:

OFF

|                  | LD1<br>(red)                                          | LD3<br>(red)   | LD2<br>(green) | Power<br>(yellow)                                 | Description                                                                                               |
|------------------|-------------------------------------------------------|----------------|----------------|---------------------------------------------------|----------------------------------------------------------------------------------------------------|
| Mode             |                                                       |                |                |                                                   |                                                                                                    |
| When powering up |                                                       | OFF            |                |                                                   | Power problem, check fuse(s) or power<br>cables                                                           |
| Under voltage    | ON                                                    |                | OFF            | ON                                                | Hardware or software defect that prevents starting. Read the logbook and contact the after-sales service. |
| Under voltage    | Flashing lights 2 flashes                             |                | OFF            | ON                                                | SIM or EEprom fault. Check and/or reload the parameterization sheet.                                      |
| Under voltage    | OFF                                                   | 8 fast flashes | OFF            | ON                                                | Additional card defect. Check unexpected<br>presence/absence, positioning error                           |
| Under voltage    | OFF                                                   | 8 slow flash   | OFF            | ON                                                | Default time internal clock. Check time<br>(iDialog), check battery.                                      |
| Under voltage    | Cycle LD1 LD3 ON and LD2 OFF / LD1 LD3 OFF and LD2 ON |                | ON             | Synchronization in progress. Wait for<br>restart. |                                                                                                    |
| Under voltage    | OFF                                                   |                | 1 Flash        | ON                                                | Indicator for the reception of a radio frame.                                                             |
| Under voltage    | O                                                     | F              | 3 Flashes      | ON                                                | Indicator for the reception of a radio frame<br>with an unrecognized identity code                        |

ON and OFF for a short

period (once per second)

ON

Nominal operating state

Operating
## 7.1 « Start-up by infrared validation » function

The start-up area of an equipment and the equipment's identification can be secured by an infrared validation on start-up.

To start up the equipment, the user must:

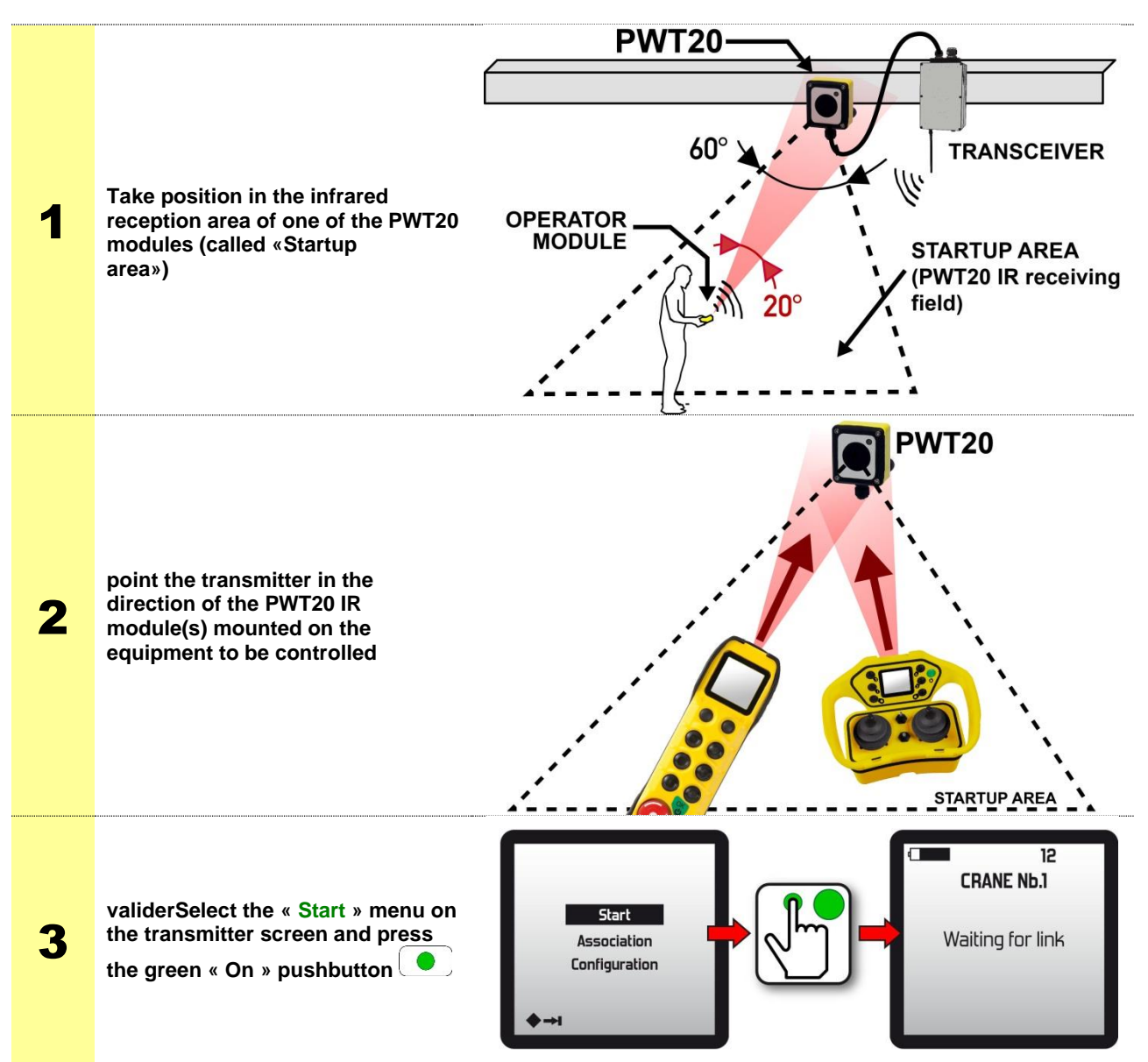

Once the validation has been performed, the «Transmitter and the Equipment to be controlled» are matched up with no possibility for error. The operator can then move freely with no limitation.

- Up to 3 IR PWT20 modules can be connected to the Receiver Alto and Elio.
- Up to 2 IR PWT20 modules can be connected to the Receiver Timo and Nemo.

- The infrared startup function has a range of action described in the tables below:

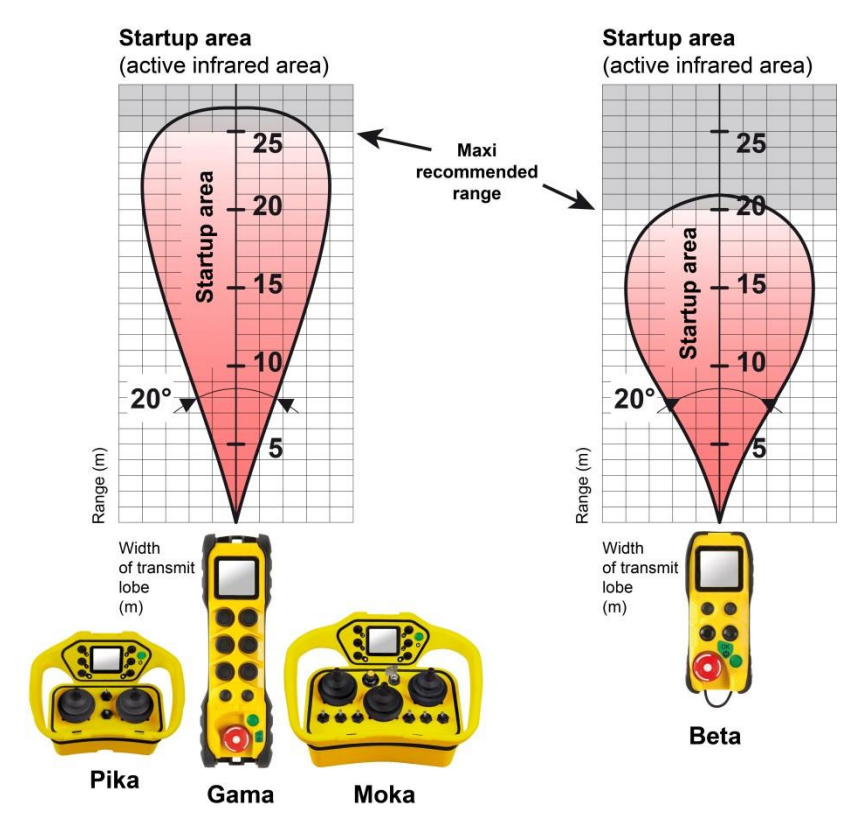

## 7.1.1 Examples of PWT20 IR modules positioning

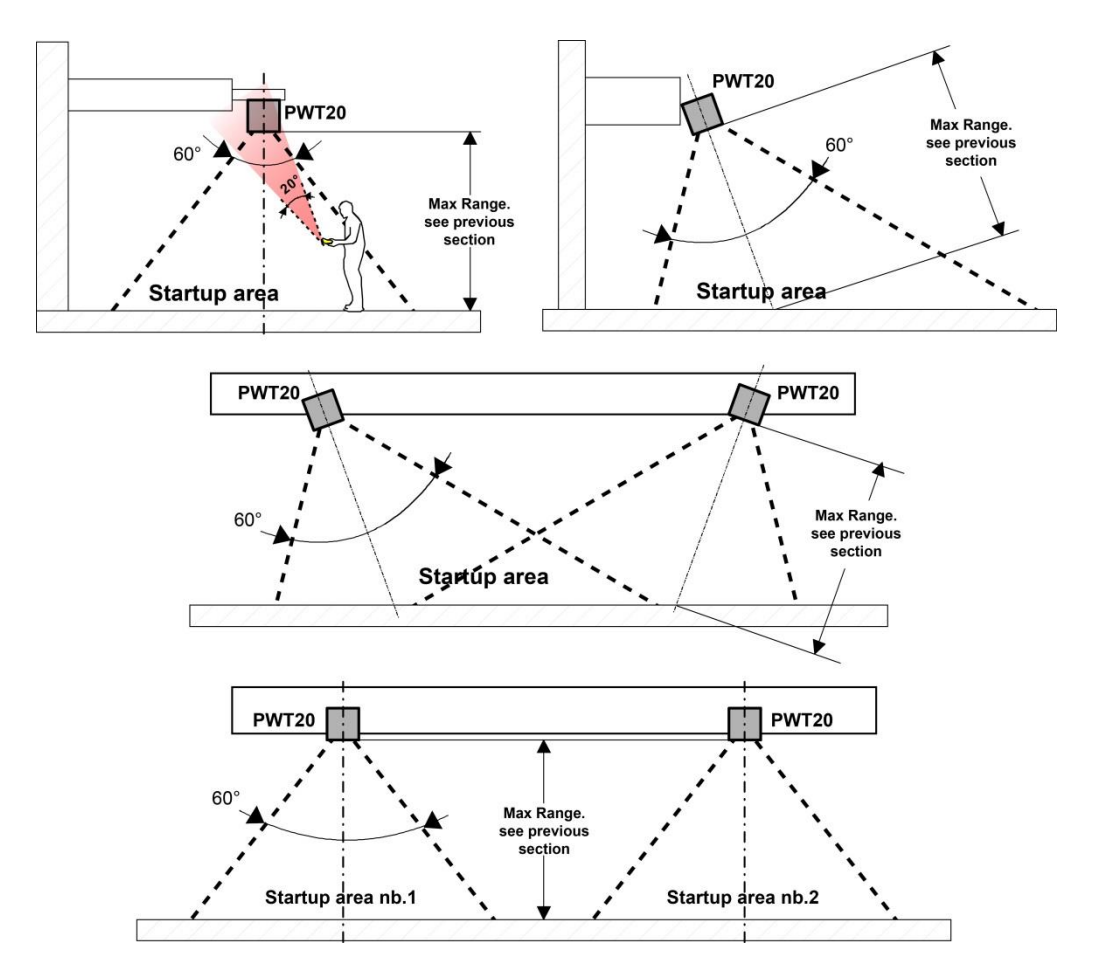

## 7.2 Cable link between Transmitter / Receiver

NOTE: When using the cable link option, the Transmitter is powered by its battery

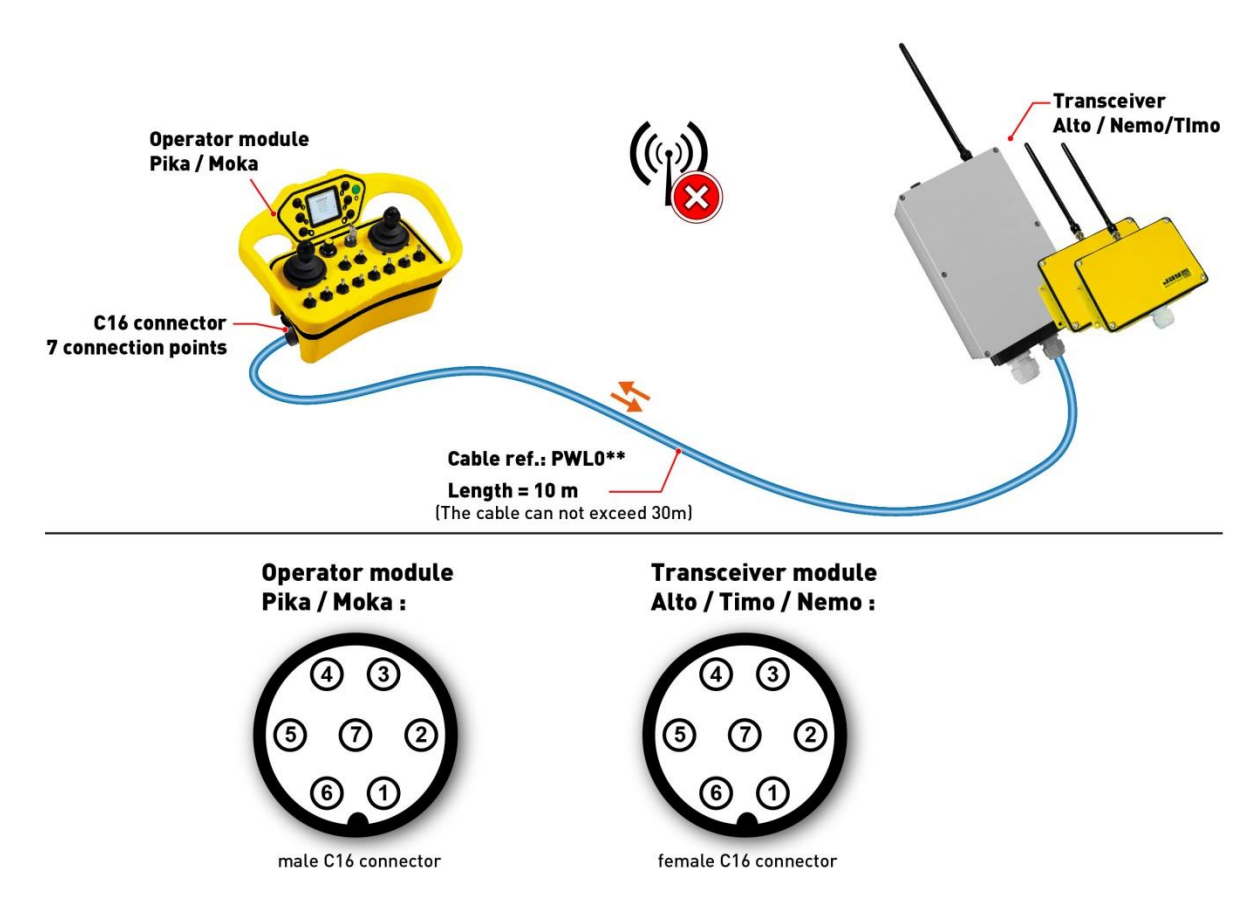

The connection points between the transmitter and the receiver are compatible pin to pin:

| C16 connector<br>pins | C16 connector<br>Transmitter<br>Pika / Moka | C16 connector<br>Receiver module<br>Alto / Timo / Nemo |
|-----------------------|---------------------------------------------|--------------------------------------------------------|
| 1                     | 1                                           | 1                                                      |
| 2                     | 2                                           | 2                                                      |
| 3                     | 3                                           | 3                                                      |
| 4                     | 4                                           | 4                                                      |
| 5                     | 5                                           | 5                                                      |
| 6                     | shielding                                   | shielding                                              |
| 7                     | 1                                           | Ι                                                      |

## 7.3 "Master – Master synchronised command" function

This function enables one to control two items of equipment in a synchronised manner. The movements made by the items of equipment will be from a single transmitter.

A solution produced with this function comprises:

- 2 transmitters (Either Beta/Gamma or Pika/Moka type, it is not possible to mix Transmitters with buttons
  - and Joysticks in DUO mode)
  - 2 Receivers
- Note 1: It is possible with this function to have « *live signal* » transmitted by radio between the two Receivers to secure the two Receivers, in case of security of one or the other receivers following a passive stop. In case of failure, both MT will stop in 2069ms max. The time between the first MT stop and the second MT stop will not exceed 1169ms.

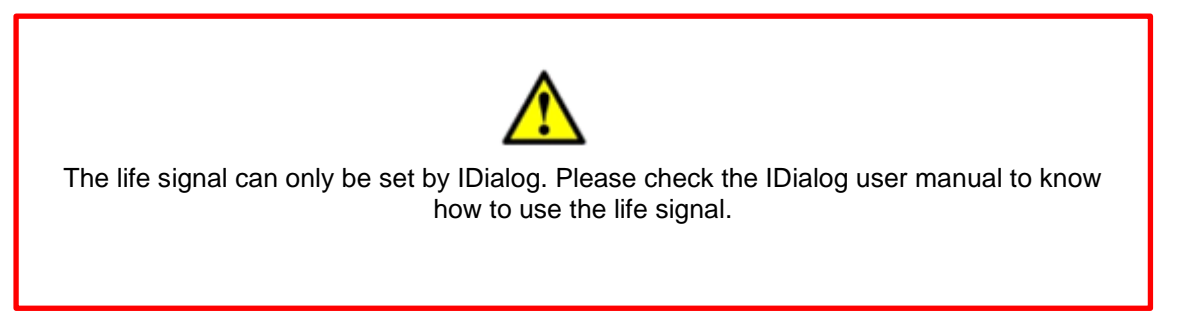

Note 2: This function is not accessible when the receiver is configured with a cable link.

## 7.3.1 Operating principle

The products may operate together in **3 different ways**. An operating mode is selected **when the transmitters start up**:

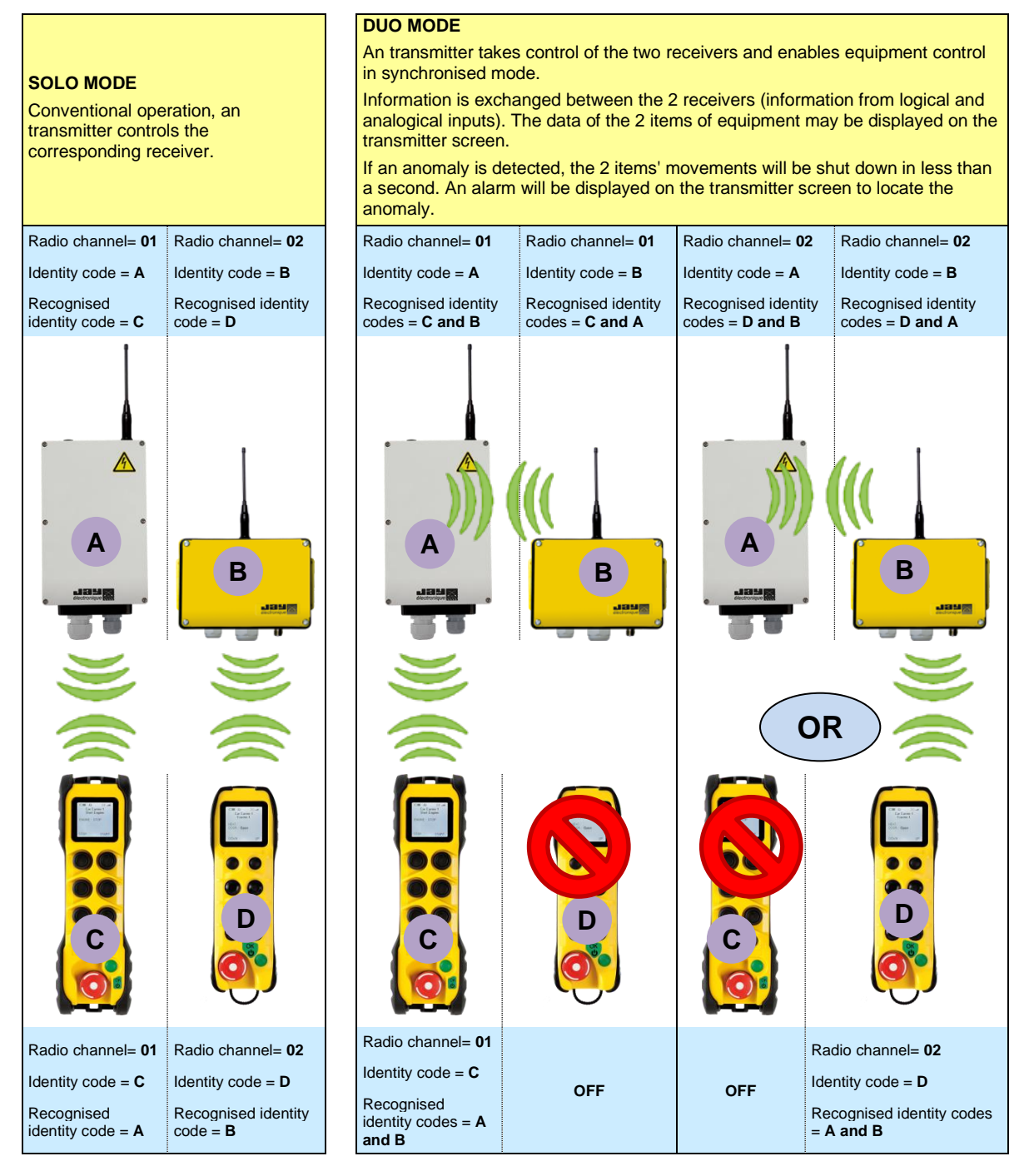

In the coupled DUO mode (A + B), the 2 Receivers can exchange the status of limit switches and sensors (up to 16 on-off information and 1 analog information) as well as the status of their safety relays.

### 7.3.2 Use

Examples of possible ways of starting transmitters:

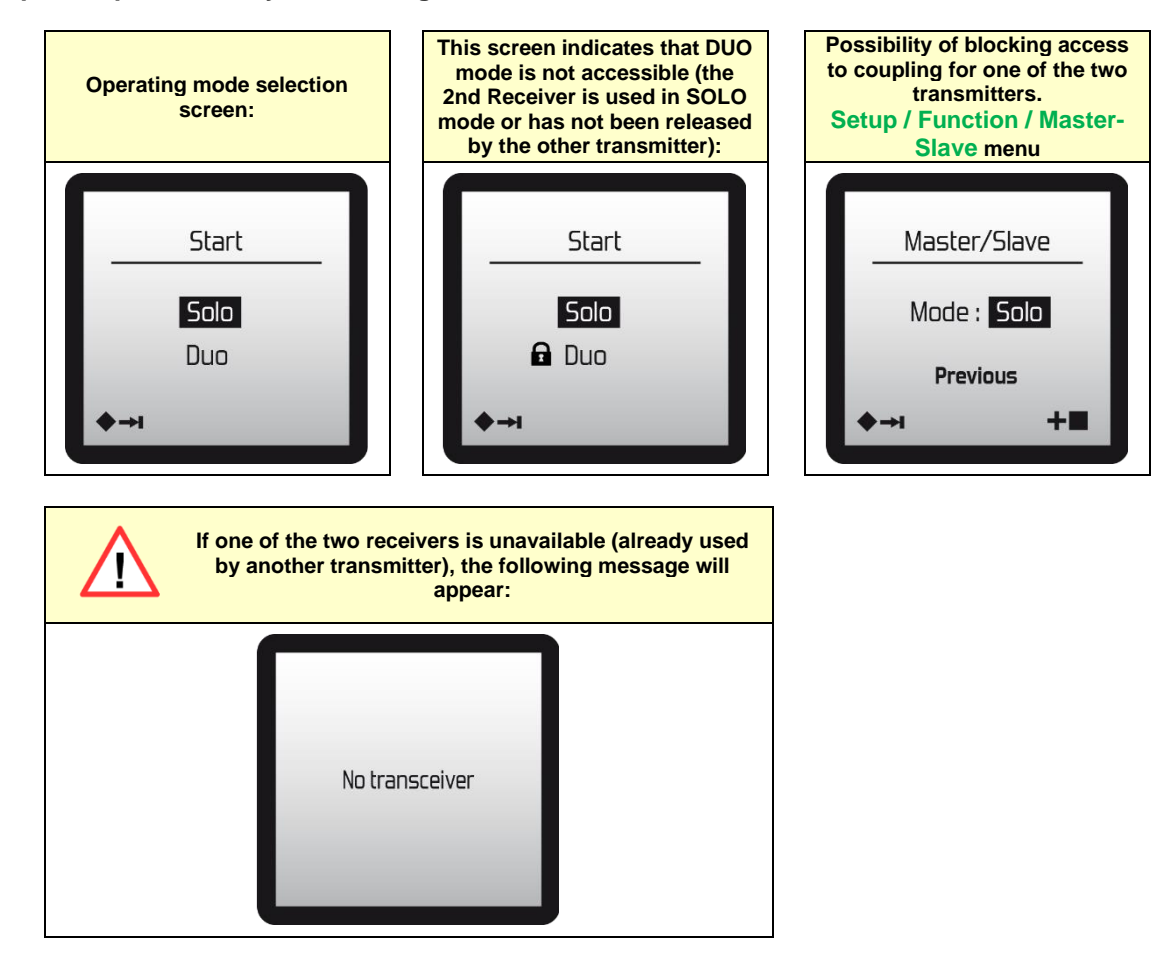

During use: Examples of information feedback on the transmitter screen

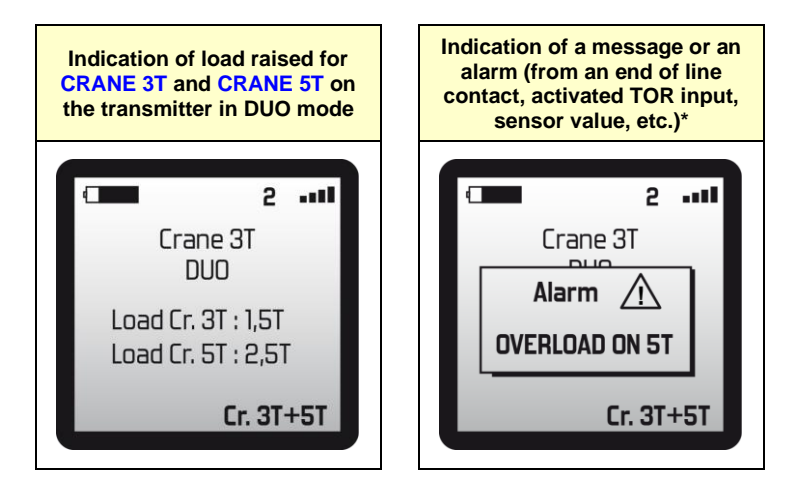

\* = can be changed with the programming software **iDialog** 

### 7.3.3 Change to operating mode and system shutdown

A mode change selection (DUO or SOLO) can be made each time the products start up.

#### Release of a Receiver when the system is shut down:

A receiver can be released automatically after a shutdown or by a voluntarily order. The choice of a voluntary release can be set using the **iDialog** programming software.

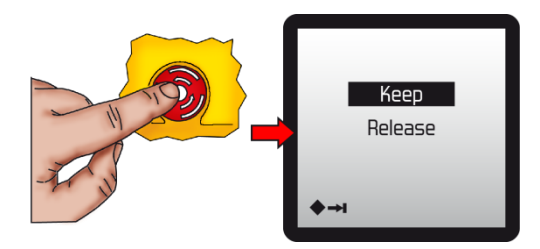

## 7.3.4 Procedure for associating Transmitters / Receivers

Products with the "*synchronised command*" function are delivered already configured and associated.

However, it may be necessary to create an association again, if a product is replaced for example.

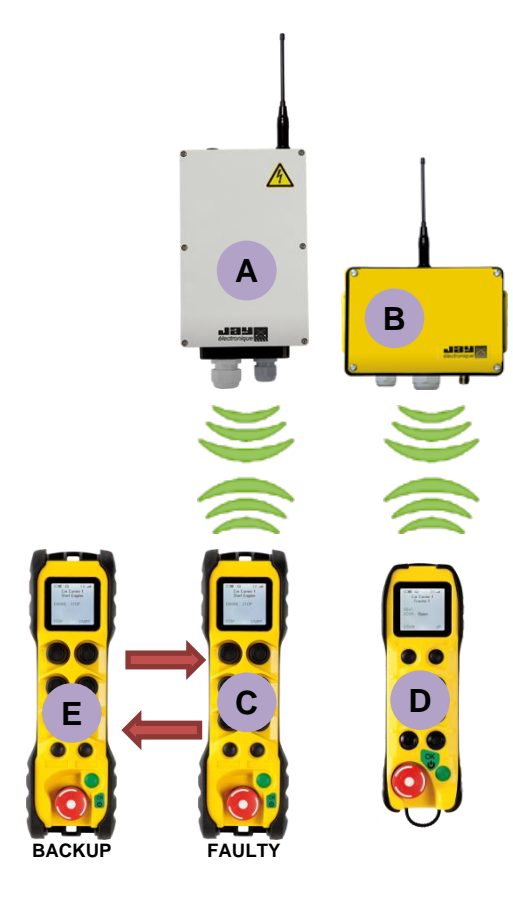

 Follow the procedure for association between the Transmitter E and the Receiver A described in the chapter 3.5 "Learning" function

For each of the transmitters, go to the menu: Setup / Radio / Master-Slave / Settings

- Configure the backup Transmitter E by copying the identity code and radio channel information used by the Transmitter D and the Receiver B id code.
- 3. Confirm by pressing the green "validate" pushbutton.
- Configure the Transmitter D by copying the identity code and radio channel information used by the backup Transmitter E and the Receiver A id code.
- 5. Confirm by pressing the green "validate" pushbutton.

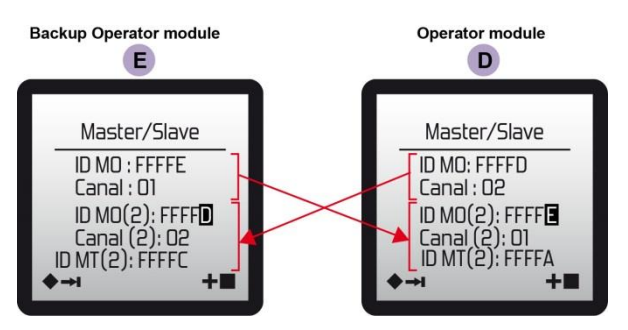

- **6.** Press the safety stop palmswitch on the 2 transmitters.
- 7. Wait for twenty seconds before starting the transmitter(s)

The association procedure is complete.

### 7.3.5 Procedure to change radio channel

#### Prerequisites:

Unless the "Transmitters and Receivers" assembly is configured in *automatic release* mode, both receivers must be released.

To do so, the receivers must be on, press the "Master" Transmitter stop palmswitch and validate the choice "**Release**" by pressing the green "validate" pushbutton.

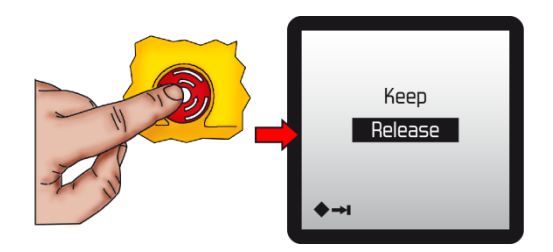

#### Example changing a radio channel on one of the two transmitters:

- 1. On the 2 transmitters, access the Setup / Radio / Master/Slave / Settings menu
- 2. On transmitter C, change the Active Channel
- 3. Confirm by pressing the green "validate" pushbutton.
- 4. On transmitter D, change the Channel (2)
- 5. Confirm by pressing the green "validate" pushbutton.
- E.g. changing the radio channel on the transmitter C, radio channel no. 34 instead of no.22:

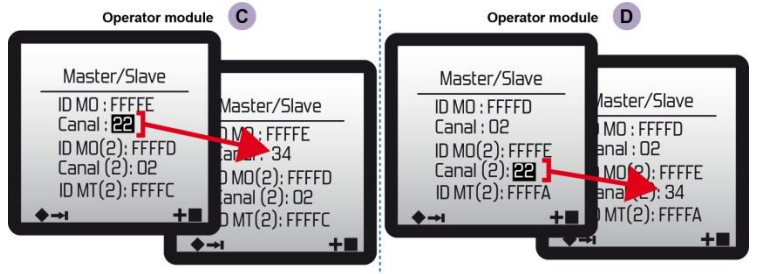

- 6. Press the safety stop palmswitch on the 2 transmitters.
- 7. Wait for twenty seconds before starting the transmitter(s)

The radio frequency changing procedure is complete.

### 7.3.6 Compatibility with "Start up by infrared validation" option

This option is compatible with the "Master-Master synchronised command" function.

To start the system, both in **SOLO** mode and in **DUO** mode, the transmitter must be pointing towards the IR cell on the associated Receiver:

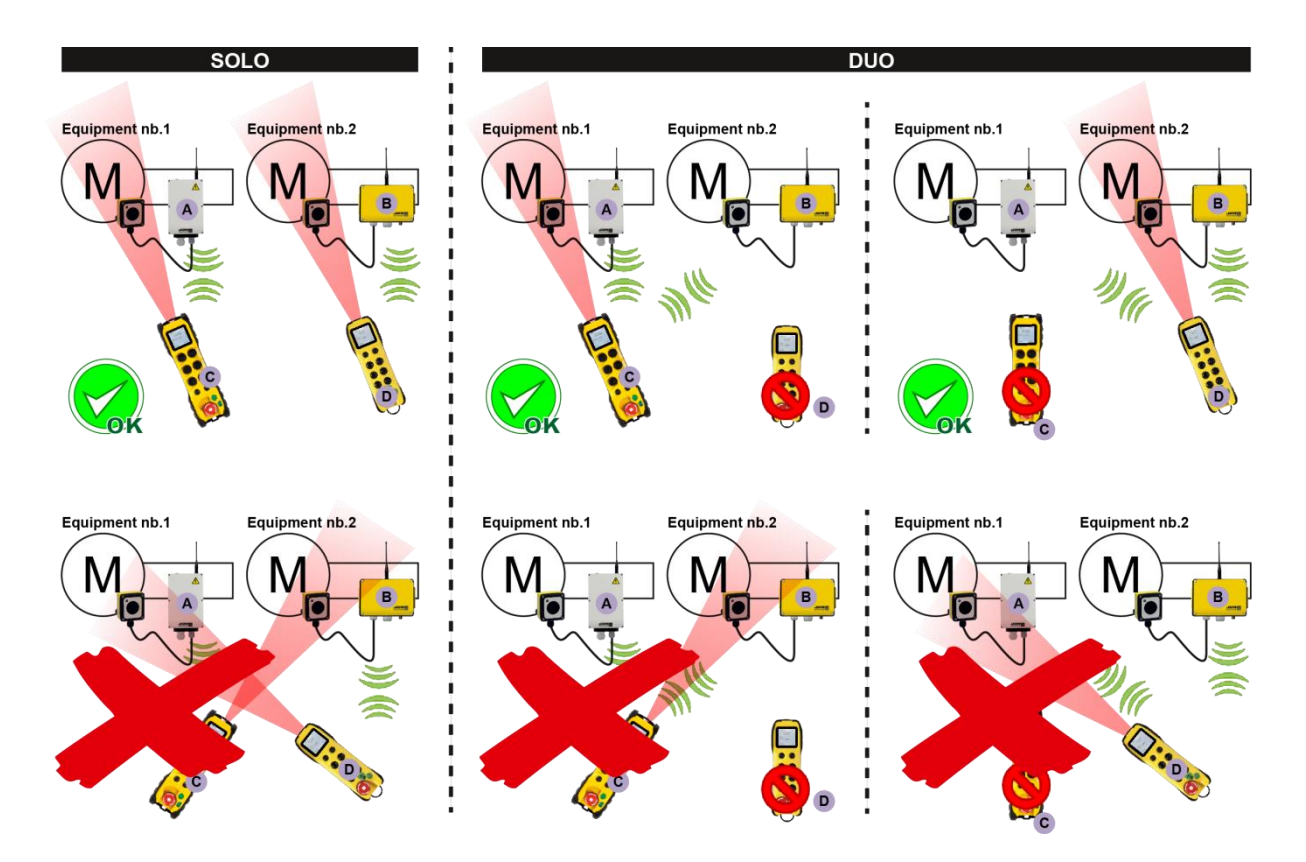

## 7.4 "Tandem synchronised command" function

This function allows to control two equipments with a single Transmitter. The control of the two Receivers can be synchronized or not.

A product solution with this function is composed of:

- 1 Transmitter (specially configured for the "synchronized control" function)
- 2 Receivers
- Note 1: It is possible with this function to have a « *live signal* » transmitted by radio between the two Receivers to secure the two Receivers, in case of security of one or the other receivers following a passive stop. In case of failure, both MT will stop in 2069ms max. The time between the first MT stop and the second MT stop will not exceed 1169ms.

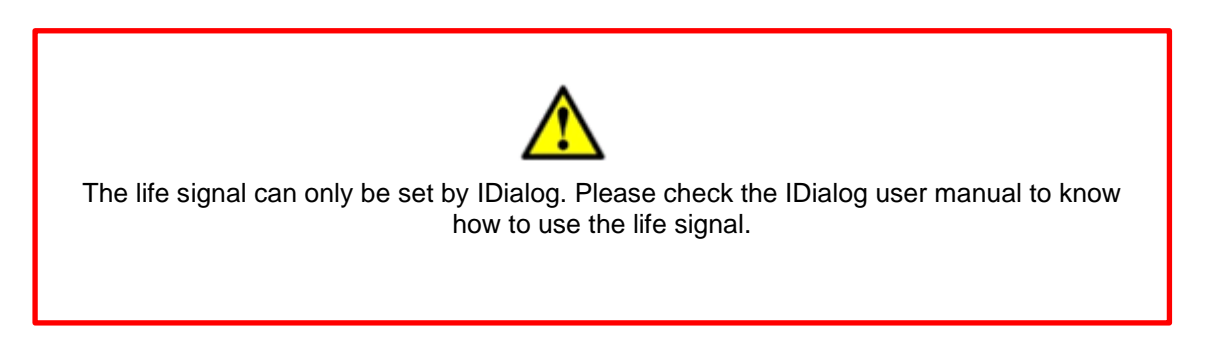

Note 2: This function is not accessible when the receiver is configured with a cable link

## 7.4.1 Operating principle

The products can work in different ways:

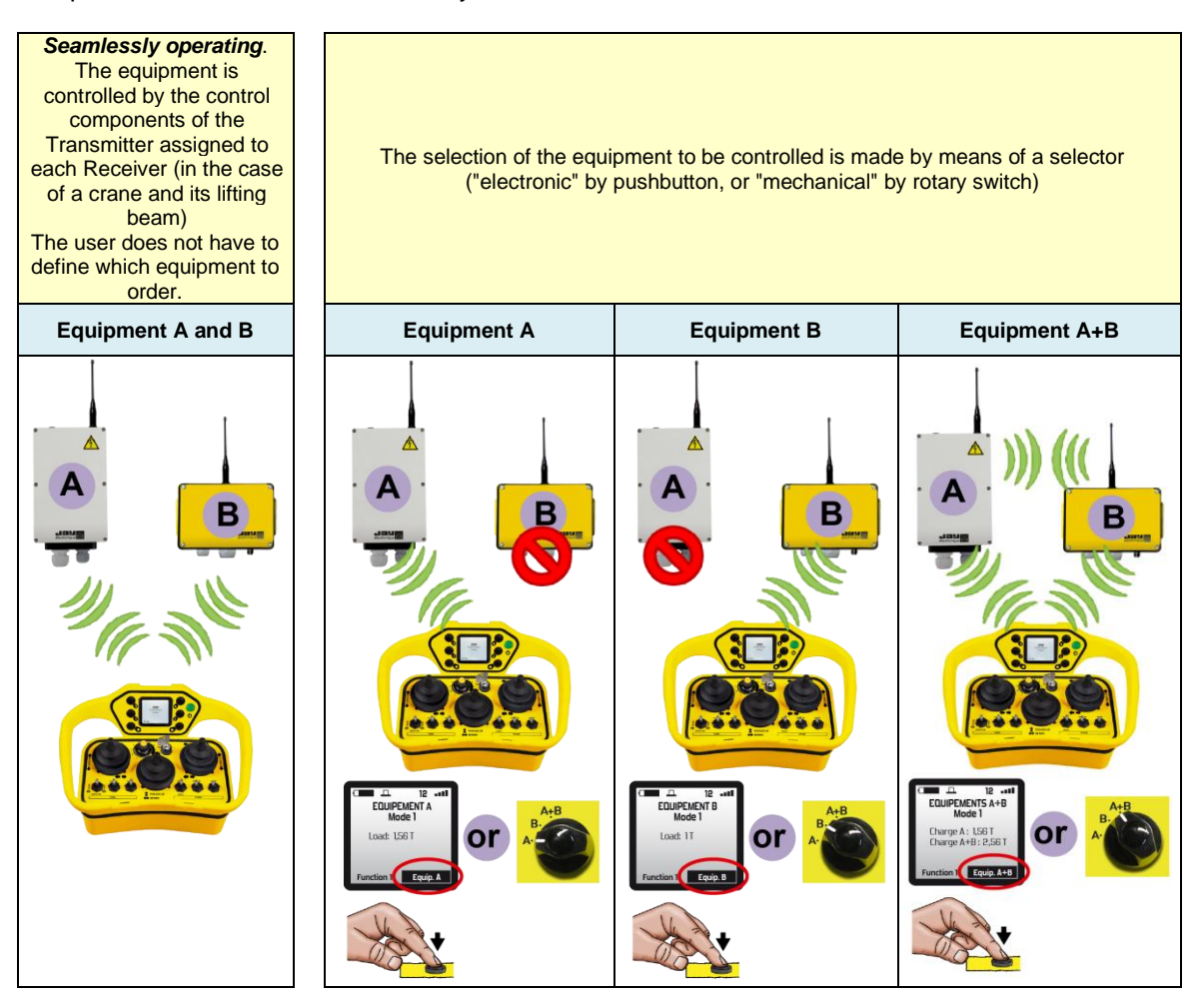

In the coupled DUO mode (A + B), the 2 Receivers can exchange the status of limit switches and sensors (up to 16 on-off information and 1 analog information) as well as the status of their safety relays.

**Note:** If one of the two receivers does not respond in the start phase, only the receiver that responded to the start request will be active.

## 7.4.2 Use

**During use:** Examples of information feedback on the transmitter screen (2 travellig cranes: 3T and 5T):

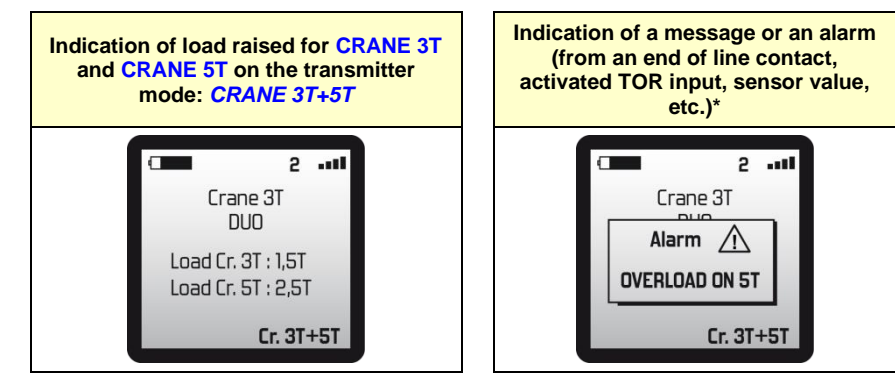

\* = can be changed with the programming software **iDialog** 

### 7.4.3 System Shutdown

After pressing the stop button on the Transmitter, the Receivers are automatically "released". The system can be started again.

### 7.4.4 Associating the Transmitter with Receivers

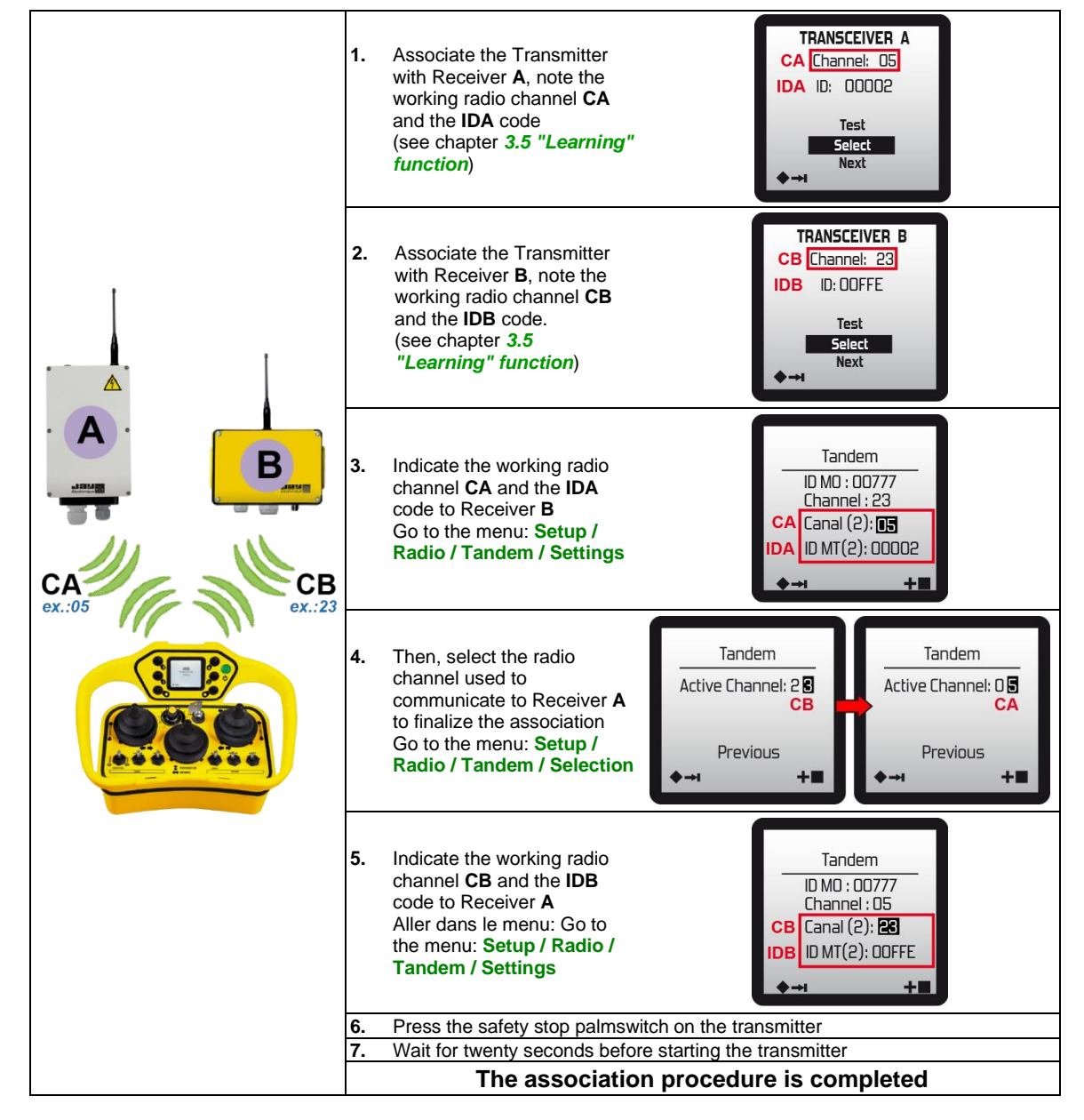

## 7.4.5 Changing the radio channel on a Receiver

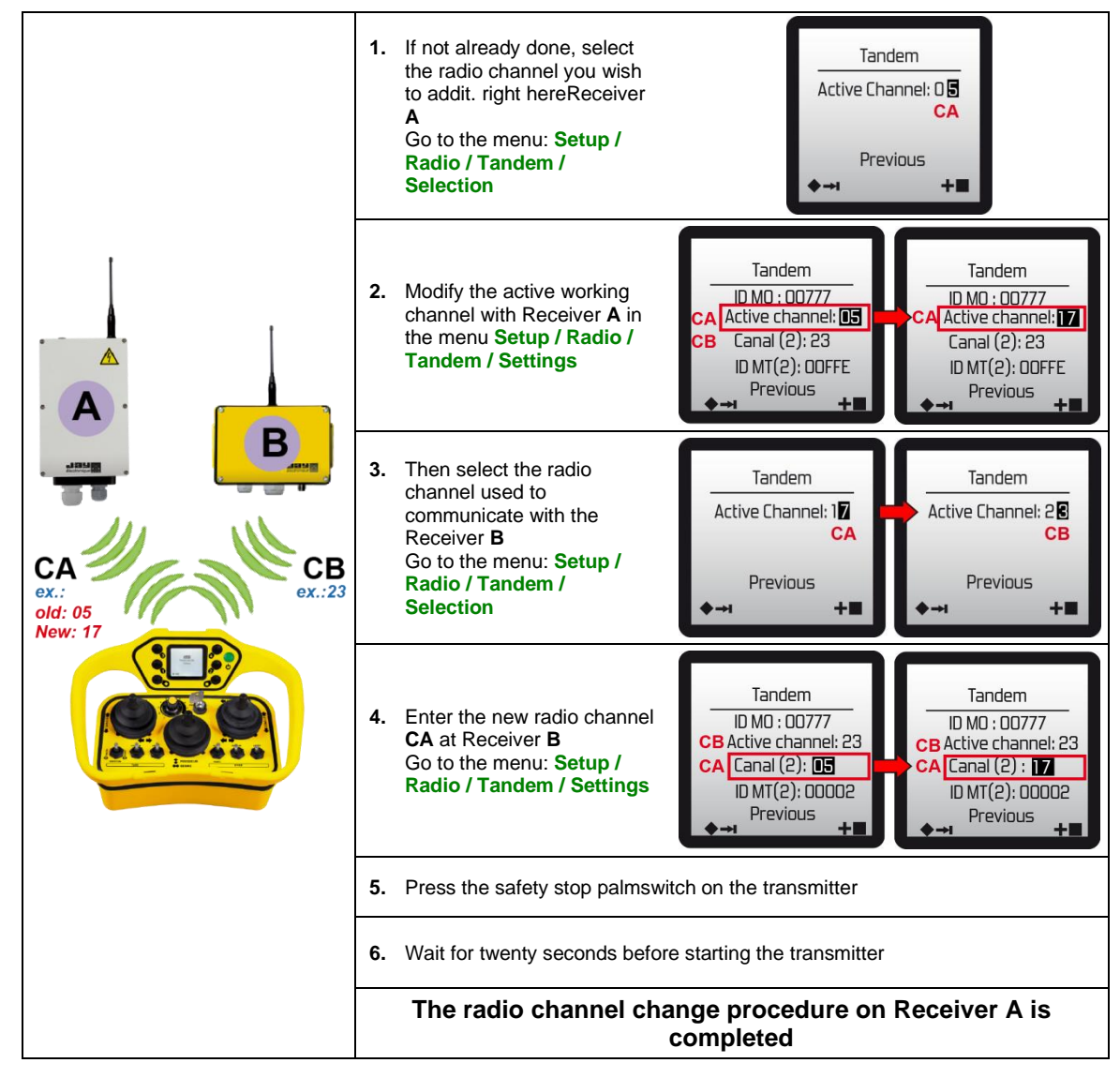

## 7.5 « Pitch & catch 2.0» function

This function allows to manage:

- Alternately from 2 up to 20 Transmitters (20 Operators)\*
- with **1 Receiver** (1 equipment).

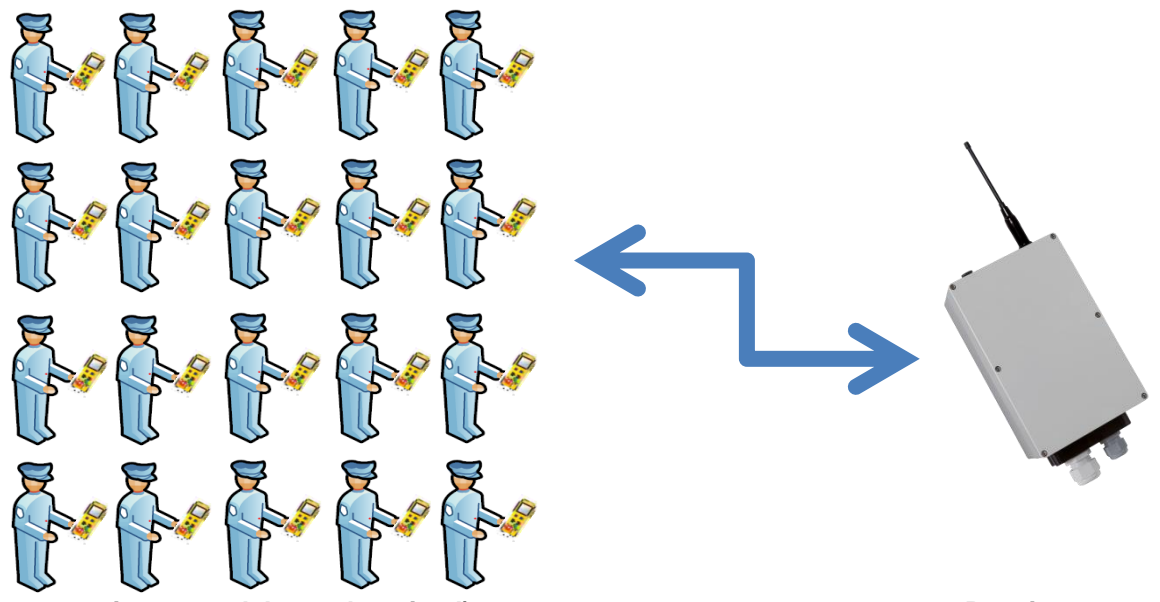

(20 transmitters, models can be mixed)

1 Receiver

Note 1: The functions (start by IR enable, Multimodes 3 to 32 ...) are compatible with the Pitch & Catch 2.0 function

\*= The number of Transmitters can be set with the iDialog software, see the following chapter « Configuration »

### 7.5.1 Operating principle

The Receiver is radio-controlled by one Transmitter at a time. When an equipment is controlled by an operator, the other operators must wait for the **release** (availability) of the equipment to take control.

All the Transmitters operate on the same radio.

### 7.5.2 Use

The use of the Receiver can only be done with **one Transmitter at a time**.

The Receiver is starting by the normal way. However, if the Receiver is already used by an Transmitter or has not been "*Released*" at the end of a previous use, the following message appears on the Transmitter screen:

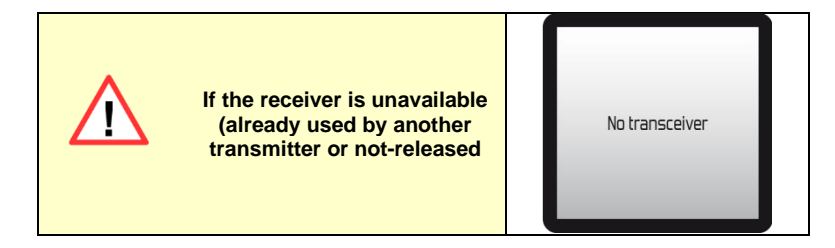

### 7.5.3 System shutdown (and release)

After pressing the stop button on the Transmitter, the Receiver can be released either **automatically\*** or **manually\***:

"*Automatic release*": As a general rule, the equipment is released as soon as the radio connection is interrupted. Another transmitter can then immediately start the Receiver.

"*Manual release*": For applications where safety has to be reinforced, the equipment can be released by a voluntary action of the operator (eg combination of buttons etc ...). Another transmitter will not be able to start the Receiver until it has been "released".

\* = The « release mode » is configurable with **iDialog** programming software

### 7.5.4 Configuration

The configuration of the Pitch and Catch function is performed using the **iDialog** software, menu Use parameter / Synchronized control

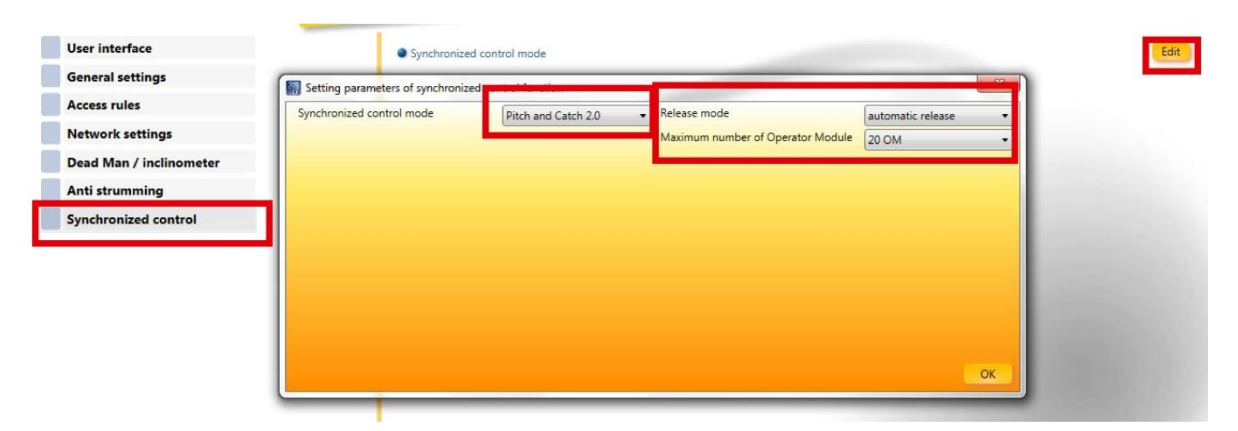

Release Mode: Automatic or Manual

**Maximum number of Transmitter:** Enter the number of Transmitters that will drive the Receiver sequentially (max 20).

The information associated with this operating mode is displayed by a logo in Setup / Radio menu.

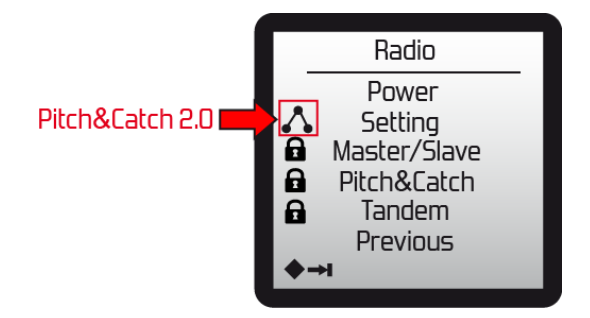

#### 7.5.5 Associating an Transmitter with the Receiver

The procedure for associating the Transmitters is the same as for a standard association. Each Transmitter must be associated one by one with the Receiver (see section **3.5 «Association»** *function (association with a Receiver)*)

#### 7.5.6 Changing the radio channel

Take one of the Transmitters and apply the radio channel change procedure of a standard solution.

For the other Transmitters already associated with the Receiver, make a start and wait until they find the new radio channel.

## 7.5.7 Replacing an Transmitter (backup model)

Same procedure as with standard solution (Transmitter / Standard Receiver association procedure).

**Note:** The new Transmitter will take the place of the one whose use is the oldest. In case of doubt, start by starting alternately all the transmitters to keep.

### 7.5.8 Replacing the Receiver

Same procedure as with standard solution. The Transmitter / Receiver combination must be performed for each Transmitter.

## 7.6 "Pick & Control 2.0" function

#### Introduction

This function enables the user to select 1 receiver module from a maximum of 32.

**Note 1**: all transmitters and receivers must have the same configuration sheet and be equipped with exactly the same material (configured for digital input or infra-red).

**Note 2**: in "digital input" configuration, the On/Off input 1 on the equipment is always reserved for this function. See chapter entitled "*Erreur ! Source du renvoi introuvable*.". Description of all digital input on each product in c hapter \$10.2 Receivers.

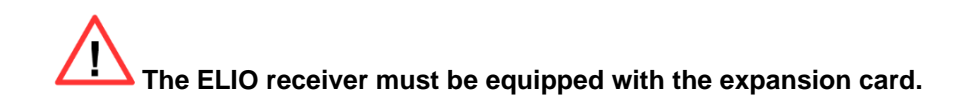

**Note 3**: if used with several transmitters, the operating channel must be different on each transmitter. This initialisation must be carried out before beginning to operate the equipment during initial commissioning.

### 7.6.1 Association in "Pick & Control 2.0"

The Association in "Pick & control 2.0" is performed like described in the chapter \$3.5 (Erreur ! Source du r envoi introuvable.).

If the product is configured in Infrared, All the MT (configured in "Pick and control 2.0") exept the wanted must be power off. The wanted MT will be found on the "Rest channel".

If the product is configured in "digital input", Only the MT with the ON/Off input 1 set to "high" will respond on the "Rest channel".

To avoid that a user can performed an association. The association can be protected by a pin code. The pin code is configured by *iDialog* 

## 7.6.2 Operation

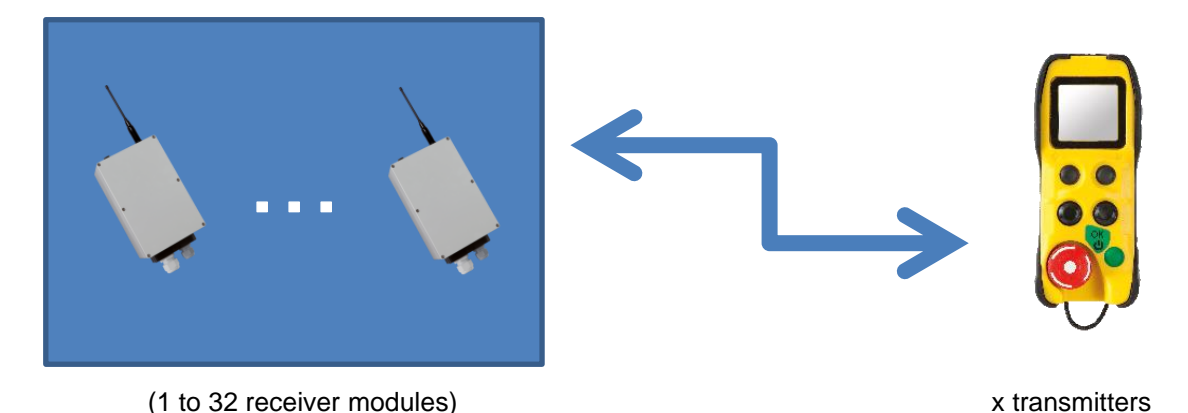

Once the list of receiver modules has been created, the "Pick & Control 2.0" function allows each receiver module on the list to be used without the need for programming.

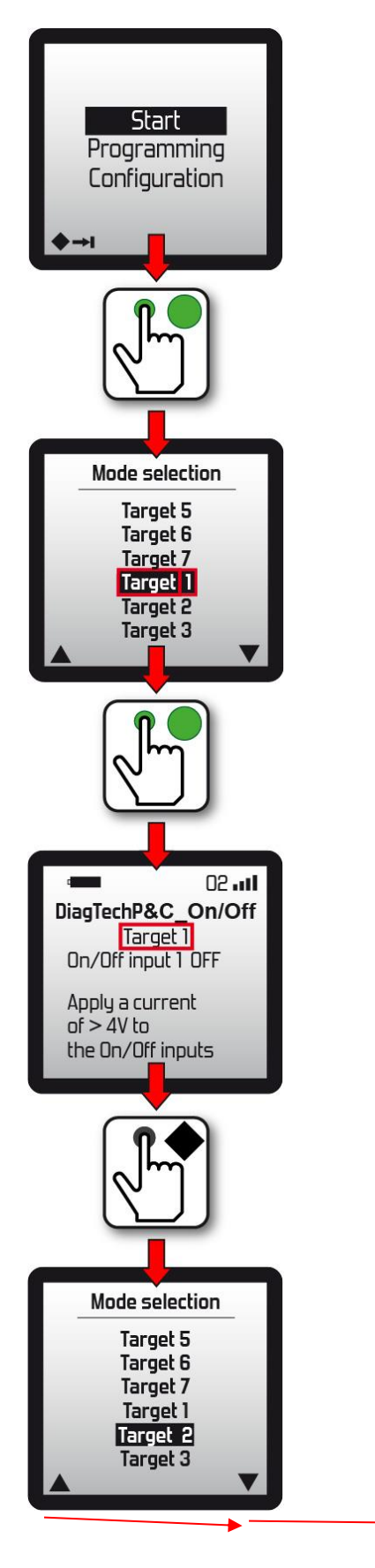

"Target" corresponds to the name of the operating mode.

"1" corresponds to the operating mode number. An operating mode corresponds to a receiver module.

Target 1 has been selected in the list.

The list can be displayed using the navigation button defined in **iDialog** in order to use a different receiver module. Displaying the menu stops operation of the current receiver. The max. number of receiver modules available in the list is defined in **iDialog**.

Note 1: only one receiver module can be managed at any one time by the same transmitter.

If the target selected is unavailable (absent or already used by another transmitter), the following message is displayed:

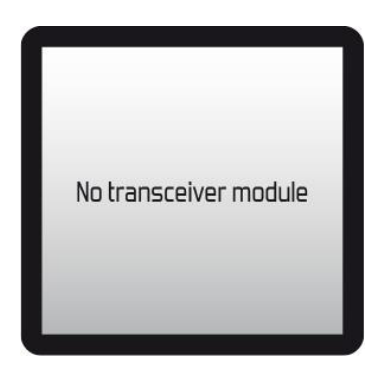

## 7.6.3 Stop operation:

#### Transmitter:

The operator triggers the emergency stop.

The transmitter emits a radio frame requesting the stoppage. OR

The operator displays the list of registered receiver modules. The transmitter emits a radio frame requesting the stoppage. A new receiver module can be selected from the list.

#### Receiver module:

When the receiver module exists "operating" mode for "safety" mode, it switches radio channel (operating > rest) and is available in the group of receiver modules at rest.

### Stop operation MT x

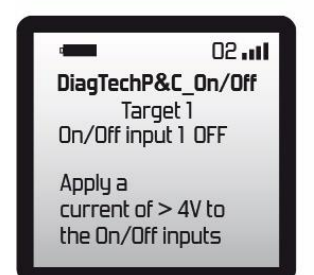

#### iDialog

The list contains the identities of the receiver modules that can be operated by the transmitter. The "List" menu allows a receiver to be added/deleted to/from the list or to be replaced by another receiver.

Target 5

Target 6 Target 7 Target 1

Target 2

Target 3

To access the "List" menu, complete the following steps:

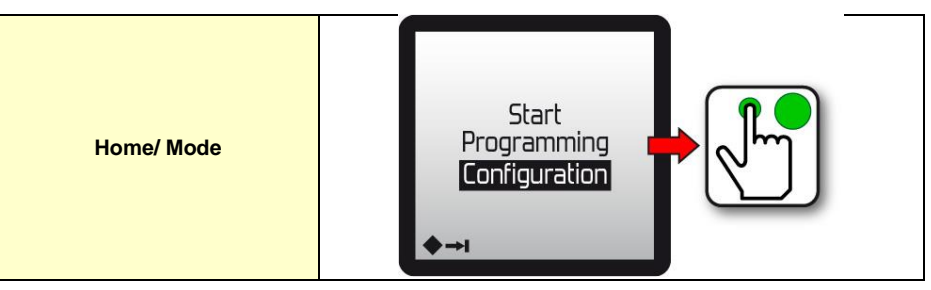

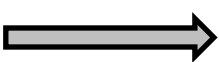

### 7.6.4 Creating and modifying the list

To avoid that a user can change the list. The configuration menu can be protected by a pin code. The pin code is configured by

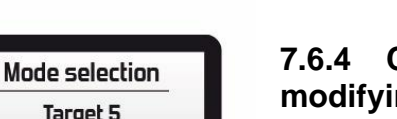

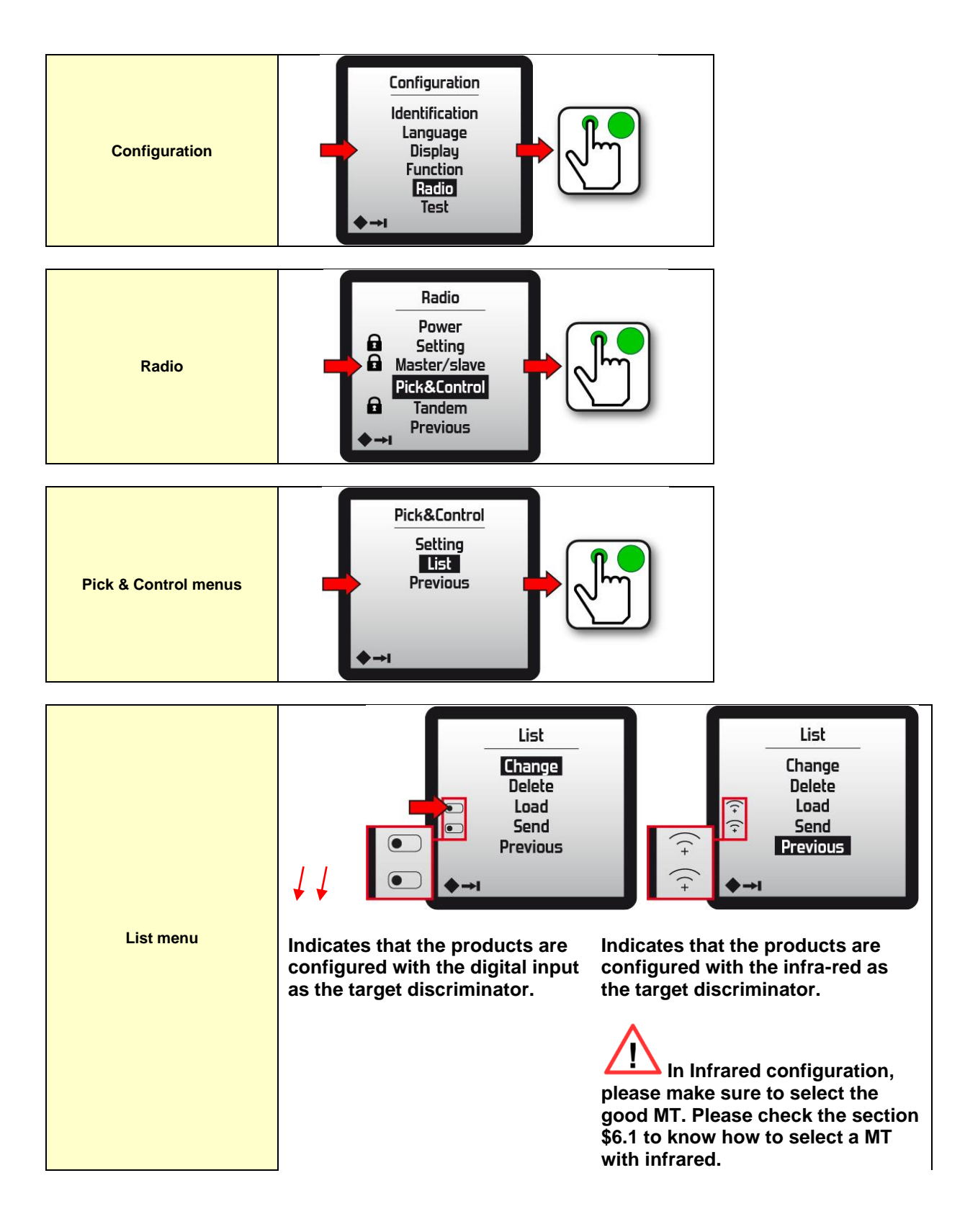

### 7.6.4.1 "Change" menu

The "Change" menu allows a receiver module to be added to, changed or deleted from the list.

#### Adding a new receiver module:

Here, the product is configured for digital input. To add a new receiver module, activate the On/Off input 1 on the receiver module that is to be added to the list (the target) and press the green validation button to save its identity.

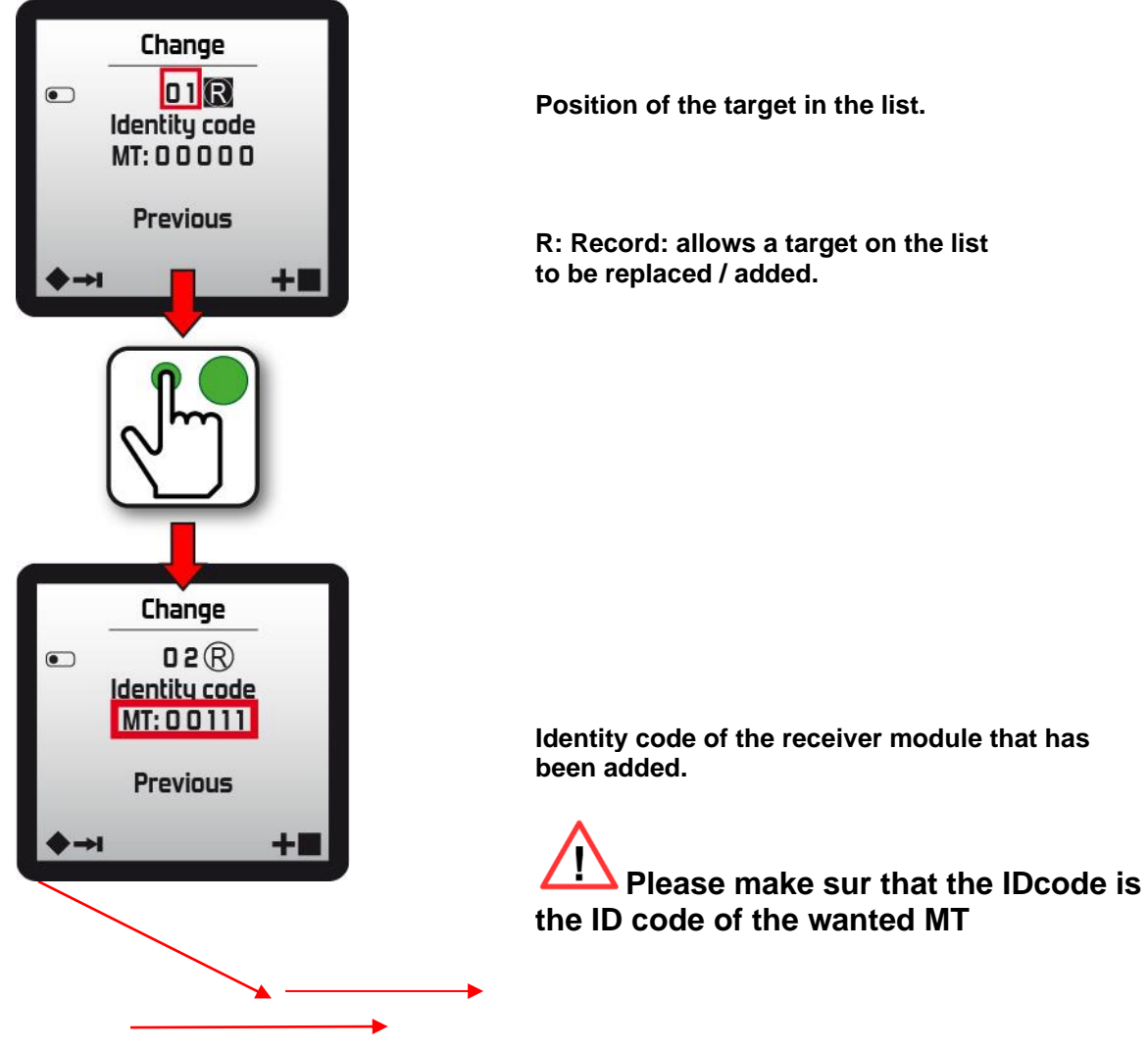

#### Activating an alarm:

During use, a warning message may be displayed. This means that the element could not be saved (the receiver module did not answer (switched off) or the transmitter did not receive a response (radio interference).

|   | Change   |
|---|----------|
| • | <br>     |
|   | Alarm 🔬  |
|   |          |
|   |          |
|   | Previous |
|   | *        |

**Remark 1**: all warning messages can be deleted by pressing the "On" button **O** on the transmitter.

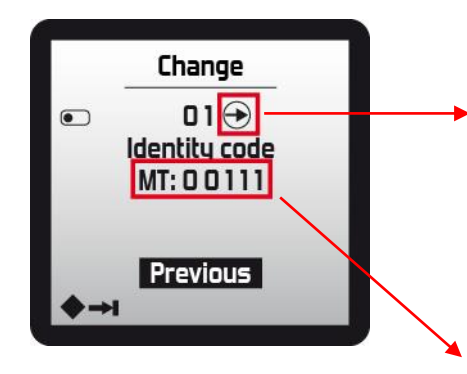

Allows the user to navigate within the list by pressing the green button. The right arrow allows the user to move in

ascending order while the left arrow can be used to move in descending order. The selection can be changed using the navigation button.

Identity code of the receiver module in position 1 on the list.

Please make sur that the IDcode is the ID code of the wanted MT

The different options of the "Change" menu

| R = Record: allows a target on<br>the list to be replaced.          | Change<br>01®<br>Identity code<br>MT: 00111      |  |
|---------------------------------------------------------------------|--------------------------------------------------|--|
| Bin: allows a receiver module to be deleted.                        | Change<br>01 📅<br>Identity code<br>MT: 0 0 1 1 1 |  |
|                                                                     |                                                  |  |
| Right arrow: allows the user to change selection in ascending order | Change<br>01 ↔<br>Identity code<br>MT: 0 0 1 1 1 |  |

When the "list" is completed, please check the list of MT and the position in the list to make sur that the installation is good. To check the list, please check chapter \$3.8.3.3 Tables

#### 7.6.4.2 "Delete" menu

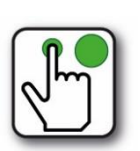

This allows the list contained in the transmitter to be deleted.

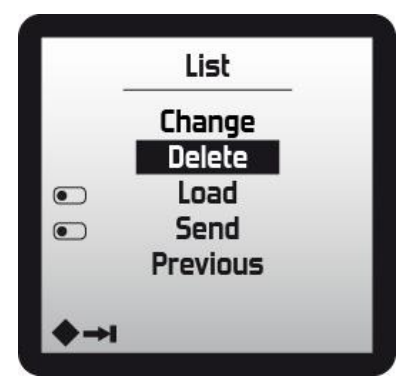

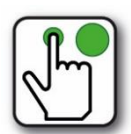

## 7.6.4.3 "Load" menu

This allows a list contained in a receiver module to be imported to the transmitter.

The receiver module selected must have the On/Off input 1 activated or be targeted by the infra-red if it is configured to infra-red.

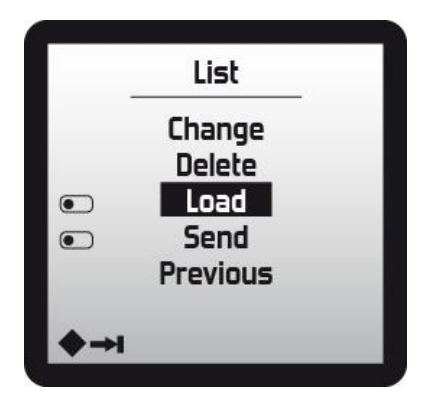

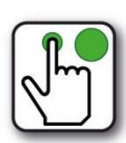

This allows the list contained in the transmitter to be exported to a receiver module. The receiver module selected must have the On/Off input 1 activated or be targeted by the infra-red if it is configured to infra-red.

| _         | List     |  |
|-----------|----------|--|
|           | Change   |  |
|           | Delete   |  |
|           | Load     |  |
|           | Send     |  |
|           | Previous |  |
| 100       |          |  |
| <b>♦→</b> |          |  |

## 7.6.5 Rest channel and operating channel

The rest channel is determined by the configuration sheet and cannot be modified by the transmitter.

The rest channel is the channel on which all the receiver modules are in listening mode.

The operating channel (active channel) must be different from the rest channel and can be changed by the transmitter.

The operating channel is the channel on which the transmitter manages the sole receiver module in use.

If several transmitters are used at the same time within the group, the associated operating channels must be different.

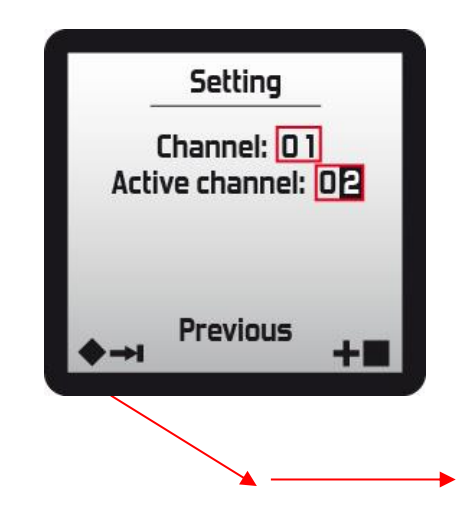

Rest channel: all receiver modules in the group are in listening mode on this channel until start of operation.

Operating channel: this channel must be different on each transmitter. It is the channel used for operating purposes.

If there is multiple system (different park of MTs) configured in "Pick and control 2.0" make sure that the "rest channel" is different from the other park of MT. The "Rest channel" can be configured by iDialog.

## 7.6.6 Transferring a list from transmitter to transmitter

The lists can easily be transferred from one transmitter to another using the "Send" and "Load" functions.

To transfer a list from one transmitter to another transmitter, the following steps must be completed:

- Start the transmitter containing the list that is to be transferred
- Send the list to a reference receiver module using the "Send" function
- Start the transmitter that is to retrieve the list
- Retrieve the list contained in the receiver module using the "Load" function
- The two transmitters now have the same list.

#### Saving a list

A list can be saved by sending it from an transmitter to a receiver module using the "Send" function.

The receiver module selected will store the list sent from the transmitter.

This means a list can be retrieved easily from any transmitter using the "Load" function.

## 7.7 "Frequency agility" automatic channel change function

Note: This function can be activated via the Setup / Radio / Setting / mode

Depending on the radioelectric noise in the radio channel used, or in case of consecutive passive shutdowns occurring during operation, the Receiver automatically selects another operating radio channel.

This automatic change may be triggered when the Receiver is in the following modes:

• Safety (the safety relays are deactivated):

The Transmitter requests start up. If it does not get a response from the Receiver, it searches for it based on a known radio channel table.

When the Receiver responses, its starts (the safety relays are activated) and the new radio channel becomes the current radio channel.

If the Receiver is not found, the Transmitter keeps the last current radio channel.

• **Operation** (when working, the safety relays are activated):

Before the receiver switches to the "safety" mode to change the radio channel, it remains on the current channel for 2 seconds in order to attempt to warn the Transmitter of this change.

If the Transmitter receives the information, it changes radio channel, the "**Safety**" alert message appears on the display screen. The link can thus be restarted by pressing the green "on" pushbutton.

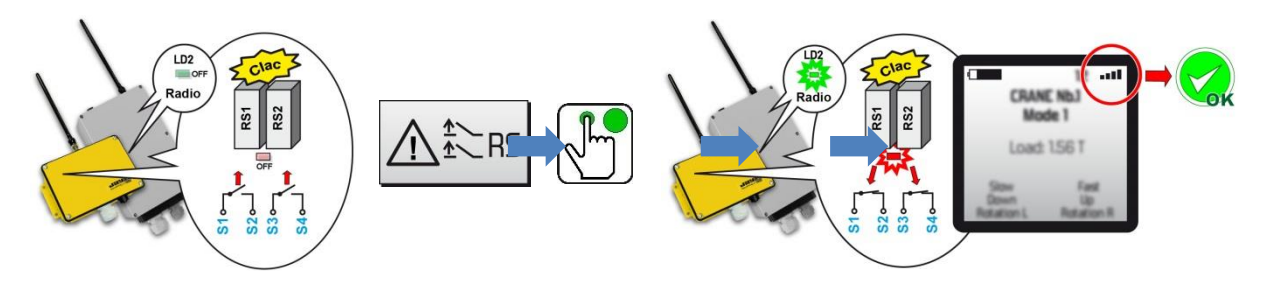

If the Transmitter has not received the radio channel change information and no message has appeared on the screen, you must shut down the Transmitter (press the stop palmswitch) and restart (press the green "on" pushbutton) so that it finds the Receiver.

## 7.8 "Radio power regulation" function

Note: This function can be activated via the Setup / Radio / Power / mode

This function enables you to regulate the radio link quality to a suitable level for the system to operate smoothly.

It does not emit more power than necessary to ensure the radio link between the Transmitter and the Receiver.

Therefore, this tool strongly limits radio spectrum pollution, and this emission principle improves the rejections of adjacent radio channels.

## 7.9 "Deadman" function (detection of operator inactivity)

The "**Deadman**" function is intended to protect isolated operators and/or those who work on dangerous machines.

This tool automatically triggers an alert and the shutdown of the equipment controlled if the operator stops moving (suspected malaise, fall, unconsciousness, etc.).

The operator's inactivity can be detected in two ways: either "manually", or "automatically".

### 7.9.1 Manual detection of operator activity

Manual detection is provided as a basic function on all Transmitter types.

Activity is checked by regular pressing at 2 to 60 second intervals on one or more buttons used by the operator.

If the "Deadman" button is not pressed or holding down by the operator for the time period configured, the Receiver safety relays are deactivated and the Transmitter is switched off.

A **pre-alarm** is triggered before the Transmitter is switched offer, signally the request to re-arm the "Deadman" counter. The pre-alarm is indicated by a symbol and may be supplemented by an alert message displayed on the transmitter screen, and in option by activating a vibrator.

#### 7.9.2 Automatic detection of operator inactivity by inclinometer (option)

Activity is checked by an "inclinometer" installed in the Transmitter. If there is no movement, an alert is triggered.

The inclinometer's detection sensitivity can be configured using the **iDialog** programming software or on the display screen: **Setup / Function / Dead man / auto**, use the navigation buttons to select the desired sensitivity.

### 7.9.3 Vibrator (option)

This option comes in addition to an alarm and can be activated at the same time as the appearance of the alarm.

Activation of the vibrator can be set using the iDialog programming software.

For the "dead man" function, the vibrator can alert the operator to imminent system shutdown if he does not react.

### 7.9.4 Configuration

The "Deadman" function can be configured via the menu: Setup / Function / Deadman

Note: The Receiver must be having its power on in order to synchronise data with the Transmitter.

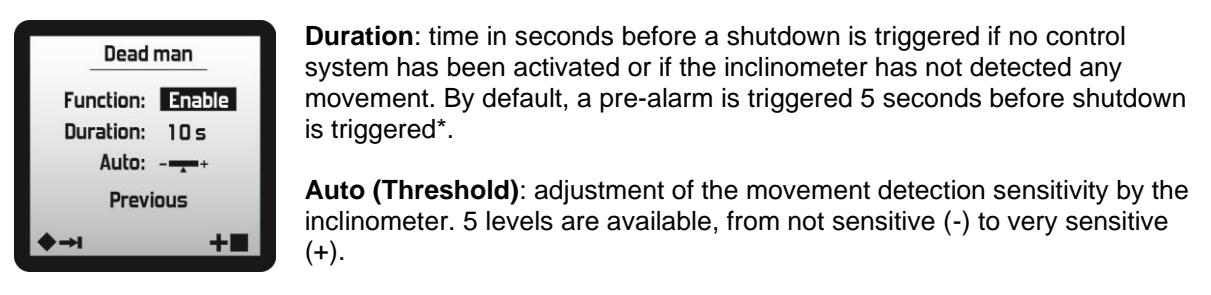

\* = can be changed with the programming software iDialog

### 7.9.5 Use

After starting the radio control, the activity of the operator is analyzed by the "Dead man" function. In normal use, on the Transmitter screen, a pictogram indicates the activity of the operator.

#### Chronogram of events:

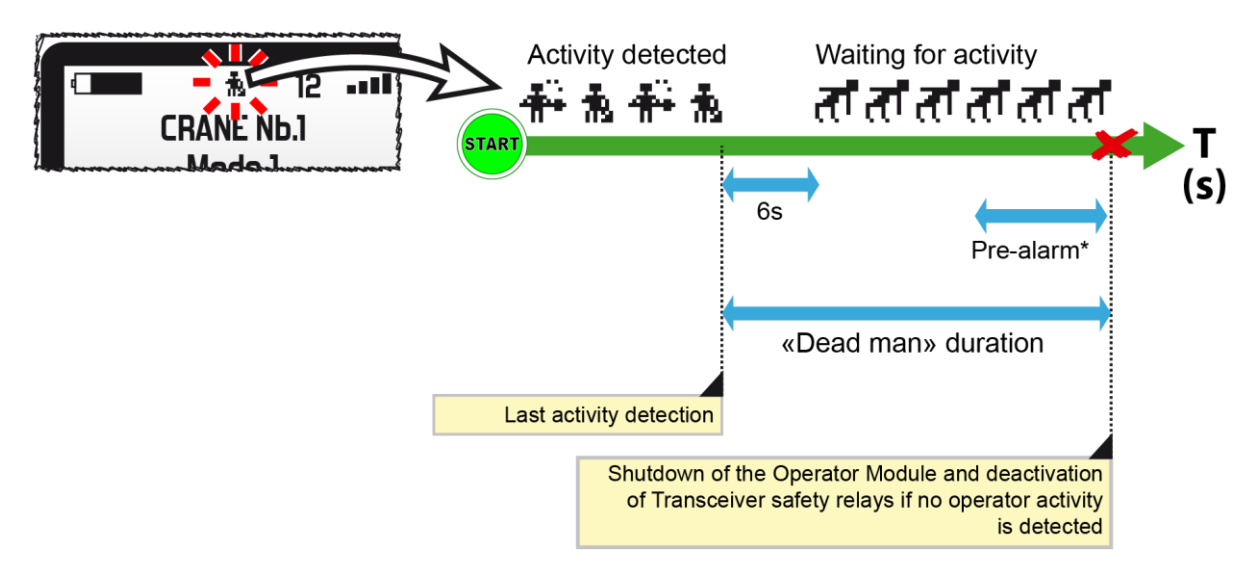

\* = Duration can be changed with **iDialog** programming software. During the pre-alarm, an alert message can be displayed on the Transmitter screen and, in addition, a vibrator can be activated to warn the operator of an imminent shutdown of the system if no reset is made.

With **iDialog**, it is possible to parameterize the control elements to be actuated for the "Dead man" periodicity as well as the elements such as inclinometer, vibrator, buzzer etc ...:

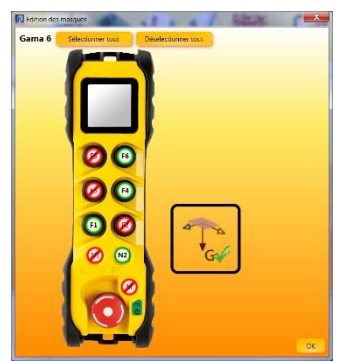

(See iDialog operating manual: 351910)

## 7.10 « Filtering of commands and anti-tapping » option

This system limits tapping commands on the command pushbuttons.

To do so, it is possible to define the minimum rest time for each command pushbutton with the **iDialog** programming software.

## 7.11 « Multimode 3 » and « Multimode 32 » options

With a conventional solution, each control component (joystick, selector, button, etc.) controls a function (movement, selection, etc.). It is therefore necessary to have a control component for each function to be piloted.

With the "Multimode 3" option it is possible to control up to 3 function sets with each control unit and up to 32 function sets with the "Multimode 32" option.

#### Example 1:

- In mode 1, a joystick controls the PWM outputs 1 and 2 to make the cylinder n ° 1 in / out.
- In mode 2, this joystick can control the PWM 3 and 4 outputs to control the cylinder n ° 2.
- In the 3 ... 32 mode

#### Example 2:

- In mode 1, a joystick controls the two tracks of a drill. (Drilling positioning)
- In mode 2, this same joystick controls the deployment of the drill arm (drill installation)
- In the 3 ... 32 mode

#### Example 3:

- In mode 1, the buttons are used to control the functions of the front part of a machine.
- In mode 2, these buttons control the functions of the rear part.
- In the 3 ... 32 mode

The screen informs the user about the selected mode and the functions controlled by the control components.

The user selects the desired mode using a list or navigation buttons.

- **Example 1:** N1 button to call up the list of available modes and select the desired mode.
- **Example 2:** N1 button to switch to the next mode. N2 button to go to previous mode.
- **Example 3:** N1 button to enter next mode and loop back to mode 1.

Each mode has a screen. Each display shows the current mode, the available functions and up to 3 feedbacks (3 items from the equipment).

#### Example:

- mode 1: Oil pressure, fuel level.
- mode 2: lift load, lifting height
- mode 3 ... 32

With the iDialog software, the installer defines:

- the desired number of modes (within the chosen option);
- the navigation button (s);
- the names of each mode;
- the feedbacks displayed on each mode;
- the functions controlled by each control unit.

## 7.12 « Inclinometer » function

Note: All transmitters can be equipped with an inclinometer except for "Gama" models.

This function allows you to continuously monitor the inclination of the Transmitter. If a predetermined inclination threshold (1) has been crossed, actions will be triggered (2) (alert message, shutdown of control actions etc.).

(1) = configurable with the Transmitter or **iDialog** programming software

(2) = configurable with **iDialog** programming software

## 7.12.1 Configuration

The "inclinometer" function can be set via the menu: Setup / Function / Inclinometer

Note: The Receiver must be powered in order to synchronize the data with the Transmitter.

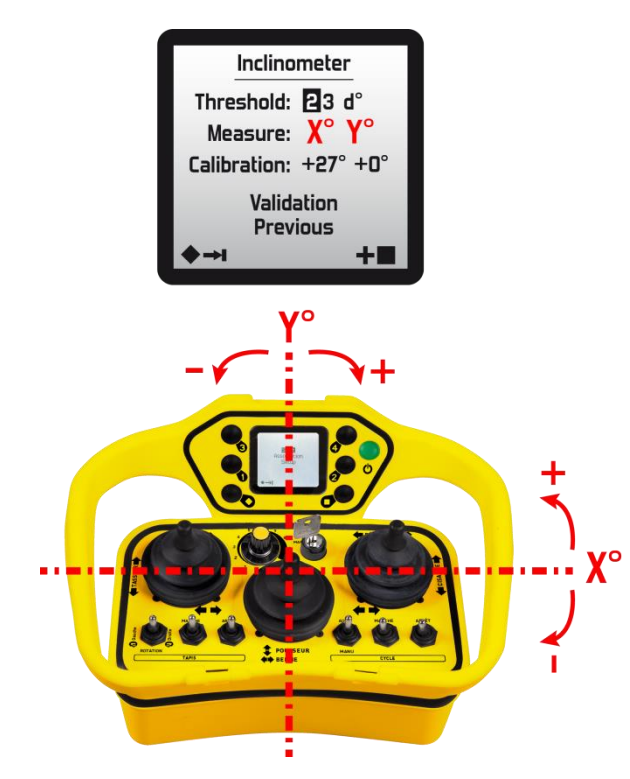

**Threshold:** The value of the maximum inclination of the transmitter on one of the 2 axes (X or Y), with respect to the indicated inclinations. Adjustable from 3 to 60  $^{\circ}$ .

**Measure:** real-time indication of the X and Y inclinations of the transmitter with respect to a horizontal reference system.

**Calibration**: this function sets the "normal" working position

- 1. Place the transmitter in its "normal" working position
- 2. Using the 2 navigation buttons, select "validation" and then confirm with the green pushbutton "on / horn"

Example of "normal" working position (Pika Transmitter):

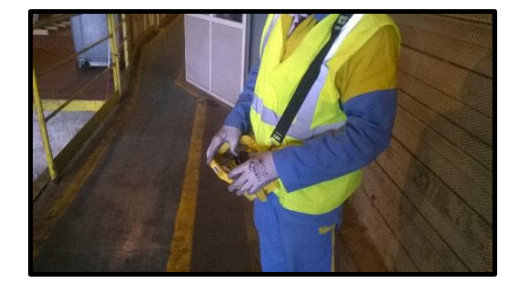

### 7.12.2 Use

During operation, a **pictogram** on the screen indicates the orientation of the Transmitter:

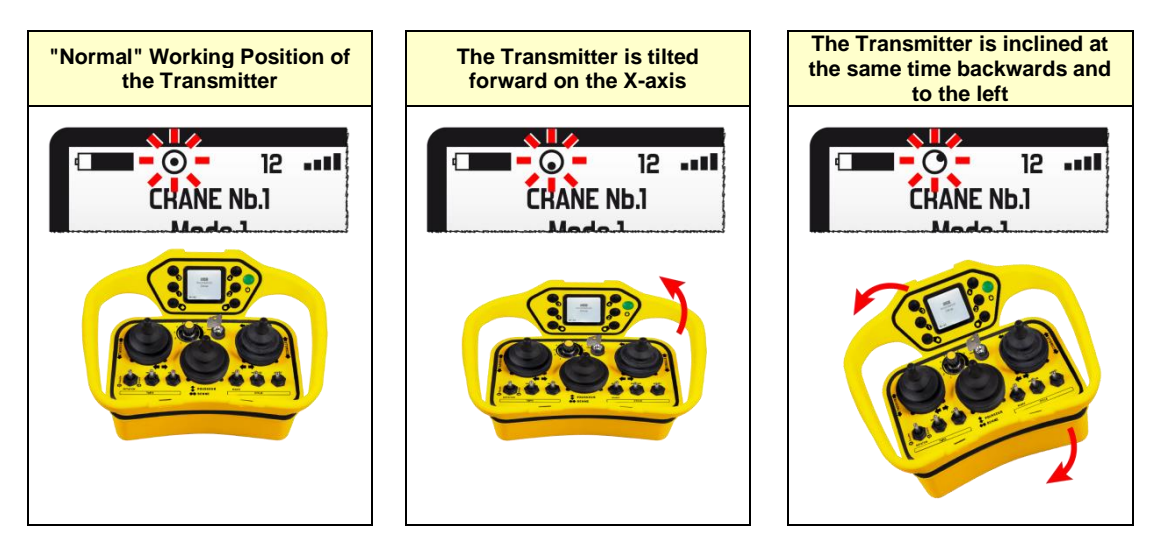

If the value **X** + **Threshold** or / and **Y** + **Threshold** is reached, an alert message appears on the screen, until the position of the slightly less inclined transmitter is returned. Some control devices (joystick, selector switches, etc.) can be made inoperative \*.

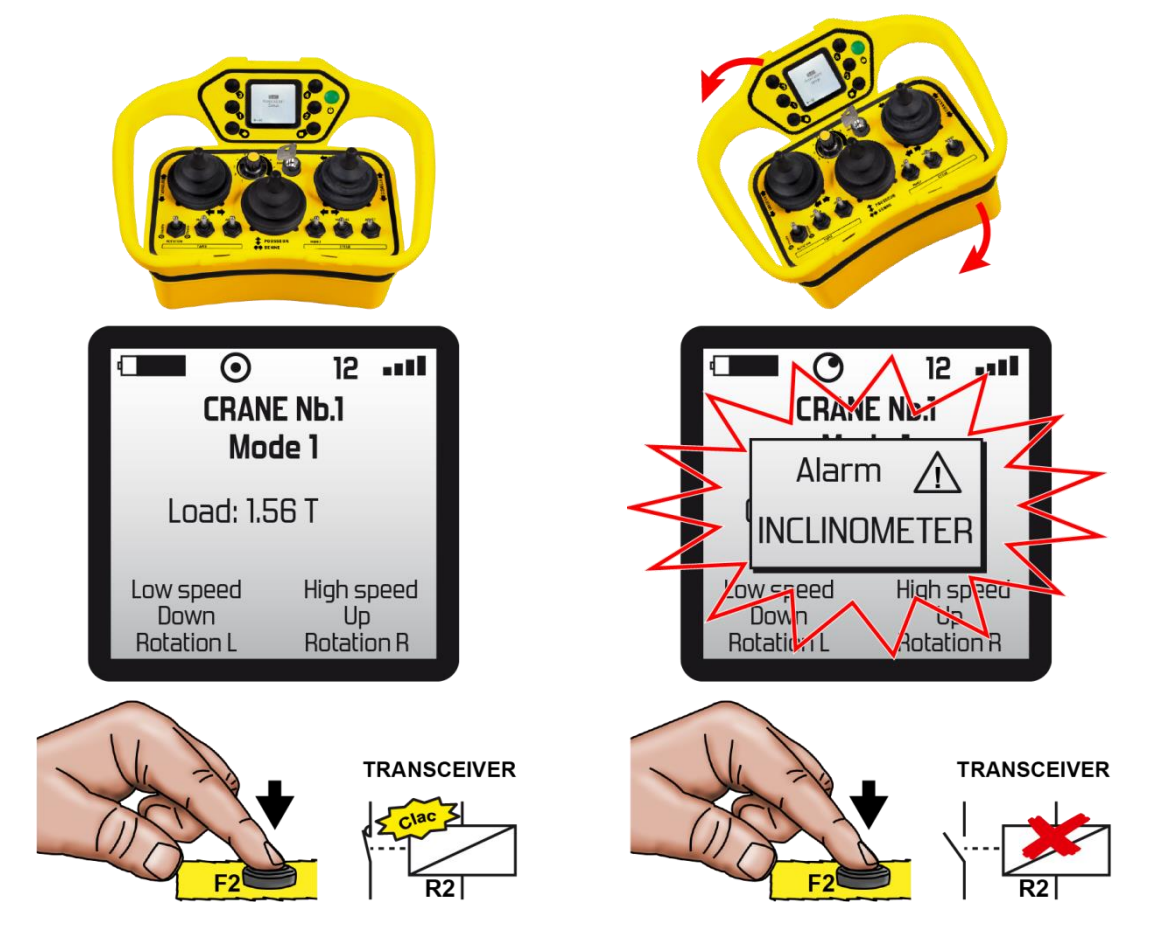

\* = Requires special programming by equations, consult our technical support department.

## 7.13 "Area limitation by IR" function

This function makes it possible to condition commands (start-up, movement ...) according to the physical position of the operator equipped with the transmitter.

#### Examples:

- Start a crusher if the operator is on a platform,
- Unfold the stabilizing arms of a truck if the operator is in sight of the arms.

The zone (s) from which the commands are authorized are covered by one or more infrared cells.

The infrared signal emitted by the transmitter must be received by one of the cells in order for the command to be authorized.

However, it is possible to temporize the momentary absence of the operator in the infrared detection field (setting with the **iDialog** software).

With the **Timo** or **Nemo** Receivers, it is possible to create 2 groups of IR cells and to condition commands according to the infrared signal received by one of the cells of group 1 or group 2.

#### Example:

- Group 1 cells condition the stabilizer controls on the right side.
- Group 2 cells condition the controls of the left stabilizers.

## 7.14 « Association and selection by infrared » function

This function is strongly recommended when several identical equipments (wagons, drilling heads, overhead cranes, handling trucks, conveyors, trailers ...) are available to one or more operators.

Each operator can, by the IR (infrared) of his transmitter, select the equipment that he wants to control (receiver).

- It is no longer necessary to have an transmitter for each device and it is no longer necessary to change the transmitter when changing equipment.
- Each device must be equipped with a receiver and one or more IR cells.
- Several operators can simultaneously select and associate with a different receiver.
- A configuration menu allows the user to choose the radio channel. This channel is transmitted during infrared association.
- A selected / associated device (receiver) remains under the control of the operator who selected it until it has been "released".
- The release of a receiver results either from a stop (push button on the transmitter) or from a power failure.

Note: This function is not accessible when the receiver is configured with a cable link

## 8.1 Instructions for electrical connection of the receiver

#### **IMPORTANT:**

IF RECEIVER IS DIRECTLY SUPPLIED FROM THE NETWORK DISTRIBUTION, THE SCHEMA OF THE POWER SUPPLY NETWORK TYPE "IT"- SHALL NOT BE USED TO SUPPLY THE RECEIVER.

- The electrical installation must be realized by professional trained and certified.
- To avoid any risks of electrocution, don't open the Receiver housing when powered. The opening of the housing must be done by ensuring that the power supply cables and control cables are out of voltage.
- The Receiver power supply circuit must be directly related to the power supply circuit of the radio-controlled equipment.
- The Receiver power supply circuit must have appropriate separation means (fuse (s) or circuit breaker) or benefit from the power supply circuit of radio-controlled equipment.
- When the Receiver is supplied with 230 Vac, the power cable shall be separated from the "control" cable. In the case of use of EEC-type electrical plug, the color of the plug shall be "BLUE".

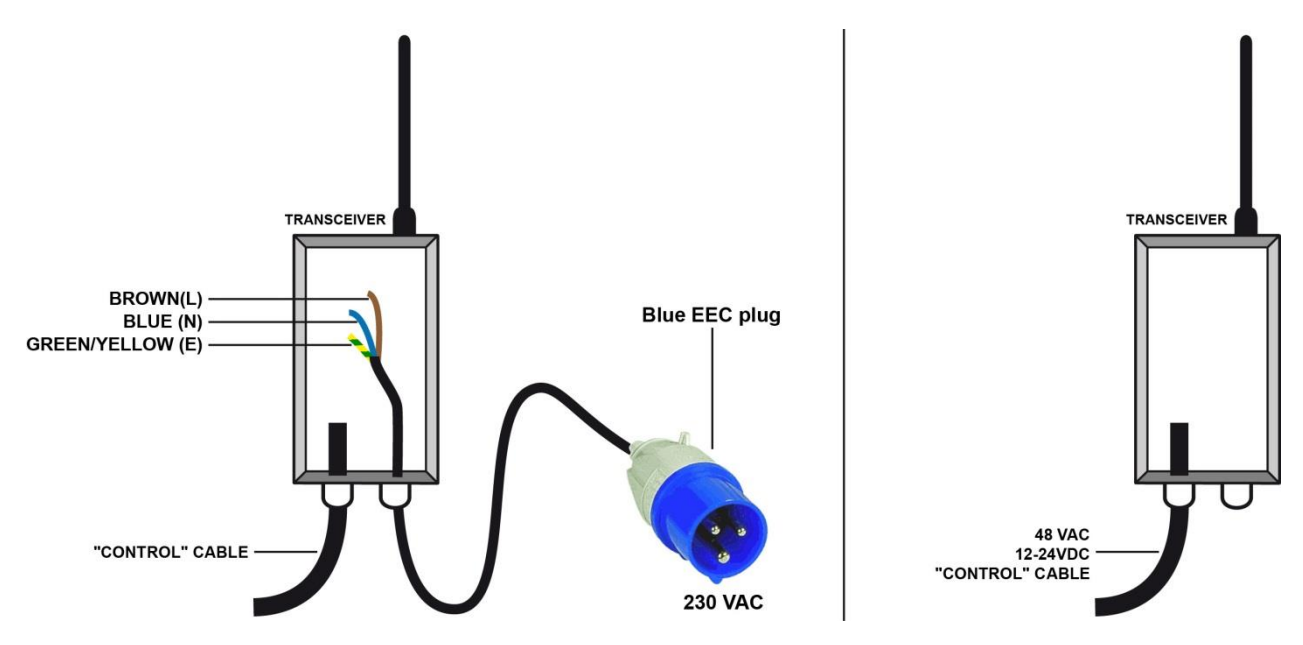

- In cable path, power cables should be separated from the control cables, by observing a minimum spacing (20 cm) between the various classes:
  - Class 1: Radio, analogue signals
  - Class 2: Mains for supply of various components,
  - Class 3: Power control of motors, variable speed drives, etc....

If only one cable path is available, the cables of different classes should be separated as much as possible

• To maintain the reinforced insulation inside the Receiver housing, it is mandatory to increase the insulation of cables carrying high voltages with insulating sleeves.

• Conductor wire sections to be observed for the safety and functional relays connected to the main: Be sure to observe the min. /max. wire sections listed below for electrical connection:

| Nominal Current | Minimal size of connectors |                               |  |
|-----------------|----------------------------|-------------------------------|--|
| A               | Section                    | AWG or Kcmil                  |  |
|                 | mm²                        | [section in mm <sup>2</sup> ] |  |
| 3               | 0.5                        | 20 [0.5]                      |  |
| 6               | 0.75                       | 18 [0.8]                      |  |
| 10              | 1 (0.75)                   | 16 [1.3]                      |  |

- The type of wires used for wiring the Safety and functional relay outputs connected to the main, is mandatory: class 1 size 18AWG with min temperature range -25°C to +60°C. The double insulation or reinforced insulation must be greater than 0.4mm.
  - Warning: If the voltage applied to the safety or functional relays is greater than 30 V rms, 42.4 V peak, or 60 V dc, the installation must comply with the rules for mechanical insulation, fire insulation according to IEC 62368-1. The installer must warrant that no wires can touch the board.
- Be sure not to exceed the minimum and maximum characteristics specified in «Technical characteristics/Receivers» section, by installing, if necessary, an additional load or intermediate relays (auxiliary contacts in electrical control cabinet for power control, for example).
- Interference suppression of the electrical installation and protection of the power supply: In the event of inductive loads on the Receiver relay outputs (contactor coils, solenoid valves or electrobrakes), interference suppression devices such as capacitors, RC circuits, diodes, etc. must be placed directly at the terminals of the controlled components using the shortest possible connections. A pull-up resistor should also be used on the controller inputs.

#### Examples of protection system to be used:

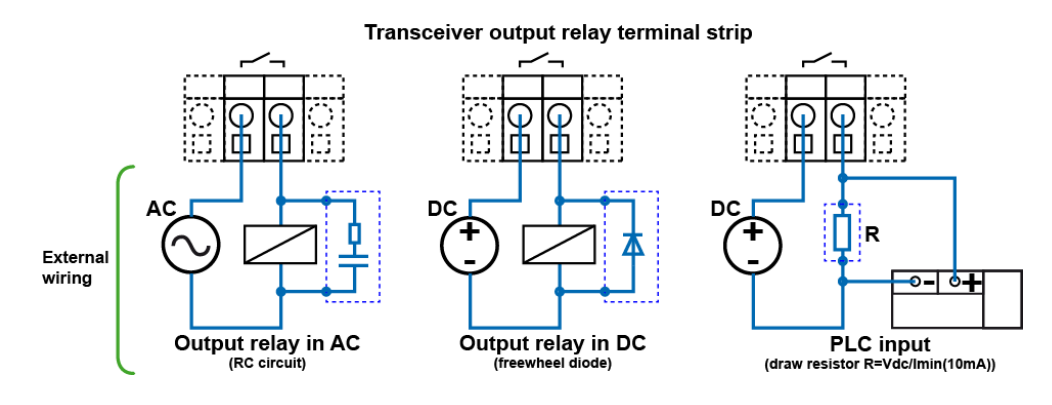

## 8.1.1 Multi-strand wires: use of wire end ferrules is mandatory

Where flexible multi-strand wires are used, wire end ferrules must be used to avoid false contacts and short-circuits.

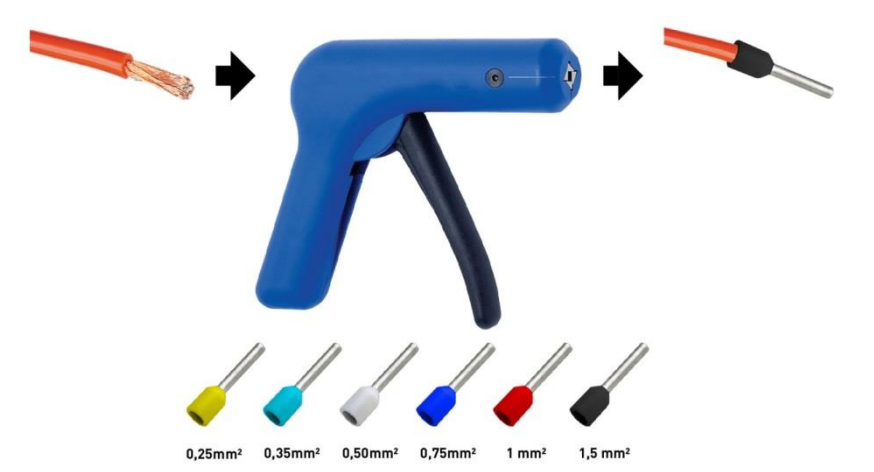

# 8.2 Connecting the power supply

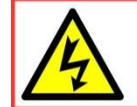

TO AVOID ANY RISK OF ELECTROCUTION, NEVER OPEN THE TRANSCEIVER HOUSING WHICH IS POWERED UP. The opening of the housing must be done by ensuring that the power supply cables and control cables are out of voltage

If flexible stranded wire is used, crimped terminations must be used to avoid false contacts and short circuits.

To open the connection terminal strips:

- 1) Vertically push the screwdriver (flat tip screwdriver of 1.5 to 3 mm width) on the slot.
- 2) Exercise a moderated pressure up to opening the terminal
- 3) Insert the wire,
- 4) Remove the screwdriver

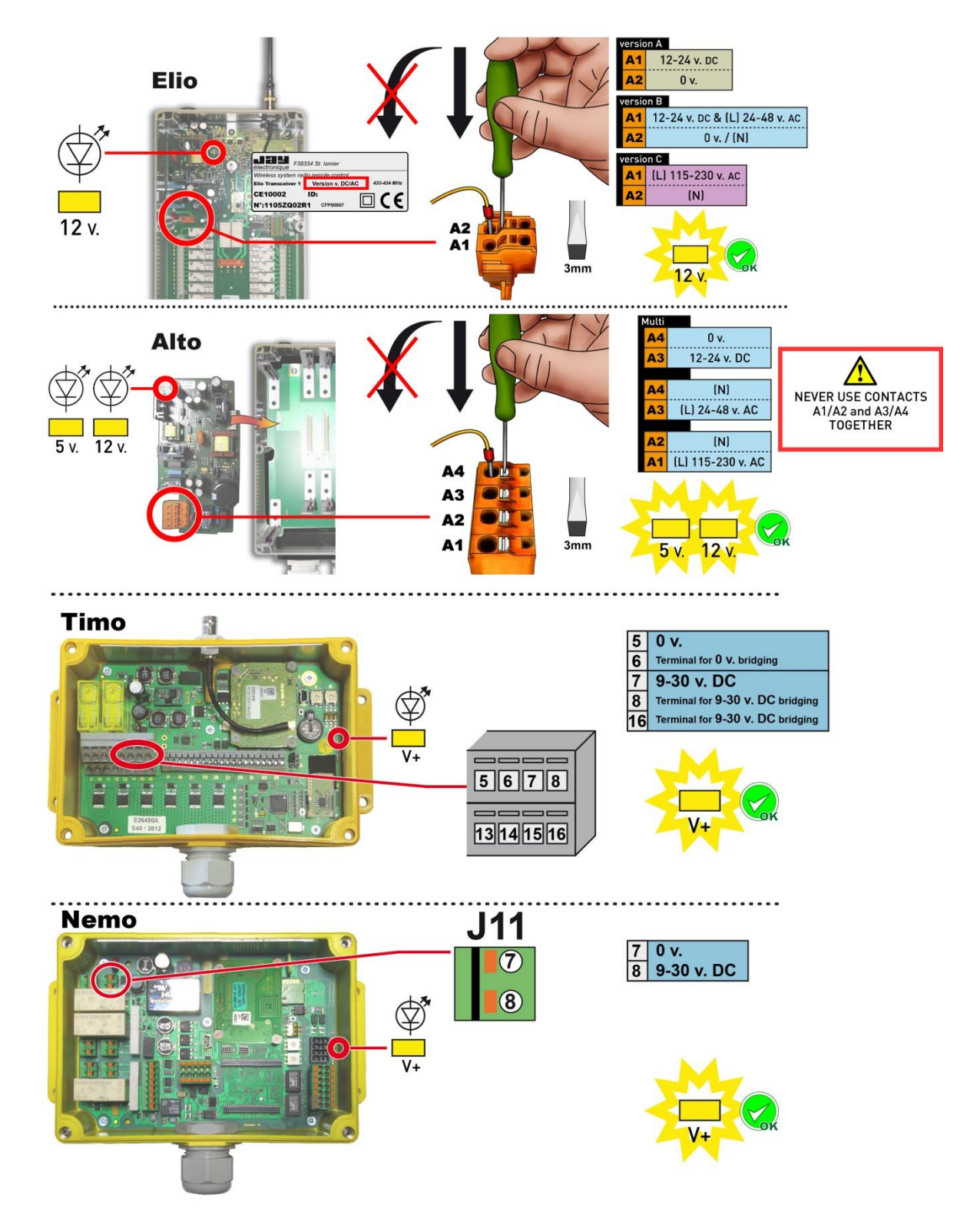
### 8.3 Installing the Receiver

- Receiver cable entries are done through cable glands M25 and M32. These cable glands are designed to tightness and anchor the cable (compliant with EN 50262). The compliance shall require the use of cables of 16mm to 21mm diameter and the application of torques: for M25 "5 to 7.5 Nm" for M32 " 7.5 to 10Nm".
- The Receiver must be installed in a location which is sheltered from impacts and weather, in an area which is easy to access.
- The antenna must be installed at a distance from the class 3 cables and power components (power supply, motor, variable speed drives ...) while remaining in an area which is favourable to radio reception.
- The Receiver must be located at a height, above the operator using the transmitter, with the antenna directed downward.
- No metal object which could form a screen should be located between the operator and the antenna (risk of communication cut-out).

# 

### 8.3.1 Positioning the Receiver

#### 8.3.1.1 Example: Double girder travelling cranes and couples travelling cranes

It is advisable to remote the receiving antennas of the Receivers under the girders, and aim them vertically towards the radio control area, as shown below::

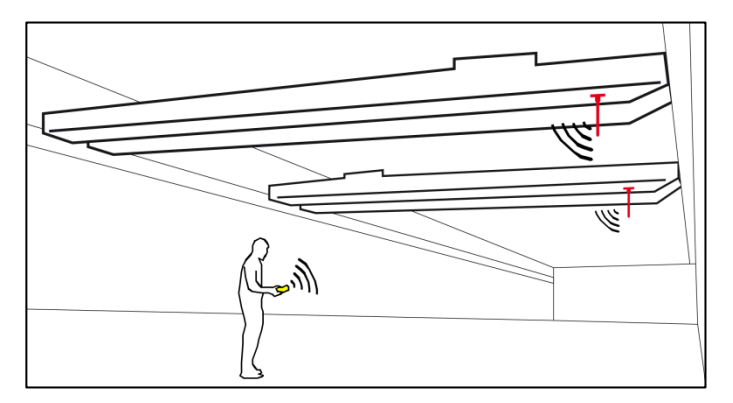

- In case of disturbance or degradation of the radio signal, it is preferable to use ½ wave type antennas, ex: **VUA103AM** (with magnetic base and 3m of cable).
- The radio emission power can also be changed, respecting the maximum level of use of the regulations in force.

#### 8.3.2 Antennas

#### 8.3.2.1 418-419MHz and 433-434MHz Bands

| Antenna reference: <b>VUA001A</b><br>Type: straight, 1/4 wave, BNC connection<br>Approximate length: 190mm                                                                                                    | Antenna supplied as standard with the Receiver |
|----------------------------------------------------------------------------------------------------|------------------------------------------------|
| Antenna reference: <b>VUA002A</b><br>Type: straight, 1/2 wave, BNC connection<br>Approximate length: 335mm                                                                                                    |                                                |
| Antennas references:<br>• VUA100AH (with 0,5m cable)<br>• VUA102AH (with 2m cable)<br>• VUA105AH (with 5m cable)<br>• VUA110AH (with 10m cable)<br>Type: through insulated remote, 1/2 wave, BNC connection<br>Approximate length: 320mm<br>Required drill hole: 15mm |                                                |
| Antennas references:<br>• VUA103AM (with 3m cable)<br>• VUA105AM (with 5m cable)<br>Type: insulated magnetic remote, tuned, BNC connection<br>Approximate length: 440mm                                                                                               |                                                |
| Antennas references:<br>• VUA103AV (with 3m cable)<br>• VUA105AV (with 5m cable)<br>Type: through uninsulated remote, 1/4 wave, BNC<br>connection<br>Approximate length: 180mm<br>Required drill hole: 12mm or 19mm (ring 2 diameters<br>supplied)                    |                                                |

#### 8.3.2.2 869MHz band

| Antenna reference: <b>VUA001B</b><br>Frequency Range: 860-920 MHz<br>Antenna gain: 1.5 dBi (need grounded 16x16cm)<br>Type: straight, 1/4 wave, BNC connection<br>Approximate length: 90mm                                                                                                    | Antenna supplied as standard with the Receiver |
|----------------------------------------------------------------------------------------------------|------------------------------------------------|
| Antenna reference: <b>VUA002B</b><br>Frequency Range: 890-960 MHz<br>Antenna gain: 5 dB (compared to 1/4 wave)<br>Type: straight, 1/2 wave, BNC connection<br>Approximate length: 200mm                                                                                                    |                                                |
| Antennas references:<br>• VUA100BH (with 0,5m cable)<br>• VUA102BH (with 2m cable)<br>• VUA105BH (with 5m cable)<br>• VUA110BH (with 10m cable)<br>Frequency Range: 860-960 MHz<br>Antenna gain: 4 dBi<br>Type: through insulated remote, 1/2 wave, BNC connection<br>Approximate length: 190mm<br>Required drill hole: 15mm |                                                |
| Antennas references:<br>• VUA103BM (with 3m cable)<br>• VUA105BM (with 5m cable)<br>Frequency Range: 820-960 MHz<br>Antenna gain: 5 dBi (need grounded 60x60cm)<br>Type: insulated magnetic remote, tuned, BNC connection<br>Approximate length: 320mm                                                                       |                                                |
| Antennas references:<br>• VUA103BV (with 3m cable)<br>• VUA105BV (with 5m cable)<br>Frequency Range: 900-920 MHz<br>Antenna gain: 2 dBi<br>Type: through uninsulated remote, 1/4 wave, BNC<br>connection<br>Approximate length: 100mm<br>Required drill hole: 12mm or 19mm (ring 2 diameters<br>supplied)                    |                                                |

### 8.3.2.3 911-918MHz band: authorized antennas according to FCC Part 15.204

| Antenna reference: <b>VUA001B</b><br>Frequency Range: 860-920 MHz<br>Antenna gain: 1.5 dBi (need grounded 16x16cm)<br>Type: straight, 1/4 wave, BNC connection<br>Approximate length: 90mm                                                                                                    | Antenna supplied as standard with the Receiver |
|----------------------------------------------------------------------------------------------------|------------------------------------------------|
| Antenna reference: <b>VUA002B</b><br>Frequency Range: 890-960 MHz<br>Antenna gain: 5 dB (compared to 1/4 wave)<br>Type: straight, 1/2 wave, BNC connection<br>Approximate length: 200mm                                                                                                    |                                                |
| Antennas references:<br>• VUA100BH (with 0,5m cable)<br>• VUA102BH (with 2m cable)<br>• VUA105BH (with 5m cable)<br>• VUA110BH (with 10m cable)<br>Frequency Range: 860-960 MHz<br>Antenna gain: 4 dBi<br>Type: through insulated remote, 1/2 wave, BNC connection<br>Approximate length: 190mm<br>Required drill hole: 15mm |                                                |
| Antennas references:<br>• VUA103BM (with 3m cable)<br>• VUA105BM (with 5m cable)<br>Frequency Range: 820-960 MHz<br>Antenna gain: 5 dBi (need grounded 60x60cm)<br>Type: insulated magnetic remote, tuned, BNC connection<br>Approximate length: 320mm                                                                       |                                                |
| Antennas references:<br>• VUA103BV (with 3m cable)<br>• VUA105BV (with 5m cable)<br>Frequency Range: 900-920 MHz<br>Antenna gain: 2 dBi<br>Type: through uninsulated remote, 1/4 wave, BNC<br>connection<br>Approximate length: 100mm<br>Required drill hole: 12mm or 19mm (ring 2 diameters<br>supplied)                    |                                                |

#### 8.3.2.4 2.4GHz band: authorized external antennas according to FCC Part 15.204

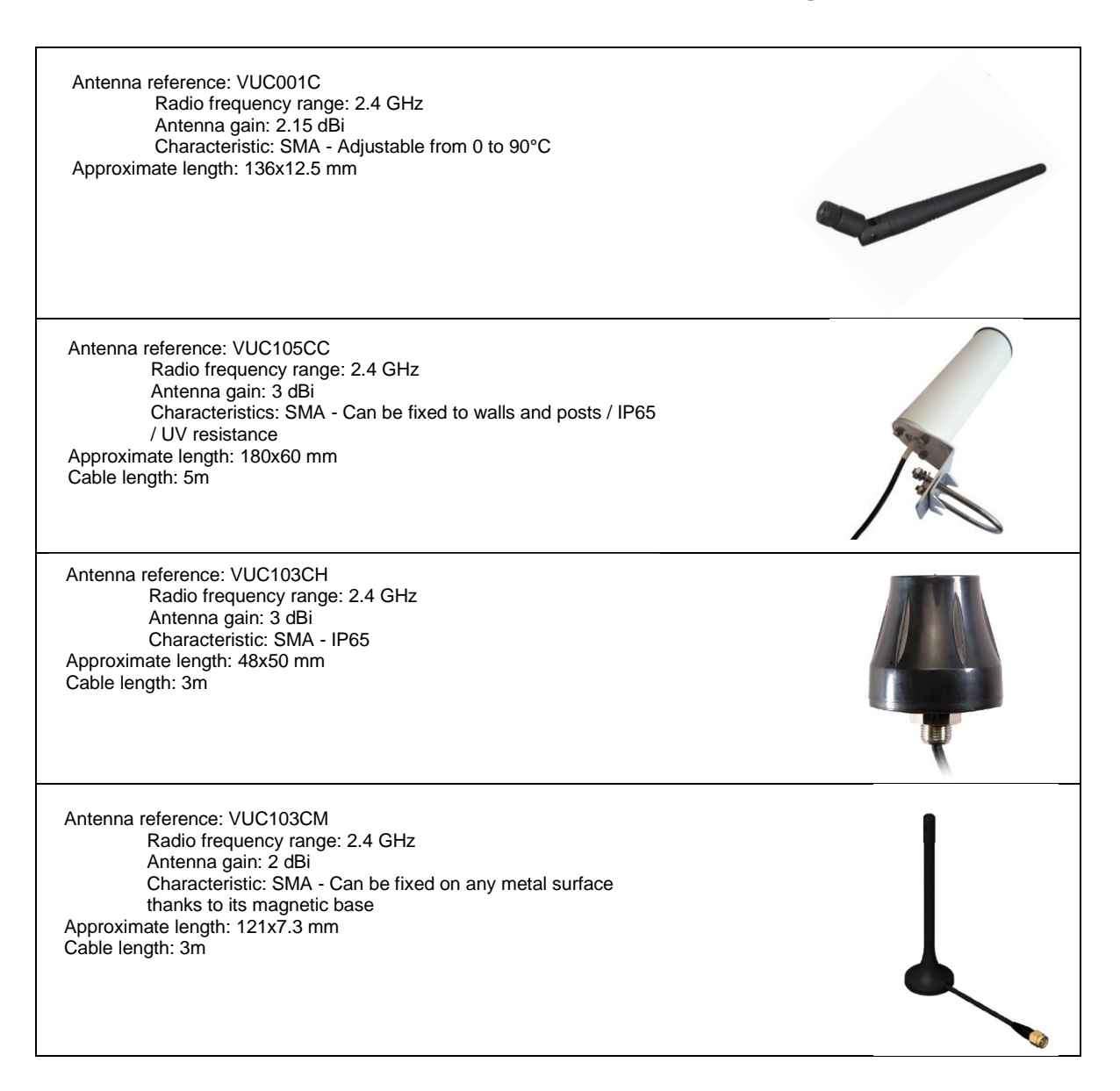

### 8.3.3 Mounting the Receiver:

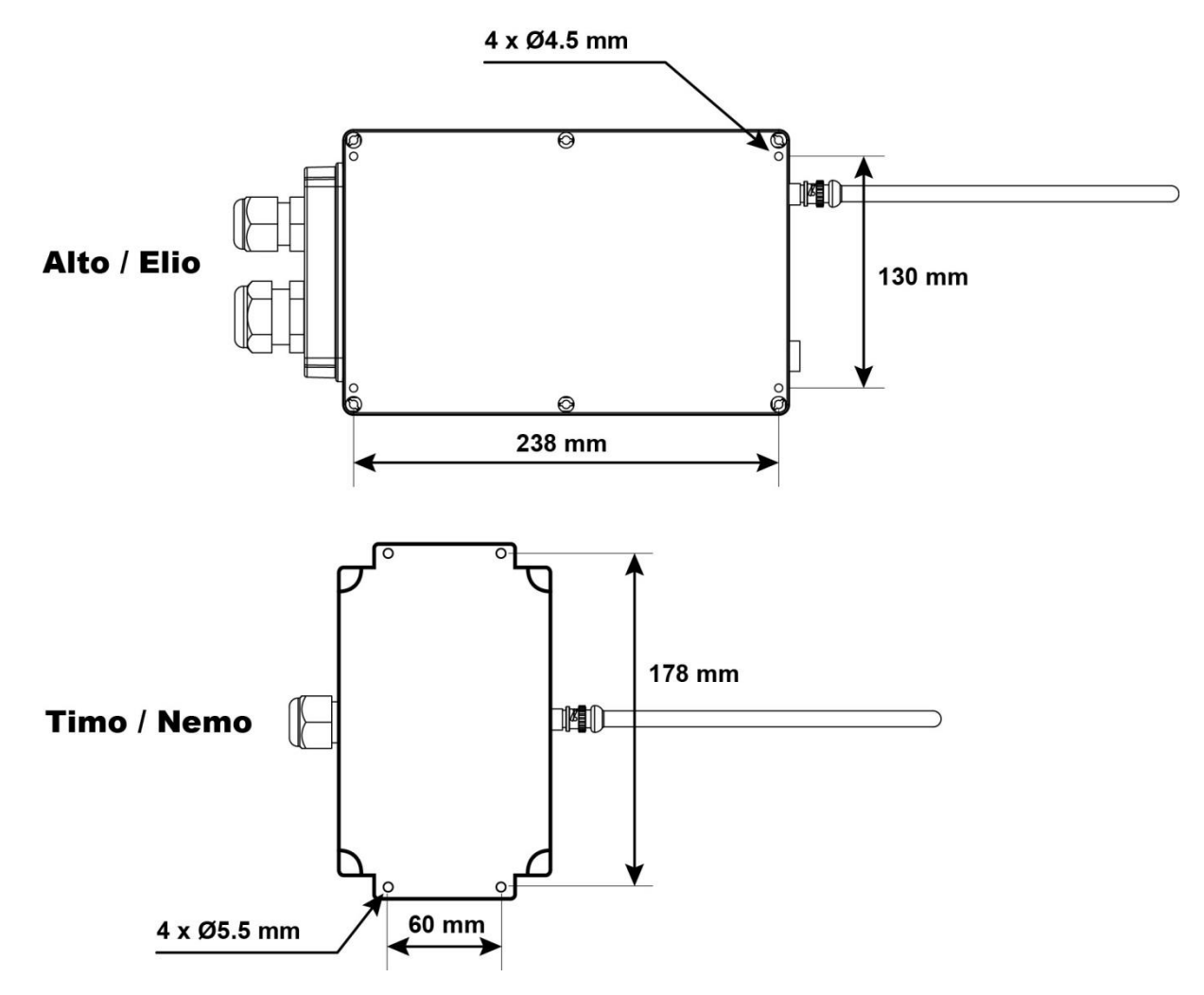

• The installer must fit the equipment to be radio-controlled with appropriate references with respect to the transmitter control components and the movements or functions of the equipment.

### 8.4 Wiring diagram: use of safety relays RS1 and RS2

The safety relays RS1 and RS2 are used to interrupt the common control line of the radio-controlled equipment:

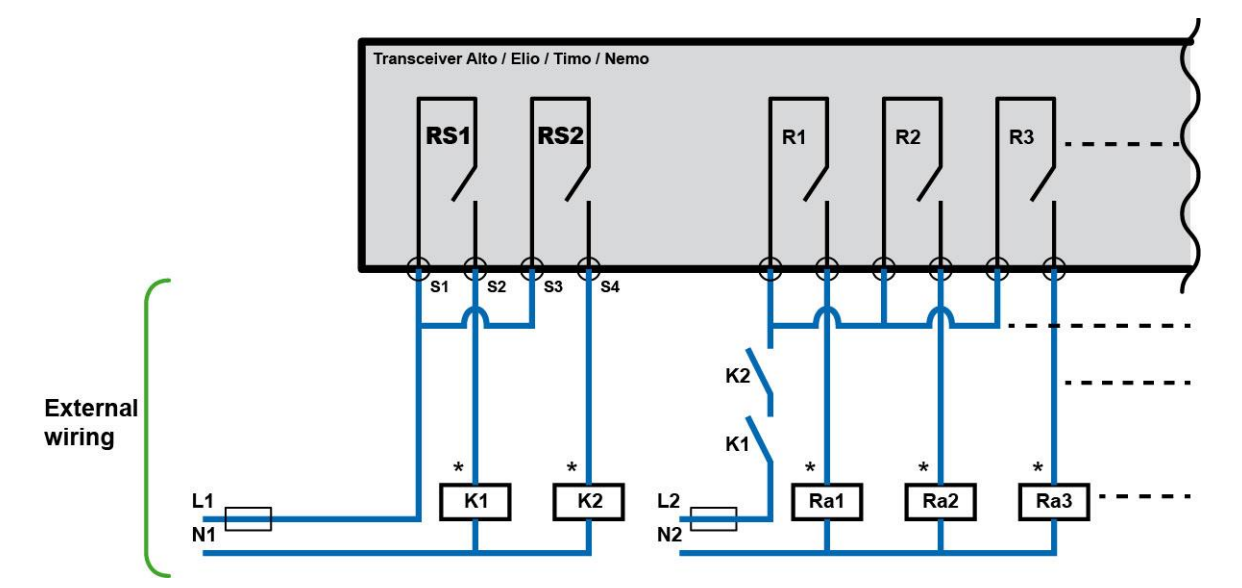

K1 and K2 are guided contact contactors, to be integrated in the safety circuit of the system controlled.

The 2 safety relays **RS1** and **RS2** are activated when radio communication is set up between the transmitters and the Receiver, and are automatically maintained up to the moment of active or passive shutdown (action on palmswitch, loss of radio link, battery discharged, "Standby" time elapsed ...)

\* = The use of overvoltage limiting circuits will increase the service life of the relay contacts (ex: RC circuits with AC, diodes + Zener with DC, etc.)

### 8.5 Instructions for commissioning

- Before commissioning, the installer must check the passive stop time setting. The value of the passive stop time is available in the menu "configuration => function => Passive stop". The stop characteristics are described in the chapter \$14.3.
- Before commissioning, the installer must perform a final check to make sure of the match-up between the control components of the transmitter and the relays (or solid-state outputs) of the desired Receiver.
- During the previous check, the installer must check that when the green "On/Horn" button is pressed on startup, only the safety relays are in the "ON" state.
- Verify the priority general shutdown mode (remote control in operation and radio link established):

Active stop: When the stop palmswitch button on the transmitter is pressed, the Receiver safety relays (RS1 and RS2) should instantaneously change state.

**Passive stop:** When the battery is removed from the transmitter in operation, the Receiver safety relays (RS1 and RS2) should change state within the passive stop time. The passive stop time can be configured by iDialog.

• If an electostaticdischarge occurs on antenna plug, communication could be lost, OFF and ON of power supply is necessary for restart normally the product. Be sure that all ESD (electrical charges) you can wear are grounded before connecting antenna. Always touch a metallic grounded structure prior to touching antenna connector.

# 9 Maintenance

The spare parts are only accessible to persons having been appropriately trained by JAY Electronique at its training centre.

### 9.1 Replacement of a transmitter or of a Receiver

#### 9.1.1 Transmitters

In the event of a transmitter failure, a backup transmitter can be used. To do so, perform the procedure detailed in the "Association" menu.

Validate the selected Receiver; the configuration of the previous transmitter used is recovered and your replacement transmitter is ready to operate.

#### 9.1.2 Receiver

The Receiver is equipped with a **SIM** card which can be disconnected from the management board. The SIM card contains all the configuration parameters. In the event of a failure, the card can be removed and placed in a replacement Receiver having the same configuration (additional boards for Alto and daughter board for **Elio**).

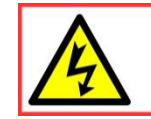

TO AVOID ANY RISK OF ELECTROCUTION, NEVER OPEN THE TRANSCEIVER HOUSING WHICH IS POWERED UP. The opening of the housing must be done by ensuring that the power supply cables and control cables are out of voltage

### 9.2 USB connector

The Transmitter and the Receiver are equipped with a mini-B USB interface. Using the **iDialog** software, this interface will allow you to display and modify the system configuration parameters. To access this connector, you must open the Receiver unit.

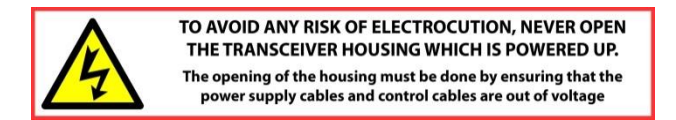

### 9.3 Chargers

#### 9.3.1 Indicator light on support chargers does not come on

Power supply problem (check the voltage adapter and the connection to the support charger).

#### 9.3.2 Transmitter does not charge on its support charger

Check that the contacts on the support charger are clean.

# **10** Inspection and servicing

BEFORE PERFORMING ANY SERVICING OPERATION, SWITCH OFF THE MAIN POWER SUPPLY OF THE CONTROL SYSTEM (charger included)

### **10.1 Inspection and servicing of transmitter**

#### The transmitter housing must not be opened.

If one of the membranes of the function buttons or the seal of the transmitter is damaged, the product must not be any more used until replacement of these tightness spare parts.

In opposite case, any liquid, any dust or any foreign body can damage the transmitter.

The attention of the user is attracted to the risks of the use of the remote control in an environment containing solvents of polymers or glues which can degrade the good functioning of transmitter mechanical organs.

Verify regularly the good state of the transmitter, paying a special attention to the function button membranes, to the electronic key connector and to the battery.

Clean the transmitter by eliminating any foreign body. Only use nonaggressive cleaning product on base of soapy solution.

Once by year, it is necessary to check the function of Emergency stop and safety relays and the safety function relay if the product have it.

### **10.2 Inspection and servicing of charger**

The attention of the user is attracted to the risks of the use of the remote control in an environment containing solvents of polymers or glues which can degrade the good functioning of support chargers mechanical organs.

Clean the charger by eliminating any foreign body. Only use nonaggressive cleaning product on base of soapy solution.

Check that the battery compartment remains clean and dry.

### 10.3 Inspection and servicing of Receiver

The Receiver can be dismantled only by a trained staff, in a "controlled" environment, spare parts can be changed only by identical and original parts.

Check the antenna connection and check that it is clean and free of any oxidation.

Check the wiring of Transmitter to electrical unit on power supply and machine, and wiring of function outputs.

Check the correct operation of stop circuits, active and passive.

Check the condition of cover seal, tightening of screws and cable glands.

Clean the Receiver by eliminating any foreign body. Only use non aggressive cleaning product on base of soapy solution.

#### **Technical characteristics** 11

### **11.1 Transmitters**

|                                                  | BETA                                                                                   | GAMA                                                   | PIKA                                      | MOKA               |      |
|--------------------------------------------------|----------------------------------------------------------------------------------------|--------------------------------------------------------|-------------------------------------------|--------------------|------|
|                                                  |                                                                                        |                                                        |                                           |                    |      |
| Housing Material                                 | ABS                                                                                    | ABS                                                    | Skock-proof polyamide                     | Skock-proof polyar | nide |
| Tightness                                        | IP65                                                                                   | IP65                                                   | IP65                                      | IP65               |      |
| Weight                                           | 2 bts: 400 g<br>6 bts: 485 g                                                           | 6 bts: 768 g<br>10 bts: 893g                           | 1 Joystick: 1300 g<br>2 Joysticks: 1400 g | 1800g max          |      |
| Dimensions                                       | 2 bts: 182 x 75 x 50<br>mm<br>6 bts: 235 x 75 x 50<br>mm                               | 6 bts: 290 x 93 x 64 mm<br>10 bts: 360 x 93 x 64<br>mm | 243 x 180 x 170 mm                        | 297 x 215 x 170 n  | nm   |
| Operating<br>temperature range                   | -20°C to 50°C                                                                          |                                                        |                                           |                    |      |
| Storage<br>temperature range<br>of housing alone | -20°C to +70°C                                                                         |                                                        |                                           |                    |      |
| Storage<br>temperature range<br>of battery       | -20°C to +70°C                                                                         |                                                        |                                           |                    |      |
| Power supply                                     | Li-ion battery                                                                         |                                                        |                                           |                    |      |
| Endurance (25°C) of radio link, activated        | 10 hours                                                                               |                                                        |                                           |                    |      |
| Charging time<br>(endurance > 80%)               | 3 Hours (20 mn of charge get 1h autonomy)                                              |                                                        |                                           |                    |      |
| Charging<br>temperature range                    | 10 to 40°C (charger Tma = 40°C)                                                        |                                                        |                                           |                    |      |
| Display                                          | Baklit LCD display, 128 x 128 pixels, Black/White                                      |                                                        |                                           |                    |      |
| USB interface (2)                                | Mini USB type B connector only for configuration and diagnostics with IDialog software |                                                        |                                           |                    |      |
| Emergency stop                                   | 2 positions with rotary unlock system                                                  |                                                        |                                           |                    |      |

|                     | Characteristics relating to the frequency range (available for each MO) |                    |                    |                  |               |
|---------------------|-------------------------------------------------------------------------|--------------------|--------------------|------------------|---------------|
| Frequency range     | 419MHz (3)                                                              | 433 - 434.7MHz     | 869 MHz            | 911MHz           | 2.4 - 2.48GHz |
| Number of           | 11/FSK                                                                  | 64/FSK             | 12/FSK             | 64/FSK           | 64/DSSS       |
| channels            |                                                                         |                    |                    |                  |               |
| /modulation         |                                                                         |                    |                    |                  |               |
| Power Level step    | 15                                                                      | 15                 | 5                  | 5                | 10            |
| Power (regulation)  | < 10mW                                                                  | < 10mW             | < 5mW              | < 1mW            | < 10mW        |
| Range in industrial | 50m – 200m                                                              | 50m – 200m         | 40m – 150m         | 25 – 100m        | 80m - 300m    |
| spave (Maximum      |                                                                         |                    |                    |                  |               |
| levels) (1)         |                                                                         |                    |                    |                  |               |
| Range in open       | 400m – 1km                                                              | 400m – 1km         | 300m – 800m        | 200m – 500m      | 800m -2km     |
| space (maximum      |                                                                         |                    |                    |                  |               |
| levels) (1)         |                                                                         |                    |                    |                  |               |
| Antenna             | Internal antenna                                                        | Internal antenna   | Internal antenna   | Internal antenna | Internal      |
|                     |                                                                         | (Optional external | (Optional external |                  | antenna       |
|                     |                                                                         | antenna on BNC     | antenna on BNC     |                  |               |
|                     |                                                                         | connector)         | connector)         |                  |               |

(1) = Range will vary according to environment conditions of transmitter and reception antenna (metal frameworks, walls ...). The range is halved every 2 power levels. The range is also halved if the MT is equipped with the PYA. The announced ranges are with "remote antenna".

(2) = Diagnosis and programming is carried out using the **iDialog** software (optional).

(3) = Excluding Gama and Pika

## **11.2 Receivers**

|                                  | ELIO                                                                                                    | ALTO                                                                                                    | TIMO                                                                                                    | NEMO                                                                                                    |
|----------------------------------|----------------------------------------------------------------------------------------------------|----------------------------------------------------------------------------------------------------|----------------------------------------------------------------------------------------------------|----------------------------------------------------------------------------------------------------|
|                                  |                                                                                                    |                                                                                                    |                                                                                                    |                                                                                                    |
| Housing Material                 | ABS                                                                                                    | ABS                                                                                                    | Polyamide fiberglass                                                                                                    | Polyamide fiberglass                                                                                                    |
| Tightness                        | IP65                                                                                                    | IP65                                                                                                    | IP65                                                                                                    | IP65                                                                                                    |
| Weight                           | 2kg (approx.)                                                                                                    | 2kg (approx.)                                                                                                    | 585g (approx.)                                                                                                    | 600g (approx.)                                                                                                    |
| including antenna)               | 100 X 250 X 90 IIIII                                                                                                    | 100 x 250 x120 mm                                                                                                   | 190 x 120 x 60 mm                                                                                                    | 190 x 120 x 60 mm                                                                                                    |
| Cable lead-out                   | By 2 cable glands (size M32/M25)<br>or by plug-in connector, 32, 40 or 72 contacts                                                                                                    |                                                                                                    | - 1 or more cable<br>glands<br>- Plug-in industrial<br>connector 10 or 16<br>points<br>-Circular connector<br>M12 or C16                                                                                                    | - cable gland M25<br>- circular connector M12 (Bus<br>option)<br>- 1 cable gland M16 (IR option                                                                                                    |
| Power supply                     | - 12-24Vdc/48Vac<br>(±15%)<br>-115-230Vac (±15%)<br>Internal protection of the<br>Against polarity inversior<br>Against overcurrents by f<br>T500mA (AC)                                                                                                    | 115-230Vac (±15%)<br>24-48Vac (±15%)<br>12-24Vdc (±15%)<br>power supply:<br>is for DC versions<br>use: T3.15A (DC), | MELV/PELV: 9 to<br>30Vdc<br>Max power < 15W                                                                                                    | MELV/PELV: 9 to 30Vdc<br>Max power < 18W                                                                                                    |
| Maximum                          | 10W                                                                                                    | 20W                                                                                                    | 4W                                                                                                    | 18W                                                                                                    |
| consumption                      |                                                                                                    |                                                                                                    |                                                                                                    |                                                                                                    |
| Response time                    | In startup: 0.5s max<br>On command: 300ms<br>max                                                                                                    | See characteristics of additional boards                                                                            | In startup: 0.5s max<br>On command: 300ms<br>max                                                                                                    | In startup: 0.5s max<br>On command: 300ms max                                                                                                    |
| Stop times                       | Active: between 174 to 894 ms (The extreme value of 8 operator module is received correctly)<br>Passive: adjustable from 0.3 to 2s ([Dialog software])                                                                                                    |                                                                                                    | of 894ms corresponding wh                                                                                                    | en only the tenth radio frame from                                                                                                    |
| USB interface (2)                | Mini USB type B connecto                                                                                                    | r only for configuration and                                                                                        | d diagnostics with IDialog s                                                                                                    | oftware                                                                                                    |
| Safety relays<br>characteristics | <ul> <li>Mini USB type B connector only for configuration an<br/>2 relays: RS1 and RS2<br/>Relays with linked contacts</li> <li>Contacts: AgNi10+Au5µm</li> <li>Maximum power at cosphi=1:2000VA</li> <li>Maximum permissible current (at 20°C): 8A</li> <li>Maximum permissible current (at max operating<br/>temp 50°C): 5A</li> <li>Maximum voltage switching: 250Vac</li> <li>Minimum current / voltage advised switching:<br/>50mA / 12Vdc</li> <li>Electrical life: 100 000 switching cycles at<br/>250Vac, 6A, cosphi=1</li> <li>Test per EN 60947-5-1: DC13 at 2A / 24Vdc –<br/>AC15 at 1A / 230Vac</li> </ul> |                                                                                                    | 2 relays: RS1 and RS2<br>Relays with linked<br>contacts<br>• Contacts:<br>AgNi10+Au5µm<br>• Max. permissible<br>current (at 20°C): 8 A<br>• Maximum<br>permissible current (at<br>max<br>operating temp 50°C):<br>5 A<br>• Max. voltage<br>switching: 30 Vdc<br>• Min. current / voltage<br>advised switching:<br>50 mA / 12 Vdc<br>• Tests per EN 60947-<br>5-1: DC13 at 2 A / 24<br>Vdc<br><b>current by adding a fuse</b> 5 | 3 relays: RS1, RS2 and RSF3<br>Relays with linked contacts<br>• Contacts: AgNi10+Au5µm<br>• Maximum power at cosphi=1:<br>2000 VA<br>• Maximum permissible current<br>(at 20°C): 8 A<br>• Maximum permissible current<br>(at max operating temp 50°C): 5 A<br>• Maximum voltage switching: 250<br>Vac<br>• Minimum current / voltage<br>advised switching: 50 mA / 12<br>VDC<br>• Electrical life: 100 000 switching<br>cycles at 250 Vac, 6A, cosphi=1<br>• Tests per EN 60947-5-1: DC13 at<br>2 A / 24 Vdc - AC15 at 1A / 230Vac |
|                                  | The fuse is not provided                                                                                                    | by JAY electronique.                                                                                                |                                                                                                    |                                                                                                    |

|                                    | ELIO                                                                                                    | ALTO                                                | TIMO                                                                                    | NEMO                                                                                                    |
|------------------------------------|----------------------------------------------------------------------------------------------------|-----------------------------------------------------|-----------------------------------------------------------------------------------------|----------------------------------------------------------------------------------------------------|
|                                    |                                                                                                    |                                                     |                                                                                         |                                                                                                    |
| Function relays<br>characteristics | 2 connection points,<br>potential free, by<br>contact<br>Spring-type plug-in<br>connectors<br>Function relays:<br>1 «ON» relay + 12<br>function relays<br>Independent NO relays<br>• Category DC13 0,5A /<br>24Vdc, AC15 2A /<br>230Vac<br>• Interrupting capacity<br>max. 2000VA<br>• Max. current 8A<br>• Min. current 10 mA<br>(12 Vmin.)<br>• 100 000 switching<br>cycles at 250Vac, 8A,<br>cos Ø = 1<br>• Max. voltage 250VAC | See characteristics of<br>additional boards         | No relay output<br>See characteristics of<br>Inputs/Ouputs and<br>features on next page | 2 function relays R1 and R2<br>2 connection points, potential<br>free, by contact<br>AgNi 0.15 gold plate<br>100 000 switching cycles at<br>230VAC, 6A, cos ø = 1 |
|                                    | The safety relays must h<br>The fuse is not provided                                                                                                    | be protected against over<br>l by IAY electronique. | current by adding a fuse 5                                                              | 5A / 250Vac / T.                                                                                                    |
| Operating<br>temperature range     | -20°C to 50°C                                                                                                    | -20°C to +50°C                                      | -20°C to +50°C                                                                          | -20°C to 50°C                                                                                                    |
| Storage<br>temperature             | -30°C to +70°C                                                                                                    | -30°C to +70°C                                      | -30°C to +70°C                                                                          | -30°C to +70°C                                                                                                    |

|                     | Characteristics relating to the frequency range (available for each MT) |                   |                 |                   |                   |
|---------------------|-------------------------------------------------------------------------|-------------------|-----------------|-------------------|-------------------|
| Frequency range     | 419MHz (3)                                                              | 433 - 434.7MHz    | 869 MHz         | 911MHz            | 2.4 - 2.48GHz     |
| Number of           | 11/FSK                                                                  | 64/FSK            | 12/FSK          | 64/FSK            | 64/DSSS           |
| channels            |                                                                         |                   |                 |                   |                   |
| /modulation         |                                                                         |                   |                 |                   |                   |
| Power Level step    | 15                                                                      | 15                | 5               | 5                 | 10                |
| Power (regulation)  | < 10mW                                                                  | < 10mW            | < 5mW           | < 1mW             | < 10mW            |
| Range in industrial | 50m – 200m                                                              | 50m – 200m        | 40m – 150m      | 25 – 100m         | 80m – 300m        |
| spave (Maximum      |                                                                         |                   |                 |                   |                   |
| levels) (1)         |                                                                         |                   |                 |                   |                   |
| Range in open       | 400m – 1km                                                              | 400m – 1km        | 300m – 800m     | 200m – 500m       | 800m -2km         |
| space (maximum      |                                                                         |                   |                 |                   |                   |
| levels) (1)         |                                                                         |                   |                 |                   |                   |
| Antenna             | External antenn                                                         | a, BNC connector, | External antenn | a, BNC connector, | External antenna, |
|                     | type, 1/4 Wave                                                          |                   | type, 1         | /2 Wave           | both SMA          |
|                     |                                                                         |                   |                 |                   | connector,        |
|                     |                                                                         |                   |                 |                   | type, 1/2 Wave    |
|                     |                                                                         |                   |                 |                   |                   |

(1) = Range will vary according to environment conditions of transmitter and reception antenna (metal frameworks, walls ...). The range is halved every 2 power levels. The range is also halved if the MT is equipped with the PYA.

(2) = Diagnosis and programming is carried out using the iDialog software (optional).
(3) = Excluding Timo and Nemo

Note : Be careful when ALTO-ELIO products are used with an input voltage of 12Vdc, the power supply requires a strong starting current (10A/5µs).

### 11.2.1 Receiver Alto: Control board characteristics

| ELECTRICAL CHARACTERISTICS OF C               | ONTROL BOARD                                             |
|-----------------------------------------------|----------------------------------------------------------|
| Safety relay                                  |                                                          |
| Contact type                                  | 3 relays with linked contacts                            |
| Contacts and connection                       | 2 connection points per outputs                          |
|                                               | Spring-type plug-in connection                           |
| Indication                                    |                                                          |
| Radio status and quality                      | 1 Green indicator light:                                 |
| Power on                                      | 1 yellow indicator light:                                |
| fault and diagnostic                          | 1 red indicator light:                                   |
| 4 Logio input                                 |                                                          |
| T Logic input                                 | 2 connection points 1 contact                            |
| Contais and connection                        | 2 connection points, 1 contact                           |
| Input current                                 |                                                          |
| Voltage                                       | < 10/1/A                                                 |
|                                               | -30Vdc                                                   |
| High level on input                           |                                                          |
| riigh ievei on input                          | > 3 Vuc                                                  |
| 1 Analog input                                |                                                          |
| Contats and connection                        | 2 connection points 1 contact                            |
|                                               | spring-type plug-in connectors                           |
| Max, input level                              | 10Vdc or 4-20mA                                          |
| 1 active input consumption                    | <12mA                                                    |
|                                               |                                                          |
| 1 RS485 serial link                           |                                                          |
| Contats and connection                        | 2 connection points, 1 contact                           |
|                                               | spring-type plug-in connectors                           |
| Protocol                                      | ModBus RTU slave                                         |
| Data rate                                     | 1200, 2400, 4800, 9600, 19200, 38400, 57600, 115200      |
|                                               | bit/s                                                    |
| Parity                                        | None / even (default) / odd                              |
| Slave addressing                              | 1 to 247                                                 |
| Outputs independent relay                     | 1                                                        |
| Contacts and connection                       | 2 connection points                                      |
|                                               | spring-type plug-in connection                           |
| Category                                      | DC13 0.54 / 24 VDC $\Delta$ C15 24 / 230VAC              |
| Interrupting capacity                         | 2000VA max                                               |
| Max current                                   | 8A (control relay)                                       |
| Min current                                   | 10 mA (12VDC min)                                        |
| Max. voltage                                  | 250 VAC                                                  |
| inaxi toldgo                                  |                                                          |
| Startup by IR validation (on control board -  | - option                                                 |
| Action area limitation by infrared (on contro | bl board – option)                                       |
| Selection and association between operate     | or modules and transceiver by infrared (on control board |
| – option)                                     |                                                          |

#### 11.2.2 Receiver Alto: Additional board characteristics

| <b>ELECTRICAL CHARACTERISTICS OF B</b> | OARD WITH 12 CONTROL RELAY OUTPUTS                                                                                                    |
|----------------------------------------|----------------------------------------------------------------------------------------------------|
| Contacts and connection                | 2 connection points per output                                                                                                    |
|                                        | spring-type plug-in connection                                                                                                    |
| Outputs                                | Indépendent relays                                                                                                    |
|                                        | - Category DC13 0.5A / 24 VDC, AC15 2A / 230VAC                                                                                                  |
|                                        | - Interrupting capacity, 2000VA max.                                                                                                    |
|                                        | - Max. current 8A                                                                                                    |
|                                        | - Min. current 10 mA (12VDC min)                                                                                                    |
|                                        | - Max. voltage 250 VAC                                                                                                    |
|                                        |                                                                                                    |
|                                        | The functionnal relay must be protected aginast<br>over current by adding a fuse 5A / 250 VAC/T.<br>The fuse is not provided by JAX electronique |
|                                        | The fuse is not provided by JAT electronique                                                                                                    |
| Response time                          | - On startup: 0.5s may                                                                                                    |
| Response time                          | On command: 200mc typical                                                                                                    |
|                                        | - On command. Zooms typical                                                                                                    |

# ELECTRICAL CHARACTERISTICS OF BOARD WITH 6 ANALOG OUTPUTS + 1 bypass OUTPUT

| Analog Outputs              |                                |
|-----------------------------|--------------------------------|
| Contacts and connection     | 2 connection points per output |
|                             | spring-type plug-in connection |
| Outputs level               | 0 /10 VDC                      |
|                             | - 10 / 0 / 10 VDC              |
|                             | 3 / 6 /9 VDC                   |
|                             | 6 / 12 / 18 VDC                |
|                             |                                |
| Voltage output max. current | 10 mA                          |
|                             |                                |
| Bypass output               |                                |
| Contacts and connection     | 2 connection points per output |
|                             | spring-type plug-in connection |
| Max. interuting capacity    | 4A max                         |
| Max. voltage                | 30VDC                          |

#### **ELECTRICAL CHARACTERISTICS OF BOARD WITH 12 LOGIC INPUTS + 2 ANALOG INPUTS Outputs 12 VDC** 50 mA max Logic Inputs Contacts and connection 1 connection points per input, 4 common contacts spring-type plug-in connection Consumption of an active input <10 mA Voltage 0 to 30 VDC Low level on input < 2VDC > 3VDC High level on input **Analog inputs** Contacts and connection 2 connection points Spring-type plug-in connection Max. input level 10 VDC or 4-20mA

### 11.2.3 Receiver ELIO: CONTROL Board

| ELECTRICAL CHARACTERISTICS OF C |                                                        |
|---------------------------------|--------------------------------------------------------|
| Safety relay                    |                                                        |
| Contact type                    | 2 relays with linked contacts                          |
| Contacts and connection         | 2 connection points per outputs                        |
|                                 | Spring-type plug-in connection                         |
| Indication                      |                                                        |
| Radio status and quality        | 1 Green indicator light:                               |
| Power on                        | 1 yellow indicator light:                              |
| fault and diagnostic            | 1 red indicator light:                                 |
|                                 |                                                        |
| Function Relay                  | 12                                                     |
| Contacts and connection         | 2 connection points per output                         |
|                                 | spring-type plug-in connection                         |
| Outputs                         | Indépendent relays                                     |
|                                 | - Category DC13 0.5A / 24 VDC, AC15 2A / 230VAC        |
|                                 | <ul> <li>Interrupting capacity, 2000VA max.</li> </ul> |
|                                 | - Max. current 8A                                      |
|                                 | - Min. current 10 mA (12VDC min)                       |
|                                 | - Max. voltage 250 VAC                                 |
|                                 |                                                        |
|                                 | The functionnal relay must be protected aginast        |
|                                 | over current by adding a fuse 5A / 250 VAC/T.          |
|                                 | The fuse is not provided by JAY electronique           |
|                                 |                                                        |
| Response time                   | - On startup: 0.5s max.                                |
|                                 | - On command: 200ms typical                            |

# 11.2.4 Receiver ELIO: Extension board features (option)

| ELECTRICAL CHARACTERISTICS OF E  | JOARD                                 |  |
|----------------------------------|---------------------------------------|--|
| Logic inputs                     | 2                                     |  |
| Contacts and connection          | 4 connection points                   |  |
|                                  | spring-type plug-in connection        |  |
| High level on input              | > 3VDC                                |  |
| Low level on input               | < 2VDC                                |  |
| Voltage                          | 0 – 30 VDC max                        |  |
| Active input consumption         | < 20mA                                |  |
| Galvanic insulation              | > 2.5kV                               |  |
|                                  |                                       |  |
| Analog outputs                   | 1                                     |  |
| Contacts and connection          | 2 connection point per output         |  |
|                                  | spring-type plug-in connection        |  |
| Voltage                          | 0 – 10VDC or 4-20mA                   |  |
| Max. output current              | < 10mA                                |  |
|                                  |                                       |  |
| Analog input                     | 1                                     |  |
| Contacts and connection          | 2 connection point                    |  |
| N/ 1/                            | spring-type plug-in connection        |  |
| Voltage                          | 0 – 10VDC or 4-20mA                   |  |
| Active voltage input consumption | < 10MA                                |  |
| Modbus PTU Slave                 | 1 PS 185 sorial link                  |  |
| Contacts and connection          | 2 connection outputs                  |  |
| Contacts and connection          | spring-type plug-in connection        |  |
| Protection $(D+/D-)$             | ESD/EMI                               |  |
| Data rate                        | 1200 2400 4800 9600 19200 38400 57600 |  |
| Data fato                        | 115200 bit/s                          |  |
| Parity                           | None / even (default) / odd           |  |
| Slave addressing                 | 1 to 247                              |  |
|                                  |                                       |  |
|                                  |                                       |  |

# 11.2.5 Receiver Timo: Inputs/Outputs and features

| ELECTRICAL CHARACTERISTICS OF E         | BOARD                                                |
|-----------------------------------------|------------------------------------------------------|
| Safety relay                            |                                                      |
| Contact type                            | 2 relays with linked contacts                        |
| Contacts and connection                 | 2 connection points per outputs                      |
|                                         | Spring-type plug-in connection                       |
| Indication                              |                                                      |
| Radio status and quality                | 1 Green indicator light:                             |
| Power on                                | 1 vellow indicator light:                            |
| fault and diagnostic                    | 1 red indicator light:                               |
|                                         |                                                      |
| Transistor outputs                      |                                                      |
| Contacts and connection                 | 1 connection point per output, 1 power supply common |
|                                         | contact spring-type plug-in connection               |
| Outputs                                 |                                                      |
| Max. interuting capacity                | 4A / output                                          |
| Max, admissible current for all outputs | 12A                                                  |
| Max. voltage                            | 30VDC                                                |
| Max. power                              | 1/4 W                                                |
| PWM frequency                           | 1 to 1000Hz.                                         |
|                                         | duty cycle of 1 to 90%. 2 possible frequencies       |
|                                         |                                                      |
| Logic inputs                            |                                                      |
| Contacts and connection                 | 2 connection points                                  |
|                                         | spring-type plug-in connection                       |
| High level on input                     | > 4.5VDC                                             |
| Low level on input                      | < 1.5VDC                                             |
| Voltage                                 | 0 – 30 VDC max                                       |
| Active input consumption                | < 20mA                                               |
|                                         |                                                      |
| Analog outputs                          |                                                      |
| Contacts and connection                 | 2 connection point per output                        |
|                                         | spring-type plug-in connection                       |
| Voltage                                 | 0 – 10VDC                                            |
| Max. output current                     | < 10mA                                               |
| •                                       |                                                      |
| Analog input                            |                                                      |
| Contacts and connection                 | 2 connection point                                   |
|                                         | spring-type plug-in connection                       |
| Voltage                                 | 0 – 30VDC                                            |
| Active voltage input consumption        | < 10mA                                               |
| <b>J</b>                                |                                                      |
| Modbus RTU Slave                        | 1 RS 485 serial link                                 |
| Contacts and connection                 | 2 connection outputs                                 |
|                                         | spring-type plug-in connection                       |
| Protection (D+/D-)                      | ESD/EMI                                              |
| Data rate                               | 1200, 2400, 4800, 9600, 19200, 38400, 57600, 115200  |
|                                         | bit/s                                                |
| Parity                                  | None / even (default) / odd                          |
| Slave addressing                        | 1 to 247                                             |
|                                         |                                                      |

# 11.2.6 Receiver Nemo: Inputs/Outputs and features

| ELECTRICAL CHARACTERISTICS OF B | OARD                                                         |  |
|---------------------------------|--------------------------------------------------------------|--|
| Safety relay                    |                                                              |  |
| Contact type                    | 3 relays with linked contacts                                |  |
| Contacts and connection         | 2 connection points per outputs                              |  |
|                                 | Spring-type plug-in connection                               |  |
| Indication                      |                                                              |  |
| Radio status and quality        | 1 Green indicator light:                                     |  |
| Power on                        | 1 yellow indicator light:                                    |  |
| fault and diagnostic            | 1 red indicator light:                                       |  |
|                                 |                                                              |  |
| Logical input                   |                                                              |  |
| Contacts and connection         | 2 connection points                                          |  |
|                                 | spring-type plug-in connection                               |  |
| Consumption of an active input  | <20 mA                                                       |  |
| Voltage                         | 0 to 30 VDC max.                                             |  |
| Low level on input              | < 2VDC                                                       |  |
| High level on input             | > 3VDC                                                       |  |
| Madhua DTU Olava                |                                                              |  |
| Modbus RIU Slave                | 1 RS 485 serial link                                         |  |
| Contacts and connection         | 2 connection outputs                                         |  |
| Protoction (D + /D)             |                                                              |  |
| Protection (D+/D-)              | ESD/EIVII<br>1200 2400 4800 0600 10200 28400 57600           |  |
| Dala Tale                       | 1200, 2400, 4600, 9600, 19200, 36400, 37600,<br>115200 bit/c |  |
| Parity                          | None / even (default) / odd                                  |  |
| Slave addressing                | 1 to 247                                                     |  |
| Blave addressing                |                                                              |  |
| Bus CANopen Slave               | CIA401 compatible                                            |  |
| Contacts and connection         | 2 connection points                                          |  |
|                                 | spring-type plug-in connection                               |  |
| Data rate                       | 20, 50, 100, 125, 250, 500, 800 kbits/s and 1 Mbits/s        |  |
| Slave addressing                | 1 to 127                                                     |  |
|                                 |                                                              |  |

# 12 Warranty

All our products are guaranteed two years as of date of product manufacture (indicated on product), excluding wear parts. For the battery, the warranty period is limited to 1 year. Repair, modification or replacement of a device during the warranty period may not have the effect of extending the warranty period.

#### Limits of warranty:

The warranty does not cover defects resulting from:

- Transport,
- False manoeuvre or non-observance of connection diagrams when setting the equipment into service,
- Insufficient supervision or servicing, utilization not complying with the specifications detailed in the technical manual and, as a general rule, storage, operation or environment conditions (atmospheric, chemical, electrical or other conditions).
- Conditions not specified on order of the equipment

The warranty shall not apply subsequent to any modifications or additions to the equipment performed by the customer without written approval by JAY Electronique.

The JAY Electronique responsibility during the warranty period is limited to material and construction defects. This warranty comprises repair in the JAY workshops or replacement, free of charge, of parts recognized to be defective following expert inspection by the Jay Technical Department.

The warranty shall not give rise to any compensation for damage claims

Any disputes relative to a supply or settlement thereof shall be ruled by the COURT OF COMMERCE OF GRENOBLE, solely competent, even in the event of an Appeal or a plurality of defendants.

# 13 FCC Rules & Regulations (Federal Communications Commission)

The OEM integrators are responsible for ensuring that the end-user has no manual instructions to remove or install module.

Caution:

- The user that changes or modifications not expressly approved by **JAY Electronique** responsible for compliance could void the user's authority to operate the equipment.
- Any changes or modifications to this equipment not expressly approved by **JAY Electronique** may cause, harmful interference and void the FCC authorization to operate this equipment

This equipment has been tested and found to comply with the limits for a Class A digital device, pursuant to Part 15 of the FCC Rules. These limits are designed to provide reasonable protection against harmful interference when the equipment is operated in a commercial environment. This equipment generates, uses, and can radiate radio frequency energy and, if not installed and used in accordance with the instruction manual, may cause harmful interference to radio communications. Operation of this equipment in a residential area is likely to cause harmful interference in which case the user will be required to correct the interference at his own expense.

This portable equipment with it's antenna complies with FCC's radiation exposure limits set forth for an uncontrolled environment. To maintain compliance, follow the instructions below:

- 1. This transmitter must not be co-located or operating in conjunction with any other antenna or transmitter.
- 2. Avoid direct contact to the antenna or keep contact to a minimum while using this equipment.

#### Authorized antennas: see chapter « Antennas »

Antenna installation requirements: see chapter « Installing the Receiver »

#### Radio module:

Depending of model used, the product contain FCC ID: OQMSB or FCC ID: OQMS5

#### Warning:

This module is used exclusively by JAY Electronique. This product and the antennas must be professionally installed.

# 14 IC Regulations (Industry Canada)

The OEM integrators are responsible for ensuring that the end-user has no manual instructions to remove or install module.

This class (A) digital apparatus complies with Canadian ICES-003.

This portable equipment with it's antenna complies with RSS102's radiation exposure limits set forth for an uncontrolled environment. To maintain compliance, follow the instructions below:

- 1. This transmitter must not be co-located or operating in conjunction with any other antenna or transmitter.
- 2. Avoid direct contact to the antenna or keep contact to a minimum while using this equipment.

This radio control (IC: 3393A-SB or IC: 3393A-S5 depending of product model) has been approved by Industry Canada to operate with the antenna types listed below with the maximum permissible gain and required antenna impedance for each antenna type indicated. Antenna types not included in this list, having a gain greater than the maximum gain indicated for that type, are strictly prohibited for use with this device.

Authorized antennas: see chapter « Antennas »

Antenna installation requirements: see chapter « Installing the Receiver »

This device complies with Industry Canada's licence-exempt RSSs.

Operation is subject to the following two conditions:

1. This device may not cause harmful interference; and

2. This device must accept any interference received, including interference that may cause undesired operation of the device.

#### Radio module:

Depending of model used, the product contain FCC ID: OQMSB or FCC ID: OQMS5

#### Warning:

This modular is used exclusively by **JAY Electronique**. This module and the antennas must be professionally installed.

# 15 TAIWAN NCC Regulations (National Communications Commission)

### 15.1 General; 一般的

Only products in band 2.4GHz are authorized by TAIWAN NCC.

#### Radio module:

Depending of model used, the product contain FCC ID: OQMS5

#### Warning:

This modular is used exclusively by **JAY Electronique**. This module and the antennas must be professionally installed.

### 15.2 Regulations; 规定

#### Article 12

Without permission, any company, firm or user shall not alter the frequency, increase the power, or change the characteristics and functions of the original design of the certified lower power frequency electric machinery.

#### Article 14

The application of low power frequency electric machineries shall not affect the navigation safety nor interfere a legal communication, if an interference is found, the service will be suspended until improvement is made and the interference no longer exists.

#### 第十二條

```
經型式認證合格之低功率射頻電機,非經許可,公司、商號或使用者均不得
擅自變更頻率、加大功率或變更原設計之特性及功能。
第十四條
低功率射頻電機之使用不得影響飛航安全及干擾合法通信;經發現有干擾現
象時,應立即停用,並改善至無干擾時方得繼續使用。前項合法通信,指依
電信法規定作業之無線電通信。低功率射頻電機須忍受合法通信或工業、科
學及醫療用電波輻射性電機設備之干擾。
```

### 15.3 Features; 特征

| Frequency range             | 2.4 GHz to 2.48 GHz                                            |
|-----------------------------|----------------------------------------------------------------|
| 频带                          |                                                                |
| Numbers of channels         | 64                                                             |
| 通道数                         |                                                                |
| Channel bandwith            | 1.25MHz                                                        |
| 信道带宽                        |                                                                |
| Modulation type             | DSSS                                                           |
| <b>无</b> 线电调制类型             |                                                                |
| Data rate                   | 44.4 kb/s                                                      |
| 数据速率                        |                                                                |
| Power level adjustable step | 10                                                             |
| <b>功率</b> 调整步数              |                                                                |
| RF power (regulation)       | < 10 mW                                                        |
| <b>无</b> 线电功率               |                                                                |
| Antenna                     | Internal antenna for operator module and both external antenna |
| <b>无</b> 线电天线               | outputs for transceiver module (antenna diversity)             |
|                             | 操作员模块的内部天线和收发器模块的两个外部天线输出(天线分集)                                |

# 16 Safety parameters

Tests according to the test principles were conducted. Detailed reports are held in the laboratory's files.

Function tests, error simulation, a review of the source code and documents are performed.

List of standards: see the document « Declaration of conformity » of the product

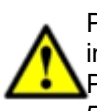

Please make sure to define RZ and RSF3 as safety relay to use the safety function "dual-way" input, safety button or Joystick.

Please, check the parameters of the product before started it. More information inside chapter 5.7.9.1 Procedure in iDIalog user manual

The safety relevant actuators (dual ways, function button, joystick, safetybutton/Enabling switch) and life signal have to be defined by iDialog. To know, how to configure a safety input, please check the iDialog user manual.

### Parameters calculated according to EN ISO 13849-1 and EN ISO 13849-2

| Product           |                  | Parameters  | Results                        |
|-------------------|------------------|-------------|--------------------------------|
| Transmitter       | Emergency stop   | MTTFD       | 100 years                      |
| BETA              |                  | DCAVG       | 99%                            |
| $\langle \rangle$ |                  | Category    | 4                              |
|                   |                  | Performance | PLe                            |
|                   |                  | level       | Hypothesys: dop:220J; hop:24h; |
| 000               |                  |             | tcycle: 2800                   |
|                   | "Dual way" input | MTTFd       | 53.72 years                    |
|                   | F1 to F6,        | DCAVG       | 71.35%                         |
|                   | N1, N2, A13      | Category    | 2                              |
|                   |                  | Performance | Pld                            |
|                   |                  | level       | Hypothesys: dop:220J; hop:24h; |
|                   |                  |             | tcycle: 300                    |

| Product         |                  | Parameters  | Results                        |
|-----------------|------------------|-------------|--------------------------------|
| Transmitter     | Emergency stop   | MTTFD       | 100 years                      |
| GAMA            |                  | DCAVG       | 99%                            |
|                 |                  | Category    | 4                              |
|                 |                  | Performance | PLe                            |
|                 |                  | level       | Hypothesys: dop:220J; hop:24h; |
| 000 000         |                  |             | tcycle: 2800                   |
|                 | Function buttons | MTTFD       | 100 years                      |
| Call Providence | F1 to F10        | DCAVG       | 94.72 %                        |
|                 |                  | Category    | 2                              |
|                 |                  | Performance | PLd                            |
|                 |                  | level       | Hypothesys: dop:220J; hop:24h; |
|                 |                  |             | tcycle:600                     |
|                 |                  |             |                                |
|                 | "Dual way" input | MTTFd       | 63.39 years                    |
|                 | N1, N2           | DCAVG       | 71.77%                         |
|                 |                  | Category    | 2                              |
|                 |                  | Performance | Pld                            |
|                 |                  | level       | Hypothesys: dop:220J; hop:24h; |
|                 |                  |             | tcycle: 300                    |
|                 |                  |             |                                |

| Product                                 |                            | Parameters        | Results               |
|-----------------------------------------|----------------------------|-------------------|-----------------------|
| Transmitter MOKA                        | Emergency                  | MTTFD             | 100 years             |
| &                                       | stop                       | DCAVG             | 99%                   |
| PIKA                                    |                            | Category          | 4                     |
|                                         |                            | Performance level | PLe                   |
| (S) Jalan                               |                            |                   | Hypothesys: dop:220J; |
|                                         |                            |                   | hop:24h; tcycle: 3600 |
| (D)                                     | Joystick                   | MTTFD             | 100 years             |
|                                         | -                          | DCAVG             | 85%                   |
| THE P                                   |                            | Category          | 2                     |
| Carlos I                                |                            | Performance level | PLd                   |
| (C) (C) (C) (C) (C) (C) (C) (C) (C) (C) |                            |                   | Hypothesys: dop:220J; |
|                                         |                            |                   | hop:24h; tcycle: 300  |
|                                         | Joystick and<br>"Dual way" | MTTFD             | 100 years             |
|                                         |                            | DCAVG             | 81.76%                |
| (III)                                   |                            | Category          | 2                     |
|                                         |                            | Performance level | PLd                   |
|                                         |                            |                   | Hypothesys: dop:220J; |
| Caller                                  |                            |                   | hop:24h; tcycle: 300  |
|                                         | Safety button /            | MTTFD             | 91.7 years            |
|                                         | enable switch              | DCAVG             | 93 %                  |
|                                         | (A14)                      | Category          | 2                     |
|                                         |                            | Performance level | PLd                   |
|                                         |                            |                   | Hypothesys: dop:220J; |
|                                         |                            |                   | hop:24h; tcycle: 300  |
|                                         | "Dual way" input           | MTTFD             | 54.7 years            |
|                                         | F1 to F4, N1,              | DCAVG             | 69 %                  |
|                                         | N2, V1, V2, V3,            | Category          | 2                     |
|                                         | C1_1, C1_2,                | Performance level | PLd                   |
|                                         | A13                        |                   | Hypothesys: dop:220J; |
|                                         |                            |                   | hop:24h; tcycle: 300  |

| Due durat     |                                | Demonstere        | Deculto                                     |
|---------------|--------------------------------|-------------------|---------------------------------------------|
| Product       | T                              | Parameters        | Results                                     |
| Receiver ALTO | <b>Receiver ALTO</b> Emergency |                   | 100 years                                   |
| \             | stop                           | DCAVG             | 99%                                         |
| <u> </u>      |                                | Category          | 4                                           |
|               |                                | Performance level | PLe                                         |
|               |                                |                   | Hypothesys: dop:220J; hop:24h; tcycle: 3600 |
|               |                                |                   |                                             |
|               | "Safety                        | MTTFD             | 100 years                                   |
|               | button"                        | DCAVG             | 94.72%                                      |
|               |                                | Category          | 2                                           |
|               |                                | Performance level | PLd                                         |
|               |                                |                   | Hypothesys: dop:220J; hop:24h; tcycle: 3600 |
|               |                                |                   |                                             |
|               | Life signal                    | MTTFD             | 59.08 years                                 |
|               | (value are for both,           | DCAVG             | 67.69%                                      |
|               |                                | Category          | 2                                           |
|               | transmitter                    | Performance level | PLd                                         |
|               | and                            |                   | Hypothesys: dop:220J; hop:24h; tcycle: 3600 |
|               | receiver                       |                   |                                             |
|               | side)/                         |                   |                                             |
|               | safety                         |                   |                                             |
|               | function                       |                   |                                             |
|               | stop                           |                   |                                             |

| Product       |           | Parameters        | Results                                     |
|---------------|-----------|-------------------|---------------------------------------------|
| Receiver ELIO | Emergency | MTTFD             | 65.95 years                                 |
| \             | stop      | DCAVG             | 99%                                         |
|               |           | Category          | 4                                           |
|               |           | Performance level | PLe                                         |
|               |           |                   | Hypothesys: dop:220J; hop:24h; tcycle: 3600 |
| 10            |           |                   |                                             |
| - 0 · 90      |           |                   |                                             |

| Product       |           | Parameters        | Results                                     |
|---------------|-----------|-------------------|---------------------------------------------|
| Receiver TIMO | Emergency | MTTFD             | 54.6 years                                  |
| \             | stop      | DCAVG             | 99%                                         |
|               |           | Category          | 4                                           |
|               |           | Performance level | PLe                                         |
|               |           |                   | Hypothesys: dop:220J; hop:24h; tcycle: 3600 |

| Product       |                | Parameters        | Results                                         |
|---------------|----------------|-------------------|-------------------------------------------------|
| Receiver NEMO | Emergency      | MTTFD             | 49,3 years                                      |
| \             | stop           | DCAVG             | 99%                                             |
|               |                | Category          | 4                                               |
|               |                | Performance level | PLe Hypothesys: dop:220J; hop:24h; tcycle: 3600 |
|               | "Safety        | MTTFD             | 41.1 years                                      |
| button"       |                | DCAVG             | 99%                                             |
|               |                | Category          | 2                                               |
|               |                | Performance level | PLd                                             |
| Life signal   |                | MTTFD             | 41,1 years                                      |
|               | (value are for | DCAVG             | High                                            |
| both,         |                | Category          | 2                                               |
|               | transmitter    | Performance level | PLd                                             |
|               | and receiver   |                   | Hypothesys: dop:220J; hop:24h; tcycle: 3600     |
|               | side)/ safety  |                   |                                                 |
|               | function stop  |                   |                                                 |

# 16.1 Parameters calculated according EN 61508-1-7 and EN 62061

Parameters of the safety outputs calculated in accordance with EN61508-6 with the following parameters:

| Product                                                                                                    |                                              | Parameters       | Results                        |
|----------------------------------------------------------------------------------------------------|----------------------------------------------|------------------|--------------------------------|
| Transmitter                                                                                                    | Emergency stop                               | PFHD             | 6,29*10 <sup>-8</sup> 1/h      |
| BETA                                                                                                    |                                              | SSF              | 99%                            |
|                                                                                                    |                                              | HFT              | 1                              |
|                                                                                                    |                                              | SIL              | 3                              |
|                                                                                                    |                                              |                  | Hypothesys: dop:220J; hop:24h; |
| · · · · · · · · · · · · · · · · · · ·                                                                                                    |                                              |                  | tcycle: 2800                   |
| ( Contraction of the second second se | "Dual way" input<br>F1 to F6, N1, N2,<br>A13 | PFH <sub>D</sub> | 5,57*10 <sup>-7</sup> 1/h      |
|                                                                                                    |                                              | SSF              | 60%                            |
|                                                                                                    |                                              | HFT              | 0                              |
|                                                                                                    |                                              | SIL              | 2                              |
|                                                                                                    |                                              |                  | Hypothesys: dop:220J; hop:24h; |
|                                                                                                    |                                              |                  | tcycle: 300                    |

|                                       |                  | _                |                                |
|---------------------------------------|------------------|------------------|--------------------------------|
| Product                               |                  | Parameters       | Results                        |
| Transmitter                           | Emergency stop   | PFHD             | 9.86*10 <sup>-8</sup> 1/h      |
| GAMA                                  |                  | SSF              | 99%                            |
|                                       |                  | HFT              | 1                              |
|                                       |                  | SIL              | 3                              |
|                                       |                  |                  | Hypothesys: dop:220J; hop:24h; |
| 000                                   |                  |                  | tcycle: 2800                   |
| · · · · · · · · · · · · · · · · · · · | Function buttons | PFH₀             | 1.62*10 <sup>-8</sup> 1/h      |
| F1                                    | F1 to F10        |                  |                                |
|                                       |                  | SSF              | 99%                            |
|                                       |                  | HFT              | 0                              |
|                                       |                  | SIL              | 2                              |
|                                       |                  |                  | Hypothesys: dop:220J; hop:24h; |
|                                       |                  |                  | tcycle:600                     |
|                                       | "Dual way" input | PFH <sub>D</sub> | 1.47*10 <sup>-7</sup> 1/h      |
| N                                     | N1, N2           | SSF              | 66.73%                         |
|                                       |                  | HFT              | 0                              |
|                                       |                  | SIL              | 2                              |
|                                       |                  |                  | Hypothesys: dop:220J; hop:24h; |
|                                       |                  |                  | tcycle: 300                    |

| Product     |                     | Parameters       | Results                                     |
|-------------|---------------------|------------------|---------------------------------------------|
| Transmitter | Emergency           | PFH <sub>D</sub> | 1.92*10 <sup>-8</sup> 1/h                   |
| PIKA/MOKA   | stop                | SFF              | 99 %                                        |
| 1           |                     | HFT              | 1                                           |
|             |                     | SIL              | 3                                           |
|             |                     |                  | Hypothesys: dop:220J; hop:24h; tcycle: 2800 |
| Caller      | Joystick            | PFH <sub>D</sub> | 4.17*10 <sup>-8</sup> 1/h                   |
|             |                     | SFF              | 77.82%                                      |
|             |                     | HFT              | 0                                           |
| Car Vilan   |                     | SIL              | 2                                           |
|             |                     |                  | Hypothesys: dop:220J; hop:24h; tcycle: 300  |
|             | Joystick and        | PFH <sub>D</sub> | 1.43*10 <sup>-7</sup> 1/h                   |
|             | "Dual way"          | SFF              | 77.82%                                      |
|             |                     | HFT              | 0                                           |
|             |                     | SIL              | 2                                           |
|             |                     |                  | Hypothesys: dop:220J; hop:24h; tcycle: 300  |
|             | Safety button       | PFH <sub>D</sub> | 8.31*10 <sup>-8</sup> 1/h                   |
|             | / enable            | SFF              | 90%                                         |
|             | switch (A14)        | HFT              | 0                                           |
|             |                     | SIL              | 2                                           |
|             |                     |                  | Hypothesys: dop:220J; hop:24h; tcycle: 300  |
|             | "Dual way"<br>input | PFH <sub>D</sub> | 4.03*10 <sup>-7</sup> 1/h                   |
|             |                     | SFF              | 60%                                         |
|             | F1 to F4, N1,       | HFT              | 0                                           |
|             | N2, V1, V2,         | SIL              | 2                                           |
|             | V3, C1_1,           |                  | Hypothesys: dop:220J; hop:24h; tcycle: 300  |
|             | C1_2, A13           |                  |                                             |

|                       |                                                                                                |                  | Results                                                                                                    |
|-----------------------|------------------------------------------------------------------------------------------------|------------------|----------------------------------------------------------------------------------------------------|
| Receiver ALTO         | Emergency stop                                                                                 | PFH <sub>D</sub> | 4,86*10 <sup>-9</sup> 1/h<br>(Failure rate output relay with $B_{10D}$ = 250000,<br>$h_{op}$ = 24h, $d_{op}$ = 220 days, $t_{cyclus}$ = 3600) |
|                       |                                                                                                | SFF              | 99 %                                                                                                    |
| 100                   |                                                                                                | HFT              | 1                                                                                                    |
| "<br>L<br>f<br>a<br>s |                                                                                                | SIL              | 3<br>Hypothesys: dop:220J; hop:24h;<br>tcycle: 3600                                                                                           |
|                       | "Safety button"                                                                                | PFH <sub>D</sub> | 1.33*10 <sup>-7</sup> 1/h                                                                                                    |
|                       |                                                                                                | SFF              | 92.61%                                                                                                    |
|                       |                                                                                                | HFT              | 0                                                                                                    |
|                       |                                                                                                | SIL              | 2<br>Hypothesys: dop:220J; hop:24h;<br>tcycle: 3600                                                                                           |
|                       | Life signal (value are<br>for both, transmitter<br>and receiver side)/<br>safety function stop | PFHD             | 2,6*10 <sup>-7</sup> 1/h                                                                                                    |
|                       |                                                                                                | SFF              | 67.69%                                                                                                    |
|                       |                                                                                                | HFT              | 0                                                                                                    |
|                       |                                                                                                | SIL              | 2<br>Hypothesys: dop:220J; hop:24h;<br>tcycle: 3600                                                                                           |

| Product                               |                | Parameters | Results                        |
|---------------------------------------|----------------|------------|--------------------------------|
| Receiver ELIO                         | Emergency stop | PFH₀       | 3,67*10 <sup>-8</sup> 1/h      |
| \                                     |                | SFF        | 99%                            |
| <u> </u>                              |                | HFT        | 1                              |
|                                       |                | SIL        | 3                              |
|                                       |                |            | Hypothesys: dop:220J; hop:24h; |
| 1 1 1 1 1 1 1 1 1 1 1 1 1 1 1 1 1 1 1 |                |            | tcycle: 3600                   |

| Product       |                | Parameters       | Results                        |
|---------------|----------------|------------------|--------------------------------|
| Receiver Timo | Emergency stop | PFH <sub>D</sub> | 6,53*10 <sup>-9</sup> 1/h      |
| \             |                | SFF              | 99 %                           |
|               |                | HFT              | 1                              |
|               |                | SIL              | 3                              |
|               |                |                  | Hypothesys: dop:220J; hop:24h; |
|               |                |                  | tcycle: 3600                   |
|               |                |                  |                                |

| Product                                                                                        |                                                                               | Parameters                                      | Results                                         |
|------------------------------------------------------------------------------------------------|-------------------------------------------------------------------------------|-------------------------------------------------|-------------------------------------------------|
| Receiver Nemo                                                                                  | Emergency stop                                                                | PFH <sub>D</sub>                                | 2,42*10 <sup>-9</sup> 1/h                       |
| \                                                                                              |                                                                               | SFF                                             | 99%                                             |
|                                                                                                |                                                                               | HFT                                             | 1                                               |
|                                                                                                |                                                                               | SIL                                             | 3 (Hypothesys: dop:220J; hop:24h; tcycle: 3600) |
|                                                                                                | "Safety button"                                                               | PFH <sub>D</sub>                                | 1.73*10 <sup>-8</sup> 1/h                       |
| Life signal (value are for<br>both, transmitter and<br>receiver side)/ safety<br>function stop |                                                                               | SFF                                             | 99%                                             |
|                                                                                                |                                                                               | HFT                                             | 0                                               |
|                                                                                                |                                                                               | SIL                                             | 2<br>Hypothesys: dop:220J; hop:24h;             |
|                                                                                                |                                                                               |                                                 | tcycle: 3600                                    |
|                                                                                                | Life signal (value are for<br>both, transmitter and<br>receiver side)/ safety | PFHD                                            | 1.73*10 <sup>-8</sup> 1/h                       |
|                                                                                                |                                                                               | SFF                                             | 99%                                             |
|                                                                                                |                                                                               | HFT                                             | 0                                               |
|                                                                                                | SIL                                                                           | 2 (Hypothesys: dop:220J; hop:24h; tcycle: 3600) |                                                 |

### 16.2 « Stop times » characteristics

A radio control system is considered as a machine control device and as a safety component used to stop a machine as specified by the EEC Machinery Directive. All applicable rules must therefore be observed to ensure safe, correct operation of such devices. Before the integration of the system, they do need to perform a hazard and risk analysis according to 2006/42/EC, to decide if the safety function and reaction time are sufficient for the application, and to decide the correct passive stopping time. This parameter is configurable by *iDialog* software.

Note1: Please make sur that i *iDialog* is install on a computer protected against virus and with an updated protection.

- Active stop time: The time stop active is between 174 to 894ms. The extreme value (894ms) corresponding when only the tenth radio frame from transmitter is received correctly.
- Passive stop time: The passive stop time is configurable between 300ms to 2s. The real value of passive time is equal to: Passive time parameter value + 110ms maximum.
   Note: In the case of using special functions with two Receivers controlled by one transmitter, it is possible to configure different passive stopping times on each Receiver.
   Note: The passive stop time can be set by iDialog.
- Safety Relay function (RSF3 NEMO or RZ on ALTO): The time to release the safety relay function after release of the associated function button is equal to 378 ms without disturbance radio message. If the radio message is disturbed, in this case the time of release the safety relay function is equal to the delay of passive time stop.
- Safety function input: In case of failure of a safety input, the safety function relay will be openned in 675ms + passive stop max.
- Life Signal

Maximum delays between MT stops: 1189 ms

The safety relevant actuators (dual ways, function button, joystick, safetybutton/Enabling switch) and life signal have to be defined by iDialog. To know, how to configure a safety input, please check the iDialog user manual.

# **17** Environmental characteristics

According to EN 62368-1:2014 + AC:2015:

NOTICE: This product has been designed for environment A. Use of this product may cause unwanted electromagnetic disturbances in which case the user may be required to take adequate mitigation measures.

Altitude of the site of installation does not exceed 2000 m.

The relative humidity of the air does not exceed 50 % at a maximum temperature of +40°C. Higher relative humidities may be permitted at lower temperatures, e.g. 90 % at + 20°C.

# 18 Residual risks

The product being an element of the equipment, a risk analysis of the concerned application will allow to estimate these residual risks.

# **19 Forseeable misuse**

Polarity inversions of the Receiver power supply: no starting up of products. Other misuse of the radio remote control system: see chapter « Receiver indicator light functions and messages ».

# 20 Product references

See product sales documentation.

# 21 Waste recycling and management

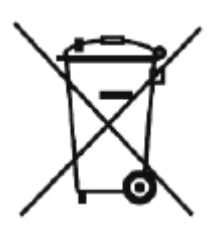

When the unit has reached the end of its service life, be sure to dispose of it appropriately. The unit can be disposed of in a specific waste collection centre as organised by the local authorities, or it can be turned over to a distributor who will handle proper disposal of the unit.

Electronic waste sorting will prevent possible negative impact on the environment resulting from inappropriate elimination of electronic waste and will allow proper processing and recycling of the materials forming the unit, representing signifi can't savings in terms of energy and resources.

# 22 Manufacturer information

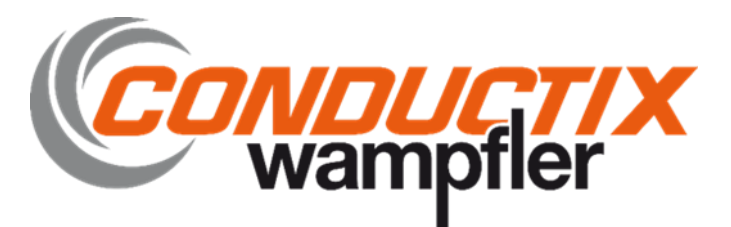

#### Manufacturer and plant: JAY électronique

ZAC la Bâtie, rue Champrond F38334 SAINT ISMIER cedex

Tel : +33 (0)4 76 41 44 00 www.jay-electronique.com

# 23 Declaration of conformity

# 23.1 Beta - Declarations of conformity

| Translated from French                                                                                                    |                                                                                                    |
|----------------------------------------------------------------------------------------------------|----------------------------------------------------------------------------------------------------|
| DECLARATION EU<br>The manufacturer<br>JAY Electronique<br>ZAC la Bâtie, rue Champrond<br>38334 ST ISMIER Cedex<br>EPLANCE                                                                                                    | <u>OF CONFORMITY</u>                                                                                                    |
| Declares that the following industrial radio remote :                                                                                                    |                                                                                                    |
| BE                                                                                                    | ТА                                                                                                    |
| xBxxxxx /                                                                                                    | PWCBxxx                                                                                                    |
| is in conformity with the requirements of the following directives and conformity                                                                                                    | was checked in accordance with the following standards                                                                                                    |
| Directives<br>DIRECTIVE 2006/42/EC OF THE EUROPEAN PARLIAMENT AND<br>OF THE COUNCIL<br>of 17 May 2006 on machinery, and amending Directive 95/16/EC<br>Individual declaration of conformity                                                                                                  | Harmonised Standards & Other standards<br>ENISO 13849-1:2015 Requirements for performance level PL e (Category 4)<br>EN 61508:2010 Requirements for SIL 3<br>EN 602061:2005 + Cor.:2010 + A1:2013 + A2:2015 Requirements for SIL 3<br>EN 60204-1:2018 Clause 9.2.2 Stop category: 0<br>ENISO 13850:2015 Clause 4.1.3 Stop category: 0<br>The wireless safety stop category 0, can be used in applications up to<br>Category 4 (PLe) according to EN ISO 13849-1:2015 and SIL 3 according<br>to EN 62061:2005 + Cor.:2010 + A1:2013 + A2: 2015 and EN 61508-1- |
| Conformity evidence                                                                                                    | 7 :2010<br>The safety "dual-way" inputs control has a level of performance (PL d)<br>according to EN ISO 13849-1 and EN 62061 SIL 2 when the operator<br>module is associated with appropriate transceiver module.<br>The notified body No. 0044:                                                                                                    |
|                                                                                                    | TÜV NORD CERT GmbH<br>Am TÜV 1<br>45307 Essen<br>Germany<br>Has issued an EC-Type examination n° 44 205 13199116 reflecting                                                                                                    |
| <b>DIRECTIVE 2014/35/EU OF THE EUROPEAN PARLIAMENT AND</b><br><b>OF THE COUNCIL</b><br>of 26 February 2014 on the harmonisation of the laws of the Member States<br>relating to the making available on the market of electrical equipment<br>designed for use within certain voltage limits | Compliance win the standards<br>ENIEC 62368-1:2014<br>EN 62479:2010                                                                                                    |
| <b>DIRECTIVE 2014/30/EU OF THE EUROPEAN PARLIAMENT AND</b><br><b>OF THE COUNCIL</b><br>of 26 February 2014 on the harmonisation of the laws of the Member States<br>relating to electromagnetic compatibility (recast)                                                                       | EN 301 489,3 V2.1.1<br>EN 301 489-1 V2.2.3<br>EN 61000-6-2:2016<br>EN 62061 - 2005/AC : 2010/A1: 2013/A2:2015<br>EN 61326-3-1:2017                                                                                                    |
| DIRECTIVE 2014/53/EU OF THE EUROPEAN PARLIAMENT AND<br>OF THE COUNCIL<br>of 16 April 2014 on the harmonisation of the laws of the Member States<br>relating to the making available on the market of radio equipment and<br>repealing Directive 1999/5/EC                                    | EN 61326-1:2013<br>EN 300 220-2 V3.1.1<br>6 frequency Band 433.05-434.79 MHz<br>6 frequency Band 869.7-870 MHz<br>EN 300 440 V2.2.1<br>6 frequency Band 2.4GHz                                                                                                    |
| DIRECTIVE 2011/65/EU OF THE EUROPEAN PARLIAMENT AND OF<br>of 8 June 2011 related to the limitation of use of certain dangerous substances in                                                                                                    | THE COUNCIL<br>n electrical and electronic equipment (RoHS)                                                                                                    |
| DIRECTIVE 2012/19/EU OF THE EUROPEAN PARLIAMENT AND OF<br>of 4 July 2012 related to electrical and electronic equipment waste (WEEE)                                                                                                    | THE COUNCIL                                                                                                    |
| It is important that the component is subject to correct installation, maintenance an standards, to the supplier's instructions, user manual and to the accepted rules of the                                                                                                    | d use conforming to its intended purpose, to the applicable regulations and<br>le art.                                                                                                    |
| Name, function and address of the person authorised to compile the technical file:<br>Jean-Christophe Trochet, Technical Manager - JAY électronique ZAC la Bâtie, rue<br>Issued at: Saint Ismier, FRANCE, 2022/08/01.                                                                        | Champrond 38334 St Ismier-France                                                                                                    |
| Signature: signed on original                                                                                                    |                                                                                                    |
| 351900F                                                                                                    | 351900F_Beta_Declaration_de_conformite_UE_EN.docx                                                                                                    |

#### DECLARATION UK OF CONFORMITY ORIGINAL

The manufacturer

JAY Electronique ZAC la Bâtie, rue Champrond 38334 ST ISMIER Cedex FRANCE

Declares that the following industrial radio remote :

# **BETA** xBxxxxx / PWCBxxx

is in conformity with the requirements of the following directives and conformity was checked in accordance with the following standards :

| Regulations                                                                                                    | Designated Standards & Other standards<br>FN ISO 13840-1 (2015 Requirements for performance level PL e (Category 4) |
|----------------------------------------------------------------------------------------------------|----------------------------------------------------------------------------------------------------|
| Supply of machinery (Safety) Regulations 2008                                                                                         | EN 61508 :2010 Requirements for SIL 3                                                                               |
| suppry or machinery (surety) reguments 2000                                                                                           | EN 62061 : 2005 + Cor. : 2010 + A1 : 2013 + A2 : 2015 Requirements for SIL 3                                        |
|                                                                                                    | EN 60204-1 : 2018 Clause 9.2.2 Stop category 0<br>EN ISO 13850 : 2015 Clause 4.1.3 Stop category 0                  |
| Individual declaration of conformity                                                                                                  | The wireless safety stop category 0, can be used in applications up to                                              |
|                                                                                                    | Category 4 (PLe) according to EN ISO 13849-1 2015 and SIL 3 according                                               |
|                                                                                                    | to EN 62061 :2005 + Cor. :2010 + A1 :2013 + A2: 2015 and EN 61508-1                                                 |
|                                                                                                    | 7.:2010                                                                                                    |
|                                                                                                    | The safety "dual-way" inputs control has a level of performance (PL d                                               |
|                                                                                                    | according to EN ISO 13849-1 and EN 62061 SIL 2 when the operate                                                     |
|                                                                                                    | module is associated with appropriate transceiver module.                                                           |
|                                                                                                    | The potified body No. 0044                                                                                          |
| Conformity evidence                                                                                                    | The houned body no. 00++.                                                                                           |
|                                                                                                    | TÜV NORD CERT GmbH                                                                                                  |
|                                                                                                    | Am TUV 1                                                                                                    |
|                                                                                                    | 45307 Essen                                                                                                    |
|                                                                                                    | Germany                                                                                                    |
|                                                                                                    | Has issued an EC-Type examination nº 44 205 13199116 reflecting                                                     |
|                                                                                                    | compliance with the standards                                                                                       |
| UK REGULATION - S.I. 2016 NO. 1101                                                                                                    | EN IEC 62368-1:2014<br>FN 62470-2010                                                                                |
| The Electrical Equipment (Safety) Regulations 2016                                                                                    | 11,02,479,2010                                                                                                    |
| UK REGULATION - S.I. 2016 NO. 1091                                                                                                    | EN 301 489,3 V2.1.1                                                                                                 |
| Electromagnetic Compatibility Regulations 2016                                                                                        | EN 301 489-1 V2.2.3<br>EN 61000 6 2:2016                                                                            |
|                                                                                                    | EN 62061 : 2005/AC : 2010/A1: 2013/A2:2015                                                                          |
|                                                                                                    | EN 61326-3-1:2017                                                                                                   |
| LIK PECHI ATION SI 2017 No 1206                                                                                                    | EN 01320-1:2013<br>FN 300 220-2 V3 1 1                                                                              |
| Radio Equipment Regulations 2017                                                                                                    | <ul> <li>frequency Band 433.05-434.79 MHz</li> </ul>                                                                |
|                                                                                                    | <ul> <li>frequency Band 869.7-870 MHz</li> </ul>                                                                    |
|                                                                                                    | EN 300 440 V2.2.1                                                                                                   |
|                                                                                                    | • Jrequency Buna 2.4 GHz                                                                                            |
| UK REGULATION - S.I. 2012 NO. 3032                                                                                                    |                                                                                                    |
| The Restriction of the Use of Certain Hazardous Substances in Ele                                                                     | ectrical and Electronic Equipment Regulations 2012                                                                  |
| UK REGULATION - S.I. 2013 NO. 3113                                                                                                    |                                                                                                    |
| The Waste Electrical and Electronic Equipment Regulations 2013                                                                        |                                                                                                    |
| 5566 BA 8756                                                                                                    |                                                                                                    |
|                                                                                                    |                                                                                                    |
| s important that the component is subject to correct installation, ma                                                                 | intenance and use conforming to its intended purpose, to the applicable regulations and                             |
| idards, to the supplier's instructions, user manual and to the accept                                                                 | ed rules of the art.                                                                                                |
|                                                                                                    |                                                                                                    |
| me, function and address of the person authorised to compile the te<br>n-Christophe Trochet, Technical Manager - IAV électronique ZAC | chnical file:<br>7 la Bâtie, me Champrond 38334 St Ismier-France                                                    |
| n-emistophe froenet, feelinear Manager - 544 electronique 24e                                                                         | a bate, we championa 50554 5t isliner rance                                                                         |
| sued at: Saint Ismier, FRANCE, 2022/08/01.                                                                                            |                                                                                                    |
| Signature:                                                                                                    |                                                                                                    |
|                                                                                                    |                                                                                                    |
| a                                                                                                    |                                                                                                    |
|                                                                                                    |                                                                                                    |

351900F

351900F\_Beta\_Declaration\_de\_conformite\_UK\_EN.docx

ΕN

# 23.2 Gama - Declarations of conformity

| Translated from French                                                                                                    |                                                                                                    |
|----------------------------------------------------------------------------------------------------|----------------------------------------------------------------------------------------------------|
| <b>DECLARATION EU</b>                                                                                                    | U OF CONFORMITY                                                                                                    |
| The manufacturer<br>JAY Electronique<br>ZAC la Bâtie, rue Champrond<br>38334 ST ISMIER Cedex<br>FRANCE                                                                                                    |                                                                                                    |
| Declares that the following industrial radio remote :                                                                                                    |                                                                                                    |
| GA                                                                                                    | МА                                                                                                    |
| xGxxxxx /                                                                                                    | PWCGxxx                                                                                                    |
|                                                                                                    |                                                                                                    |
| is in conformity with the requirements of the following directives and conformity                                                                                                    | was checked in accordance with the following standards :                                                                                                    |
| Directives                                                                                                    | Harmonised Standards & Other standards                                                                                                    |
| DIRECTIVE 2006/42/EC OF THE EUROPEAN PARLIAMENT AND<br>OF THE COUNCIL<br>of 17 May 2006 on machinery, and amending Directive 95/16/EC<br>Individual declaration of conformity                                                                                                    | EN ISO 13849-1:2015 Requirements for performance level PL e (Category 4)<br>EN 61508:2010 Requirements for SIL 3<br>EN 62061:2005 + Ccr.:2010 + A1 :2013 + A2 : 2015 Requirements for SIL 3<br>EN 60204-1:2018 Clause 9.2.2 Stop category 0<br>EN ISO 13850:2015 Clause 9.2.2 Stop category 0<br>The wireless safety stop category 0, can be used in applications up to<br>Category 4, QD e0, recercing a EVENCO 12840 1:2015 and SU, 2 according |
|                                                                                                    | Category 4 (PLe) according to EN ISO 13849-1 :2015 and SIL 3 according<br>to EN 62061 :2005 + Cor. :2010 + A1 :2013 + A2: 2015 and EN 61508-1-<br>7 :2010<br>The safety "dual-way" inputs and safety button control has a level of<br>performance (PL d) according to EN ISO 13849-1 and EN 62061 SIL 2                                                                                                    |
| Conformity evidence                                                                                                    | The notified body No. 0044:                                                                                                    |
|                                                                                                    | TÜV NORD CERT GmbH<br>Am TÜV 1<br>45307 Essen<br>Germany                                                                                                    |
|                                                                                                    | Has issued an EC-Type examination n° $44\ 205\ 13199117$ reflecting compliance with the standards                                                                                                    |
| <b>DIRECTIVE 2014/35/EU OF THE EUROPEAN PARLIAMENT AND</b><br><b>OF THE COUNCIL</b><br>of 26 February 2014 on the harmonisation of the laws of the Member States<br>relating to the making available on the market of electrical equipment<br>designed for use within certain voltage limits | EN IEC 62368-1:2014<br>EN 62479:2010                                                                                                    |
| DIRECTIVE 2014/30/EU OF THE EUROPEAN PARLIAMENT AND                                                                                                    | EN 301 489,3 V2.2.1<br>EN 301 489,1 V2.2.3                                                                                                    |
| of 26 February 2014 on the harmonisation of the laws of the Member States relating to electromagnetic compatibility (recast)                                                                                                    | EN 61 000-6-2:2016<br>EN 62061 : 2005/AC : 2010/A1: 2013/A2:2015<br>EN 61 326-3-1:2017                                                                                                    |
| DIRECTIVE 2014/53/EU OF THE EUROPEAN PARLIAMENT AND                                                                                                    | EN 61326-1:2013<br>EN 300 220-2 V3.1.1                                                                                                    |
| <b>OF THE COUNCIL</b><br>of 16 April 2014 on the harmonisation of the laws of the Member States<br>relating to the making available on the market of radio equipment and<br>repealing Directive 1999/5/EC                                                                                    | <ul> <li>frequency Band 433.03-434.79 MHz</li> <li>frequency Band 869.7-870 MHz</li> <li>EN 300 440 V2.2.1</li> <li>frequency Band 2.4GHz</li> </ul>                                                                                                    |
| DIRECTIVE 2011/65/EU OF THE EUROPEAN PARLIAMENT AND O<br>of 8 June 2011 related to the limitation of use of certain dangerous substances                                                                                                    | F THE COUNCIL<br>in electrical and electronic equipment (RoHS)                                                                                                    |
| <b>DIRECTIVE 2012/19/EU OF THE EUROPEAN PARLIAMENT AND O</b><br>of 4 July 2012 related to electrical and electronic equipment waste (WEEE)                                                                                                    | F THE COUNCIL                                                                                                    |
| It is important that the component is subject to correct installation, maintenance an<br>standards, to the supplier's instructions, user manual and to the accepted rules of the                                                                                                    | id use conforming to its intended purpose, to the applicable regulations and he art.                                                                                                    |
| Name, function and address of the person authorised to compile the technical file:<br>Jean-Christophe Trochet, Technical Manager - JAY électronique ZAC la Bâtie, ru                                                                                                    | e Champrond 38334 St Ismier-France                                                                                                    |
| Issued at: Saint Ismier, FRANCE, 2022/08/01.                                                                                                    |                                                                                                    |
| Signature: signed on original                                                                                                    |                                                                                                    |
| 351901F                                                                                                    | 351901F_Gama_Declaration_de_conformite_UE_EN.docx                                                                                                    |

#### DECLARATION UK OF CONFORMITY ORIGINAL

The manufacturer

JAY Electronique ZAC la Bâtie, rue Champrond 38334 ST ISMIER Cedex FRANCE

Declares that the following industrial radio remote :

# **GAMA** xGxxxxx / PWCGxxx

is in conformity with the requirements of the following directives and conformity was checked in accordance with the following standards :

| IK RECHATION SI 2008 NO 1597                                                                                                    | EN ISO 13849-1 2015 Requirements for performance level PL e (Category 4)                                                                                                    |
|----------------------------------------------------------------------------------------------------|----------------------------------------------------------------------------------------------------|
| Supply of machinery (Safety) Regulations 2008                                                                                                    | EN 61508 :2010 Requirements for SIL 3                                                                                                    |
| supply of interminely (settery) regulations 2000                                                                                                    | EN 62061 :2005 + Cor. :2010 + A1 :2013 + A2 : 2015 Requirements for SIL 3                                                                                                    |
|                                                                                                    | EN 60204-1 :2018 Clause 9.2.2 Stop category 0<br>EN ISO 13850 :2015 Clause 4.1.3 Stop category 0                                                                                                    |
| Individual declaration of conformity                                                                                                    | The wireless safety stop category 0, can be used in applications up to<br>Category 4 (PLe) according to EN ISO 13849-1 :2015 and SIL 3 according<br>to EN 62061 :2005 + Cor. :2010 + A1 :2013 + A2: 2015 and EN 61508-1-<br>7 :2010 |
|                                                                                                    | The safety "dual-way" inputs and safety button control has a level of<br>performance (PL d) according to EN ISO 13849-1 and EN 62061 SIL 2<br>when the operator module is associated with appropriate transceiver module.           |
| Conformity avidance                                                                                                    | The notified body No. 0044:                                                                                                    |
| Conformity evidence                                                                                                    | TÜV NORD CERT GmbH                                                                                                    |
|                                                                                                    | Am TÜV 1                                                                                                    |
|                                                                                                    | 45307 Essen                                                                                                    |
|                                                                                                    | Germany                                                                                                    |
|                                                                                                    | Has issued an EC-Type examination n° 44 205 13199117 reflecting compliance with the standards                                                                                                    |
| UK REGULATION - S.I. 2016 NO. 1101                                                                                                    | EN IEC 62368-1:2014                                                                                                    |
| The Electrical Equipment (Safety) Regulations 2016                                                                                                    | EN 62479:2010                                                                                                    |
| UK REGULATION - S.L 2016 NO. 1091                                                                                                    | EN 301 489.3 V2.2.1                                                                                                    |
| Electromagnetic Compatibility Regulations 2016                                                                                                    | EN 301 489-1 V2.2.3                                                                                                    |
|                                                                                                    | EN 61000-6-2:2016                                                                                                    |
|                                                                                                    | EN 62061 : 2005/AC : 2010/A1: 2013/A2:2015<br>EN 61326-3-1:2017<br>EN 61326-1:2013                                                                                                    |
| UK REGULATION - S.I. 2017 No. 1206                                                                                                    | EN 300 220-2 V3.1.1                                                                                                    |
| Radio Equipment Regulations 2017                                                                                                    | <ul> <li>frequency Band 433.05-434.79 MHz</li> <li>frequency Band 869.7-870 MHz</li> <li>EN 800 440 V2.2.1</li> </ul>                                                                                                    |
|                                                                                                    | frequency Band 2.4 GHz                                                                                                    |
| UK REGULATION – S.I. 2012 NO. 3032           The Restriction of the Use of Certain Hazardous Substances in Electronic KEGULATION – S.I. 2013 NO. 3113           The Waste Electrical and Electronic Equipment Regulations 2013 | ctrical and Electronic Equipment Regulations 2012                                                                                                    |
| is important that the component is subject to correct installation, mai                                                                                                    | intenance and use conforming to its intended purpose, to the applicable regulations and                                                                                                    |
| inclusion, to the supplier s more details, user mandar and to the accepte                                                                                                    | a mos or mo a t                                                                                                    |
| ame, function and address of the person authorised to compile the tec<br>an-Christophe Trochet, Technical Manager - JAY électronique ZAC                                                                                       | chnical file:<br>la Bâtie, rue Champrond 38334 St Ismier-France                                                                                                    |
| ssued at: Saint Ismier, FRANCE, 2022/08/01.                                                                                                    |                                                                                                    |
| Signature:                                                                                                    |                                                                                                    |
|                                                                                                    |                                                                                                    |
|                                                                                                    |                                                                                                    |

351901F

351901F\_Gama\_Declaration\_de\_conformite\_UK\_EN.docx

Ζ

Translated from French **DECLARATION EU OF CONFORMITY** The manufacturer JAY Electronique ZAC la Bâtie, rue Champrond 38334 ST ISMIER Cedex FRANCE Declares that the following industrial radio remote : MOKA xMxxxxx / PWCxxxx is in conformity with the requirements of the following directives and conformity was checked in accordance with the following standards : Harmonised Standards & Other standards EN ISO 13849-1 :2015 Requirements for performance level PL e (Category 4) EN 61508 :2010 Requirements for SIL 3 DIRECTIVE 2006/42/EC OF THE EUROPEAN PARLIAMENT AND OF THE COUNCIL EN 62061 :2005 + Cor. :2010 + A1 :2013 + A2 : 2015 Requirements for SIL 3 EN 60204-1 :2018 Clause 9.2.2 Stop category 0 of 17 May 2006 on machinery, and amending Directive 95/16/EC EN ISO 13850 :2015 Clause 4.1.3 Stop category 0 Individual declaration of conformity The wireless safety stop category 0, can be used in applications up to Category 4 (PLe) according to EN ISO 13849-1 :2015 and SIL 3 according to EN 62061 :2005 + Cor. :2010 + A1 :2013 + A2: 2015 and EN 61508-1-7:2010 The safety "dual-way" inputs, joystick, safety button and enabling switch has a level of performance (PL d) according to EN ISO 13849-1 and EN 62061 SIL 2 when the operator module is associated with appropriate transceiver module. Conformity evidence The notified body No. 0044: TÜV NORD CERT GmbH Am TÜV 1 45307 Essen Germany Has issued an EC-Type examination nº 44 205 13199118 reflecting compliance with the standards ENIEC 62368-1:2014/ AC :2015 DIRECTIVE 2014/35/EU OF THE EUROPEAN PARLIAMENT AND EN 62479:2010 OF THE COUNCIL of 26 February 2014 on the harmonisation of the laws of the Member States relating to the making available on the market of electrical equipment designed for use within certain voltage limits DIRECTIVE 2014/30/EU OF THE EUROPEAN PARLIAMENT AND EN 301 489,3 V2.1.1 EN 301 489-1 V2.2.3 OF THE COUNCIL EN 61000-6-2 :2016 EN 61000-6-7 :2015 of 26 February 2014 on the harmonisation of the laws of the Member States relating to electromagnetic compatibility (recast) EN 62061 : 2005/AC : 2010/A1: 2013/A2:2015 EN 61326-3-1-2008 EN 61326-1:2013 DIRECTIVE 2014/53/EU OF THE EUROPEAN PARLIAMENT AND EN 300 220-2 V3.1.1 frequency Band 433.05-434.79 MHz
frequency Band 869.7-870 MHz OF THE COUNCIL of 16 April 2014 on the harmonisation of the laws of the Member States EN 300 440 V2.2.1 relating to the making available on the market of radio equipment and frequency Band 2.4 GHz . repealing Directive 1999/5/EC DIRECTIVE 2011/65/EU OF THE EUROPEAN PARLIAMENT AND OF THE COUNCIL of 8 June 2011 related to the limitation of use of certain dangerous substances in electrical and electronic equipment (RoHS) DIRECTIVE 2012/19/EU OF THE EUROPEAN PARLIAMENT AND OF THE COUNCIL of 4 July 2012 related to electrical and electronic equipment waste (WEEE) It is important that the component is subject to correct installation, maintenance and use conforming to its intended purpose, to the applicable regulations and standards, to the supplier's instructions, user manual and to the accepted rules of the art. Name, function and address of the person authorised to compile the technical file: Jean-Christophe Trochet, Technical Manager - JAY électronique ZAC la Bâtie, rue Champrond 38334 St Ismier-France Issued at: Saint Ismier, FRANCE, 2022/08/01 Signature: signed on original 351902F 351902F\_Moka\_Declaration\_de\_conformite\_UE\_EN.docx

#### DECLARATION UK OF CONFORMITY ORIGINAL

The manufacturer

JAY Electronique ZAC la Bâtie, rue Champrond 38334 ST ISMIER Cedex FRANCE

Declares that the following industrial radio remote :

### **MOKA** xMxxxxx / PWCxxxx

is in conformity with the requirements of the following directives and conformity was checked in accordance with the following standards:

| UK REGULATION - S.I. 2008 NO. 1597       EXISO 13840-1 2015 Requirements for performance lowel PL # (Category 4)         Supply of machinery (Safety) Regulations 2008       EXISO 13840-1 2015 Requirements for SIL 3         EN 02061 - 2015 Clause 9.2 2 Sop category 0       EXISO 13830 - 2015 Clause 9.1 2 Stop category 0         Individual declaration of conformity       The wireless safety stop category 0, can be used in applications: Category 4 (PLe) according to EN ISO 13849-1 - 2015 and EN 61 7 - 2010         The safety "dual-way" inputs, joystick, safety button and enabling swit a level of performance (PL d) according to EN ISO 13849-1 and EN 61 7 - 2010         The safety "dual-way" inputs, joystick, safety button and enabling swit a level of performance (PL d) according to EN ISO 13849-1 and EN 61 7 - 2010         Conformity evidence <i>TUV NORD CERT GmbH Ant TUV 1</i> 45307 Essen <i>Germany</i> Has issued an EC-Type examination n° 44 205 13199118 ref         Conformity evidence <i>EN ISC 2385-12014 / AC -2015</i> UK REGULATION - S.I. 2016 NO. 1101 <i>EN ISC 2385-12014 / AC -2015</i> The Electrical Equipment (Safety) Regulations 2016 <i>EN 26479-2010</i> UK REGULATION - S.I. 2016 NO. 1101 <i>EN 301 483 172.11</i> Electromagnetic Compatibility Regulations 2016 <i>EN 301 483 172.12 EN 1000 - 67 - 2015 EN 1000 - 67 - 2015 EN 0000 - 67 - 2015 EN 0000 - 67 - 2015 EN 0000 - 67 - 2015</i> <th>Regulations</th> <th>Designated Standards &amp; Other standards</th>                                                                                                    | Regulations                                                                                                    | Designated Standards & Other standards                                                                                            |             |
|----------------------------------------------------------------------------------------------------|----------------------------------------------------------------------------------------------------|----------------------------------------------------------------------------------------------------|-------------|
| Supply of machinery (Safety) Regulations 2008       EN 01308 : 2010 Requirements for SL3 : EN 01304 : 21 : 2013 Requirements for SL3 : EN 00304 : 1.2013 Clause 4.1.2 : 2015 Requirements for SL3 : EN 00304 : 1.2013 Clause 4.1.2 : 2015 Requirements for SL3 : EN 00304 : 2013 Clause 4.1.2 : 2015 Requirements for SL3 : EN 00304 : 2013 clause 4.1.2 : 2015 Requirements for SL3 : EN 00304 : 2013 clause 4.1.2 : 2015 Requirements for SL3 : EN 00304 : 2013 clause 4.1.2 : 2015 Requirements for SL3 : EN 00304 : 2013 clause 4.1.2 : 2015 Requirements for SL3 : EN 00304 : 2013 clause 4.1.2 : 2015 Requirements for SL3 : EN 00304 : 2013 clause 4.1.2 : 2015 Requirements for SL3 : EN 00304 : 2013 clause 4.1.2 : 2015 Requirements for SL3 : EN 00304 : 2013 clause 4.1.2 : 2015 Requirements for SL3 : EN 00304 : 2013 clause 4.1.2 : 2015 Requirements for SL3 : EN 00304 : 2013 clause 4.1.2 : 2015 Requirements for SL3 : EN 00304 : 2013 : 2013 clause 4.1.2 : 2015 Requirements for SL3 : EN 00304 : 2013 : 2013 : 2013 : 2013 : 2013 : 2013 : 2013 : 2013 : 2013 : 2013 : 2013 : 2013 : 2013 : 2013 : 2013 : 2013 : 2013 : 2013 : 2013 : 2013 : 2013 : 2013 : 2013 : 2013 : 2013 : 2013 : 2013 : 2013 : 2013 : 2013 : 2013 : 2013 : 2013 : 2013 : 2013 : 2013 : 2013                                                                                                    | UK REGULATION - S.I. 2008 NO. 1597                                                                                                    | EN ISO 13849-1 :2015 Requirements for performance level PL e (Category 4)                                                         |             |
| EX 0.001 - 001 - 001 - 011 - 011 -                                                                                                    | Supply of machinery (Safety) Regulations 2008                                                                                          | EN 61508 : 2010 Requirements for SIL 3                                                                                            |             |
| ENVEROPIASION Construction           Devisor and the standards           Conformity evidence           TV NORD CERT Grabba           Conformity evidence           TV NORD CERT Grabba           Conformity evidence           TV REGULATION - S.I. 2016 NO. 1101           EVERCE Construction of the Use of Certain Bazardous 2016           EVERCE Construction of the Use of Certain Hazardous Substances in Electrical and Electronic Equipment Regulations 2017           EVERCE CONSTRUCTION - S.I. 2016 NO. 1101           EVERCE Comparison of the Use of Certain Hazardous Substances in Electrical and Electronic Equipment Regulations 2017           EVERCE CONSTRUCTION - S.I. 2016 NO. 1101           EVERCE Construction of the Use of Certain Hazardous Substances in Electrical and Electronic Equipment Regulations 2017           EVERCE Construction of the Use of Certain Hazardous Substances in Electrical and Electronic Equipment Regulations 2013           The Restriction of the Use of Certain Hazardous Substances in Electrical and Electronic Equipment Regulations 2013                                                                                                    |                                                                                                    | EN 62061 : 2005 + Cor. : 2010 + A1 : 2013 + A2 : 2015 Requirements for SIL 3 $EN 60204   1 : 2018 Clause 0 : 2.2 Ston category 0$ |             |
| Individual declaration of conformity The wireless safety stop category 0, can be used in applications Category 4 (PLe) according to EN ISO 13849-1 -2015 and SLL 3 acc to EN 62061 -2005 + Cor. :2010 + A1 -2013 + A2 : 2015 and EN 61 7 -2010 The safety "dual-way" inputs, joystick, safety button and enabling switch a level of performance (PL 4) according to EN ISO 13849-1 and EN SL 2 when the operator module is associated with appropriate trans module. The notified body No. 0044: TÜV NORD CERT GmbH Am TÜV 1 45307 Essen Germany Has issued an EC-Type examination n° 44 205 13199118 ref compliance with the standards UK REGULATION - S.L 2016 NO. 1101 EN IEC 62365-1:2014/AC :2015 EN 2016 Science UK REGULATION - S.L 2016 NO. 1091 Electromagnetic Compatibility Regulations 2016 EN 301 489; 172.1 Electromagnetic Compatibility Regulations 2016 EN 301 489; 172.1 Electromagnetic Compatibility Regulations 2016 EN 301 489; 172.1 Electromagnetic Regulations 2017 for 1326-1:203 EN 2006-2:2008 EN 3126-1:203 EN 2008 EN 3126-1:203 EN 2008 EN 3126-1:203 EX 1008 EN 303 481 30:5-337.9 MHz Figuresy Band 33 0:-337.9 MHz Figuresy Band 2.4 GHz EN 300 440 V2.21 figuresy Band 2.4 GHz EN 300 440 V2.21 figuresy Band 2.4 GHz EN 300 440 V2.21 Figuresy Band 2.4 GHz EN 300 440 V2.21 Figuresy Band 2.4 GHz EN 301 481 2.4 GHz EN 300 440 V2.21 Figuresy Band 2.4 GHz EN 304 481 2.4 GHz EN 304 481 2.4 GHz EN 304 481 2.4 GHz EN 304 481 2.4 GHz EN 304 481 2.4 GHz EN 304 482 2.4 GHz EN 304 482 2.4 GHz EN 304 482 2.4 GHz EN 304 482 2.4 GHz EN 304 482 2.4 GHz EN 304 482 2.4 GHz EN 304 482 2.4 GHz EN 304 482 2.4 GHz EN 484 Electrical and Electronic Equipment Regulations 2012 UK REGULATION - S.1 2013 NO. 3113 The Waste Electrical and Electronic Equipment Regulations 2013                                                                                                    |                                                                                                    | EN ISO 13850 :2015 Clause 4.1.3 Stop category 0                                                                                   |             |
| Category 4 (PLe) according to EN ISO 13849-1 2015 and SL 3 acc<br>to EN 62061 2005 + Cor. 2010 + A1 2013 + A2: 2015 and EN 61<br>7 2010<br>The safety "dual-way" inputs, joystick, safety button and enabling swit<br>a level of performance (PL d) according to EN ISO 13849-1 and EN<br>SL 2 when the operator module is associated with appropriate tran<br>module.<br>The notified body No. 0044:<br>T <i>UV NORD CERT GmbH</i><br><i>Am TV 1</i><br><i>45307 Essen</i><br><i>Germany</i><br>Has issued an EC-Type examination n° <b>44 205 13199118</b> ref<br>compliance with the standards<br><b>UK REGULATION - S.I. 2016 NO. 1101</b><br><i>EN IEC 63565-1:2014.4C:2015</i><br><i>EN 6304 479:2010</i><br><b>UK REGULATION - S.I. 2016 NO. 1091</b><br><i>EN 6010 - 62: 2016</i><br><i>EN 6010 - 62: 2016</i><br><i>EN 6010 - 62: 2016</i><br><i>EN 6010 - 62: 2016</i><br><i>EN 6010 - 62: 2017</i><br><b>UK REGULATION - S.I. 2016 NO. 1091</b><br><i>EN 801 - 863; 372 11</i><br>Electromagnetic Compatibility Regulations 2016<br><i>EN 6010 - 62: 2015</i><br><i>EN 6030 - 62: 2015</i><br><i>EN 6030 - 62: 2016</i><br><i>EN 6030 - 62: 2016</i><br><i>EN 6030 - 62: 2016</i><br><i>EN 6030 - 62: 2017</i><br><b>UK REGULATION - S.I. 2017 NO. 1206</b><br>Radio Equipment Regulations 2017<br><b>Electronic Equipment Regulations 2017</b><br><b>UK REGULATION - S.I. 2018 NO. 3113</b><br>The Restriction of the Use of Certain Hazardous Substances in Electrical and Electronic Equipment Regulations 2013<br><b>UK REGULATION - S.I. 2013 NO. 3113</b><br>The Waste Electronic Equipment Regulations 2013<br>important that the component is subject to correct installation, maintenance and use conforming to its intended purpose, to the applicable regulations and substances and use conforming to its intended purpose, to the applicable regulations and substances and use conforming to its intended purpose, to the applicable regulations and subscalar and use conforming to its intended purpose, to the applicable regulations and subscalar and use conforming to its intended purpose, to the applicable regulations and subscalar and use conforming to its intended purpose. The applicable regulations and subscalar and use conformance to its intended purpose. The applicable regulations and subscalar and use conformance to its intended                               | Individual declaration of conformity                                                                                                   | The wireless safety stop category 0, can be used in applications up to                                                            |             |
| to EN 62061 2005 + Cor. 2010 + A1 2013 + A2: 2015 and EN 61<br>7 2010<br>The safety "dual-way" inputs, joystick, safety button and enabling swi<br>a level of performance (PL d) according to EN ISO 13849-1 and EN<br>SL 2 when the operator module is associated with appropriate tran<br>module.<br>The notified body No. 0044:<br>The notified body No. 0044:<br>The notified body No. 0044:<br>MITUV NORD CERT GmbH<br>Am TUV 1<br>45307 Essen<br>Germany<br>Has issued an EC-Type examination n° 44 205 13199118 ref<br>compliance with the standards<br>UK REGULATION - S.L 2016 NO. 1101<br>EN Electrical Equipment (Safety) Regulations 2016<br>EN 601 498-1 72.23<br>EN 601 498-1 72.13<br>Electromagnetic Compatibility Regulations 2016<br>EN 301 489-1 72.13<br>EN 601 498-1 72.13<br>EN 601 498-1 72.13<br>EN 601 498-1 72.13<br>EN 601 498-1 72.13<br>EN 601 498-1 72.13<br>EN 601 498-1 72.13<br>EN 601 326-1-2005<br>EN 601 326-1-2005<br>EN 601 326-2-2015<br>EN 601 326-2-2015<br>EN 601 326-2-2015<br>EN 601 326-2-2015<br>EN 601 326-2-2015<br>EN 601 326-2-2015<br>EN 601 326-2-2015<br>EN 601 326-2-2015<br>EN 601 326-2-2015<br>EN 601 326-2-2015<br>EN 601 326-2-2015<br>EN 601 326-2-2015<br>EN 601 326-2-2015<br>EN 601 3                                                                                            |                                                                                                    | Category 4 (PLe) according to EN ISO 13849-1 (2015 and SIL 3 according                                                            |             |
| 7:2010         The safety "dual-way" inputs, joystick, safety button and enabling swit a level of performance (PL d) according to EN ISO 13849-1 and EN SL 2 when the operator module is associated with appropriate tran module.         Conformity evidence       TÜV NORD CERT GmbH Am TÜV 1         45307 Exsent       Germany         Has issued an EC-Type examination n° 44 205 13199118 ref compliance with the stundards         UK REGULATION - S.L 2016 NO. 1101       EN 126 02368-1:2014/AC :2015         The Electrical Equipment (Safety) Regulations 2016       EN 2079:2010         UK REGULATION - S.L 2016 NO. 1091       EN 301 489.3 V2 1.1         Electromagnetic Compatibility Regulations 2016       EN 301 499.3 V2 1.1         Electromagnetic Compatibility Regulations 2016       EN 301 499.3 V2 1.1         Electromagnetic Compatibility Regulations 2016       EN 301 499.3 V2 1.1         EN 000-6-7: 2015       EN 0300-6-7: 2015         Ev 0302-62: 2016       EN 0300-6-7: 2015         EN 0300-62: 2016       EN 0300-82: 2016         EN 0300-62: 2016       EN 0300-82: 2016         EN 0300-62: 2015       EN 0305.42: 2015         Ev 0302-62: 2015       EN 0300-62: 2016         EN 0300-62: 2016       EN 0300-62: 2016         EN 0300-62: 2015       EN 0302-62: 2016         EN 0300-62: 2016       EN 0302-62: 2016         EN 0300-42: 2013                                                                                                    |                                                                                                    | to EN 62061 2005 + Cor 2010 + A1 2013 + A2 2015 and EN 61508-1                                                                    |             |
| The safety "dual-way" inputs, joystick, safety button and enabling swi a level of performance (PL d) according to EN ISO 13549-1 and EN SIL 2 when the operator module is associated with appropriate tran module.         Conformity evidence       The notified body No. 0044:         Conformity evidence       The notified body No. 0044:         Mail TCV 1       45307 Essen         Germany       Has issued an EC-Type examination n° 44 205 13199118 ref         Comformity evidence       ENERC 02363-1:2014/AC :2015         UK REGULATION - S.I. 2016 NO. 1101       ENERC 02363-1:2014/AC :2015         The Electrical Equipment (Safety) Regulations 2016       EN 301 489,3 V2.11         Electromagnetic Compatibility Regulations 2016       EN 301 489,3 V2.12         Electromagnetic Compatibility Regulations 2016       EN 301 489,3 V2.13         Electromagnetic Compatibility Regulations 2016       EN 300 489,3 V2.13         Electromagnetic Compatibility Regulations 2016       EN 300 490 72.21         EN 300 6-2, :2016/AC : 2013/AC : 2013/AC : 2                                                                                                    |                                                                                                    | 7 :2010                                                                                                    |             |
| The safety "dual way" inputs, joystick, safety button and enabling swi<br>a level of performance (PL d) according to EN ISO 13849-1 and EN<br>SIL 2 when the operator module is associated with appropriate tram<br>module.         Conformity evidence       TÜV NORD CERT GmbH<br>Am TÜV 1<br>45307 Essen<br>Germany         Has issued an EC-Type examination nº 44 205 13199118 ref<br>compliance with the standards         UK REGULATION - S.L 2016 NO. 1101         Electrical Equipment (Safety) Regulations 2016         EN 301 459.3 V2.1.1         Electromagnetic Compatibility Regulations 2016         EN 301 459.3 V2.1.1         Electromagnetic Compatibility Regulations 2016         EN 301 459.3 V2.1.1         Electromagnetic Compatibility Regulations 2016         EN 301 459.3 V2.1.1         Electromagnetic Compatibility Regulations 2016         EV 81000-63: 2016         EN 301 459.3 V2.1.1         Electromagnetic Compatibility Regulations 2016         EN 301 459.3 V2.1.1         EV 61000-63: 2016         EN 301 459.3 V2.1.1         Electromagnetic Compatibility Regulations 2016         EN 301 459.3 V2.1.1         EV 61000-63: 2016         EN 300 459.3 V2.1.1         EV 61000-63: 2016         EN 300 459.3 V2.1.1         EN 61000-63: 2016         EN 61000-63: 2016         EN 61000-63: 2016                                                                                                    |                                                                                                    |                                                                                                    |             |
| a level of performance (PL d) according to EN ISO 13849-1 and EN<br>SIL 2 when the operator module is associated with appropriate tran<br>module.<br>The notified body No. 0044:<br>TÜV NORD CERT GmbH<br>Am TÜV 1<br>45307 Essen<br>Germany<br>Has issued an EC-Type examination n° 44 205 13199118 ref<br>compliance with the standards<br>UK REGULATION – S.I. 2016 NO. 1101<br>EN IEC 62368-1:2014/AC: 2015<br>EN 602479:2010<br>UK REGULATION – S.I. 2016 NO. 1091<br>Electromagnetic Compatibility Regulations 2016<br>EN 61096-67:2015<br>EN 61096-67:2015<br>EN 61096-78:2015<br>EN 61096-78:2015<br>EN 61096-78:2015<br>EN 61096-78:2015<br>EN 61096-78:2015<br>E                                                                           |                                                                                                    | The safety "dual-way" inputs, joystick, safety button and enabling switch ha                                                      |             |
| SIL 2 when the operator module is associated with appropriate transmodule.<br>The notified body No. 0044:<br>The notified body No. 0044:<br>The notified body No. 0044:<br>TV NORD CERT GmbH<br>Am TV 1<br>45307 Essen<br>Germany<br>Has issued an EC-Type examination nº 44 205 13199118 ref<br>compliance with the standards<br>UK REGULATION - S.I. 2016 NO. 1101<br>EVIEC 62363-1:2014/4C: 2015<br>EVIEC 62363-1:2014/4C: 2015<br>EVIEC 62363-1:2014/4C: 2015<br>EVIEC 62363-1:2014/4C: 2015<br>EVIEC 62363-1:2014/4C: 2015<br>EVIEC 62363-1:2014/4C: 2015<br>EVIEC 62363-1:2014/4C: 2015<br>EVIEC 62363-1:2014/4C: 2015<br>EVIEC 62363-1:2014/4C: 2015<br>EVIEC 62363-1:2014/4C: 2015<br>EVIEC 62363-1:2014/4C: 2015<br>EVIEC 62363-1:2014/4C: 2015<br>EVIEC 62363-1:2016<br>EVIEC 62363-1:2014/4C: 2015<br>EVIEC 62363-1:2016<br>EVIEC 62363-1:2016<br>EVIEC 62363-1:2016<br>EVIEC 62363-1:2016<br>EVIEC 62363-1:2015<br>EVIEC 62363-1:2015<br>EVIEC 62363                                                                                                   |                                                                                                    | a level of performance (PL d) according to EN ISO 13849-1 and EN 62061                                                            |             |
| module.       The notified body No. 0044:         The notified body No. 0044:       The notified body No. 0044:         Am TOY 1       45307 Essen         Germany       Has issued an EC-Type examination n° 44 205 13199118 ref         Conformity evidence       ENISC 62368-1:2014/AC:2015         UK REGULATION - S.I. 2016 NO. 1101       ENIEC 62368-1:2014/AC:2015         The Electrical Equipment (Safety) Regulations 2016       EN 60479:2010         UK REGULATION - S.I. 2016 NO. 1091       EN 301 489.1 Y2.1.1         Electromagnetic Compatibility Regulations 2016       EN 6006-67:2015         EN 6006-67:2015       EN 6006-67:2015         EN 6006-67:2016       EN 6006-67:2015         EN 6006-67:2015       EN 6006-67:2015         EN 6006-67:2015       EN 6006-67:2015         EN 6006-67:2015       EN 6006-67:2015         EN 6006-67:2015       EN 6006-67:2015         EN 6006-67:2015       EN 6006-67:2015         EN 6006-67:2015       EN 6006-67:2015         EN 6006-67:2015       EN 6006-67:2015         EN 6006-67:2015       EN 6006-67:2015         EN 6002-67:2015       EN 6006-67:2015         EN 6002-27:210       frequency Band 350:434.79 MHz         EN 6002-27:210       frequency Band 350:434.79 MHz         EN 6002-27:210                                                                                                    |                                                                                                    | SIL 2 when the operator module is associated with appropriate transceiver                                                         |             |
| Conformity evidence       TÜV NORD CERT GmbH<br>Am TÜV 1         45307 Essen<br>Germany       Has issued an EC-Type examination n° 44 205 13199118 ref         UK REGULATION - S.I. 2016 NO. 1101       ENIEC 6358-1:2014/AC :2015         The Electrical Equipment (Safety) Regulations 2016       ENIEC 6358-1:2014/AC :2015         UK REGULATION - S.I. 2016 NO. 1091       EN301 489, 3 72.1.1         Electromagnetic Compatibility Regulations 2016       EN 301 489, 3 72.1.1         Electromagnetic Compatibility Regulations 2016       EN 301 489, 3 72.1.1         Electromagnetic Compatibility Regulations 2016       EN 301 489, 3 72.1.1         Electromagnetic Compatibility Regulations 2016       EN 301 489, 3 72.1.1         EN 61006-6-2: 2016       EN 61006-6-2: 2016         EN 61006-6-2: 2016       EN 61006-6-2: 2016         EN 61006-6-2: 2016       EN 61008-6-2: 2016         EN 61006-6-2: 2016       EN 61008-6-2: 2016         EN 61006-6-2: 2016       EN 61008-6-2: 2016         EN 8006 1: 2005/AC : 2010/Al: 2013/A2: 2015       EN 61326-31: 2008         EN 61006-6-2: 2018       EN 61008-6-2: 2016         EN 8000 20-2: 73.1.1       - frequency Band 433.05-434, 79 MHz         Radio Equipment Regulations 2017       - frequency Band 2.4 GHz         UK REGULATION - S.I. 2012 NO. 3032       The Restriction of the Use of Certain Hazardous Substances in Electrical and Electroni                                                                                                    |                                                                                                    | module.                                                                                                    |             |
| Conformity evidence TÜV NORD CERT GmbH Am TÜV 1 45307 Essen Germany Has issued an EC-Type examination n° 44 205 13199118 ref compliance with the standards UK REGULATION – S.I. 2016 NO. 1101 EN Electrical Equipment (Safety) Regulations 2016 EN 802479:2010 UK REGULATION – S.I. 2016 NO. 1091 Electromagnetic Compatibility Regulations 2016 EN 801006-67:2015 EN 80206: 27:2016 EN 81000-67:2015 EN 80206: 27:2016 EN 81000-67:2015 EN 80206: 27:2016 EN 81000-67:2015 EN 80206: 27:2016 EN 81000-67:2015 EN 80206: 27:2016 EN 81000-67:2015 EN 80206: 27:2016 EN 81000-67:2015 EN 80206: 27:2016 EN 81000-67:2015 EN 80206: 27:2016 EN 81000-67:2015 EN 80206: 27:2016 EN 81000-67:2015 EN 80206: 27:2016 EN 8000-67:2015 EN 80206: 27:2016 EN 8000-67:2015 EN 8000-67:2015 EN 80206: 27:2016 EN 8000-67:2015 EN 80206: 27:2016 EN 8000-67:2015 EN 80206: 27:2016 EN 8000-67:2015 EN 80206: 27:2016 EN 8000-67:2015 EN 80206: 27:2016 EN 8000-67:2015 EN 80206: 27:2016 EN 8000-67:2015 EN 8000-67:2015 EN 80206: 27:2016 EN 8000-67:2015 EN 80206: 27:2016 EN 8000 EN 801305-814 EN 8000 EN 801305-814 EN 8000 EN 801305-814 EN 8000 EN 801305-814 EN 8000 EN 801305-814 EN 8000 EN 801305 EN 80205 EN 80205 EN 80205 EN 80205 EN 80205 EN 80205 EN 80205 EN 80205 EN 80205 EN 80205 EN 80205 EN 80205 EN 80205 EN 80205 EN 80205 EN 80205 EN 80205 EN 80205 EN 80205 EN 80205 EN 80205 EN 80205 EN 80205 EN 80                                                                                                    |                                                                                                    | The notified body No. 0044:                                                                                                    |             |
| Am TUV 1         45307 Essen         Germany         Has issued an EC-Type examination n° 44 205 13199118 ref         compliance with the standards         UK REGULATION - S.I. 2016 NO. 1101         The Electrical Equipment (Safety) Regulations 2016         UK REGULATION - S.I. 2016 NO. 1091         Electromagnetic Compatibility Regulations 2016         Electromagnetic Compatibility Regulations 2016         Electromagnetic Compatibility Regulations 2016         Electromagnetic Compatibility Regulations 2016         Electromagnetic Compatibility Regulations 2016         Electromagnetic Compatibility Regulations 2016         EN 300 469.3 V2.1.1         Electromagnetic Compatibility Regulations 2016         EN 300 469.1 2003/AC: 2010/AI: 2013/A2: 2015         EN 61326-1:2003         EN 61326-1:2003         UK REGULATION - S.I. 2017 NO. 1206         Radio Equipment Regulations 2017         frequency Band 433.05-434.79 MHz         frequency Band 640 V2.2.1         frequency Band 640 V2.2.1         frequency Band 2.4 GHz         UK REGULATION - S.I. 2012 NO. 3032         The Restriction of the Use of Certain Hazardous Substances in Electrical and Electronic Equipment Regulations 2012         UK REGULATION - S.L 2013 NO. 3113         The Waste Electrical and Electronic Equi                                                                                                    | Conformity evidence                                                                                                    | TÜV NORD CERT GmbH                                                                                                    |             |
| 45307 Essen<br>Germany         Has issued an EC-Type examination n° 44 205 13199118 ref<br>compliance with the standards         UK REGULATION - S.I. 2016 NO. 1101       ENIEC 62368-1:2014/AC :2015         The Electrical Equipment (Safety) Regulations 2016       EN 301 489.1 V2.1.1         Electromagnetic Compatibility Regulations 2016       EN 301 489.1 V2.2.3<br>EN 300-62.:2016         UK REGULATION - S.I. 2016 NO. 1091       EN 301 489.1 V2.2.3<br>EN 300-62.:2016         Electromagnetic Compatibility Regulations 2016       EN 301 489.1 V2.2.3<br>EN 61000-62.:2016         UK REGULATION - S.I. 2017 NO. 1206       EN 300 220-2 V3.1.1         Radio Equipment Regulations 2017       - frequency Band 433.05-434.79 MHz<br>- frequency Band 436.7-870 MHz<br>- frequency Band 869.7-870 MHz         UK REGULATION - S.I. 2017 NO. 1206       EN 300 240 V2.2.1<br>- frequency Band 2.4 GHz         UK REGULATION - S.I. 2017 NO. 3032       - frequency Band 2.4 GHz         UK REGULATION - S.I. 2013 NO. 3113       - The Restriction of the Use of Certain Hazardous Substances in Electrical and Electronic Equipment Regulations 2012         UK REGULATION - S.I. 2013 NO. 3113       The Waste Electrical and Electronic Equipment Regulations 2013                                                                                                    |                                                                                                    | Am TÜV 1                                                                                                    |             |
| Germany         Has issued an EC-Type examination n° 44 205 13199118 ref         compliance with the standards         UK REGULATION – S.I. 2016 NO. 1101         ENIEC 62368-1:2014/AC :2015         ENIEC 62368-1:2014/AC :2015         ENIEC 62368-1:2014/AC :2015         UK REGULATION – S.I. 2016 NO. 1091         EN 301 489,3 V2.1.1         EN 301 489,3 V2.1.1         EN 301 489,3 V2.1.1         EN 301 489,3 V2.1.1         EN 301 489,3 V2.1.1         EN 301 489,3 V2.1.1         EN 301 489,3 V2.1.1         EN 301 489,3 V2.1.1         EN 300 459,3 V2.1.1         EN 300 459,3 V2.1.1         EN 300 490,7 - 2016         EN 300 4507 - 200         EN 300 20-2 V3 1.1         EN 300 20-2 V3 1.1         EN 300 20-2 V3 1.1         EN 300 433.05-434.79 MHz         Fequency Band 280 7-870 MHz         EN 300 400 7-2.210         EN 300 400 7-2.21         EN 300 400 7-2.70 MHz         EN 300 400 7-2.70 MHz <td col<="" td=""><td></td><td>45307 Essen</td></td>                                                                                                    | <td></td> <td>45307 Essen</td>                                                                                                    |                                                                                                    | 45307 Essen |
| Has issued an EC-Type examination n° 44 205 13199118 ref         compliance with the standards         UK REGULATION - S.I. 2016 NO. 1101       ENIEC 62368-1:2014/AC :2015         The Electrical Equipment (Safety) Regulations 2016       EN 02479:2010         UK REGULATION - S.I. 2016 NO. 1091       EN 301 489.3 V2.1.1         Electromagnetic Compatibility Regulations 2016       EN 301 489.1 V2.2.3         Electromagnetic Compatibility Regulations 2016       EN 0100-6-2: 2016         UK REGULATION - S.I. 2017 NO. 1206       EN 01326-3-1: 2003         Radio Equipment Regulations 2017       • frequency Band 433.05-434.79 MHz         • frequency Band 869.7-870 MHz       • frequency Band 869.7-870 MHz         • frequency Band 2.4 GHz       EN 300 440 V2.2.1         • frequency Band 2.4 GHz       UK REGULATION - S.I. 2013 NO. 3032         The Restriction of the Use of Certain Hazardous Substances in Electrical and Electronic Equipment Regulations 2012       UK REGULATION - S.I. 2013 NO. 3113         The Waste Electrical and Electronic Equipment Regulations 2013       important that the component is subject to correct installation, maintenance and use conforming to its intended purpose, to the applicable regulations and use conforming to its intended purpose.                                                                                                    |                                                                                                    | Germany                                                                                                    |             |
| UK REGULATION - S.I. 2016 NO. 1101         The Electrical Equipment (Safety) Regulations 2016       EN 802 479: 2010         UK REGULATION - S.I. 2016 NO. 1091         Electromagnetic Compatibility Regulations 2016       EN 301 489; 3 V2.1.1         Electromagnetic Compatibility Regulations 2016       EN 301 489; 3 V2.1.1         Electromagnetic Compatibility Regulations 2016       EN 301 489; 3 V2.1.1         Electromagnetic Compatibility Regulations 2016       EN 301 489; 1 V2.2.3         EN 61000-6-7: 2015       EN 61000-6-7: 2015         EN 61000-6-7: 2015       EN 61000-6-7: 2015         EN 61026-57: 2010,A1: 2013/A2: 2015       EN 61326-3-1: 2003         UK REGULATION - S.I. 2017 NO. 1206       EN 300 220-2 V3.1.1         Radio Equipment Regulations 2017       frequency Band 433.05-434.79 MHz         Image: Frequency Band 433.05-434.79 MHz       frequency Band 433.05-434.79 MHz         Image: Frequency Band 24 GHz       EN 300 440 V2.2.1         Image: EN 300 440 V2.2.1       frequency Band 2.4 GHz         UK REGULATION - S.I. 2012 NO. 3032       Electronic Equipment Regulations 2012         UK REGULATION - S.I. 2013 NO. 3113       The Waste Electrical and Electronic Equipment Regulations 2013         Important that the component is subject to correct installation, maintenance and use conforming to its intended purpose, to the apolicable regulations and use conforming to its intended p                                                                                                    |                                                                                                    | Has issued an EC-Type examination nº 44 205 13199118 reflecting                                                                   |             |
| UK REGULATION - S.I. 2016 NO. 1101       ENIEC 62368-1:2014/AC:2015         The Electrical Equipment (Safety) Regulations 2016       EN 301 489.3 V2.1.1         Electromagnetic Compatibility Regulations 2016       EN 301 489.1 V2.2.3         Electromagnetic Compatibility Regulations 2016       EN 301 489.1 V2.2.3         Electromagnetic Compatibility Regulations 2016       EN 61000-6-7:2015         EN 61000-6-7:2015       EN 61000-6-7:2015         EN 61000-6-7:2015       EN 61326-3-1:2008         EN 61326-3-1:2008       EN 61326-3-1:2013         UK REGULATION - S.I. 2017 NO. 1206       EN 300 220-2 V3.1.1         Radio Equipment Regulations 2017       • frequency Band 433.05-434.79 MHz         • frequency Band 869.7-870 MHz       • frequency Band 2.4 GHz         UK REGULATION - S.I. 2012 NO. 3032       • frequency Band 2.4 GHz         UK REGULATION - S.I. 2013 NO. 3113       • frequency Band 2.4 GHz         WK REGULATION - S.I. 2013 NO. 3113       • The Waste Electronic Equipment Regulations 2013                                                                                                    |                                                                                                    | compliance with the standards                                                                                                    |             |
| The Electrical Equipment (Safety) Regulations 2016       EN 62479:2010         UK REGULATION - S.I. 2016 NO. 1091       EN 301 489,3 V2.1.1         Electromagnetic Compatibility Regulations 2016       EN 301 489,3 V2.1.1         Electromagnetic Compatibility Regulations 2016       EN 61000-67: 2016         EN 61000-67: 2015       EN 61326-3-1: 2008         EN 61326-3-1: 2008       EN 61326-1: 2013/A2: 2015         UK REGULATION - S.I. 2017 NO. 1206       EN 803220-2: V3.1.1         Radio Equipment Regulations 2017       frequency Band 433.05-434.79 MHz         •       frequency Band 260.7-870 MHz         EN 300 440 V2.2.1       frequency Band 2.4 GHz         UK REGULATION - S.I. 2012 NO. 3032       The Restriction of the Use of Certain Hazardous Substances in Electrical and Electronic Equipment Regulations 2012         UK REGULATION - S.I. 2013 NO. 3113       The Waste Electrical and Electronic Equipment Regulations 2013                                                                                                    | UK REGULATION - S.I. 2016 NO. 1101                                                                                                    | EN IEC 62368-1:2014/ AC :2015                                                                                                    |             |
| UK REGULATION - S.I. 2016 NO. 1091       EN 301 489,3 V2.1.1         Electromagnetic Compatibility Regulations 2016       EN 301 489,1 V2.2.3         EN 61000-6-7. 2016       EN 61000-6-7. 2016         EN 61000-6-7. 2015       EN 61020-6-7. 2015         EN 61326-3-1. 2008       EN 61326-3-1. 2008         UK REGULATION - S.I. 2017 NO. 1206       EN 300 220-2 V3.1.1         Radio Equipment Regulations 2017       frequency Band 433.05-434.79 MHz         •       frequency Band 869.7-870 MHz         •       frequency Band 2.4 GHz         UK REGULATION - S.I. 2012 NO. 3032       •         The Restriction of the Use of Certain Hazardous Substances in Electrical and Electronic Equipment Regulations 2012       UK REGULATION - S.I. 2013 NO. 3113         The Waste Electrical and Electronic Equipment Regulations 2013       important that the component is subject to correct installation, maintenance and use conforming to its intended purpose, to the applicable regulations and the component is subject to correct installation, maintenance and use conforming to its intended purpose, to the applicable regulations and the component is subject to correct installation, maintenance and use conforming to its intended purpose, to the applicable regulations and the component is subject to correct installation, maintenance and use conforming to its intended purpose, to the applicable regulations and the component is subject to correct installation, maintenance and use conforming to its intended purpose, to the applicable regulations and the component is subject to correct installation and the correct installation and t                                                                                                    | The Electrical Equipment (Safety) Regulations 2016                                                                                     | EN 62479:2010                                                                                                    |             |
| Electromagnetic Compatibility Regulations 2016       EN 301 489-172.2.3         Electromagnetic Compatibility Regulations 2016       EN 301 489-172.2.3         EN 61000-6-7: 2016       EN 61000-67: 2016         EN 61326-3-1: 2008       EN 61326-3-1: 2008         EN 61326-3-1: 2008       EN 61326-1: 2013         UK REGULATION - S.I. 2017 NO. 1206       EN 300 220-2 73.1.1         Radio Equipment Regulations 2017       frequency Band 433.05-434.79 MHz         •       frequency Band 260.7-870 MHz         EN 300 400 V2.2.1       frequency Band 2.4 GHz         UK REGULATION - S.I. 2012 NO. 3032       the lectronic Equipment Regulations 2012         UK REGULATION - S.I. 2013 NO. 3113       The Waste Electrical and Electronic Equipment Regulations 2013                                                                                                    | IN PECHIATION ST 2016 NO 1001                                                                                                    | FN 301 480 3 V2 1 1                                                                                                    |             |
| Electroniaghene Companying Regulations 2010<br>EN 61000-6-2:2016<br>EN 61000-6-2:2016<br>EN 61000-6-2:2015<br>EN 61000-6-2:2015<br>EN 61026-2:2015<br>EN 61026-2:2016<br>EN 61026-2:2015<br>EN 61026-2:2017<br>EN 61026-2:2016<br>EN 61026-2:2017<br>EN 61026-2:2017<br>EN 61026-2:2016<br>EN 61026-2:2017<br>EN 61026-2:2016<br>EN 61026-2:2017<br>EN 61026-2:2016<br>EN 61026-2:2016<br>EN 61026-2:2017<br>EN 61026-2:2016<br>EN 61026-2:2017<br>EN 61026-2:2017<br>EN 61026<br>EN 61026<br>EN 6 | Electromagnetic Compatibility Regulations 2016                                                                                         | EN 301 489-1 V2 2 3                                                                                                    |             |
| EN 61000-6-7:2015<br>EN 62061: 2005/AC: 2010/A1: 2013/A2:2015<br>EN 61326-1:2008<br>EN 61326-1:2013<br>UK REGULATION – S.I. 2017 NO. 1206<br>Radio Equipment Regulations 2017<br>EN 300 220-2 73.1.1<br>• frequency Band 433.05-434.79 MHz<br>EN 300 440 V2.2.1<br>• frequency Band 2.4 GHz<br>UK REGULATION – S.I. 2012 NO. 3032<br>The Restriction of the Use of Certain Hazardous Substances in Electrical and Electronic Equipment Regulations 2012<br>UK REGULATION – S.I. 2013 NO. 3113<br>The Waste Electrical and Electronic Equipment Regulations 2013<br>important that the component is subject to correct installation, maintenance and use conforming to its intended purpose, to the applicable regulations and                                                                                                    | Electromagnetic Compationity Regulations 2010                                                                                          | EN 61000-6-2 :2016                                                                                                    |             |
| EN 62061 : 2005/AC : 2010/A1: 2013/A2:2015<br>EN 61326-3-1:2008<br>EN 61326-3-1:2013<br>UK REGULATION – S.I. 2017 NO. 1206<br>Radio Equipment Regulations 2017<br>EN 300 220-2 V3.1.1<br>• frequency Band 433.05-434.79 MHz<br>• frequency Band 433.05-434.79 MHz<br>• frequency Band 2.4 GHz<br>UK REGULATION – S.I. 2012 NO. 3032<br>The Restriction of the Use of Certain Hazardous Substances in Electrical and Electronic Equipment Regulations 2012<br>UK REGULATION – S.I. 2013 NO. 3113<br>The Waste Electrical and Electronic Equipment Regulations 2013<br>• important that the component is subject to correct installation, maintenance and use conforming to its intended purpose, to the applicable regulations and                                                                                                    |                                                                                                    | EN 61000-6-7 :2015                                                                                                    |             |
| EN 61326-3-1:2008<br>EN 61326-1:2013<br>EN 61326-1:2013<br>EN 300 220-2 73.1.1<br>EN 300 220-2 73.1.1<br>• frequency Band 433.05-434.79 MHz<br>• frequency Band 869.7-870 MHz<br>EN 300 440 72.2.1<br>• frequency Band 2.4 GHz<br>UK REGULATION – S.I. 2012 NO. 3032<br>The Restriction of the Use of Certain Hazardous Substances in Electrical and Electronic Equipment Regulations 2012<br>UK REGULATION – S.I. 2013 NO. 3113<br>The Waste Electrical and Electronic Equipment Regulations 2013                                                                                                    |                                                                                                    | EN 62061 : 2005/AC : 2010/A1: 2013/A2:2015                                                                                        |             |
| EN 01320-1:2013         UK REGULATION - S.I. 2017 NO. 1206         Radio Equipment Regulations 2017         EN 300 220-2: 73.1.1         frequency Band 433.05-434.79 MHz         Frequency Band 869.7-870 MHz         EN 300 440 V2.2.1         •         frequency Band 2.4 GHz         UK REGULATION - S.I. 2012 NO. 3032         The Restriction of the Use of Certain Hazardous Substances in Electrical and Electronic Equipment Regulations 2012         UK REGULATION - S.I. 2013 NO. 3113         The Waste Electrical and Electronic Equipment Regulations 2013                                                                                                    |                                                                                                    | EN 61326-3-1:2008                                                                                                    |             |
| IN SOULATION – S.I. 2017 NO. 1206       In Soular 17, NO. 1206         Radio Equipment Regulations 2017       frequency Band 433.05-434.79 MHz         • frequency Band 869.7-870 MHz       frequency Band 2.4 GHz         UK REGULATION – S.I. 2012 NO. 3032       • frequency Band 2.4 GHz         UK REGULATION – S.I. 2013 NO. 3032       • frequency Band 2.4 GHz         UK REGULATION – S.I. 2013 NO. 3113       • frequency Band 2.4 GHz         IN Social Control Control Contrect Contecontecon Control Control Control Control Con                                                                                                    | IN DECH ATION OF 2017 NO 1204                                                                                                    | EN 01320-1:2013<br>FNI 300 220-2 1/3 1-1                                                                                          |             |
| Kadio Equipment Regulations 2017                                                                                                    | UK REGULATION - S.I. 2017 NO. 1206                                                                                                    | EN 500 220-2 V 5.1.1                                                                                                    |             |
| EN 300 440 72.2.1<br>• frequency Band 2.4 GHz<br>UK REGULATION – S.I. 2012 NO. 3032<br>The Restriction of the Use of Certain Hazardous Substances in Electrical and Electronic Equipment Regulations 2012<br>UK REGULATION – S.I. 2013 NO. 3113<br>The Waste Electrical and Electronic Equipment Regulations 2013<br>important that the component is subject to correct installation, maintenance and use conforming to its intended purpose, to the applicable regulations and                                                                                                    | Radio Equipment Regulations 2017                                                                                                    | <ul> <li>frequency Band 869 7-870 MHz</li> </ul>                                                                                  |             |
|                                                                                                    |                                                                                                    | EN 300 440 V2.2.1                                                                                                    |             |
| UK REGULATION – S.I. 2012 NO. 3032<br>The Restriction of the Use of Certain Hazardous Substances in Electrical and Electronic Equipment Regulations 2012<br>UK REGULATION – S.I. 2013 NO. 3113<br>The Waste Electrical and Electronic Equipment Regulations 2013<br>important that the component is subject to correct installation, maintenance and use conforming to its intended purpose, to the applicable regulations and                                                                                                    |                                                                                                    | frequency Band 2.4 GHz                                                                                                    |             |
| The Restriction of the Use of Certain Hazardous Substances in Electrical and Electronic Equipment Regulations 2012 UK REGULATION – S.I. 2013 NO. 3113 The Waste Electrical and Electronic Equipment Regulations 2013 important that the component is subject to correct installation, maintenance and use conforming to its intended purpose, to the applicable regulations and                                                                                                    | UK REGULATION - S.L. 2012 NO. 3032                                                                                                    | VE 1084 - And                                                                                                    |             |
| UK REGULATION - S.I. 2013 NO. 3113<br>The Waste Electrical and Electronic Equipment Regulations 2013<br>important that the component is subject to correct installation, maintenance and use conforming to its intended purpose, to the applicable regulations and                                                                                                    | The Restriction of the Use of Certain Hazardous Substances in Ele                                                                      | ectrical and Electronic Equipment Regulations 2012                                                                                |             |
| The Waste Electrical and Electronic Equipment Regulations 2013<br>important that the component is subject to correct installation, maintenance and use conforming to its intended purpose, to the applicable regulations and                                                                                                    | UK REGULATION – S.I. 2013 NO. 3113                                                                                                    |                                                                                                    |             |
| important that the component is subject to correct installation, maintenance and use conforming to its intended purpose, to the applicable regulations and                                                                                                    | The Waste Electrical and Electronic Equipment Regulations 2013                                                                         |                                                                                                    |             |
| important that the component is subject to correct installation, maintenance and use conforming to its intended purpose, to the applicable regulations an                                                                                                    |                                                                                                    |                                                                                                    |             |
| indexide to the supplication instructions user manual and to the assented rules of the art                                                                                                    | important that the component is subject to correct installation, main                                                                  | intenance and use conforming to its intended purpose, to the applicable regulations and                                           |             |
| dards, to the supplier's instructions, user manual and to me accepted rules of the art.                                                                                                    | idards, to the supplier's instructions, user manual and to the accepto                                                                 | ed tures of the art.                                                                                                    |             |
| ne, function and address of the person authorised to compile the technical file:                                                                                                    | ne, function and address of the person authorised to compile the tech<br>A Christophe Trochet Technical Manager - IAY électronique ZAC | schnical file:<br>C la Bâtie, que Champrond 38334 St Ismier-France                                                                |             |
| e entropies frontes, resultion infiniteger - FAT store only to 2AO in Date, the Championa 30334 of Ishnet-France                                                                                                    | - entropic fromer, rouniea manager - Fri elecuolique ZAC                                                                               | a Date, we champtone 50554 or manor-rance                                                                                         |             |
| ued at: Samt Ismier, FRANCE, 2022/08/01.                                                                                                    | ued at: Samt Ismier, FRANCE, 2022/08/01.                                                                                               |                                                                                                    |             |
| Signature:                                                                                                    | Signature:                                                                                                    |                                                                                                    |             |

A

351902F

351902F\_Moka\_Declaration\_de\_conformite\_UK\_EN.docx

ΞN

# 23.4 Pika - Declarations of conformity

| Translated from French                                                                                                    |                                                                                                    |
|----------------------------------------------------------------------------------------------------|----------------------------------------------------------------------------------------------------|
|                                                                                                    |                                                                                                    |
| DECLARATION EU                                                                                                    | OF CONFORMITY                                                                                                    |
| The manufacturer                                                                                                    |                                                                                                    |
| JAY Electronique<br>ZAC la Bâtie, rue Champrond<br>38334 ST ISMIER Cedex<br>FRANCE                                                                                                    |                                                                                                    |
| Declares that the following industrial radio remote :                                                                                                    |                                                                                                    |
| PI                                                                                                    | KA                                                                                                    |
| xPxxxxx /                                                                                                    | PWCxxxx                                                                                                    |
|                                                                                                    |                                                                                                    |
| is in conformity with the requirements of the following directives and conformity                                                                                                    | was checked in accordance with the following standards :                                                                                                    |
| Directives                                                                                                    | Harmonised Standards & Other standards                                                                                                    |
| <b>DIRECTIVE 2006/42/EC OF THE EUROPEAN PARLIAMENT AND</b><br><b>OF THE COUNCIL</b><br>of 17 May 2006 on machinery, and amending Directive 95/16/EC                                                   | EN ISO 13849-1 :2015 Requirements for performance level PL e (Category 4)<br>EN 61508 :2010 Requirements for SLL 3<br>EN 62061 :2005 + Cor. :2010 + A1 :2013 + A2 : 2015 Requirements for SLL 3<br>EN 60204-1 :2018 Clause 9.2.2 Stop category 0<br>EN ISO 13850 :2015 Clause 4.1.3 Stop category 0 |
| Individual declaration of conformity                                                                                                    | The wireless safety stop category 0, can be used in applications up to Category 4 (PLe) according to EN ISO 13849-1 :2015 and SIL 3 according to EN 62061 :2005 + Cor. :2010 + A1 :2013 + A2: 2015 and EN 61508-1-7 :2010                                                                           |
|                                                                                                    | The safety "dual-way" inputs, joystick, safety button and enabling switch has<br>a level of performance (PL d) according to EN ISO 13849-1 and EN 62061<br>SIL 2 when the operator module is associated with appropriate transceiver<br>module.                                                     |
| Conformity evidence                                                                                                    | The notified body No. 0044:                                                                                                    |
|                                                                                                    | TÜV NORD CERT GmbH                                                                                                    |
|                                                                                                    | Am TUV 1<br>45307 Essen                                                                                                    |
|                                                                                                    | Germany                                                                                                    |
|                                                                                                    | Has issued an EC-Type examination nº 44 205 13199119 reflecting compliance with the standards                                                                                                    |
| DIRECTIVE 2014/35/EU OF THE EUROPEAN PARLIAMENT AND<br>OF THE COUNCIL                                                                                                    | EN IEC 62368-1:2014<br>EN 62479:2010                                                                                                    |
| of 26 February 2014 on the harmonisation of the laws of the Member States<br>relating to the making available on the market of electrical equipment<br>designed for use within certain voltage limits |                                                                                                    |
| DIRECTIVE 2014/30/EU OF THE EUROPEAN PARLIAMENT AND                                                                                                    | EN 301 489,3 V2.1.1<br>EN 301 489-1 V2 2 3                                                                                                    |
| of 26 February 2014 on the harmonisation of the laws of the Member States relating to electromagnetic compatibility (recast)                                                                          | EN 6100-6-2:2016<br>EN 62061 : 2005/AC : 2010/A1: 2013/A2:2015<br>EN 61326-3-1:2017<br>EN 61326-3-1:2017                                                                                                    |
| DIRECTIVE 2014/53/EU OF THE EUROPEAN PARLIAMENT AND                                                                                                    | EN 01320-1.2013<br>EN 300 220-2 V3.1.1                                                                                                    |
| OF THE COUNCIL<br>of 16 April 2014 on the harmonisation of the laws of the Member States                                                                                                    | frequency Band 453.03-454./9 MHz     frequency Band 869.7-870 MHz EN 300 440 V2.2.1                                                                                                    |
| relating to the making available on the market of radio equipment and repealing Directive 1999/5/EC                                                                                                   | frequency Band 2.4GHz                                                                                                    |
| <b>DIRECTIVE 2011/65/EU OF THE EUROPEAN PARLIAMENT AND OF</b><br>of 8 June 2011 related to the limitation of use of certain dangerous substances in                                                   | F THE COUNCIL<br>in electrical and electronic equipment (RoHS)                                                                                                    |
| <b>DIRECTIVE 2012/19/EU OF THE EUROPEAN PARLIAMENT AND OI</b><br>of 4 July 2012 related to electrical and electronic equipment waste (WEEE)                                                           | F THE COUNCIL                                                                                                    |
| It is important that the component is subject to correct installation, maintenance an standards, to the supplier's instructions, user manual and to the accepted rules of the                         | d use conforming to its intended purpose, to the applicable regulations and le art.                                                                                                    |
| Name, function and address of the person authorised to compile the technical file:<br>Jean-Christophe Trochet, Technical Manager - JAY électronique ZAC la Bâtie, rue                                 | e Champrond 38334 St Ismier-France                                                                                                    |
| Issued at: Saint Ismier, FRANCE, 2022/08/01.                                                                                                    |                                                                                                    |
| Signature: signed on original                                                                                                    |                                                                                                    |
| 351903F                                                                                                    | 351903F_Pika_Declaration_de_conformite_UE_EN.docx                                                                                                    |
The manufacturer

JAY Electronique ZAC la Bâtie, rue Champrond 38334 ST ISMIER Cedex FRANCE

Declares that the following industrial radio remote :

### **PIKA** xPxxxxx / PWCxxxx

is in conformity with the requirements of the following directives and conformity was checked in accordance with the following standards :

| Regulations                                                                                                    | Designated Standards & Other standards                                                                                                    |
|----------------------------------------------------------------------------------------------------|----------------------------------------------------------------------------------------------------|
| UK REGULATION - S.I. 2008 NO. 1597                                                                                                    | EN ISO 13849-1 :2015 Requirements for performance level PL e (Category 4)                                                                                                    |
| Supply of machinery (Safety) Regulations 2008                                                                                                  | EN 61508 : 2010 Requirements for SIL 3<br>FN 62061 : 2005 + Cor : 2010 + 41 : 2013 + 42 : 2015 Requirements for SIL 3                                                                                                    |
|                                                                                                    | EN 602061 2003 + Cor. 2010 + A1 2013 + A2 2013 Requirements for SIL 3<br>EN 60204-1 2018 Clause 9.2.2 Stop category 0                                                                                                    |
|                                                                                                    | EN ISO 13850 :2015 Clause 4.1.3 Stop category 0                                                                                                    |
| Individual declaration of conformity                                                                                                    | The wireless safety stop category 0, can be used in applications up to Category 4 (PLe) according to EN ISO 13849-1 :2015 and SIL 3 according to EN 62061 :2005 + Cor. :2010 + A1 :2013 + A2: 2015 and EN 61508-1-7 :2010                       |
|                                                                                                    | The safety "dual-way" inputs, joystick, safety button and enabling switch has<br>a level of performance (PL d) according to EN ISO 13849-1 and EN 62061<br>SIL 2 when the operator module is associated with appropriate transceiver<br>module. |
| Conformity evidence                                                                                                    | The notified body No. 0044:                                                                                                    |
|                                                                                                    | TÜV NORD CERT GmbH<br>Am TÏV 1                                                                                                    |
|                                                                                                    | 45307 Essen                                                                                                    |
|                                                                                                    | Germany                                                                                                    |
|                                                                                                    | Has issued an EC-Type examination n° <b>44 205 13199119</b> reflecting compliance with the standards                                                                                                    |
| UK REGULATION - S.I. 2016 NO. 1101                                                                                                    | EN IEC 62368-1:2014                                                                                                    |
| The Electrical Equipment (Safety) Regulations 2016                                                                                             | EN 62479:2010                                                                                                    |
| UK RECHLATION ST 2016 NO 1001                                                                                                    | EN 301 480 3 V2 1 1                                                                                                    |
| Electromagnetic Compatibility Regulations 2016                                                                                                 | EN 301 489-1 V2.2.3                                                                                                    |
| Ziecuoninghoue compationaly regaintone zoro                                                                                                    | EN 61000-6-2:2016                                                                                                    |
|                                                                                                    | EN 62061 : 2005/AC : 2010/A1: 2013/ A2:2015                                                                                                    |
|                                                                                                    | EN 61326-1:2017<br>EN 61326-1:2013                                                                                                    |
| UK REGULATION - S.I. 2017 NO. 1206                                                                                                    | EN 300 220-2 V3.1.1                                                                                                    |
| Radio Equipment Regulations 2017                                                                                                    | <ul> <li>frequency Band 433.05-434.79 MHz</li> <li>frequency Band 869.7-870 MHz</li> </ul>                                                                                                    |
|                                                                                                    | • frequency Band 2.4GHz                                                                                                    |
|                                                                                                    | y- <u>q</u> y                                                                                                    |
| UK REGULATION - S.I. 2012 NO. 3032                                                                                                    |                                                                                                    |
| The Restriction of the Use of Certain Hazardous Substances in Electric                                                                         | cal and Electronic Equipment Regulations 2012                                                                                                    |
| IK REGULATION - ST 2013 NO 3113                                                                                                    |                                                                                                    |
| The Waste Electrical and Electronic Equipment Regulations 2013                                                                                 |                                                                                                    |
|                                                                                                    |                                                                                                    |
|                                                                                                    |                                                                                                    |
| s important that the component is subject to correct installation, mainter                                                                     | nance and use conforming to its intended purpose, to the applicable regulations and                                                                                                    |
| ndards, to the supplier's instructions, user manual and to the accepted in                                                                     | ules of the art.                                                                                                    |
|                                                                                                    |                                                                                                    |
| me, function and address of the person authorised to compile the techni<br>n-Christophe Trochet, Technical Manager - JAY électronique ZAC la l | ical file:<br>Bâtie, rue Champrond 38334 St Ismier-France                                                                                                    |
| sued at: Saint Ismier, FRANCE, 2022/08/01.                                                                                                    |                                                                                                    |
| Signature                                                                                                    |                                                                                                    |
|                                                                                                    |                                                                                                    |
| a                                                                                                    |                                                                                                    |
|                                                                                                    |                                                                                                    |

351903F

351903F\_Pika\_Declaration\_de\_conformite\_UK\_EN.docx

ΕN

# 23.5 Alto - Declarations of conformity

| Translated from French                                                                                                    |                                                                                                    |  |
|----------------------------------------------------------------------------------------------------|----------------------------------------------------------------------------------------------------|--|
|                                                                                                    |                                                                                                    |  |
|                                                                                                    |                                                                                                    |  |
| DECLARATION EU                                                                                                    | OF CONFORMITY                                                                                                    |  |
| The manufacturer                                                                                                    |                                                                                                    |  |
| JAY Electronique<br>ZAC la Bâtie, rue Champrond<br>38334 ST ISMIER Cedex<br>FRANCE                                                                                                    |                                                                                                    |  |
| Declares that the following transceiver module :                                                                                                    |                                                                                                    |  |
| ΔL                                                                                                    | то                                                                                                    |  |
|                                                                                                    |                                                                                                    |  |
| XAX                                                                                                    | ****                                                                                                    |  |
| is in conformity with the commonte of the following directives and conformity                                                                                                    | was abasked in accordance with the following standards -                                                                                                    |  |
| is in contorning with the requirements of the following directives and contorning                                                                                                    | was checked in accordance with the following standards :                                                                                                    |  |
| Directives<br>DIRECTIVE 2006/42/EC OF THE EUROPEAN PARLIAMENT AND                                                                                                    | Harmonised Standards & Other standards<br>ENISO 13849-1 :2015 Requirements for performance level PL e (Category 4)                                                                                 |  |
| OF THE COUNCIL<br>of 17 May 2006 on machinery, and amending Directive 95/16/EC                                                                                                    | EN 61508 : 2010 Requirements for SIL 3<br>EN 62061 : 2005 + Cor. : 2010 + A1 : 2013 + A2 : 2015 Requirements for SIL 3<br>EN ISO 13850 : 2015 Clause 4.1.3 Stop category 0                         |  |
| Individual declaration of conformity                                                                                                    | This hardware can be used in applications up to Category 4 (PLe) according to EN ISO 13849-1 :2015 and SIL 3 according to EN 62061 :2005 + Cor. :2010 + A1 :2013 + A2: 2015 and EN 61508-1-7 :2010 |  |
|                                                                                                    | This hardware can be used in applications up to Category 2 (PLd) according to EN ISO 13849-1 :2015 and SIL 2 according to EN 62061 :2005 + Cor. :2010 + A1 :2013 + A2: 2015 and EN 61508-1-7 :2010 |  |
| Conformity evidence                                                                                                    | The notified body No. 0044:                                                                                                    |  |
|                                                                                                    | TÜV NORD CERT GmbH<br>Am TÜV 1<br>45307 Essen<br>Communy                                                                                                    |  |
|                                                                                                    | Has issued an EC-Type examination n° 44 205 13199120 reflecting compliance with the standards                                                                                                    |  |
| DIRECTIVE 2014/35/EU OF THE EUROPEAN PARLIAMENT AND                                                                                                    | EN 62368-1:2014/AC:2015<br>EN 62470:2010                                                                                                    |  |
| of 26 February 2014 on the harmonisation of the laws of the Member States<br>relating to the making available on the market of electrical equipment<br>designed for use within certain voltage limits                                                         | 21(024)3,2010                                                                                                    |  |
| DIRECTIVE 2014/30/EU OF THE EUROPEAN PARLIAMENT AND                                                                                                    | EN 301 489,3 V2.1.1                                                                                                    |  |
| <b>OF THE COUNCIL</b><br>of 26 February 2014 on the harmonisation of the laws of the Member States<br>relating to electromagnetic compatibility (recast)                                                                                                    | EN 301 489-1 V2.2.3<br>EN 61000-6-2:2016<br>EN 62061 : 2005/AC : 2010/A1: 2013/A2:2015<br>EN 6130-6-1-2017                                                                                         |  |
| DESCRIPTION OF THE ENDOREAN DADI LANENT AND                                                                                                    | EN 61326-1:2013                                                                                                    |  |
| OF THE COUNCIL                                                                                                    | <ul> <li>frequency Band 433.05-434.79 MHz</li> <li>frequency Band 433.05-434.79 MHz</li> </ul>                                                                                                    |  |
| of 16 April 2014 on the harmonisation of the laws of the Member States<br>relating to the making available on the market of radio equipment and<br>repealing Directive 1999/5/EC                                                                              | frequency Band 809.7-870 MHz EN 300 440 V2.2.1     frequency Band 2.4GHz                                                                                                    |  |
| DIRECTIVE 2011/65/EU OF THE EUROPEAN PARLIAMENT AND OF THE COUNCIL<br>of 8 June 2011 related to the limitation of use of certain dangerous substances in electrical and electronic equipment (RoHS)                                                           |                                                                                                    |  |
| DIRECTIVE 2012/19/EU OF THE EUROPEAN PARLIAMENT AND OF THE COUNCIL                                                                                                    |                                                                                                    |  |
| of 4 July 2012 related to electrical and electronic equipment waste (WEEE)                                                                                                    |                                                                                                    |  |
| It is important that the component is subject to correct installation, maintenance and use conforming to its intended purpose, to the applicable regulations and standards, to the supplier's instructions, user manual and to the accepted rules of the art. |                                                                                                    |  |
| Name, function and address of the person authorised to compile the technical file:<br>Jean-Christophe Trochet, Technical Manager - JAY électronique ZAC la Bâtie, rue Champrond 38334 St Ismier-France                                                        |                                                                                                    |  |
| Issued at: Saint Ismier, FRANCE, 2022/08/01.                                                                                                    |                                                                                                    |  |
| Signature: signed on original                                                                                                    |                                                                                                    |  |
| 351904F                                                                                                    | 351904F_Alto_Declaration_de_conformite_UE_EN.docx                                                                                                    |  |

The manufacturer

JAY Electronique ZAC la Bâtie, rue Champrond 38334 ST ISMIER Cedex FRANCE

Declares that the following transceiver module :

## ALTO xAxxxxx

is in conformity with the requirements of the following directives and conformity was checked in accordance with the following standards :

| Regulations                                                           | Designated Standards & Other standards<br>ENISO 13840, 1-2015 Requirements for performance level PL e (Catagory 4) |
|-----------------------------------------------------------------------|----------------------------------------------------------------------------------------------------|
| Supply of machinery (Safety) Regulations 2008                         | EN 61508 : 2010 Requirements for SIL 3                                                                             |
| suppry of machinery (surety) regulations 2000                         | EN 62061 :2005 + Cor. :2010 + A1 :2013 + A2 : 2015 Requirements for SIL 3                                          |
|                                                                       | EN ISO 13850 :2015 Clause 4.1.3 Stop category 0                                                                    |
| Individual declaration of conformity                                  | This hardware can be used in applications up to Category 4 (PLe) according                                         |
|                                                                       | to EN ISO 13849-1 :2015 and SIL 3 according to EN 62061 :2005 +                                                    |
|                                                                       | Cor. :2010 + A1 :2013 + A2: 2015 and EN 61508-1-7 :2010                                                            |
|                                                                       | This hardware can be used in applications up to Category 2 (PLd) according                                         |
|                                                                       | to EN ISO 13849-1 2015 and SIL 2 according to EN 62061 2005 4                                                      |
|                                                                       | Cor. :2010 + A1 :2013 + A2: 2015 and EN 61508-1-7 :2010                                                            |
|                                                                       | The notified body No. 0044:                                                                                        |
| Conformity evidence                                                   | TÜV NORD CERT GmbH                                                                                                 |
| ,                                                                     | Am TÜV 1                                                                                                    |
|                                                                       | 45307 Essen                                                                                                    |
|                                                                       | Germany                                                                                                    |
|                                                                       | Has issued an EC-Type examination n° 44 205 13199120 reflecting                                                    |
|                                                                       | compliance with the standards                                                                                      |
| UK REGULATION - S.I. 2016 NO. 1101                                    | EN 62368-1:2014/AC:2015                                                                                            |
| The Electrical Equipment (Safety) Regulations 2016                    | EN 62479:2010                                                                                                    |
| UK REGULATION - S.I. 2016 NO. 1091                                    | EN 301 489,3 V2.1.1                                                                                                |
| Electromagnetic Compatibility Regulations 2016                        | EN 301 489-1 V2.2.3                                                                                                |
|                                                                       | EN 01000-0-2:2010<br>EN 62061 - 2005/AC - 2010/A1- 2013/A2-2015                                                    |
|                                                                       | EN 61326-3-1-2017                                                                                                  |
|                                                                       | EN 61326-1:2013                                                                                                    |
| UK REGULATION - S.I. 2017 No. 1206                                    | EN 300 220-2 V3.1.1                                                                                                |
| Radio Equipment Regulations 2017                                      | <ul> <li>frequency Band 433.05-434.79 MHz</li> </ul>                                                               |
|                                                                       | <ul> <li>frequency Band 869.7-870 MHz</li> </ul>                                                                   |
|                                                                       | EIN 300 440 V2.2.1<br>• frequency Band 2.4 GHz                                                                     |
| UK REGULATION - ST 2012 NO 3032                                       | 16 460 13                                                                                                    |
| The Restriction of the Use of Certain Hazardous Substances in El      | ectrical and Electronic Equipment Regulations 2012                                                                 |
| JIK REGULATION - ST 2013 NO 3113                                      | 50 100 0,010                                                                                                    |
| The Waste Electrical and Electronic Equipment Regulations 2013        |                                                                                                    |
|                                                                       |                                                                                                    |
| s important that the component is subject to correct installation, ma | aintenance and use conforming to its intended purpose, to the applicable regulations and                           |
| ndards, to the supplier's instructions, user manual and to the accept | led rules of the art.                                                                                              |
| me function and address of the person authorised to compile the te    | achnical file:                                                                                                    |
| n-Christophe Trochet, Technical Manager - JAY électronique ZA         | C la Bâtie, rue Champrond 38334 St Ismier-France                                                                   |
| sued at: Saint Ismier, FRANCE, 2022/08/01.                            |                                                                                                    |
| Signature:                                                            |                                                                                                    |
|                                                                       |                                                                                                    |
| 1 m                                                                   |                                                                                                    |
|                                                                       |                                                                                                    |

351904F

351904F\_Alto\_Declaration\_de\_conformite\_UK\_EN.docx

ΕN

|                                                                                                    | -                                                                                                    |  |
|----------------------------------------------------------------------------------------------------|----------------------------------------------------------------------------------------------------|--|
| DECLARATION EU OF CONFORMITY                                                                                                    |                                                                                                    |  |
| The manufacturer<br>JAY Electronique<br>ZAC la Bâtie, rue Champrond<br>38334 ST ISMIER Cedex<br>FRANCE                                                                                                    |                                                                                                    |  |
| FRANCE<br>Declares that for the transceiver module described in its instructions, the declaration of conformity applies to the following devices:                                                                                                    |                                                                                                    |  |
| E                                                                                                    | LIO                                                                                                    |  |
| XE                                                                                                    | XXXXX                                                                                                    |  |
| is in conformity with the requirements of the following directives and conformi                                                                                                    | ty was checked in accordance with the following standards:                                                                                                    |  |
| Directive<br>DIRECTIVE 2006/42/EC OF THE EUROPEAN PARLIAMENT AND<br>OF THE COUNCIL<br>of 17 May 2006 on machinery, and amending Directive 95/16/EC                                                                                                    | Harmonised Standard<br>ENISO 13849-1:2015 Requirements for performance level PL e (Category 4)<br>EN 61508:2010 Requirements for SIL 3<br>EN 62061:2005 + Cor::2010 + A1:2013 + A2: 2015 Requirements for SIL 3<br>ENISO 13850:2015 Clause 4.1.3 Stop category 0<br>EN 60950-1:2006 + A11:2009 + A1:2010 + A12:2011 + AC:2011 + A2:2013<br>This hardware can be used in amplications un to Category 4 (PL e) according                                                                                                    |  |
|                                                                                                    | to EN ISO 13849-1 :2015 and SIL 3 according to EN 62061 :2005 +<br>Cor. :2010 + A1 :2013 + A2: 2015 and EN 61508-1-7 :2010                                                                                                    |  |
| Conformity evidence                                                                                                    | The notified body No. 0044:                                                                                                    |  |
|                                                                                                    | TÜV NORD CERT GmbH<br>Am TÜV 1<br>45307 Essen<br>Germany                                                                                                    |  |
|                                                                                                    | Has issued an EC-Type examination n° <b>44 205 13199121</b> reflecting compliance with the standards                                                                                                    |  |
|                                                                                                    |                                                                                                    |  |
| is in conformity with the requirements of the following directives and conform                                                                                                    | ity was checked in accordance with the following standards:                                                                                                    |  |
| is in conformity with the requirements of the following directives and conformi<br>Directive                                                                                                    | ity was checked in accordance with the following standards:<br>Harmonised Standard                                                                                                    |  |
| is in conformity with the requirements of the following directives and conformit<br>Directive<br>DIRECTIVE 2014/35/EU OF THE EUROPEAN PARLIAMENT AND<br>OF THE COUNCIL<br>of 26 February 2014 on the harmonisation of the laws of the Member States<br>relating to the making available on the market of electrical equipment<br>designed for the relative states relatively as the former states of the states of the | ity was checked in accordance with the following standards:<br>Harmonised Standard<br>EN 62368-1:2014/AC:2015<br>EN 62479:2010                                                                                                    |  |
| is in conformity with the requirements of the following directives and conform:<br>Directive<br>DIRECTIVE 2014/35/EU OF THE EUROPEAN PARLIAMENT AND<br>OF THE COUNCIL<br>of 26 February 2014 on the harmonisation of the laws of the Member States<br>relating to the making available on the market of electrical equipment<br>designed for use within certain voltage limits<br>DIRECTIVE 2014/30/EU OF THE EUROPEAN PARLIAMENT AND<br>OF THE COUNCIL<br>of 26 February 2014 on the harmonisation of the laws of the Member States<br>relating to electromagnetic compatibility (recast)                                                                                                    | Harmonised Standard         EN 62368-1:2014/AC:2015         EN 301 489,3 V2.1.1         EN 301 489.1 V2.2.3         EN 6104-6-2:2016         EN 62061: 2005/AC: 2010/A1: 2013/ A2:2015         EN 61326-3-1:2017         EN 61326-3-1:2017                                                                                                    |  |
| is in conformity with the requirements of the following directives and conform:<br>Directive<br>DIRECTIVE 2014/35/EU OF THE EUROPEAN PARLIAMENT AND<br>OF THE COUNCIL<br>of 26 February 2014 on the harmonisation of the laws of the Member States<br>relating to the making available on the market of electrical equipment<br>designed for use within certain voltage limits<br>DIRECTIVE 2014/30/EU OF THE EUROPEAN PARLIAMENT AND<br>OF THE COUNCIL<br>of 26 February 2014 on the harmonisation of the laws of the Member States<br>relating to electromagnetic compatibility (recast)<br>DIRECTIVE 2014/53/EU OF THE EUROPEAN PARLIAMENT AND<br>OF THE COUNCIL<br>of 16 April 2014 on the harmonisation of the laws of the Member States<br>relating to the making available on the market of radio equipment and<br>repealing Directive 1999/5/EC                                                                                                    | Harmonised Standard         EN 62368-1:2014/AC:2015         EN 62479:2010         EN 301 489,3 V2.1.1         EN 301 489.1 V2.2         EN 6100-62:2016         EN 6100-62:2016         EN 6100-62:2016         EN 6126-3-1:2017         EN 61326-3-1:2017         EN 61326-3-1:2017         EN 61326-3-1:2017         EN 61326-3-1:2017         EN 61326-3-1:2017         EN 61326-3-1:2017         EN 61326-3-1:2017         EN 61326-3-1:2017         EN 61326-3-1:2017         EN 800 220-2 V3.1.1         • frequency Band 433.05-434.79 MHz         • frequency Band 438.05-434.79 MHz         • frequency Band 433.05-434.79 MHz         • frequency Band 433.05-434.79 MHz         • frequency Band 433.05-434.79 MHz         • frequency Band 433.05-434.79 MHz         • frequency Band 2.4GHz                                                                                                    |  |
| <ul> <li>is in conformity with the requirements of the following directives and conformination of the section of the secon of the section of the section of the section of the section</li></ul>       | ity was checked in accordance with the following standards:<br>Harmonised Standard<br>EN 62368-1:2014/AC:2015<br>EN 62368-1:2014/AC:2015<br>EN 602479:2010<br>EN 301 489.3 V2.1.1<br>EN 301 489-1 V2.2.3<br>EN 6100-6-2:2016<br>EN 62061 : 2005/AC : 2010/A1: 2013/ A2:2015<br>EN 61326-31:2017<br>EN 61326-31:2017<br>EN 300 220-2 V3.1.1<br>• frequency Band 433.05-434.79 MHz<br>• frequency Band 433.05-434.79 MHz<br>• frequency Band 89.7-870 MHz<br>EN 800 440 V2.2.1<br>• frequency Band 2.4GHz<br>be dated June 8, 2011, relative to the limitation of use of certain dangerous<br>be dated June 8, 2011, relative to electrical and electronic equipment waste (WEEE),                                                                                                    |  |
| <ul> <li>is in conformity with the requirements of the following directives and conformination of the second conformation of the second conformation of the second conformation of the council of the making available on the market of electrical equipment designed for use within certain voltage limits</li> <li>DIRECTIVE 2014/30/EU OF THE EUROPEAN PARLIAMENT AND OF THE COUNCIL</li> <li>of 26 February 2014 on the harmonisation of the laws of the Member States relating to electromagnetic compatibility (recast)</li> <li>DIRECTIVE 2014/53/EU OF THE EUROPEAN PARLIAMENT AND OF THE COUNCIL</li> <li>of 26 February 2014 on the harmonisation of the laws of the Member States relating to electromagnetic compatibility (recast)</li> <li>DIRECTIVE 2014/53/EU OF THE EUROPEAN PARLIAMENT AND OF THE COUNCIL</li> <li>of 16 April 2014 on the harmonisation of the laws of the Member States relating to the making available on the market of radio equipment and repealing Directive 1999/5/EC</li> <li>With the requirements of the European Directive of the Council of Europ substances in electrical and electronic equipment (RoHS), (2011/65/EU)</li> <li>With the requirements of the European Directive of the Council of Europ (2012/19/EU).</li> <li>It is important that the component is subject to correct installation, maintenance is standards, to the supplier's instructions, user manual and to the accepted rules of the supplier's instructions.</li> </ul>                                                                                                    | ity was checked in accordance with the following standards:         Harmonised Standard         EN 62368-1:2014/AC:2015         EN 62368-1:2014/AC:2015         EN 801489-1 V2.2.3         EN 1000-6-2:2016         EN 61000-6-2:2016         EN 6126-31:2017         EN 61326-31:2017         EN 81326-1:2013         EN 300 220-2 V3.1.1         • frequency Band 433.05-434.79 MHz         • frequency Band 869.7-870 MHz         EN 300 440 V2.2.1         • frequency Band 2.4GHz         • pe dated June 8, 2011, relative to the limitation of use of certain dangerous                                                                                                    |  |
| <ul> <li>is in conformity with the requirements of the following directives and conformination of the council of the second conformation of the council of the second conformation of the council of the making available on the market of electrical equipment designed for use within certain voltage limits</li> <li>DIRECITVE 2014/30/EU OF THE EUROPEAN PARLIAMENT AND OF THE COUNCIL</li> <li>of 26 February 2014 on the harmonisation of the laws of the Member States relating to electromagnetic compatibility (recast)</li> <li>DIRECITVE 2014/53/EU OF THE EUROPEAN PARLIAMENT AND OF THE COUNCIL</li> <li>of 26 February 2014 on the harmonisation of the laws of the Member States relating to electromagnetic compatibility (recast)</li> <li>DIRECITVE 2014/53/EU OF THE EUROPEAN PARLIAMENT AND OF THE COUNCIL</li> <li>of 16 April 2014 on the harmonisation of the laws of the Member States relating to the making available on the market of radio equipment and repealing Directive 1999/5/EC</li> <li>With the requirements of the European Directive of the Council of Europ substances in electrical and electronic equipment (RoHS), (2011/65/EU)</li> <li>With the requirements of the European Directive of the Council of Europ (2012/19/EU).</li> <li>It is important that the component is subject to correct installation, maintenance is standards, to the supplier's instructions, user manual and to the accepted rules of Name, function and address of the person authorised to compile the technical file Jean-Christophe Trochet, Technical Manager - JAY électronique ZAC la Bâtie, 1</li> </ul>                                                                                                    | ity was checked in accordance with the following standards:         Harmonised Standard         EN 62368-1:2014/AC:2015         EN 62368-1:2014/AC:2015         EN 61489.3 V2.1.1         EN 61000-6-2:2016         EN 61306-62:2016         EN 61326-1:2017         EN 61326-1:2013         EN 300 220-2 V3.1.1         • frequency Band 433 05-434.79 MH:         • frequency Band 809.7-870 MH:         • frequency Band 2.4GH:    De dated July 4, 2012, relative to the limitation of use of certain dangerous De dated July 4, 2012, relative to electrical and electronic equipment waste (WEEE), and use conforming to its intended purpose, to the applicable regulations and the art. Set the art. Set the art. Set the set of the set of the set |  |
| <ul> <li>is in conformity with the requirements of the following directives and conformination of the council of the second conformination of the laws of the Member States relating to the making available on the market of electrical equipment designed for use within certain voltage limits</li> <li>DIRECTIVE 2014/30/EU OF THE EUROPEAN PARLIAMENT AND OF THE COUNCIL</li> <li>of 26 February 2014 on the harmonisation of the laws of the Member States relating to electromagnetic compatibility (recast)</li> <li>DIRECTIVE 2014/53/EU OF THE EUROPEAN PARLIAMENT AND OF THE COUNCIL</li> <li>of 26 February 2014 on the harmonisation of the laws of the Member States relating to electromagnetic compatibility (recast)</li> <li>DIRECTIVE 2014/53/EU OF THE EUROPEAN PARLIAMENT AND OF THE COUNCIL</li> <li>of 16 April 2014 on the harmonisation of the laws of the Member States relating to the making available on the market of radio equipment and repealing Directive 1999/5/EC</li> <li>With the requirements of the European Directive of the Council of Europ substances in electrical and electronic equipment (RoHS), (2011/65/EU)</li> <li>With the requirements of the European Directive of the Council of Europ (2012/19/EU).</li> <li>It is important that the component is subject to correct installation, maintenance is standards, to the supplier's instructions, user manual and to the accepted rules of Name, function and address of the person authorised to compile the technical fill Jean-Christophe Trochet, Technical Manager - JAY électronique ZAC la Bâtie, it Issued at: Saint Ismier, FRANCE, 2022/04/01.</li> </ul>                                                                                                    | ity was checked in accordance with the following standards:<br>Harmonised Standard<br>EN 62368-1:2014/AC:2015<br>EN 601469-1 V2.2.3<br>EN 61000-6-2:2016<br>EN 62061:2005/AC: 2010/A1: 2013/ A2:2015<br>EN 61326-31:2017<br>EN 61326-1:2017<br>EN 300 220-2 V3.1.1<br>• frequency Band 433.05-434.79 MHz<br>• frequency Band 569.7-870 MHz<br>EN 800 440 V2.2.1<br>• frequency Band 2.4GHz<br>De dated June 8, 2011, relative to the limitation of use of certain dangerous<br>is dated July 4, 2012, relative to electrical and electronic equipment waste (WEEE),<br>and use conforming to its intended purpose, to the applicable regulations and<br>the art.<br>E:<br>nue Champrond 38334 St Ismier-France                                                                                                    |  |
| <ul> <li>is in conformity with the requirements of the following directives and conformination of the council of the second of the second</li></ul>        | ity was checked in accordance with the following standards:<br>Harmonised Standard<br>EN 62368-1:2014/AC:2015<br>EN 62061:2007/AC:2015<br>EN 301 489-1 V2.2.3<br>EN 3000-62:2016<br>EN 62061:2005/AC:2010/A1:2013/A2:2015<br>EN 61326-1:2017<br>EN 61326-1:2017<br>EN 30326-1:2017<br>EN 300 220-2 V3.1.1<br>• frequency Band 243.05-434.79 MHz<br>• frequency Band 869.7-870 MHz<br>EN 300 440 V2.2.1<br>• frequency Band 2.4GHz<br>be dated June 8, 2011, relative to the limitation of use of certain dangerous<br>be dated June 8, 2011, relative to electrical and electronic equipment waste (WEEE),<br>and use conforming to its intended purpose, to the applicable regulations and the art.<br>E:<br>nue Champrond 38334 St Ismier-France                                                                                                    |  |

# 23.7 Timo - Declarations of conformity

| Translated from French                                                                                                    |                                                                                                    |  |
|----------------------------------------------------------------------------------------------------|----------------------------------------------------------------------------------------------------|--|
| DECLARATION EU OF CONFORMITY                                                                                                    |                                                                                                    |  |
| The manufacturer<br>JAY Electronique<br>ZAC la Bâtie, rue Champrond<br>38334 ST ISMIER Cedex                                                                                                    |                                                                                                    |  |
| FRANCE                                                                                                    |                                                                                                    |  |
| Declares that the following transcerver module .                                                                                                    | MO                                                                                                    |  |
| TIMO<br>xTxxxx                                                                                                    |                                                                                                    |  |
|                                                                                                    |                                                                                                    |  |
| is in conformity with the requirements of the following directives and conformity                                                                                                    | was checked in accordance with the following standards :                                                                                                    |  |
| Directives<br>DIRECTIVE 2006/42/EC OF THE EUROPEAN PARLIAMENT AND                                                                                                    | Harmonised Standards & Other standards<br>ENISO 13849-1 :2015                                                                                                    |  |
| OF THE COUNCIL<br>of 17 May 2006 on machinery and amending Directive 95/16/EC                                                                                                    | EN 61508-1-7 :2010<br>EN 62061 :2005 + Cor. :2010 + A1 :2013 + A2 : 2015                                                                                                    |  |
| Individual declaration of conformity                                                                                                    | This hardware can be used in applications up to Category 4 (PLe) according to EN ISO 13849-1 :2015 and SIL 3 according to EN 62061 :2005 + Cor. :2010 + A1 :2013 + A2: 2015 and EN 61508-1-7 :2010      |  |
|                                                                                                    | The notified body No. 0044:                                                                                                    |  |
| Conformity evidence                                                                                                    | TÜV NORD CERT GmbH                                                                                                    |  |
|                                                                                                    | Am TÜV 1<br>45307 Essen<br>Germany                                                                                                    |  |
|                                                                                                    | Has issued an EC-Type examination ${\rm n}^\circ$ 44 205 13199124 reflecting compliance with the standards                                                                                              |  |
| <b>DIRECTIVE 2014/35/EU OF THE EUROPEAN PARLIAMENT AND</b><br><b>OF THE COUNCIL</b><br>of 26 February 2014 on the harmonisation of the laws of the Member States<br>relating to the making available on the market of electrical equipment<br>designed for use within certain voltage limits | EN 62368-1:2014/AC:2015<br>EN 62479:2010                                                                                                    |  |
| <b>DIRECTIVE 2014/30/EU OF THE EUROPEAN PARLIAMENT AND</b><br><b>OF THE COUNCIL</b><br>of 26 February 2014 on the harmonisation of the laws of the Member States<br>relating to electromagnetic compatibility (recast)                                                                       | EN 301 489, 3 V2, 1, 1<br>EN 301 489-1 V2, 2, 3<br>EN 61 000-6-2: 2005<br>EN 61 000-6-2: 2016<br>EN 61 000-6-7: 2015<br>EN 62061 : 2005/A1: 2013/A2: 2015<br>EN 61 326-3-1: 2017<br>EN 61 326-3-1: 2017 |  |
| DIRECTIVE 2014/53/EU OF THE EUROPEAN PARLIAMENT AND                                                                                                    | EN 01320-1.2013<br>EN 300 220-2 V3.1.1                                                                                                    |  |
| of 16 April 2014 on the harmonisation of the laws of the Member States                                                                                                    | <ul> <li>prequency Band 435.05-434./9 MHz</li> <li>frequency Band 869.7-870 MHz</li> </ul>                                                                                                    |  |
| relating to the making available on the market of radio equipment and repealing Directive 1999/5/EC                                                                                                    | EN 300 440 V2.2.1<br>• frequency Band 2.4GHz                                                                                                    |  |
| DIRECTIVE 2011/65/EU OF THE EUROPEAN PARLIAMENT AND OF THE COUNCIL<br>of 8 June 2011 related to the limitation of use of certain dangerous substances in electrical and electronic equipment (RoHS)                                                                                          |                                                                                                    |  |
| DIRECTIVE 2012/19/EU OF THE EUROPEAN PARLIAMENT AND OF THE COUNCIL<br>of 4 July 2012 related to electrical and electronic equipment waste (WEEE)                                                                                                    |                                                                                                    |  |
| It is important that the component is subject to correct installation, maintenance and use conforming to its intended purpose, to the applicable regulations and standards, to the supplier's instructions, user manual and to the accepted rules of the art.                                |                                                                                                    |  |
| Name, function and address of the person authorised to compile the technical file:<br>Jean-Christophe Trochet, Technical Manager - JAY électronique ZAC la Bâtie, rue Champrond 38334 St Ismier-France                                                                                       |                                                                                                    |  |
| Issued at: Saint Ismier, FRANCE, 2022/08/01.                                                                                                    |                                                                                                    |  |
| Signature: signed on original                                                                                                    |                                                                                                    |  |
|                                                                                                    |                                                                                                    |  |
| 351906F                                                                                                    | 351906F_Timo_Declaration_de_conformite_UE_EN.docx                                                                                                    |  |

The manufacturer

JAY Electronique ZAC la Bâtie, rue Champrond 38334 ST ISMIER Cedex FRANCE

Declares that the following transceiver module :

## TIMO xTxxxxx

is in conformity with the requirements of the following directives and conformity was checked in accordance with the following standards :

| Regulations                                                           | Designated Standards & Other standards                                                  |
|-----------------------------------------------------------------------|-----------------------------------------------------------------------------------------|
| UK REGULATION - S.I. 2008 NO. 1597                                    | EN ISO 13849-1 :2015                                                                    |
| Supply of machinery (Safety) Regulations 2008                         | $EN 62061 \cdot 2005 + Cor \cdot 2010 + 41 \cdot 2013 + 42 \cdot 2015$                  |
|                                                                       | LIV 02001 (2003) ( COL (2010) ( AI (2013) ( AZ (2013)                                   |
| Individual declaration of conformity                                  | This hardware can be used in applications up to Category 4 (PLe) according              |
|                                                                       | to EN ISO 13849-1 :2015 and SIL 3 according to EN 62061 :2005 +                         |
|                                                                       | Cor $2010 + A1 2013 + A2 2015$ and EN 61508-1-7 2010                                    |
|                                                                       |                                                                                         |
|                                                                       | The notified body No. 0044:                                                             |
|                                                                       |                                                                                         |
|                                                                       | TÜV NORD CERT GmbH                                                                      |
|                                                                       | Am TÜV 1                                                                                |
|                                                                       | 45307 Essen                                                                             |
|                                                                       | Germany                                                                                 |
| Conformity evidence                                                   |                                                                                         |
|                                                                       | Has issued an EC-Type examination nº 44 205 13199124 reflecting                         |
|                                                                       | compliance with the standards                                                           |
|                                                                       |                                                                                         |
|                                                                       |                                                                                         |
| UK REGULATION - S.I. 2016 NO. 1101                                    | EN 62368-1:2014/AC:2015<br>EN 62479:2010                                                |
| The Electrical Equipment (Safety) Regulations 2016                    | LIN 02479.2010                                                                          |
| UK REGULATION - S.I. 2016 NO. 1091                                    | EN 301 489,3 V2,1,1                                                                     |
| Electromagnetic Compatibility Regulations 2016                        | EN 301 489-1 V2,2,3                                                                     |
| 5 1 , 5                                                               | EN 61000-6-2:2005                                                                       |
|                                                                       | EN 61000-6-2:2016                                                                       |
|                                                                       | EN 01000-0-7:2015<br>EN 62061 - 2005/41-2012/42-2015                                    |
|                                                                       | EN 61 326-3-1:2017                                                                      |
|                                                                       | EN 61326-1:2013                                                                         |
| UK REGULATION - S.I. 2017 No. 1206                                    | EN 300 220-2 V3.1.1                                                                     |
| Radio Equipment Regulations 2017                                      | <ul> <li>frequency Band 433.05-434.79 MHz</li> </ul>                                    |
|                                                                       | <ul> <li>frequency Band 869.7-870 MHz</li> </ul>                                        |
|                                                                       | EN 300 440 V2.2.1                                                                       |
|                                                                       | • frequency Band 2.4 GHz                                                                |
| UK REGULATION - S.I. 2012 NO. 3032                                    |                                                                                         |
| The Restriction of the Use of Certain Hazardous Substances in Ele     | ectrical and Electronic Equipment Regulations 2012                                      |
| UK REGULATION - S.I. 2013 NO. 3113                                    |                                                                                         |
| The Waste Electrical and Electronic Equipment Regulations 2013        |                                                                                         |
|                                                                       |                                                                                         |
|                                                                       |                                                                                         |
| s important that the component is subject to correct installation, ma | intenance and use conforming to its intended purpose, to the applicable regulations and |
| idards, to the supplier's instructions, user manual and to the accept | ed rules of the art.                                                                    |
| me function and address of the person authorised to compile the te    | chnical file:                                                                           |
| n-Christophe Trochet, Technical Manager - JAY électronique ZAC        | C la Bâtie, rue Champrond 38334 St Ismier-France                                        |
| and the Spint Lewise ED ANICE 2022/08/01                              |                                                                                         |
| sued at: Saint Ismier, FRANCE, 2022/08/01.                            |                                                                                         |
| <b>5</b>                                                              |                                                                                         |
| Signature:                                                            |                                                                                         |
|                                                                       |                                                                                         |
| a                                                                     |                                                                                         |
|                                                                       |                                                                                         |
|                                                                       |                                                                                         |
|                                                                       |                                                                                         |
|                                                                       |                                                                                         |
| 1906F                                                                 | 351906F_Timo_Declaration_de_conformite_UK_EN.docx                                       |

ΕN

# 23.8 Nemo - Declarations of conformity

| Translated from French                                                                                                    |                                                                                                    |  |
|----------------------------------------------------------------------------------------------------|----------------------------------------------------------------------------------------------------|--|
|                                                                                                    | EN                                                                                                    |  |
| DECLARATION EU                                                                                                    | U OF CONFORMITY                                                                                                    |  |
| The manufacturer<br>JAY Electronique<br>ZAC la Bâtie, rue Champrond<br>38334 ST ISMIER Cedex<br>FRANCE                                                                                                    |                                                                                                    |  |
| Declares that the following transceiver module :                                                                                                    |                                                                                                    |  |
| NE                                                                                                    | МО                                                                                                    |  |
| xNxxxxx                                                                                                    |                                                                                                    |  |
| is in conformity with the requirements of the following directives and conformity                                                                                                    | was checked in accordance with the following standards :                                                                                                    |  |
| Directives                                                                                                    | Harmonised Standards & Other standards                                                                                                    |  |
| DIRECTIVE 2006/42/EC OF THE EUROPEAN PARLIAMENT AND<br>OF THE COUNCIL<br>of 17 May 2006 on machinery, and amending Directive 95/16/EC                                                                                                    | EN ISO 13849-1 :2015<br>EN 61 508-1-7 :2010<br>EN 62061 :2005 + Cor. :2010 + A1 :2013 + A2 : 2015                                                                                                    |  |
| Individual declaration of conformity                                                                                                    | This hardware can be used in applications up to Category 4 (PLe) according to EN ISO 13849-1 :2015 and SIL 3 according to EN 62061 :2005 + Cor. :2010 + A1 :2013 + A2: 2015 and EN 61508-1-7 :2010                                                |  |
|                                                                                                    | This hardware can be used in applications up to Category 2 (PL d) according to EN ISO 13849-1 and SIL 2 according to IEC 62061 and IEC 61508 for its safety function output, when combined with the appropriate operator module $\mathcal{C}_{1}$ |  |
| Conformity evidence                                                                                                    | The notified body No. 0044:                                                                                                    |  |
| Conformity evidence                                                                                                    | TÜV NORD CERT GmbH<br>Am TÜV 1<br>45307 Essen<br>Germany                                                                                                    |  |
|                                                                                                    | Has issued an EC-Type examination n° $44\ 205\ 13199113$ reflecting compliance with the standards                                                                                                    |  |
| <b>DIRECTIVE 2014/35/EU OF THE EUROPEAN PARLIAMENT AND</b><br><b>OF THE COUNCIL</b><br>of 26 February 2014 on the harmonisation of the laws of the Member States<br>relating to the making available on the market of electrical equipment<br>designed for use within certain voltage limits | EN 62368-1:2014/AC:2015<br>EN 62479:2010                                                                                                    |  |
| DIRECTIVE 2014/30/EU OF THE EUROPEAN PARLIAMENT AND                                                                                                    | EN 301 489,3 V2,1,1<br>EN 301 489,1 V2,2,3                                                                                                    |  |
| of 26 February 2014 on the harmonisation of the laws of the Member States relating to electromagnetic compatibility (recast)                                                                                                    | EN 61 000-6-2:2005<br>EN 61 000-6-2:2016<br>EN 61 000-6-2:2016<br>EN 61 000-6-7:2015                                                                                                    |  |
|                                                                                                    | EN 62/01 : 2005/A1: 2015/A2:2015<br>EN 61326-3-1:2017<br>EN 61326-1:2013                                                                                                    |  |
| DIRECTIVE 2014/53/EU OF THE EUROPEAN PARLIAMENT AND                                                                                                    | EN 300 220-2 V3.1.1<br>framewry Band 433 05-434 70 MHz                                                                                                    |  |
| of 16 April 2014 on the harmonisation of the laws of the Member States<br>relating to the making available on the market of radio equipment and<br>repealing Directive 1999/5/EC                                                                                                    | frequency Band 869.7-870 MHz<br>EN 300 440 V2.2.1<br>frequency Band 2.4GHz                                                                                                    |  |
| DIRECTIVE 2011/65/EU OF THE EUROPEAN PARLIAMENT AND OF<br>of 8 June 2011 related to the limitation of use of certain dangerous substances                                                                                                    | F THE COUNCIL<br>in electrical and electronic equipment (RoHS)                                                                                                    |  |
| <b>DIRECTIVE 2012/19/EU OF THE EUROPEAN PARLIAMENT AND O</b><br>of 4 July 2012 related to electrical and electronic equipment waste (WEEE)                                                                                                    | F THE COUNCIL                                                                                                    |  |
| is important that the component is subject to correct installation, maintenance an<br>andards, to the supplier's instructions, user manual and to the accepted rules of the                                                                                                    | d use conforming to its intended purpose, to the applicable regulations and<br>he art.                                                                                                    |  |
| ame, function and address of the person authorised to compile the technical file:<br>an-Christophe Trochet, Technical Manager - JAY électronique ZAC la Bâtie, ru                                                                                                    | e Champrond 38334 St Ismier-France                                                                                                    |  |
| Issued at: Saint Ismier, FRANCE, 2022/08/01.                                                                                                    |                                                                                                    |  |
| Signature: signed on original                                                                                                    |                                                                                                    |  |
| 353170E                                                                                                    | 353170E_Nemo_Declaration_de_conformite_UE_EN.docx                                                                                                    |  |

The manufacturer

JAY Electronique ZAC la Bâtie, rue Champrond 38334 ST ISMIER Cedex FRANCE

Declares that the following transceiver module :

### NEMO xNxxxxx

is in conformity with the requirements of the following directives and conformity was checked in accordance with the following standards :

| Regulations                                                                                                    | Designated Standards & Other standards                                                 |
|----------------------------------------------------------------------------------------------------|----------------------------------------------------------------------------------------|
| UK REGULATION - S.I. 2008 NO. 1597                                                                                                    | EN ISO 13849-1 :2015                                                                   |
| Supply of machinery (Safety) Regulations 2008                                                                                          | EN 61508-1-7 : 2010                                                                    |
|                                                                                                    | EN 02001 : 2003 + Cor. : 2010 + A1 : 2013 + A2 : 2013                                  |
| Individual declaration of conformity                                                                                                   | This hardware can be used in applications up to Category 4 (PLe) according             |
|                                                                                                    | to EN ISO 13849-1 2015 and SIL 3 according to EN 62061 2005 +                          |
|                                                                                                    | Cor $2010 \pm A1$ $2013 \pm A2$ $2015$ and EN 61508-1-7 $2010$                         |
|                                                                                                    | Col. 2010 ( AI 2015 ( A2 2015 and EN 01505-1-7 2010                                    |
|                                                                                                    | This hardware can be used in applications up to Category 2 (PL d) according            |
|                                                                                                    | to EN ISO 13849-1 and SIL 2 according to IEC 62061 and IEC 61508 for its               |
|                                                                                                    | safety function output, when combined with the appropriate operator module             |
|                                                                                                    | The notified body No. 0044:                                                            |
| Conformity evidence                                                                                                    | TÜV NORD CERT GmbH                                                                     |
| combinity evidence                                                                                                    | Am TÜV 1                                                                               |
|                                                                                                    | 45207 Ecom                                                                             |
|                                                                                                    | 4530/ Essen                                                                            |
|                                                                                                    | Germany                                                                                |
|                                                                                                    | Has issued an EC-Type examination n° 44 205 13199113 reflecting                        |
|                                                                                                    | compliance with the standards                                                          |
| UK REGULATION - S.I. 2016 NO. 1101                                                                                                    | EN 62368-1:2014/AC:2015                                                                |
| The Electrical Equipment (Safety) Regulations 2016                                                                                     | EN 62479:2010                                                                          |
| UK REGULATION - ST 2016 NO 1091                                                                                                    | EN 301 489 3 V2.1.1                                                                    |
| Electromagnetic Compatibility Regulations 2016                                                                                         | EN 301 489-1 V2,2,3                                                                    |
| Electromagnetic comparisinty Regulations 2010                                                                                          | EN 61000-6-2:2005                                                                      |
|                                                                                                    | EN 61000-6-2:2016                                                                      |
|                                                                                                    | EN 61000-6-7:2015                                                                      |
|                                                                                                    | EN 62061 : 2005/A1: 2013/A2:2015                                                       |
|                                                                                                    | EN 61326-3-1:2017                                                                      |
|                                                                                                    | EN 61326-1:2013                                                                        |
| UK REGULATION - S.I. 2017 No. 1206                                                                                                    | EN 300 220-2 V3.1.1                                                                    |
| Radio Equipment Regulations 2017                                                                                                    | <ul> <li>frequency Band 433.05-434.79 MHz</li> </ul>                                   |
|                                                                                                    | <ul> <li>frequency Band 869.7-870 MHz</li> </ul>                                       |
|                                                                                                    | EN 300 440 V2.2.1                                                                      |
|                                                                                                    | frequency Band 2.4GHz                                                                  |
| UK REGULATION – S.I. 2012 NO. 3032<br>The Restriction of the Use of Certain Hazardous Substances in Elec                               | ctrical and Electronic Equipment Regulations 2012                                      |
| UK PECHI ATION ST 2013 NO 3113                                                                                                    | 90 00<br>10100 90 00                                                                   |
| The Waste Electrical and Electronic Equipment Regulations 2013                                                                         |                                                                                        |
| The Waste Electrical and Electronic Equipment regulations 2015                                                                         |                                                                                        |
|                                                                                                    |                                                                                        |
| s important that the component is subject to correct installation, main                                                                | ntenance and use conforming to its intended purpose, to the applicable regulations and |
| ndards, to the supplier's instructions, user manual and to the accepte                                                                 | ed rules of the art.                                                                   |
|                                                                                                    |                                                                                        |
| ne, ninction and address of the person authorised to compile the tec<br>n-Christophe Trochet, Technical Manager - JAY électronique ZAC | imical file.<br>la Bâtie, rue Champrond 38334 St Ismier-France                         |
| guad at: Saint Ignian ED ANCE 2022/08/01                                                                                               |                                                                                        |
| sued at. Sami Isimer, FRANCE, 2022/08/01.                                                                                              |                                                                                        |
| Signature                                                                                                    |                                                                                        |
| Signature.                                                                                                    |                                                                                        |

A

353170E

353170E\_Nemo\_Declaration\_de\_conformite\_UK\_EN.docx

ΞN

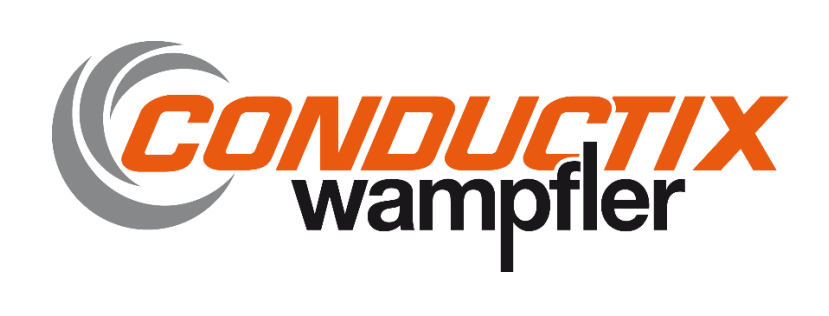

JAY électronique ZAC la Bâtie, rue Champrond F38334 SAINT ISMIER cedex

Tel: +33 (0)4 76 41 44 00 www.jay-electronique.com